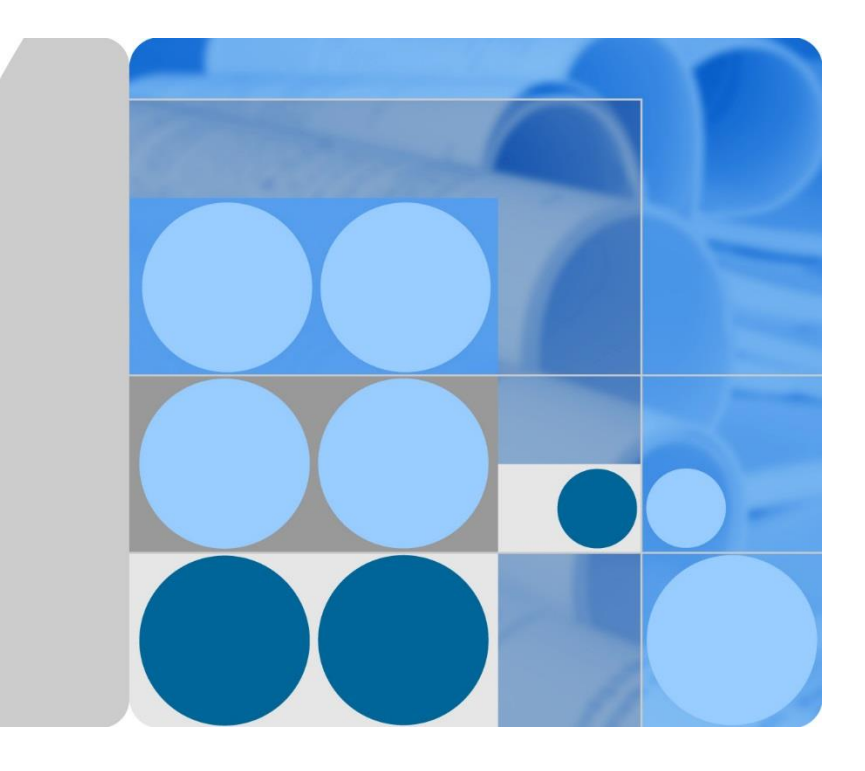

## SmartLogger1000

## Benutzerhandbuch

Ausgabe 10 Datum 30.08.2017

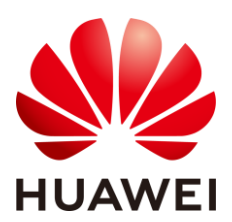

HUAWEI TECHNOLOGIES CO., LTD.

#### Copyright © Huawei Technologies Co., Ltd. 2017. Alle Rechte vorbehalten.

Weitergabe oder Vervielfältigung dieses Dokuments oder von Teilen daraus sind, zu welchem Zweck und in welcher Form auch immer, ohne die ausdrückliche schriftliche Genehmigung von Huawei Technologies Co., Ltd. nicht gestattet.

#### Markenzeichen und Genehmigungen

## HUAWEI und andere Huawei-Marken sind Marken von Huawei Technologies Co., Ltd.

Alle in diesem Dokument enthaltenen Markenzeichen und Markennamen sind Eigentum der jeweiligen Besitzer.

#### **Beachten Sie:**

Die erworbenen Produkte, Dienstleistungen und Features unterliegen dem Vertrag, der zwischen Huawei und dem Kunden geschlossen wird. Alle oder Teile der in diesem Dokument beschriebenen Produkte, Dienstleistungen und Funktionen können ggf. nicht zum Umfang des Kaufs bzw. der Nutzung gehören. Sofern nicht anderweitig im Kaufvertrag angegeben, werden alle Angaben, Informationen und Empfehlungen in diesem Dokument "IN DER VORLIEGENDEN FORM" gegeben, ohne ausdrückliche oder implizierte Gewährleistungen, Garantien oder Darstellungen jeglicher Art.

Die Informationen in diesem Handbuch können ohne Ankündigung geändert werden. Bei der Vorbereitung dieses Dokuments wurde größtmögliche Sorgfalt aufgewendet, um die Genauigkeit der Inhalte sicherzustellen. Jedoch entsteht durch die Aussagen, Informationen und Empfehlungen in diesem Dokument keinerlei ausdrückliche oder implizierte Gewährleistung.

## Huawei Technologies Co., Ltd.

Adresse: Huawei Industrial Base Bantian, Longgang Shenzhen 518129 Volksrepublik China

Website: http://e.huawei.com

## Über dieses Dokument

## Übersicht

Dieses Dokument beschreibt den SmartLogger1000 (**SmartLogger**) in Bezug auf Installation, elektrische Anschlüsse, Systembetrieb sowie Wartung und Fehlerbehebung. Machen Sie sich mit den Funktionen und Eigenschaften des SmartLoggers vertraut, und lesen Sie sich die Sicherheitshinweise durch, bevor Sie den SmartLogger installieren und in Betrieb nehmen.

Sie können das Dokument ausdrucken. Bewahren Sie die Papierversionen für die zukünftige Verwendung sorgfältig auf. Sie können die neuesten Dokumente auch von **http://support.huawei.com/carrier/** herunterladen.

## Vorgesehene Leserschaft

Dieses Dokument ist für die Betreiber von Photovoltaik (PV)-Anlagen und für qualifizierte Elektriker vorgesehen.

## Symbolkonventionen

Die in diesem Dokument möglicherweise dargestellten Symbole sind folgendermaßen definiert:

| Symbol          | Beschreibung                                                                                                    |
|-----------------|----------------------------------------------------------------------------------------------------|
| GEFAHR          | Zeigt eine drohende Gefahrensituation an, die zu<br>schweren Verletzungen oder zum Tod führt, wenn<br>sie nicht vermieden wird.              |
| WARNUNG         | Zeigt eine mögliche Gefahrensituation an, die zu<br>schweren Verletzungen oder zum Tod führen kann,<br>wenn sie nicht vermieden wird.        |
| <b>NORSICHT</b> | Zeigt eine mögliche Gefahrensituation an, die zu<br>leichten oder mittelschweren Verletzungen führen<br>kann, wenn sie nicht vermieden wird. |

| Symbol  | Beschreibung                                                                                                    |  |
|---------|----------------------------------------------------------------------------------------------------|--|
| HINWEIS | Zeigt eine mögliche Gefahrensituation an, die zu<br>Sachschäden, Datenverlust, Leistungsminderung<br>oder unerwarteten Ergebnissen führen kann, wenn<br>sie nicht vermieden wird.                                                                   |  |
|         | Ein HINWEIS wird verwendet, um Praktiken zu erläutern, die nicht im Zusammenhang mit Personenschäden stehen.                                                                                                    |  |
|         | Lenkt die Aufmerksamkeit auf wichtige<br>Informationen, bewährte Methoden und Tipps.<br>ANMERKUNG wird verwendet, um Informationen<br>anzusprechen, die nicht im Zusammenhang mit<br>Personenschäden, Geräteschäden und<br>Umweltzerstörung stehen. |  |

## Inhaltsverzeichnis

| Über dieses Dokument                                                                    | ii |
|-----------------------------------------------------------------------------------------|----|
| 1 Sicherheitshinweise                                                                   | 1  |
| 1.1 Sicherheitsmaßnahmen                                                                | 1  |
| 1.2 Symbole                                                                             | 2  |
| 2 Übersicht                                                                             | 4  |
| 2.1 Produktinformation                                                                  | 4  |
| 2.2 Aussehen                                                                            | 6  |
| 2.3 Überwachungskonsole                                                                 | 9  |
| 2.4 Typische Kabelverbindungsszenarien                                                  | 12 |
| 3 Installation                                                                          | 16 |
| 3.1 Installationsvorgang                                                                | 16 |
| 3.2 Kontrolle vor der Installation                                                      |    |
| 3.3 Vorbereiten des Werkzeugs                                                           |    |
| 3.4 Ermitteln der Installationsposition                                                 |    |
| 3.5 Installation des SmartLoggers                                                       |    |
| 3.5.1 Installation des SmartLoggers auf einem Tisch                                     |    |
| 3.5.2 Befestigung des SmartLoggers an einer Wand                                        | 23 |
| 3.5.3 Befestigung des SmartLoggers an einer Führungsleiste                              | 25 |
| 3.6 Montieren des RS485-Signal-Überspannungsschutzgeräts (SPD)                          |    |
| 4 Elektrische Anschlüsse                                                                |    |
| 4.1 Beschreibung der Verbindung                                                         |    |
| 4.2 Anschließen des PE-Kabels für das RS485-Signal-SPD                                  |    |
| 4.3 Anschließen des RS485-Signal-Überspannungsschutzgerät (SPD)                         |    |
| 4.4 Anschließen des SmartLoggers an Wechselrichter                                      |    |
| 4.4.1 Anschließen des SmartLoggers an den SUN2000                                       |    |
| 4.4.2 Anschließen von mehreren Wechselrichtern an den SmartLogger                       |    |
| 4.5 Anschließen an ein EMI                                                              |    |
| 4.5.1 Beschreibung der Verbindung                                                       |    |
| 4.5.2 Anschließen des SmartLoggers an ein EMI mit Unterstützung für Standard-Modbus-RTU |    |
| 4.5.3 Anschließen des SmartLoggers an ein geteiltes EMI                                 |    |
| 4.6 Anschließen des SmartLoggers an ein Leistungsmesser                                 |    |

| 4.7 Anschließen an einen PLC                                                      |    |
|-----------------------------------------------------------------------------------|----|
| 4.8 Anschließen eines Ethernet-Netzwerkkabels                                     |    |
| 4.9 Anschließen an ein PID                                                        |    |
| 4.10 Anschließen des SmartLoggers an einen Rundsteuerempfänger                    | 51 |
| 5 Bedienung des Systems                                                           | 54 |
| 5.1 Einschaltvorgang                                                              | 54 |
| 5.2 Einstellen der Initialisierungsparameter                                      |    |
| 6 Benutzerschnittstelle                                                           | 59 |
| 6.1 Hierarchie des Überwachungsmenüs                                              |    |
| 6.2 Überwachung der Vorgänge                                                      | 61 |
| 6.2.1 Abfragen von Informationen von der Zentrale                                 | 61 |
| 6.2.2 Abfragen von Wechselrichterinformationen                                    |    |
| 6.2.3 Manuelles Ein- und Ausschalten des Wechselrichters über das LC-Display      |    |
| 6.2.4 Senden eines Rücksetzbefehls an den Wechselrichter                          |    |
| 6.2.5 Abfragen von Informationen über das Umweltüberwachungsgerät                 | 73 |
| 6.2.6 Abfragen von Master-SmartLogger-Daten                                       | 76 |
| 6.2.7 Abfragen von Slave-SmartLogger-Daten                                        | 77 |
| 6.2.8 Abfragen von Informationen über den Modbus-Leistungsmesser                  |    |
| 6.2.9 Abfragen von Informationen über den DL/T645-Leistungsmesser                 |    |
| 6.2.10 Festlegen von DL/T645-Leistungsmesserparametern                            |    |
| 6.2.11 Abfragen von PLC-Informationen                                             |    |
| 6.2.12 Senden eines Rücksetzbefehls an den PLC                                    |    |
| 6.2.13 Abfragen von PID-Informationen                                             |    |
| 6.2.14 Einstellen der Betriebsparameter des PID-Moduls                            | 91 |
| 6.2.15 Manuelles Ein- oder Ausschalten des PID über die Überwachungskonsole       | 96 |
| 6.2.16 Löschen der historischen PID-Informationen                                 |    |
| 6.2.17 Abfrage der Informationen des benutzerdefinierten Geräts                   |    |
| 6.2.18 Abfragen von Weckerdatensätzen                                             |    |
| 6.2.19 Einstellen der Systemsprache                                               |    |
| 6.2.20 Einstellen der Systemzeitparameter                                         |    |
| 6.2.21 Einstellen des SmartLogger-Kontrasts                                       |    |
| 6.2.22 Einstellen der Währung und des Währungsfaktors                             |    |
| 6.2.23 Einstellung des Verringerungskoeffizienten der CO <sub>2</sub> -Emission   |    |
| 6.2.24 Ändern des Kennworts                                                       |    |
| 6.2.25 Einstellen der COM-Parameter                                               |    |
| 6.2.26 Wiederherstellen der Werkseinstellungen                                    |    |
| 6.2.27 Herunterladen von Gerätedaten mithilfe eines USB-Flash-Wechseldatenträgers |    |
| 6.2.28 Aktualisieren der Firmware mittels USB-Flash-Wechseldatenträger            |    |
| 6.2.29 Batch-Aktualisierung                                                       |    |
| 6.2.30 Exportieren aller Dateien                                                  |    |
| 6.2.31 Importieren aller Dateien                                                  |    |

| 6.2.32 Verwalten von Geräten                                     |  |
|------------------------------------------------------------------|--|
| 6.2.33 Löschen von Date                                          |  |
| 6.2.34 Zurücksetzen des Systems                                  |  |
| 6.2.35 Abfragen von Produktinformationen                         |  |
| 7 WebUI                                                          |  |
| 7.1 Hinweis                                                      |  |
| 7.2 Vorbereitungen zur Anmeldung                                 |  |
| 7.3 Anmelden bei der Web-Benutzeroberfläche (WebUI)              |  |
| 7.4 WebUI-Menü                                                   |  |
| 7.5 Erläuterung der Symbole                                      |  |
| 7.6 WebUI-Layout                                                 |  |
| 7.7 Überblick                                                    |  |
| 7.7.1 Betriebsinformationen einer Anlage                         |  |
| 7.7.2 Aktiver Alarm                                              |  |
| 7.7.3 Werksertrag                                                |  |
| 7.7.4 Leistungsdaten                                             |  |
| 7.7.5 Betriebsinformationen eines Geräts                         |  |
| 7.8 Geräteüberwachung                                            |  |
| 7.8.1 Abfragen des Gerätestatus                                  |  |
| 7.8.2 SmartLogger                                                |  |
| 7.8.2.1 Abfragen von Informationen zum Master-SmartLogger        |  |
| 7.8.2.2 Abfragen von Informationen zum Slave-SmartLogger         |  |
| 7.8.3 Wechselrichter                                             |  |
| 7.8.3.1 Abfragen von zugehörigen Informationen                   |  |
| 7.8.3.2 Einstellen von Betriebsparametern (Erweiterter Benutzer) |  |
| 7.8.3.3 Einstellen von Betriebsparametern (Spezieller Benutzer)  |  |
| 7.8.3.4 Einstellen eines Tracking-Systems                        |  |
| 7.8.3.5 Einstellen der LVRT-Kennlinie                            |  |
| 7.8.4 PLC                                                        |  |
| 7.8.4.1 Abfragen von zugehörigen Informationen                   |  |
| 7.8.4.2 Einstellen der STA-Liste                                 |  |
| 7.8.4.3 Netzwerkeinstellungen                                    |  |
| 7.8.5 EMI                                                        |  |
| 7.8.5.1 Abfragen von zugehörigen Informationen                   |  |
| 7.8.6 Leistungsmesser                                            |  |
| 7.8.6.1 Abfragen von zugehörigen Informationen                   |  |
| 7.8.6.2 Einstellen von Betriebsparametern                        |  |
| 7.8.7 PID                                                        |  |
| 7.8.7.1 Abfragen von zugehörigen Informationen                   |  |
| 7.8.7.2 Einstellen von Betriebsparametern                        |  |
| 7.9 Abfragen von historischen Daten                              |  |

| 7.9.1 Abfragen von historischen Alarmen            |     |
|----------------------------------------------------|-----|
| 7.9.2 Abfragen von Vorgangsprotokollen             |     |
| 7.9.3 Exportieren von Daten                        |     |
| 7.10 Einstellungen                                 |     |
| 7.10.1 Benutzerparameter                           |     |
| 7.10.1.1 Einstellen von Datum und Uhrzeit          |     |
| 7.10.1.2 Einstellen der Anlageninformationen       |     |
| 7.10.1.3 Einstellen von Verstärkungsparametern     |     |
| 7.10.2 Kommunikationsparameter                     |     |
| 7.10.2.1 Einstellen von Ethernet-Parametern        |     |
| 7.10.2.2 Einstellen von RS485-Parametern           |     |
| 7.10.2.3 Einstellen von EMI-Parametern             |     |
| 7.10.2.4 Festlegen von Leistungsmesserparametern   |     |
| 7.10.2.5 Einstellen von NetEco-Parametern          |     |
| 7.10.2.6 Einstellen von Modbus-TCP-Parametern      |     |
| 7.10.3 Erweiterte Parameter                        |     |
| 7.10.3.1 Einstellen von FTP-Parametern             |     |
| 7.10.3.2 Einstellen von E-Mail-Parametern          |     |
| 7.10.4 Porteinstellungen                           |     |
| 7.10.4.1 Festlegen von DO-Parametern               |     |
| 7.10.4.2 Einstellen von USB-Parametern             |     |
| 7.10.5 Einstellen erweiterter Ports                |     |
| 7.11 Wartung                                       |     |
| 7.11.1 Durchführen eines Firmware-Upgrades         |     |
| 7.11.2 Produktinformationen                        |     |
| 7.11.3 Einstellen der Sicherheitsparameter         |     |
| 7.11.4 Systemwartung                               |     |
| 7.11.5 Geräteprotokoll                             |     |
| 7.11.6 Standorttest                                |     |
| 7.11.7 Verwalten der Lizenz                        |     |
| 7.11.8 Geräteverwaltung                            |     |
| 7.11.8.1 Verbinden von Geräten                     |     |
| 7.11.8.2 Geräteliste                               |     |
| 7.11.8.3 Exportieren von Parametern                |     |
| 7.11.8.4 Zurücksetzen von Alarmen                  |     |
| 7.11.8.5 Erneutes Erfassen von Leistungsdaten      |     |
| 7.11.8.6 Korrigieren des Gesamtenergieertrags      |     |
| 8 Stromnetzplanung                                 | 242 |
| 8.1 Beschreibung der Anpassung der Stromversorgung |     |
| 8.2 Wirkleistungsanpassung                         |     |
| 8.2.1 Deaktivierung der Wirkleistungsreduzierung   |     |

| 8.2.2 Fernsteuerung über potenzialfreien Kontakt                  |     |
|-------------------------------------------------------------------|-----|
| 8.2.3 Beschränkung, fester Prozentsatz                            |     |
| 8.2.4 Remote-Planung                                              |     |
| 8.2.5 AI-Fernsteuerung                                            |     |
| 8.3 Blindleistungsanpassung                                       |     |
| 8.3.1 Deaktivieren des Blindleistungsausgangs                     |     |
| 8.3.2 Fernsteuerung über potenzialfreien Kontakt                  |     |
| 8.3.3 Blindleistungs-Feststeuerung                                |     |
| 8.3.4 Leistungsfaktor-Feststeuerung                               |     |
| 8.3.5 Q-U-Kennlinie                                               |     |
| 8.3.6 cos(Phi)-P/Pn-Kennlinie                                     |     |
| 8.3.7 Q-U-Hysteresekurve (CEI0-16)                                |     |
| 8.3.8 Remote-Planung                                              |     |
| 8.3.9 AI/DI-Fernsteuerung                                         |     |
| 8.3.10 Leistungsfaktor der Steuerung mit geschlossenem Regelkreis |     |
| 9 Wartung                                                         |     |
| 9.1 Tägliche Wartung                                              |     |
| 9.2 Fehlerbehebung                                                |     |
| 9.3 Alarme                                                        |     |
| 10 Entsorgung des SmartLoggers                                    | 267 |
| 11 Technische Daten                                               | 268 |
| A Benutzerliste des Überwachungsgeräts                            | 270 |
| B Abkürzungen                                                     | 271 |

## **1** Sicherheitshinweise

## 1.1 Sicherheitsmaßnahmen

In diesem Abschnitt werden die Sicherheitshinweise für die Installation und den Betrieb des SmartLoggers beschrieben.

#### Anforderungen an die Mitarbeiter

- Nur qualifizierte und geschulte Elektriker dürfen den SmartLogger installieren und bedienen.
- Das Bedienpersonal sollte den Aufbau und die Funktionsweise des netzgebundenen Stromsystems der Photovoltaikanlage sowie die lokalen Bestimmungen verstehen.

## HINWEIS

Lesen Sie vor der Bedienung aufmerksam dieses Dokument. Huawei ist nicht haftbar für jegliche Folgen, die durch eine Nichtbeachtung der in diesem Dokument genannten Bestimmungen zur Lagerung, zum Transport und zur Bedienung entstehen.

#### Schutz der Aufkleber und Kennzeichen

- Die Aufkleber und Kennzeichen am Gehäuse des SmartLoggers verweisen auf wichtige Informationen für die sichere Bedienung. Beschädigen Sie die Aufkleber und Kennzeichen nicht.
- Das Typenschild an der Unterseite des SmartLoggers listet die SmartLogger-Parameter auf. Beschädigen Sie das Typenschild nicht.

#### Installation

- Stellen Sie vor der Installation des SmartLoggers sicher, dass er nicht angeschlossen ist oder unter Strom steht.
- Installieren Sie den SmartLogger in gut belüfteten Umgebungen, um eine optimale Systemleistung sicherzustellen.
- Stellen Sie sicher, dass die Belüftungslöcher des SmartLoggers nicht blockiert sind.
- Bewegen Sie außer den Anschlussklemmen unten am Gerät keine Komponenten am Gestell.

## Vorgang

## HINWEIS

Halten Sie sich beim Betrieb des SmartLoggers streng an die Hinweise zu den Sicherheitsmaßnahmen in diesem Dokument sowie in Begleitdokumenten.

Beachten Sie beim Betrieb des SmartLoggers die lokalen Gesetze und Bestimmungen.

#### Wartung und Austausch

- Bei einem defekten SmartLogger ist eine umfassende Wartung erforderlich. Wenden Sie sich bei Defekten im Inneren des SmartLoggers an den Fachhändler.
- Warten Sie den SmartLogger erst, nachdem Sie sich mit diesem Dokument vertraut gemacht und das erforderliche Werkzeug und die Testgeräte vorbereitet haben.
- Tragen Sie bei der Wartung des SmartLoggers ESD-Handschuhe, und halten Sie die Vorsichtsmaßnahmen zur Vermeidung einer elektrostatischen Entladung (ESD) ein.

## 1.2 Symbole

In der folgenden Tabelle sind alle Symbole am SmartLogger beschrieben.

| Symbol      | Name                                                                | Bedeutung                                                                                                    |
|-------------|---------------------------------------------------------------------|----------------------------------------------------------------------------------------------------|
| i           | Siehe Gebrauchsanweisung.                                           | Erinnern Sie die Betreiber<br>daran, sich die im<br>Lieferumfang des<br>SmartLoggers enthaltenen<br>Dokumente durchzulesen.                                                                                                    |
| <b>V</b> ©I | VCCI, Prüfzeichen                                                   | Dieses Produkt entspricht<br>den Prüfstandards des<br>Freiwilligen Kontrollrates für<br>Interferenzen durch<br>informationstechnologische<br>Ausrüstung (VCCI,<br>Voluntary Control Council<br>for Interference by<br>Information Technology<br>Equipment). |
| 50)         | Schild für den Zeitraum der<br>umweltfreundlichen Nutzung<br>(EFUP) | Dieses Produkt stellt innerhalb<br>eines vorgegebenen Zeitraums<br>keine Umweltverschmutzung<br>dar.                                                                                                    |

| Symbol | Name                                                                                   | Bedeutung                                                                                                    |
|--------|----------------------------------------------------------------------------------------|----------------------------------------------------------------------------------------------------|
|        | Schild bezüglich der<br>EU-Richtlinie über<br>Elektronik-/Elektrik-Altgeräte<br>(WEEE) | Entsorgen Sie den<br>SmartLogger nicht über den<br>regulären Haushaltsmüll.<br>Weitere Details zur<br>Entsorgung eines nicht mehr<br>benötigten SmartLoggers<br>siehe 10 Entsorgung des<br>SmartLoggers. |

# **2** Übersicht

## 2.1 Produktinformation

In diesem Abschnitt wird der SmartLogger in Bezug auf Funktionen, Netzwerkanwendungen und Produkteigenschaften beschrieben.

#### Funktionen

Der SmartLogger dient zur Überwachung und Verwaltung des PV-Stromerzeugungssystems. Er führt alle Anschlüsse zusammen, wandelt Protokolle um, speichert Daten und überwacht und wartet das PV-Stromerzeugungssytem zentral.

#### Vernetzung

Der SmartLogger findet Anwendung in einem PV-System.

- Er kann Huawei-Wechselrichter, PID und andere Geräte überwachen.
- Er unterstützt Geräte von Drittanbietern wie Wechselrichter, Umweltüberwachungsgeräte, Box-Trafos und intelligente Messinstrumente, die das Modbus-RTU-Protokoll nutzen oder über RS485-Ports verfügen.
- Er kann unter Verwendung der Modbus-TCP- und IEC104-Protokolle gleichzeitig an die Huawei- und Drittanbieter-Netzverwaltungssysteme angeschlossen werden.
- Er kann über DLT645 an multifunktionale Leistungsmessgeräte angeschlossen werden.

Das SmartLogger-Netzwerk ist in Abbildung 2-1 dargestellt.

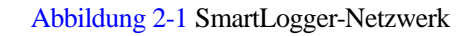

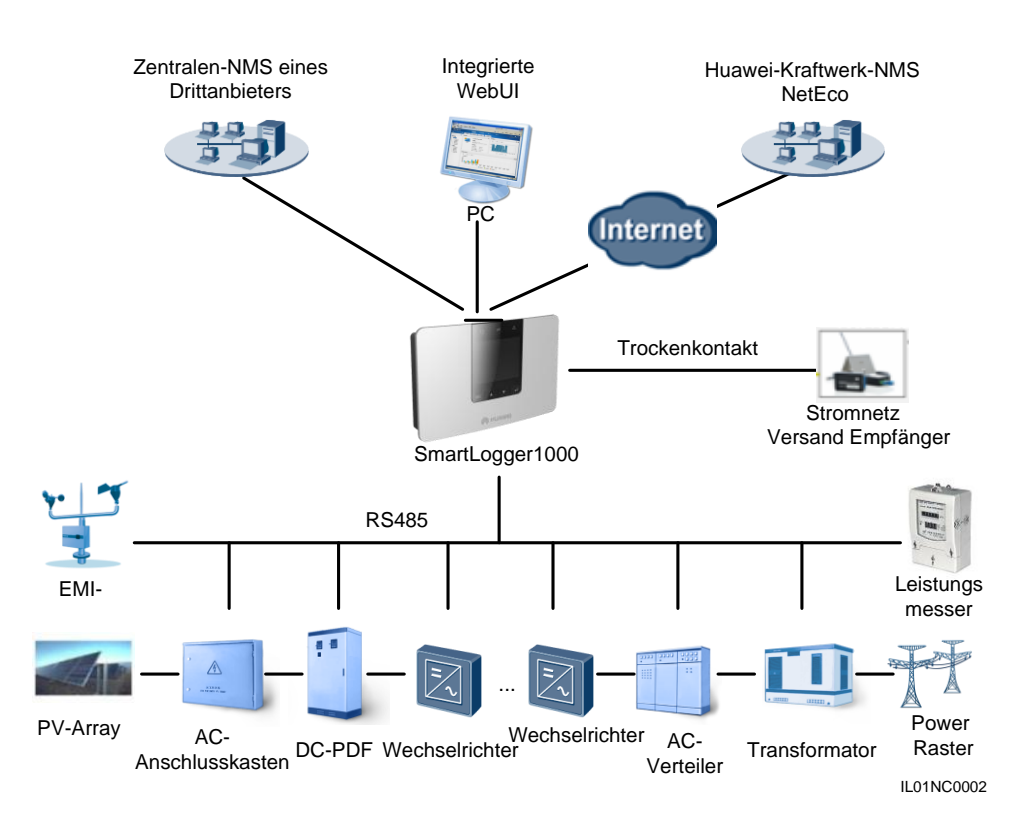

#### Funktionen

Der SmartLogger hat folgende Funktionen:

- Zentrale Überwachung
  - Zur zentralen Überwachung von bis zu 60 Geräten.
  - Bietet Anwendern Informationen zu Kraftwerk, Geräten, Produkten und Alarmen, ermöglicht das Einstellen von Parametern und die Wartung von Geräten über das LC-Display.
  - Ermöglicht Benutzern die Überwachung und Verwaltung des PV-Strom-erzeugenden Systems über die eingebettete WebUI, z. B. Anzeigen von Echtzeitinformationen zur Zentrale, zu Geräten und Fehlern sowie zum Einstellen von Geräteparametern per Fernmodus.
- Grafische Daten
  - Zeigt mittels Grafiken und Texten Energieausbeute- und Überwachungsdaten in Echtzeit am LC-Display an
  - Zeigt mittels Tabellen und Kurven Energieausbeute- und Überwachungsdaten in Echtzeit sowie Leistungsdaten der Zentrale und von Geräten auf der eingebetteten WebUI an
- Komfortable Wartung
  - Ermöglicht Benutzern die Aktualisierung der Firmware von SmartLogger und Wechselrichtern sowie den Datenexport über einen USB-Flash-Wechseldatenträger.
  - Ermöglicht Benutzern über die eingebettete WebUI, die Firmware des SmartLoggers oder Wechselrichters zu aktualisieren und Protokolle zu exportieren.

#### Netzverteilung

Unterstützt Stromnetz-Verteilung: aktive Stromreduzierung und reaktive Stromkompensierung.

- Intelligente Verwaltung
  - Scannt automatisch auf Wechselrichter und erkennt diese automatisch und unterstützt Protokollkonvertierung für Geräte von Fremdherstellern.
  - Unterstützt den Zugriff von Drittanbieter-Geräten, die das Standard-Modbus-RTU-Protokoll nutzen.
  - Weist den angeschlossenen Wechselrichtern automatisch RS485-Adressen zu und ermöglicht die Einstellung der RS485-Adressen basierend auf den Gerät-Sequenznummern, um Fernkonfiguration und -wartung zu erleichtern.
  - Unterstützt eine Ferneinstellung von Wechselrichterparametern und synchronisiert stapelweise die Parameter eines Wechselrichters mit anderen Wechselrichtern.
- Fernwartung
  - Unterstützt den gleichzeitigen Anschluss an Huawei NetEco und an ein Drittanbieter-Netzverwaltungssystem (NMS, Network Management System) über Modbus-TCP und IEC104, um aus der Ferne alle Geräte zu steuern.
  - Ermöglicht Benutzern den Zugriff auf ein Drittanbieter-NMS über File Transfer Protocol (FTP).
  - Sendet per E-Mail Energieausbeute- und Fehlerinformationen an die Benutzer.

## 2.2 Aussehen

#### Vorderansicht des Gehäuses

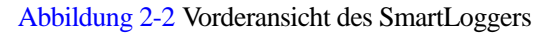

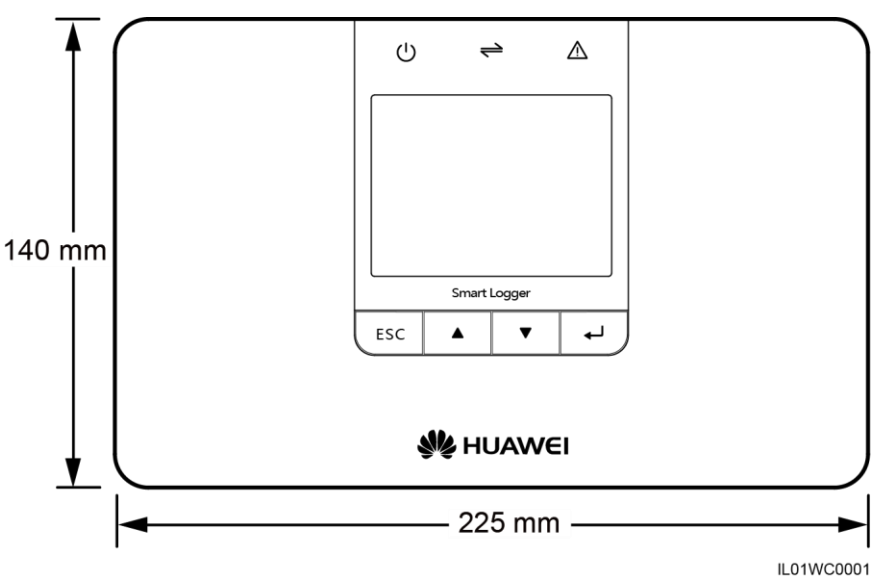

#### 

Das LC-Display der Überwachungskonsole des SmartLoggers zeigt Information zum Stromstandort, zu Geräten, Alarmen und Produkten. In diesem Abschnitt wird beschrieben, wie über die Überwachungskonsole Parameter eingestellt und Geräte gewartet werden können.

### Seitenansicht des Gehäuses

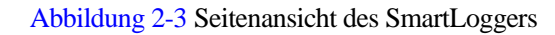

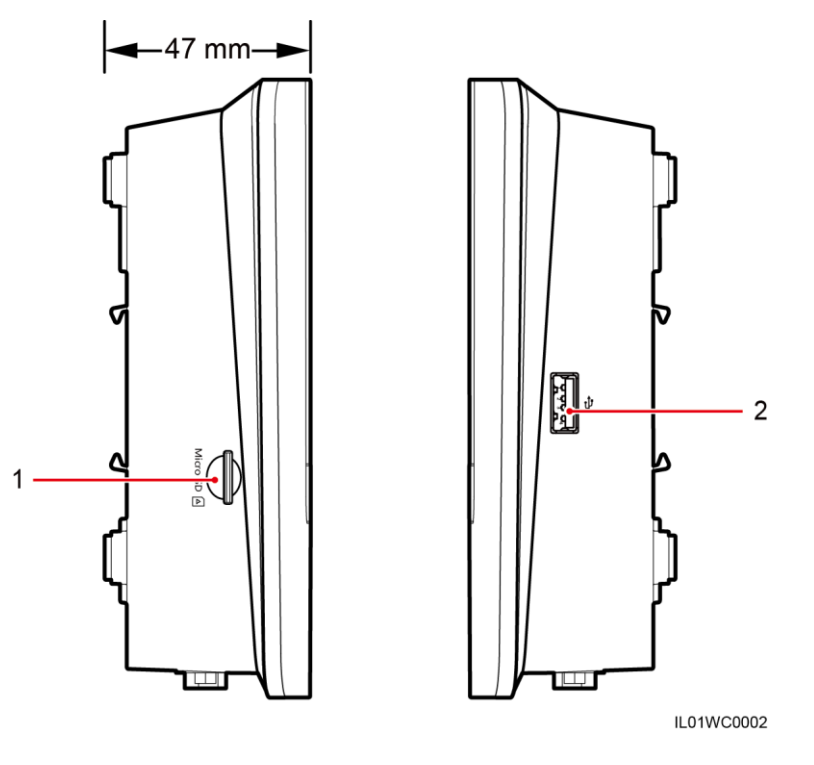

1. SD-Kartensteckplatz

2. USB-Anschluss

3. Loch zur Wärmeableitung

## Rückansicht des Gehäuses

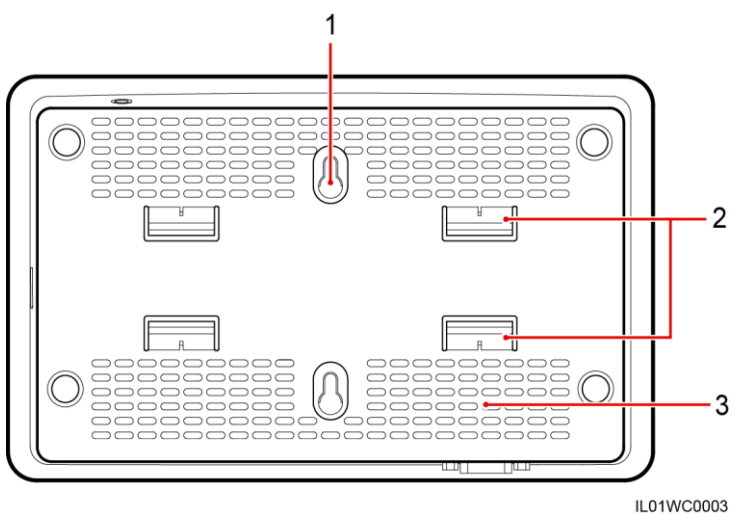

Abbildung 2-4 Rückansicht des SmartLoggers

2. Halterung für Führungsleiste

#### Unterseite des Gehäuses

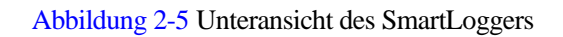

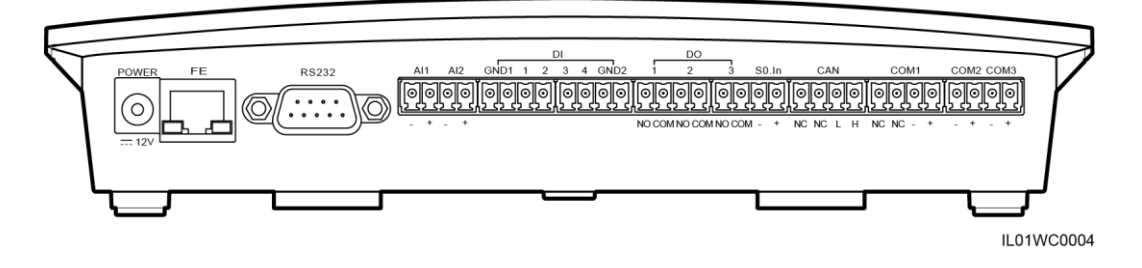

Die folgende Tabelle beschreibt die Funktionen der einzelnen Anschlüsse des SmartLoggers, siehe Tabelle 2-1.

Tabelle 2-1 Portbeschreibung

1. Loch zur Befestigung

| Port (Aufdruck) | Funktion        | Beschreibung                                                                                                    |
|-----------------|-----------------|----------------------------------------------------------------------------------------------------|
| POWER           | Stromversorgung | 12 V Gleichstrom.                                                                                                    |
| FE              | Fast Ethernet   | Zum Anschluss an einen Switch<br>oder Router in einem lokalen<br>Netzwerk (LAN); Versorgung<br>über Ethernet (POE) oder PC. |
| RS232           | RS232           | Zum Anschluss an ein externes<br>RS232-Gerät.                                                                               |

| Port (Aufdruck) | Funktion                                                | Beschreibung                                                                                                    |
|-----------------|---------------------------------------------------------|----------------------------------------------------------------------------------------------------|
| AI              | Analogeingang                                           | Stromeingang 4–20 mA und 0–20 mA (aktiv), reserviert.                                                                                         |
| DI              | Digitaleingang                                          | Verbindet mit einem<br>potenzialfreien Kontakt.                                                                                               |
| DO              | Digitalausgang                                          | Relaisausgang.                                                                                                    |
| S0.In           | Zum Anschluss an einen<br>Impulsausgangsspannungsmesser | Reserviert.                                                                                                    |
| CAN             | CAN                                                     | Reserviert.                                                                                                    |
| COM1-COM3       | RS485                                                   | Unterstützt drei RS485-Ports für<br>die Verbindung mit Geräten wie<br>einem Wechselrichter oder einem<br>Umgebungsüberwachungsgerät<br>(EMI). |

## 2.3 Überwachungskonsole

## Überwachungskonsole

Die Überwachungskonsole bietet einen LCD, drei Kontrollleuchten und vier Tasten, wie in Abbildung 2-6 dargestellt.

Abbildung 2-6 Überwachungskonsole

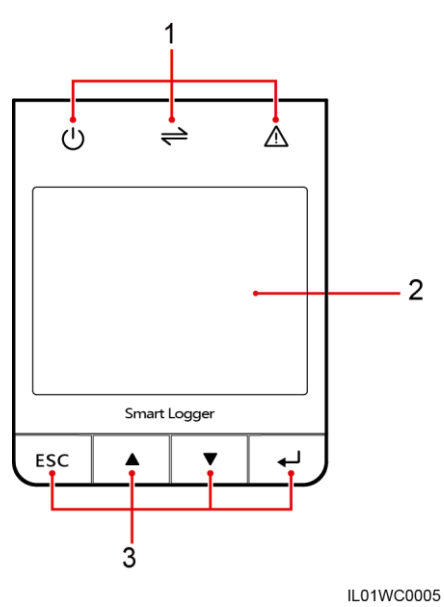

1. Anzeige 2. LC-Display (LCD, Flüssigkristallanzeige) 3. Taste

#### Anzeigen

Die Überwachungskonsole hat drei Kontrollleuchten. Die Kontrollleuchten bedeuten von links nach rechts: Netzanzeige, Ausführen und Alarm.

In Tabelle 2-2 sind die Kontrollleuchten beschrieben.

| Tabelle 2-2 | Beschreibung | der Kontrollleuchten |
|-------------|--------------|----------------------|
|-------------|--------------|----------------------|

| Anzeige                      | Status                                                 | Bedeutung                                                                                                    |
|------------------------------|--------------------------------------------------------|----------------------------------------------------------------------------------------------------|
| Netzkontrollleuchte          | Dauerhaft grün                                         | Die Stromversorgung ist normal.                                                                                                    |
| U                            | Aus                                                    | Es liegt keine Stromversorgung vor.                                                                                                    |
| Kontrollleuchte<br>Ausführen | Grünes Blinken (1 s lang<br>ein, dann 1 s lang aus)    | Der SmartLogger funktioniert.                                                                                                    |
|                              | Aus                                                    | Der SmartLogger funktioniert nicht mehr.                                                                                                    |
| Alarmkontrollleuchte         | Dauerhaft Rot                                          | Der mit dem SmartLogger<br>verbundene Wechselrichter löst<br>einen wichtigen Alarm aus.<br>Weitere Details zum Alarm siehe<br>6.2.18 Abfragen von<br>Weckerdatensätzen.     |
|                              | Rotes Blinken (0,5 s lang<br>ein, dann 0,5 s lang aus) | Der mit dem SmartLogger<br>verbundene Wechselrichter löst<br>einen geringfügigen Alarm aus.<br>Weitere Details zum Alarm siehe<br>6.2.18 Abfragen von<br>Weckerdatensätzen. |
|                              | Rotes Blinken (1 s lang<br>ein, dann 4 s lang aus)     | Der mit dem SmartLogger<br>verbundene Wechselrichter löst<br>eine Warnung aus. Weitere<br>Details zur Warnung siehe<br>6.2.18 Abfragen von<br>Weckerdatensätzen.            |
|                              | Aus                                                    | Der mit dem SmartLogger<br>verbundene Wechselrichter<br>funktioniert normal.                                                                                                |

### LC-Display (LCD, Flüssigkristallanzeige)

Das LC-Display zeigt Daten in Abbildungen und Texten, einschließlich Informationen zum Standort, zu Geräten, Alarmen und Produkten, an. Benutzer können auf dem LC-Display auch Parameter einstellen und Geräte warten.

Wenn Sie 90 s lang keine Taste auf einer nicht-standardmäßigen Seite drücken, wechselt das LC-Display automatisch zur Standardseite.

#### Abbildung 2-7 Standardseite

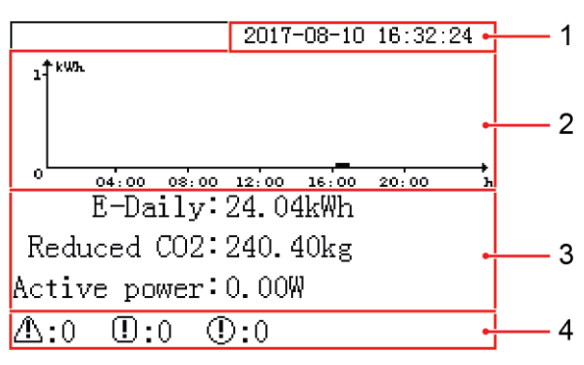

| 1. Datum und<br>Uhrzeit              | Ermöglicht Ihnen, das Datum und die Uhrzeit zu sehen.                                                                                                    |
|--------------------------------------|----------------------------------------------------------------------------------------------------|
| 2. Energiepro-<br>duktion-Histogramm | Ermöglicht Ihnen, die gesamte Energieproduktion pro Stunde von allen Wechselrichtern anzuzeigen, die mit dem SmartLogger verbunden sind.                                                                                                    |
| 3. Energiepr-<br>oduktion-Daten      | • Ermöglicht Ihnen, die gesamte Energieproduktion ab 0:00 Uhr der aktuellen Uhrzeit von allen Wechselrichtern anzuzeigen, die mit dem SmartLogger verbunden sind.                                                                                                    |
|                                      | • Hiermit können Sie die CO <sub>2</sub> -Emissionsverringerung gemäß der<br>Energieausbeute des aktuellen Tages einsehen.                                                                                                    |
|                                      | • Ermöglicht Ihnen, die gesamte Ausgabeenergie von allen<br>Online-Wechselrichtern anzuzeigen, die mit dem SmartLogger<br>aktuell verbunden sind.                                                                                                    |
| 4. Statusinfor-<br>mationen          | Ermöglicht Ihnen, die Anzahl der wichtigen Alarme, geringfügigen<br>Alarme und Warnungen von allen Wechselrichtern anzuzeigen, die<br>mit dem SmartLogger verbunden sind. Wenn die entfernte<br>Netzverteilung aktiviert ist, können Sie den aktuellen Status der<br>Netzverteilung anzeigen. |

#### Tasten

Die Überwachungskonsole hat vier Tasten. Die Taste "Zurück", die Taste "Cursor aufwärts", die Taste "Cursor abwärts" und die Taste "Bestätigen" (von links nach rechts).

| Tabelle | 2-3 | Beschreibung  | der | Tasten |
|---------|-----|---------------|-----|--------|
| rubene  | 20  | Desementaring | uur | rasten |

| Tasten | Name                    | Funktionen                                                                        |
|--------|-------------------------|-----------------------------------------------------------------------------------|
| ESC    | Taste "Zurück"          | Damit können Sie auf die letzte Seite<br>zurückkehren oder einen Vorgang beenden. |
|        | Taste "Cursor abwärts"  | Damit können Sie in ein übergeordnetes Menü wechseln oder Parameter festlegen.    |
| ▼      | Taste "Cursor aufwärts" | Damit können Sie in ein untergeordnetes Menü wechseln oder Parameter festlegen.   |

| Tasten | Name               | Funktionen                                                      |
|--------|--------------------|-----------------------------------------------------------------|
|        | Taste "Bestätigen" | Damit können Sie zum Menü wechseln oder den<br>Wert bestätigen. |

## 

Die Hintergrundbeleuchtung bleibt nach dem Betätigen einer beliebigen Taste 120 s lang aktiviert.

## 2.4 Typische Kabelverbindungsszenarien

### Überblick

- Das Kabel zwischen Busschiene und Messersicherungsschalter ist von Ihnen selbst bereitzustellen. Empfohlenes Kabel: dreiadriges Mehraderkabel (L1, L2 und L3), dessen Betriebsspannung auf den Boden nicht weniger als 600 V und bei dem die Querschnittsfläche einer Leitung 4 mm<sup>2</sup> beträgt.
- Das Kabel zwischen Messerschalter und Leistungsschalter (LS) ist von Ihnen selbst zu stellen. Empfohlenes Kabel: dreiadriges Mehraderkabel (L1, L2 und L3), dessen Betriebsspannung auf den Boden nicht weniger als 600 V und bei dem die Querschnittsfläche einer Leitung 4 mm<sup>2</sup> beträgt.
- Wenn der SmartLogger mit dem Wechselrichter über PLC kommuniziert, muss ein PLC-CCO-Modul angeschlossen sein. Wenn sie über RS485 kommunizieren, ist kein SPS-CCO-Modul erforderlich.

## Glasfaser+RS485/PLC-Szenario

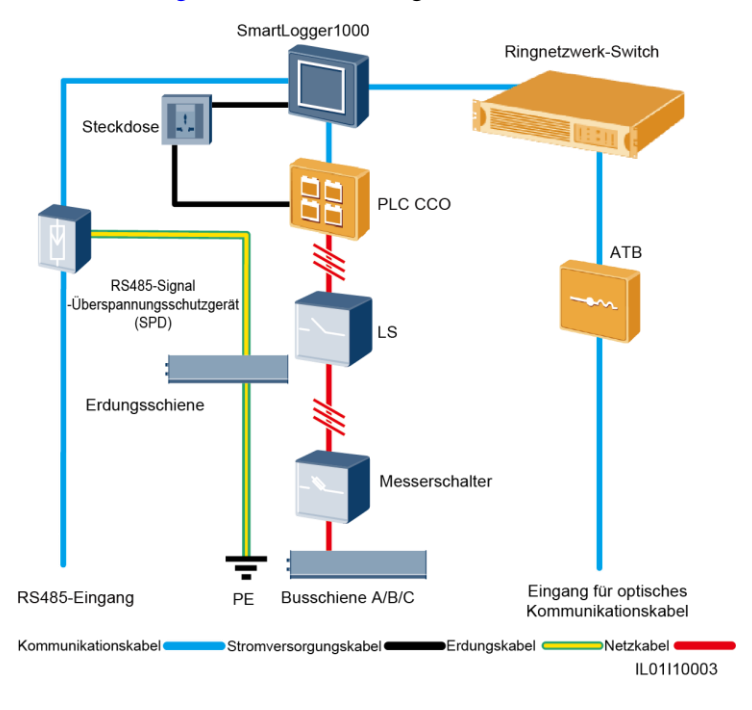

Abbildung 2-8 Kabelverbindungen im Glasfaser+RS485/PLC-Szenario

Tabelle 2-4 listet die erforderlichen Bauelemente in diesem Szenario auf.

| Bauelement                  | Modell oder<br>Technische Daten                                       | Bezugsquelle des<br>Bauelements    | Anzahl |
|-----------------------------|-----------------------------------------------------------------------|------------------------------------|--------|
| SmartLogger                 | SmartLogger1000                                                       | Kann über Huawei<br>bezogen werden | 1 STK  |
| RS485-Signal-SPD            | PowerSA-5KA-15V                                                       | Kann über Huawei<br>bezogen werden | 2 STK  |
| PLC CCO                     | PLC CCO01A                                                            | Kann über Huawei<br>bezogen werden | 1 STK  |
| Ringnetzwerk-LAN-<br>Switch | AR531 oder ein<br>Ringnetzwerk-LAN-Switch<br>eines lokalen Typs       | Vom Kunden zu<br>liefern           | 1 STK  |
| Optische Module             | FTLF1323P1BTR-HW<br>oder ein optisches Modul<br>eines lokalen Modells | Vom Kunden zu<br>liefern           | 2 STK  |
| ATB                         | CT-GZF2PJ-8,<br>CT-GPH-A-8 oder eine<br>ATB eines lokalen Modells     | Vom Kunden zu<br>liefern           | 1 STK  |
| LS                          | Nennspannung $\ge 500 \text{ V};$<br>Nennstrom $\ge 6 \text{ A}$      | Vom Kunden zu<br>liefern           | 1 STK  |

Tabelle 2-4 Erforderliche Bauelemente

| Bauelement         |                        | Modell oder<br>Technische Daten                                      | Bezugsquelle des<br>Bauelements | Anzahl |
|--------------------|------------------------|----------------------------------------------------------------------|---------------------------------|--------|
| Messer<br>schalter | Sicherung              | Nennspannung:≥ 500 V;<br>Nennstrom:6 A                               | Vom Kunden zu<br>liefern        | 3 STK  |
|                    | Messersch<br>alter-Box | Nennspannung:≥ 500 V;<br>Nennstrom:≥ 6 A; Anzahl<br>der Phasen: drei | Vom Kunden zu<br>liefern        | 1 STK  |
| Steckdos           | e                      | Passend zum Netzadapter                                              | Vom Kunden zu<br>liefern        | 1 STK  |

## LTE+RS485/PLC-Szenario

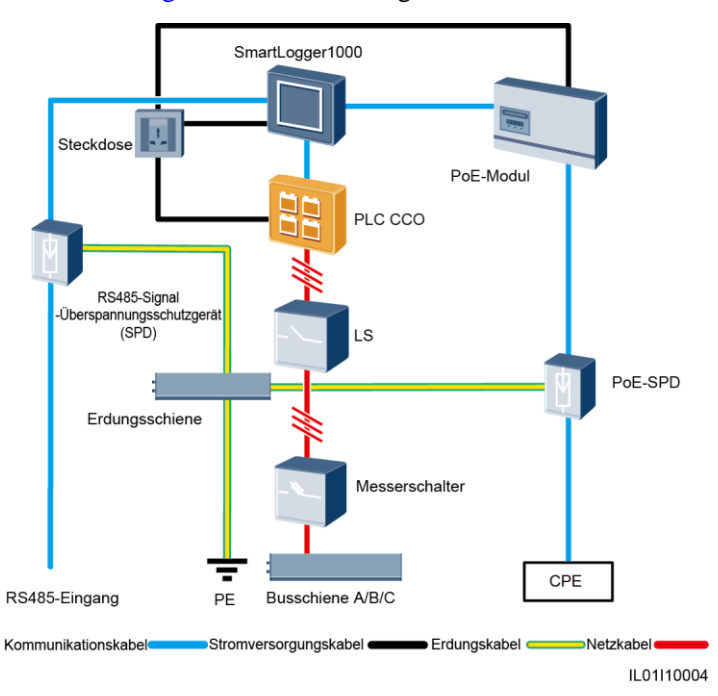

#### Abbildung 2-9 Kabelverbindungen im LTE+RS485/PLC-Szenario

Tabelle 2-5 listet die erforderlichen Bauelemente in diesem Szenario auf.

| Bauelement  | Modell oder Technische<br>Daten | Bezugsquelle des<br>Bauelements    | Anzahl |
|-------------|---------------------------------|------------------------------------|--------|
| SmartLogger | SmartLogger1000                 | Kann über Huawei<br>bezogen werden | 1 STK  |
| POE-Modul   | POE35-54A oder POE85-56A        | Kann über Huawei<br>bezogen werden | 1 STK  |

| Bauelement         |                        | Modell oder Technische<br>Daten                                      | Bezugsquelle des<br>Bauelements             | Anzahl |
|--------------------|------------------------|----------------------------------------------------------------------|---------------------------------------------|--------|
| PLC CCO            | )                      | PLC CCO01A                                                           | Kann über Huawei<br>bezogen werden          | 1 STK  |
| RS485-S            | ignal-SPD              | PowerSA-5KA-15V                                                      | Kann über Huawei<br>bezogen werden          | 2 STK  |
| POE-SPI            | )                      | POE-2                                                                | Kann über Huawei<br>bezogen werden          | 1 STK  |
| СРЕ                |                        | EG860V2-C71                                                          | 60V2-C71 Kann über Huawei<br>bezogen werden |        |
| LS                 |                        | Nennspannung:≥ 500 V;<br>Nennstrom:≥6 A                              | Vom Kunden zu<br>liefern                    | 1 STK  |
| Messer<br>schalter | Sicherung              | Nennspannung:≥ 500 V;<br>Nennstrom:6 A                               | Vom Kunden zu<br>liefern                    | 3 STK  |
|                    | Messersch<br>alter-Box | Nennspannung:≥ 500 V;<br>Nennstrom:≥ 6 A; Anzahl der<br>Phasen: drei | Vom Kunden zu<br>liefern                    | 1 STK  |
| Steckdos           | e                      | Passend zum Netzadapter                                              | Vom Kunden zu<br>liefern                    | 1 STK  |

## **3** Installation

### Kontext

Installieren Sie den SmartLogger an einer passenden Stelle und auf einer geeigneten Oberfläche.

## ▲ GEFAHR

- Bewahren Sie den SmartLogger nicht in Bereichen mit brennbaren oder explosiven Materialien auf.
- Installieren Sie den SmartLogger nicht an oder auf brennbaren Baumaterialien.

## 3.1 Installationsvorgang

In diesem Abschnitt wird die Installation des SmartLoggers beschrieben.

Abbildung 3-1 zeigt den Installationsvorgang des SmartLoggers.

#### Abbildung 3-1 Installations-Flussdiagramm

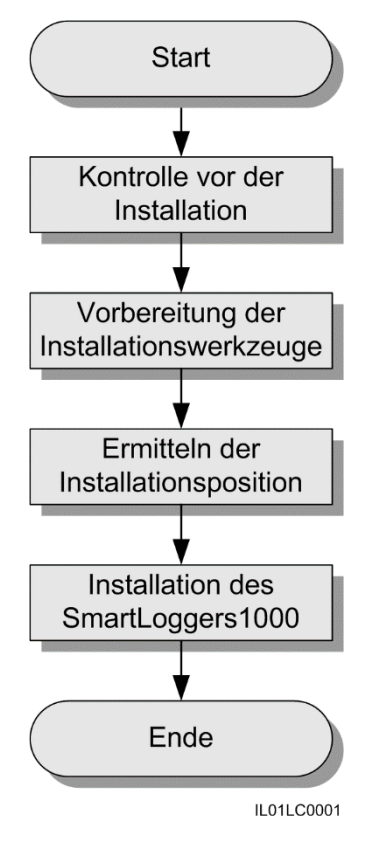

| Tabelle 3-1 Beschreibung des | Installationsverfahrens |
|------------------------------|-------------------------|
|------------------------------|-------------------------|

| Schritt | Vorgang                                | Beschreibung                                                                                                    |
|---------|----------------------------------------|----------------------------------------------------------------------------------------------------|
| 1       | Kontrolle vor der Installation         | Überprüfen Sie vor dem Auspacken, ob die<br>Verpackungsmaterialien intakt sind. Überprüfen<br>Sie nach dem Auspacken, ob der Lieferumfang<br>vollständig und die gelieferten Teile intakt sind. |
| 2       | Vorbereiten des Werkzeugs              | Bereiten Sie das Werkzeug vor, das für die<br>Montage und die elektrischen Anschlüsse<br>erforderlich ist.                                                                                      |
| 3       | Ermitteln der<br>Installationsposition | Bestimmen Sie vor der Installation des<br>SmartLoggers eine angemessene Position, um<br>eine korrekte Funktionsweise des SmartLoggers<br>sicherzustellen.                                       |
| 4       | Installation des SmartLoggers          | Der SmartLogger kann auf einem Tisch, an der<br>Wand oder an einer Führungsleiste installiert<br>werden.                                                                                        |

## 3.2 Kontrolle vor der Installation

Überprüfen Sie vor dem Auspacken, ob die Verpackungsmaterialien intakt sind. Überprüfen Sie nach dem Auspacken, ob der Lieferumfang vollständig und die gelieferten Teile intakt sind.

## Überprüfung der äußeren Verpackung

Überprüfen Sie vor dem Auspacken des SmartLoggers die äußere Verpackung auf Schäden, wie Löcher und Risse. Wenn sie beschädigt ist, packen Sie den SmartLogger nicht aus, sondern wenden Sie sich stattdessen schnellstmöglich an den Händler.

#### Kontrolle des Lieferumfangs

Überprüfen Sie nach dem Auspacken des SmartLoggers, ob die gelieferten Komponenten intakt und der Lieferumfang vollständig ist. Wenden Sie sich bei Schäden oder fehlenden Komponenten an den Händler.

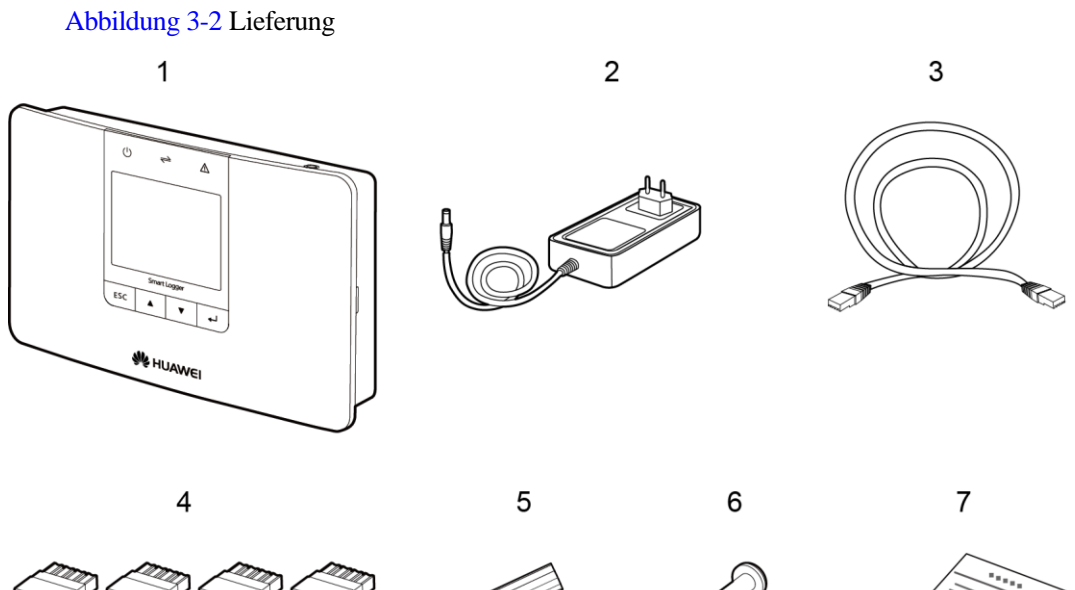

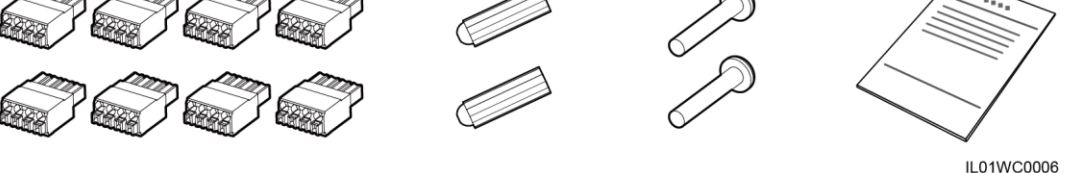

| Nr. | Anzahl | Beschreibung                                                         |
|-----|--------|----------------------------------------------------------------------|
| 1   | 1      | SmartLogger                                                          |
| 2   | 1      | Adapter (Adaptertyp hängt vom in der Bestellung angegebenen Land ab) |
| 3   | 1      | Netzwerkkabel (2,2 Meter lang)                                       |
| 4   | 8      | Kontaktblock                                                         |
| 5   | 2      | Spreizdübel                                                          |

| Nr. | Anzahl | Beschreibung                                                                                                    |
|-----|--------|----------------------------------------------------------------------------------------------------|
| 6   | 2      | Schrauben (zur Montage des SmartLoggers an der Wand)                                                               |
| 7   | 1      | Zusatzunterlagen (einschließlich der Kurzanleitung als<br>Printexemplar sowie des Benutzerhandbuchs als<br>CD-ROM) |

## 3.3 Vorbereiten des Werkzeugs

Bereiten Sie das Werkzeug vor, das für die Montage und die elektrischen Anschlüsse erforderlich ist.

| Werkzeuge          | Modell          | Funktion                                                                          |
|--------------------|-----------------|-----------------------------------------------------------------------------------|
| Schlagbohrmaschine | Φ 6er Bohrerbit | Bohren Sie bei der Montage des<br>SmartLoggers an der Wand<br>Löcher in die Wand. |
| Seitenschneider    | -               | Zum Abschneiden und<br>Festziehen von Kabelbindern.                               |
| Abisolierzange     | -               | Zum Abisolieren von<br>Kabelhüllen.                                               |
| Gummihammer        | -               | Zum Einklopfen der<br>Spreizdübel in die Wand.                                    |

| Werkzeuge                           | Modell               | Funktion                                                         |
|-------------------------------------|----------------------|------------------------------------------------------------------|
| Utility-Messer mit<br>Klingenschutz | -                    | Zum Entfernen der Verpackung.                                    |
|                                     |                      |                                                                  |
| Kabelschneider                      | -                    | Zum Abschneiden von Kabeln.                                      |
|                                     |                      |                                                                  |
| Staubsauger                         | -                    | Zum Entfernen von Staub nach<br>dem Bohren der Löcher.           |
| Marker                              | Durchmesser: ≤ 10 mm | Zum Anbringen der<br>Markierungen.                               |
| ⊴[]                                 |                      |                                                                  |
| Maßband                             | -                    | Zum Messen des Abstands                                          |
|                                     |                      |                                                                  |
| Lot                                 | -                    | Zur Überprüfung, ob die<br>Schrauben senkrecht zur Wand<br>sind. |

| Werkzeuge        | Modell | Funktion                                                                    |
|------------------|--------|-----------------------------------------------------------------------------|
| Schutzbrille     | -      | Zum Schutz Ihrer Augen beim<br>Bohren der Löcher.                           |
| Staubschutzmaske | -      | Verhindert, dass beim Bohren<br>der Löcher Staub in Mund und<br>Nase gerät. |

## 3.4 Ermitteln der Installationsposition

Bestimmen Sie vor der Installation des SmartLoggers eine angemessene Position, um eine korrekte Funktionsweise des SmartLoggers sicherzustellen.

Beachten Sie bei der Ermittlung der Installationsposition für den SmartLogger die folgenden Anforderungen:

- Installieren Sie den SmartLogger nicht im Freien, da er mit IP20 verbunden ist.
- Installieren Sie den SmartLogger in einer trockenen Umgebung, um ihn vor Wasser zu schützen.
- Installieren Sie das Produkt in einer Umgebung mit einem Temperaturbereich von -40 °C bis +60 °C und nicht in direktem Sonnenlicht.
- Der Kommunikationsabstand für den RS485-Anschluss sollte weniger als 1000 m und für das Ethernet weniger als 100 m betragen.
- Installieren Sie den SmartLogger in einer Höhe, in der Anwender die Überwachungskonsole problemlos einsehen und bedienen können.
- Stellen Sie den SmartLogger nicht verkehrt herum auf. Stellen Sie sicher, dass die Belüftungslöcher nach oben zeigen und somit verhindern, dass Staub in den SmartLogger gelangt und seine Lebensdauer verringert wird.
- Wählen Sie je nach Gewicht und Größe die passende Installationsart und -methode für den SmartLogger. Weitere Details siehe 11 Technische Daten.
- Wenn Sie den SmartLogger an einer Wand oder einer Führungsleiste installieren, muss der Bereich für die Anschlusskabel darunter liegen.
- Der SmartLogger muss mindestens 100 mm von benachbarten Objekten (links und rechts, oben und unten) entfernt sein.

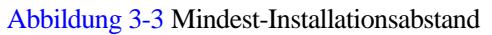

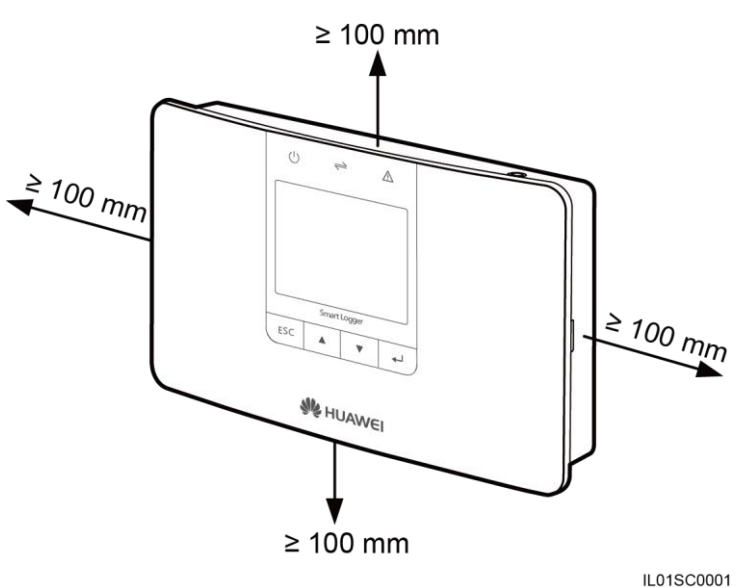

## 3.5 Installation des SmartLoggers

## 3.5.1 Installation des SmartLoggers auf einem Tisch

#### Kontext

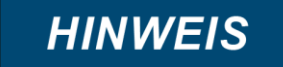

- Der Tisch, auf dem der SmartLogger installiert werden soll, muss horizontal sein, um ein Herunterrutschen zu vermeiden.
- Installieren Sie den SmartLogger an einer Stelle, wo Personen die Kabel nicht leicht berühren können, um Signalstörungen zu vermeiden.

#### Vorgehensweise

Schritt 1 Nehmen Sie den SmartLogger aus der Verpackung.

Schritt 2 Platzieren Sie den SmartLogger auf einem waagerechten Tisch.

----Ende

## 3.5.2 Befestigung des SmartLoggers an einer Wand

#### Kontext

## HINWEIS

- Installieren Sie den SmartLogger an einer massiven und glatten Wand, um einen sicheren Halt zu gewährleisten.
- Befestigen Sie die Schrauben in den Spreizdübeln an der Wand, bevor Sie den SmartLogger an den Schrauben aufhängen.

#### Vorgehensweise

Schritt 1 Bringen Sie die Spreizdübel und die Schrauben an.

## HINWEIS

Wenn Sie eine Leiter für die Montage des SmartLoggers in einer hohen Position verwenden, halten Sie das Gleichgewicht, um nicht herabzustürzen.

1. Überprüfen Sie mit einem Lot, ob die Linie zwischen den Mittelpunkten der beiden Löcher senkrecht zum Boden ist. Zeichnen Sie die Löcher mit einem Marker an.

Abbildung 3-4 Positionen und Maße der Bohrlöcher

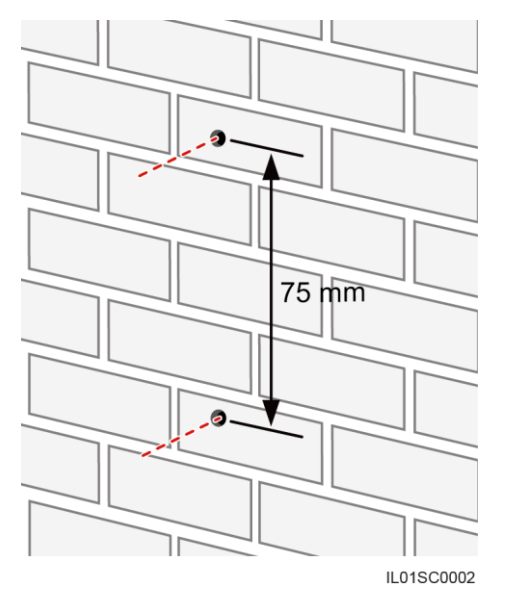

2. Bohren Sie die Löcher mit der Schlagbohrmaschine, und stecken Sie die Spreizdübel und Schrauben ein.

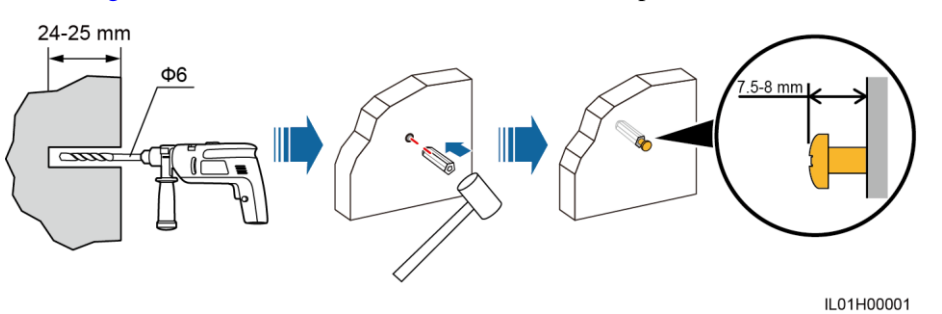

#### Abbildung 3-5 Bohren eines Lochs sowie Einstecken der Spreizdübel und Schrauben

#### Tabelle 3-2 Bohren eines Lochs sowie Einstecken der Spreizdübel und Schrauben

| Schritt | Vorgang                                                                                                    |  |
|---------|----------------------------------------------------------------------------------------------------|--|
| 1       | Setzen Sie eine Schlagbohrmaschine mit einem Φ6er Bohrerbit auf einer gekennzeichneten Bohrlochstelle senkrecht zur Wand an, und bohren Sie Löcher mit einer Tiefe von 24 bis 25 mm. |  |
|         | HINWEIS                                                                                                    |  |
|         | • Tragen Sie beim Bohren eine Schutzbrille und eine Staubschutzmaske, um ein Einatmen von Staub oder einen Kontakt mit den Augen zu vermeiden.                                       |  |
|         | • Wischen Sie allen Staub an bzw. in den Löchern weg, und messen Sie den Abstand zwischen den Bohrlöchern. Wenn die Löcher falsch positioniert sind, bohren Sie sie erneut.          |  |
| 2       | Führen Sie einen Spreizdübel senkrecht in ein Bohrloch ein, und klopfen Sie ihn dann mit einem Gummihammer ein, bis er vollständig im Loch sitzt.                                    |  |
| 3       | Stecken Sie eine Schraube in den Spreizdübel, bis der Schraubenkopf 7,5 bis<br>8 mm von der Wand absteht.                                                                            |  |

Schritt 2 Hängen Sie den SmartLogger mit den Löchern zur Befestigung an der Rückseite an die Schrauben.

## HINWEIS

Stellen Sie sicher, dass der Bereich für die Anschlusskabel im SmartLogger nach unten führt, um elektrische Anschlüsse und Wartungsarbeiten zu ermöglichen.

----Ende

## 3.5.3 Befestigung des SmartLoggers an einer Führungsleiste

#### Kontext

Die Führungsleisten sind nicht im Lieferumfang des SmartLoggers enthalten. Wenn Sie den SmartLogger an einer Führungsleiste installieren müssen, bereiten Sie eine 35 mm breite Führungsleiste vor.

## HINWEIS

- Wählen Sie eine Führungsleiste in der passenden Länge, damit der SmartLogger sicher daran befestigt werden kann.
- Montieren Sie zuerst die Führungsleiste, bevor Sie den SmartLogger installieren.

#### Vorgehensweise

Schritt 1 Halten Sie beide Seiten des SmartLoggers parallel zur Führungsleiste, und kippen Sie ihn leicht, um die oberen Haken in die Führungsleiste einzustecken.

Abbildung 3-6 Befestigung des SmartLoggers an einer Führungsleiste (1)

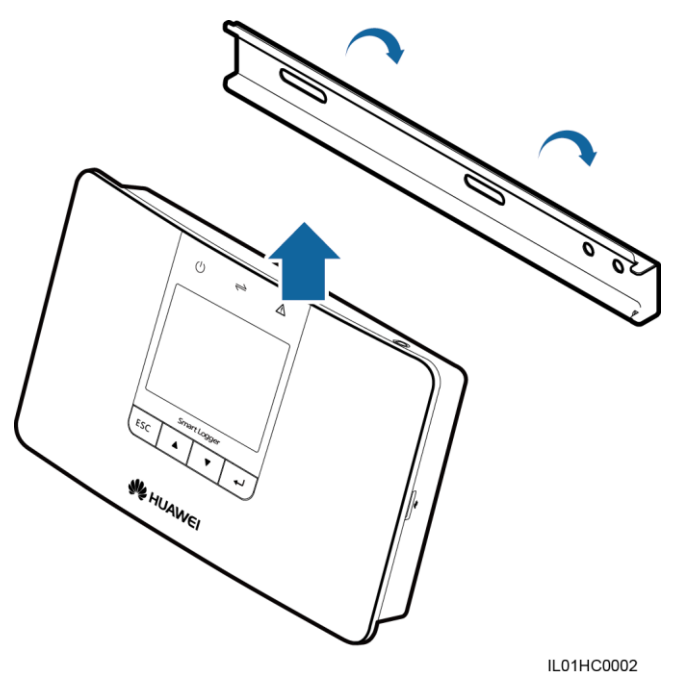

Schritt 2 Halten Sie die beiden unteren Ecken des SmartLoggers, ziehen Sie ihn entsprechend nach unten, und schieben Sie ihn zur Führungsleiste. Wenn Sie ein Klicken hören, hängt der SmartLogger sicher an der Führungsleiste.

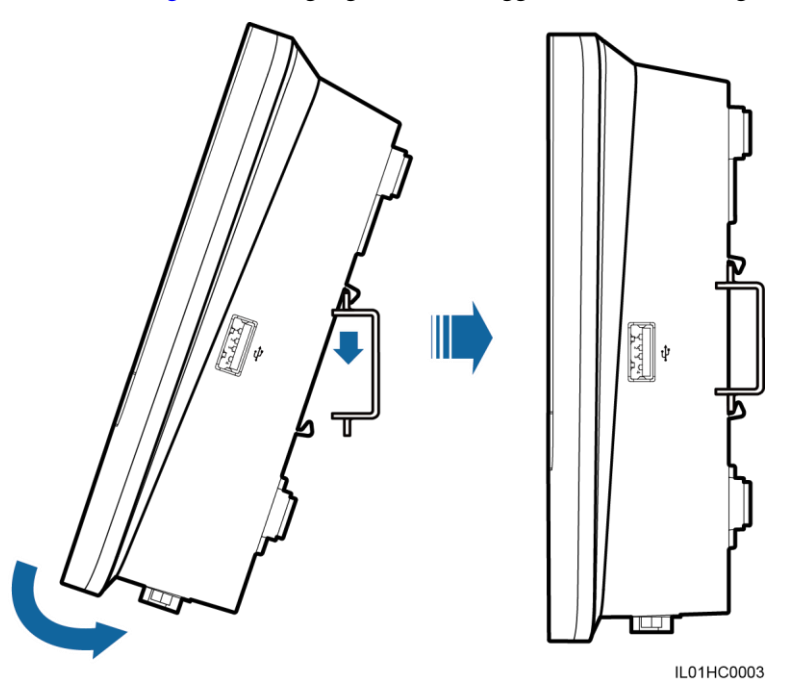

Abbildung 3-7 Befestigung des SmartLoggers an einer Führungsleiste (2)

----Ende

## 3.6 Montieren des RS485-Signal-Überspannungsschutzgeräts (SPD)

#### Kontext

- Wird der SmartLogger über den COM-Port mit für den Außenbereich geeigneter Ausrüstung verbunden, wird die Montage eines RS485-Signal-SPD empfohlen.
- Jeder SmartLogger kann mit maximal zwei RS485-Signal-SPDs konfiguriert werden.
- Das RS485-Signal-SPD kann an einer Tragschiene montiert werden. Im Lieferumfang der Tragschiene ist kein RS485-Signal-SPD enthalten. Wenn Sie ein RS485-Signal-SPD an einer Tragschiene montieren müssen, verwenden Sie eine 35 mm breite und mindestens 80 mm lange Standardtragschiene.

## HINWEIS

- Befestigen Sie die Tragschiene, bevor Sie das RS485-Signal-SPD montieren.
- Wird der SmartLogger auf einer Tragschiene montiert, kann das RS485-Signal-SPD auf derselben Tragschiene wie der SmartLogger angeordnet werden. Dann beträgt die empfohlene Tragschienenlänge mindestens 400 mm.

### Vorgehensweise

Schritt 1 Befestigen Sie das RS485-Signal-SPD an der Tragschiene, wie in Abbildung 3-8 dargestellt.

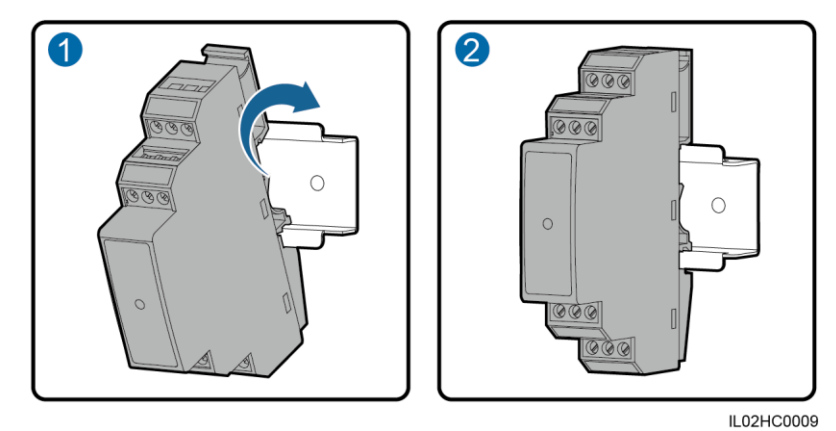

Abbildung 3-8 Befestigen des neuen RS485-Signal-SPDs an der Tragschiene

----Ende
# **4** Elektrische Anschlüsse

### Kontext

### HINWEIS

- Stellen Sie sicher, dass alle Kabel angeschlossen und gesichert sind.
- Schließen Sie keinen Netzadapter an den SmartLogger an, bevor die Kabelverbindungen vollständig sind, da der SmartLogger keine Starttaste hat.

### 4.1 Beschreibung der Verbindung

### Portbeschreibung

Die Ansicht der Unterseite des SmartLoggers sowie eine Beschreibung der Anschlüsse finden Sie unter Unterseite des Gehäuses in 2.2 Aussehen.

### Beschreibung des Geräteanschlusses

Abbildung 4-1 zeigt die empfohlene Methode zum Anschließen des SmartLoggers an mehrere Geräte über die COM-Ports. Weitere Details finden Sie unter 4.3 Anschließen des RS485-Signal-Überspannungsschutzgerät (SPD)–4.9 Anschließen an ein PID.

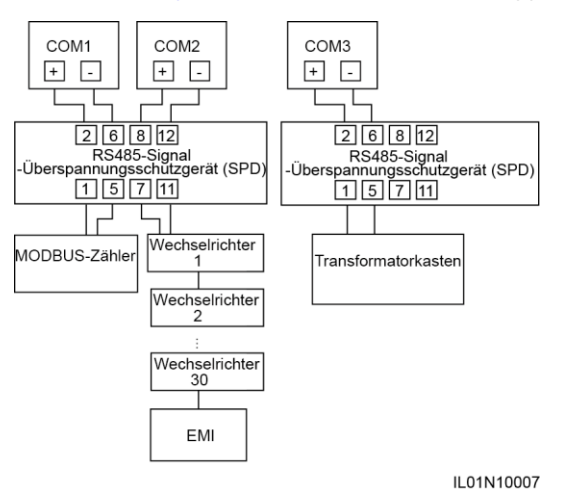

Abbildung 4-1 Anschließen des SmartLoggers an mehrere Geräte über die COM-Ports

### 4.2 Anschließen des PE-Kabels für das RS485-Signal-SPD

#### Voraussetzungen

Das Erdungskabel ist verfügbar. Empfohlen werden für den Außenbereich geeignete Kabel mit Kupferader und einem Querschnitt von 4 mm<sup>2</sup> oder 12 AWG.

#### Vorgehensweise

- Schritt 1 Entfernen Sie mit einer Abisolierzange 8 mm von der Isolierschicht vom Erdungskabel.
- Schritt 2 Führen Sie die abisolierten Adern in Port 3 des RS485-Signal-SPD ein wie unter (1) in Abbildung 4-2 dargestellt.

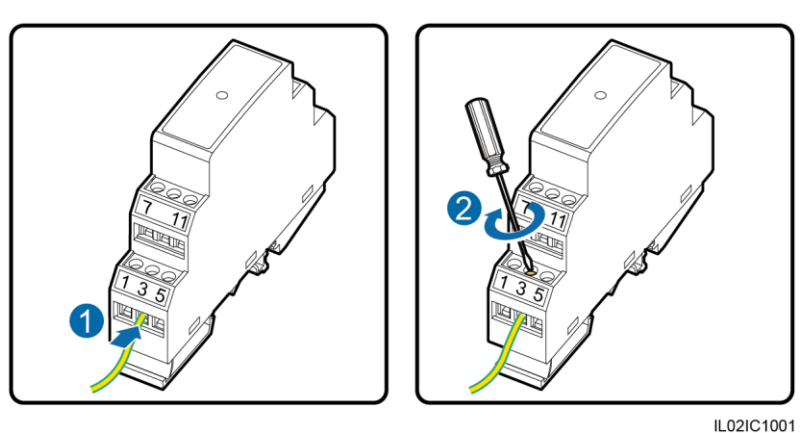

Abbildung 4-2 Anschließen des PE-Kabels für das RS485-Signal-SPD

Schritt 3 Ziehen Sie mit einem Schlitzschraubendreher die Schrauben an Port 3 fest, wie unter (2) in Abbildung 4-2 dargestellt.

### HINWEIS

Verbinden Sie das andere Ende des PE-Kabels mit der Erdungsschiene.

----Ende

## 4.3 Anschließen des RS485-Signal-Überspannungsschutzgerät (SPD)

### Voraussetzungen

Das Kommunikationskabel ist vorbereitet. Es wird ein DJYP2VP2-22 2x2x1-Netzwerkkabel oder ein Kommunikationskabel mit einem Querschnitt von 1 mm<sup>2</sup> und einem Außendurchmesser von 14–18 mm empfohlen.

#### Kontext

### 

Zwei RS485-Signal-SPDs werden auf die gleiche Weise angeschlossen wie ein RS485-Signal-SPD.

Ein RS485-Signal-SPD umfasst zwei RS485-Überspannungsschutz-Ports.

Abbildung 4-3 Ports an einem RS485-Signal-SPD

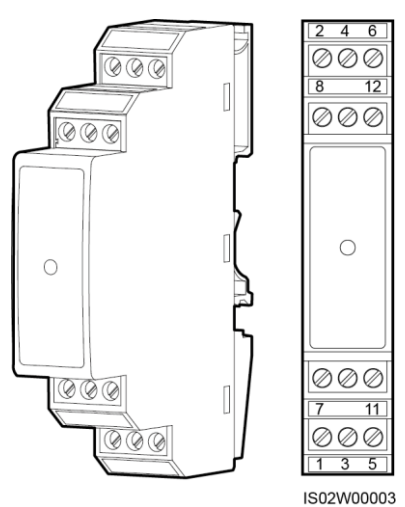

#### Tabelle 4-1 Portbeschreibung

| RS485-Übers<br>pannungssch<br>utz-Port   | Schutz-<br>Port | Funktions-Port                                                            | Überspann<br>ungsschutz<br>-Port | Funktions-Port                                                            |
|------------------------------------------|-----------------|---------------------------------------------------------------------------|----------------------------------|---------------------------------------------------------------------------|
| RS485-Übersp<br>annungsschutz-<br>Port 1 | 2               | RS485A, für<br>RS485-Plusleitung<br>der differenziellen<br>Signalisierung | 1                                | RS485A, für<br>RS485-Plusleitung<br>der differenziellen<br>Signalisierung |

| RS485-Übers<br>pannungssch<br>utz-Port                                                                     | Schutz-<br>Port | Funktions-Port                                                             | Überspann<br>ungsschutz<br>-Port | Funktions-Port                                                             |
|----------------------------------------------------------------------------------------------------|-----------------|----------------------------------------------------------------------------|----------------------------------|----------------------------------------------------------------------------|
|                                                                                                    | 6               | RS485B, für<br>RS485-Minusleitung<br>der differenziellen<br>Signalisierung | 5                                | RS485B, für<br>RS485-Minusleitung<br>der differenziellen<br>Signalisierung |
| RS485-Übersp<br>annungsschutz-<br>Port 2<br>8<br>RS485A,<br>RS485A,<br>RS485-P<br>der differ<br>Signalisie |                 | RS485A, für<br>RS485-Plusleitung<br>der differenziellen<br>Signalisierung  | 7                                | RS485A, für<br>RS485-Plusleitung<br>der differenziellen<br>Signalisierung  |
|                                                                                                    | 12              | RS485B, für<br>RS485-Minusleitung<br>der differenziellen<br>Signalisierung | 11                               | RS485B, für<br>RS485-Minusleitung<br>der differenziellen<br>Signalisierung |

### 

- Die Überspannungsschutz-Ports werden an die COM-Ports am SmartLogger angeschlossen. Port 4 wird nicht angeschlossen.
- Die Überspannungsschutz-Ports werden an die RS485-Ports von anderen Geräten angeschlossen. Port 3 ist der Erdungsanschluss.
- Schutz-Ports und Überspannungsschutz-Ports dürfen nicht vertauscht angeschlossen werden.
- Ein RS485-Signal-SPD kann zwei COM-Ports schützen.
- Die Schutz-Ports 2 und 6 und die Überspannungsschutz-Ports 1 und 5 bilden einen RS485-Signal-SPD-Port zum Schutz eines COM-Ports. Die Schutz-Ports 8 und 12 und die Überspannungsschutz-Ports 7 und 11 bilden einen weiteren RS485-Signal-SPD-Port zum Schutz eines weiteren COM-Ports.

### Vorgehensweise

Schritt 1 Entfernen Sie mit einer Abisolierzange eine geeignete Länge der Stahlarmierung und der Isolierschicht vom Kabel.

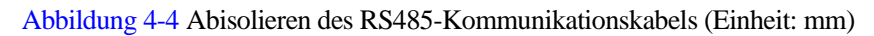

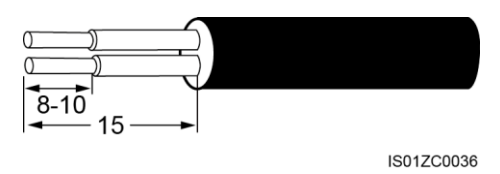

Schritt 2 Nehmen Sie die Klemmleiste vom COM-Port des SmartLoggers ab.

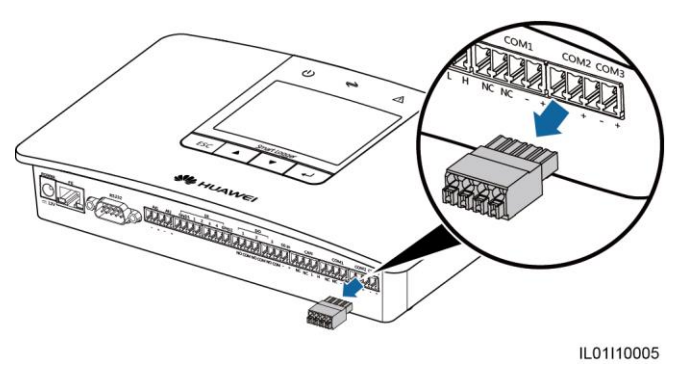

Abbildung 4-5 Anschließen an der Klemmleiste (1)

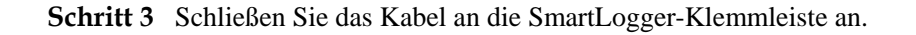

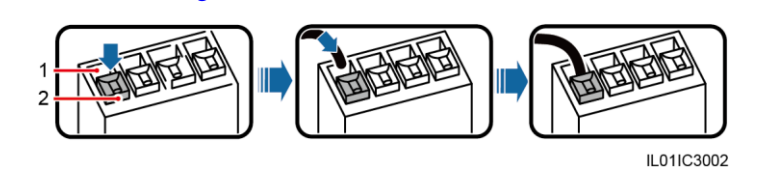

Abbildung 4-6 Anschließen an der Klemmleiste (2)

(1) Anschlussklemme

(2) Weiße Kontaktplatte

- 1. Drücken Sie die weiße Kontaktplatte der entsprechenden Anschlussklemme herunter, damit die Metallfeder in der Anschlussklemme umspringt.
- 2. Führen Sie das abisolierte Kabel in die Anschlussklemme ein.
- 3. Lassen Sie die weiße Kontaktplatte der Anschlussklemme los, um das Kabel zu fixieren.
- Schritt 4 Stecken Sie die Klemmleiste auf den COM-Port des SmartLoggers auf.
- Schritt 5 Führen Sie die abisolierten Adern am anderen Ende des Kabels in den Schutz-Port des RS485-Signal-SPD ein, wie unter (1) in Abbildung 4-7 dargestellt.

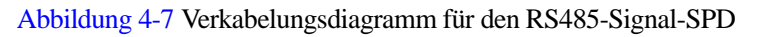

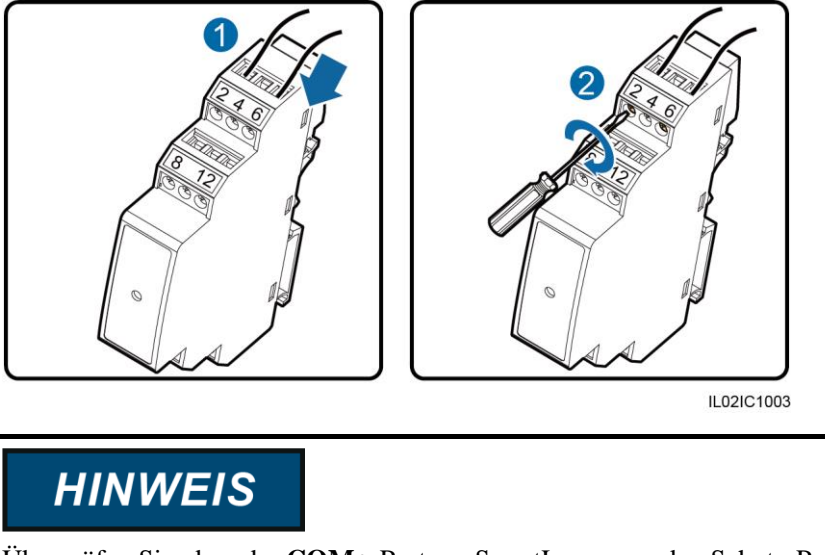

Überprüfen Sie, dass der **COM+**-Port am SmartLogger an den Schutz-Port 2 oder 8 am RS485-Signal-SPD angeschlossen ist und dass der **COM-**-Port am SmartLogger an den Schutz-Port 6 oder 12 am RS485-Signal-SPD angeschlossen ist.

Schritt 6 Ziehen Sie mit einem Schlitzschraubendreher die Schrauben an den Schutz-Ports fest, wie unter (2) in Abbildung 4-7 dargestellt.

----Ende

### Nachfolgeverfahren

Die Trennung kann in umgekehrter Reihenfolge durchgeführt werden.

### 4.4 Anschließen des SmartLoggers an Wechselrichter

### 4.4.1 Anschließen des SmartLoggers an den SUN2000

#### Kontext

Der SmartLogger bietet drei COM-Ports für RS485-Kommunikation.

#### Abbildung 4-8 COM-Anschlüsse am SmartLogger

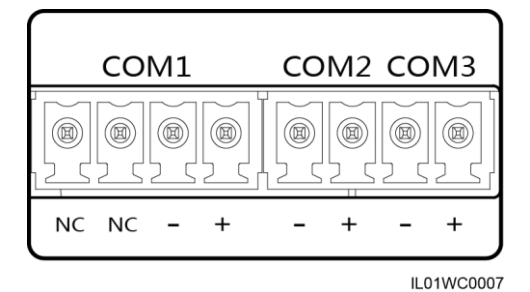

### Tabelle 4-2 COM-Portbeschreibung

| Port Kennung Funktion |    | Funktion                            |  |
|-----------------------|----|-------------------------------------|--|
|                       | NC | Reserviert                          |  |
| COM1 Dort             | NC | Reserviert                          |  |
| COMI-Port             | -  | RS485B-, RS485-Differenzialsignal - |  |
|                       | +  | RS485A-, RS485-Differenzialsignal + |  |
| COM2-Port             | -  | RS485B-, RS485-Differenzialsignal - |  |
|                       | +  | RS485A-, RS485-Differenzialsignal + |  |
| COM2 Dat              | -  | RS485B-, RS485-Differenzialsignal - |  |
| COMS-FOR              | +  | RS485A-, RS485-Differenzialsignal + |  |

Die RS485-Klemmleiste oder der RJ45-Port am SUN2000 wird für die RS485-Kommunikation verwendet. Es gibt zwei Arten von RS485-Klemmleisten (1 und 2), die sich in verschiedenen SUN2000-Modellen befinden. Alle SUN2000-Modelle verfügen über RJ45-Ports. Sie müssen Klemmleisten verwenden, um eine Verbindung herzustellen.

- Anschluss an die Klemmleiste
  - Klemmleiste 1

Abbildung 4-9 zeigt die Position der Klemmenleiste im SUN2000-50KTL/50KTL-C1. Tabelle 4-3 beschreibt die Funktionen der Klemmleiste.

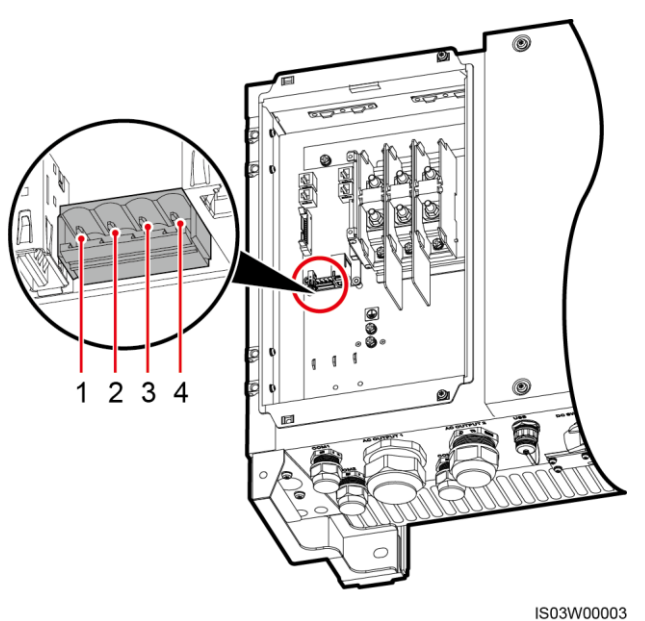

#### Abbildung 4-9 Position der Klemmleiste im SUN2000

|--|

| Nr. | Portdefinition | Funktion                                                            |
|-----|----------------|---------------------------------------------------------------------|
| 1   | RS485A IN      | RS485A, für RS485-Plusleitung der differenziellen<br>Signalisierung |
| 2   | RS485A OUT     | RS485A, für RS485-Plusleitung der differenziellen<br>Signalisierung |
| 3   | RS485B IN      | RS485B, für RS485-Minusleitung der differenziellen Signalisierung   |
| 4   | RS485B OUT     | RS485B, für RS485-Minusleitung der differenziellen Signalisierung   |

#### - Klemmleiste 2

Abbildung 4-10 zeigt die Position der Klemmenleiste im SUN2000-33KTL/40KTL. Abbildung 4-11 beschreibt die Funktionen der Klemmleiste.

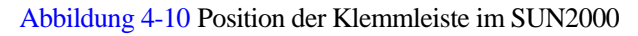

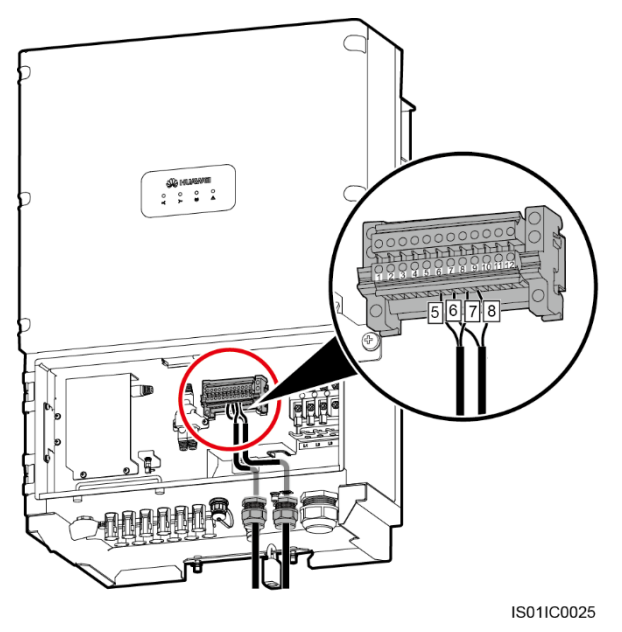

Abbildung 4-11 Klemmleiste

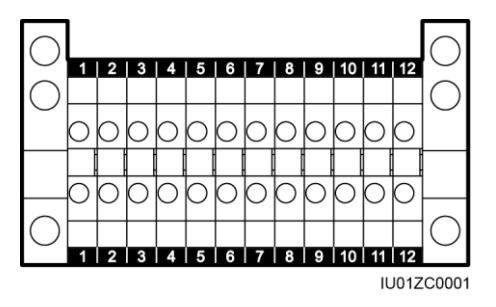

 Tabelle 4-4 Funktionen der RS485-Klemmleiste

| Nr. | Portdefinition | Funktion                                                            |
|-----|----------------|---------------------------------------------------------------------|
| 5   | RS485A IN      | RS485A, für RS485-Plusleitung der differenziellen<br>Signalisierung |
| 6   | RS485A OUT     | RS485A, für RS485-Plusleitung der differenziellen<br>Signalisierung |
| 7   | RS485B IN      | RS485B, für RS485-Minusleitung der differenziellen Signalisierung   |
| 8   | RS485B OUT     | RS485B, für RS485-Minusleitung der differenziellen Signalisierung   |

• Anschluss am RJ45-Netzwerkport

Der RJ45-Port muss über einen RJ45-Verbindungsstecker angeschlossen werden.

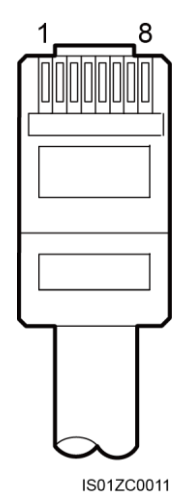

#### Abbildung 4-12 RS485-Quarzstecker des SUN2000 (Seitenansicht ohne Befestigung)

#### Tabelle 4-5 Kabelfarben und -funktionen

| Kategorie | Farbe           | Funktion                            |
|-----------|-----------------|-------------------------------------|
| 1         | weiß und orange | RS485A-, RS485-Differenzialsignal + |
| 2         | orange          | RS485B-, RS485-Differenzialsignal - |
| 3         | weiß und grün   | Nicht zutreffend                    |
| 4         | blau            | RS485A-, RS485-Differenzialsignal + |
| 5         | weiß und blau   | RS485B-, RS485-Differenzialsignal - |
| 6         | grün            | Nicht zutreffend                    |
| 7         | weiß und braun  | Nicht zutreffend                    |
| 8         | braun           | Nicht zutreffend                    |

Abbildung 4-13 zeigt den Anschluss des SmartLoggers über ein RS485-Signal-SPD an den SUN2000. Dieser Abschnitt beschreibt, wie der SUN2000-33KTL/40KTL über eine Klemmleiste an den SmartLogger angeschlossen wird.

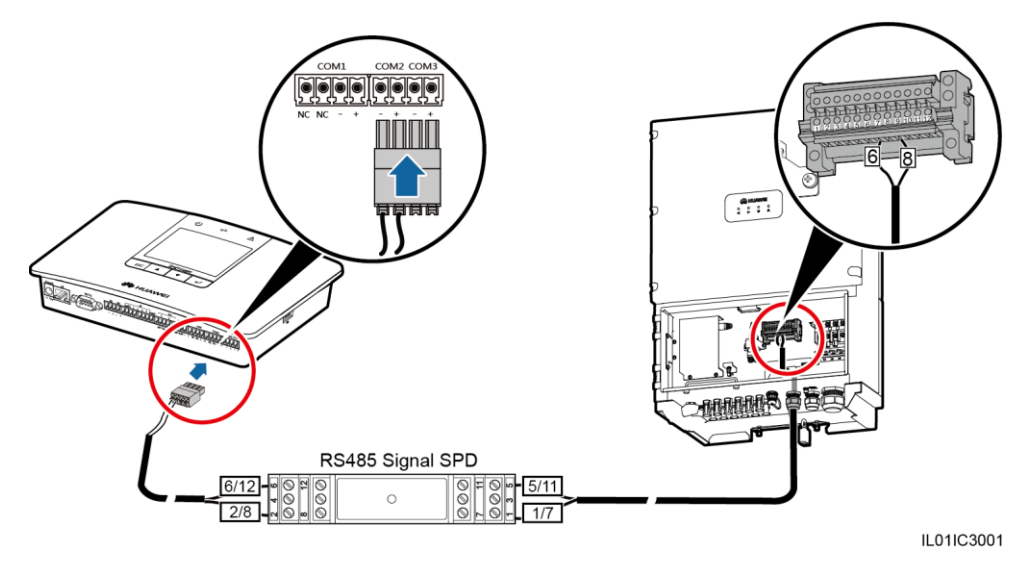

Abbildung 4-13 Anschließen des SmartLoggers an den SUN2000

### Vorgehensweise

- Schritt 1 Bereiten Sie ein Kabel mit passender Länge vor, isolieren Sie einen geeigneten Teil der Isolierschicht von einem Ende und schließen Sie das Ende an die SUN2000-Klemmleiste an.
  - Es wird ein DJYP2VP2-22 2x2x1-Netzwerkkabel oder ein Kommunikationskabel mit einem Querschnitt von 1 mm<sup>2</sup> und einem Außendurchmesser von 14–18 mm empfohlen.
  - Weitere Informationen zum Abisolieren und Anschließen des Kabels finden Sie im SUN2000-Benutzerhandbuch.
- Schritt 2 Isolieren Sie mit einer Abisolierzange eine geeignete Länge vom anderen Kabelende ab.

Abbildung 4-14 Abisolieren des RS485-Kommunikationskabels (Einheit: mm)

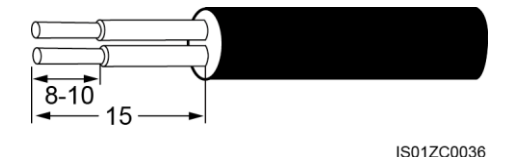

Schritt 3 Führen Sie die abisolierten Adern in den Überspannungsschutz-Port des RS485-Signal-SPD ein, wie unter (1) in Abbildung 4-15 dargestellt.

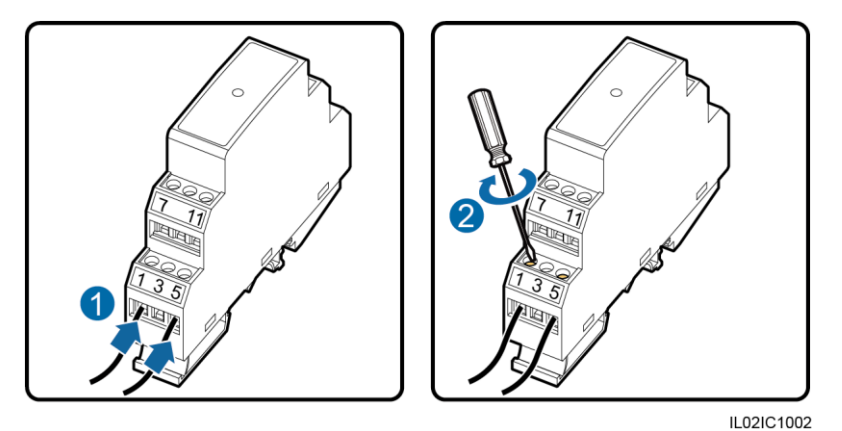

Abbildung 4-15 Anschließen des Überspannungsschutz-Ports des RS485-Signal-SPD

### HINWEIS

- Die Anschlüsse RS485 IN und RS485 OUT des SUN2000 können beide an den SmartLogger angeschlossen werden. Dieses Dokument verwendet den Port RS485 OUT als Beispiel, um die Verbindung zwischen dem SUN2000 und dem SmartLogger zu beschreiben.
- Überprüfen Sie, ob der Port RS485A (OUT) am SUN2000 an den Überspannungsschutz-Port 1 oder 7 am RS485-Signal-SPD angeschlossen ist und dass der Anschluss RS485B (OUT) am SUN2000 an den Überspannungsschutz-Port 5 oder 11 am RS485-Signal-SPD angeschlossen ist.
- Isolieren Sie nach dem Anschließen der Kabel den abisolierten Teil der Kabel mit PVC-Isolierband.
- Schritt 4 Ziehen Sie mit einem Schlitzschraubendreher die Schrauben an den Überspannungsschutz-Ports fest, wie unter (2) in Abbildung 4-15 dargestellt.
- Schritt 5 Legen Sie für den SUN2000 und den SmartLogger dieselbe Baudrate fest.
  - SmartLogger-Kommunikationsparameter können auf dem LCD-Monitor oder auf der WebUI eingestellt werden. Einzelheiten finden Sie unter 6.2.25 Einstellen der COM-Parameter oder 7.10.2.2 Einstellen von RS485-Parametern.
  - Weitere Details zu den Konfigurationen der Kommunikationsparameter für den SUN2000 finden Sie im *SUN2000-APP-Benutzerhandbuch*.

---- Ende

### Nachfolgeverfahren

Führen Sie die Schritte in umgekehrter Reihenfolge durch, um den SmartLogger vom SUN2000 zu trennen.

## 4.4.2 Anschließen von mehreren Wechselrichtern an den SmartLogger

Der SmartLogger kann über eine Daisy-Chain oder ein Netzkabel mit mehreren Wechselrichtern verbunden werden, wie in Abbildung 4-16 dargestellt.

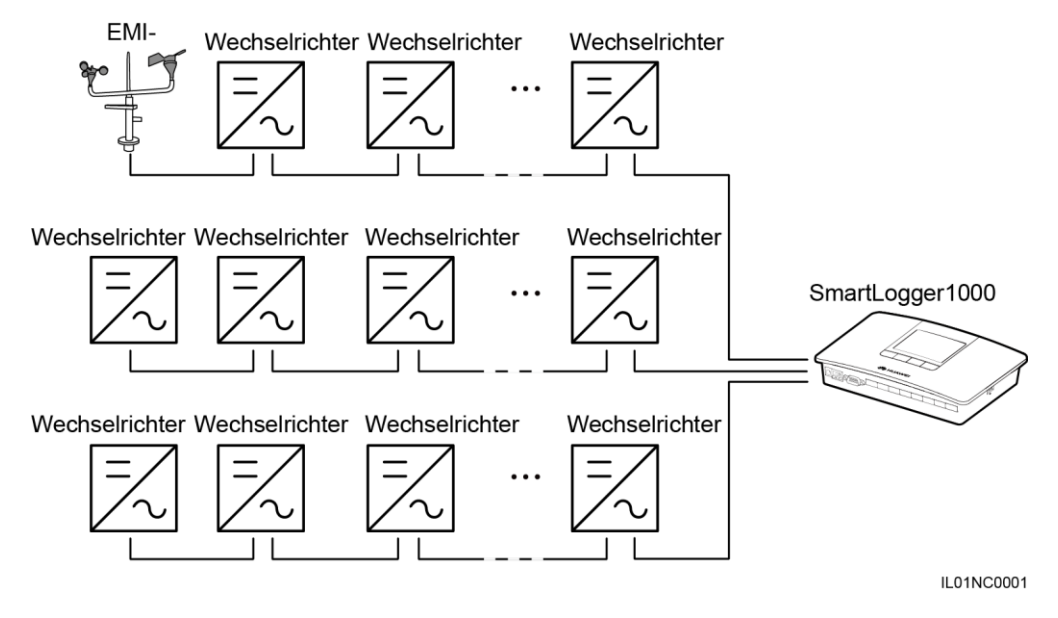

#### Abbildung 4-16 Anschließen von mehreren Wechselrichtern an den SmartLogger

### 

- Es dürfen maximal 80 Geräte an einen SmartLogger angeschlossen werden. Es wird empfohlen, weniger als 30 Geräte an jeweils eine RS485-Route anzuschließen.
- Wenn ein Umweltüberwachungsgerät angeschlossen werden soll, schließen Sie es am Ende der Daisy-Chain an. Stellen Sie die Adresse für das Umweltüberwachungsgerät auf 1.
- Die Adressen für alle Geräte in der Daisy-Chain sollten sich innerhalb des im SmartLogger eingestellten Suchbereichs befinden und sie müssen alle unterschiedlich sein. Anderenfalls kann die Kommunikation zwischen dem Gerät und dem SmartLogger nicht stattfinden.
- Wenn die Firmware Version von SUN2000 V100R001C00SPC010 oder höher oder V100R001C81SPC105 oder höher ist, können Sie Adresse autom. zuweisen auf dem SmartLogger durchführen. Wenn erkannt wird, dass eine RS485-Adresse wiederholt verwendet wird, weist der SmartLogger automatisch eine andere Adresse zu. Folglich ist kein lokales Eingreifen erforderlich.
- Die Baudrate aller Geräte in einer Daisy-Chain sollte mit denen vom SmartLogger übereinstimmen.

### 4.5 Anschließen an ein EMI

### 4.5.1 Beschreibung der Verbindung

Es gibt zwei Arten von EMI. Eine ist das Standard-EMI mit Unterstützung für das Standard-Modbus-RTU-Protokoll, das direkt an den SmartLogger angeschlossen werden kann. Das andere EMI besteht aus Sensoren, deren Signale über einen zusätzlichen A/D-Wandler in RS485-Signale (Modbus-RTU) umgesetzt werden müssen, bevor diese an den SmartLogger angeschlossen werden.

### 4.5.2 Anschließen des SmartLoggers an ein EMI mit Unterstützung für Standard-Modbus-RTU

### Kontext

Der SmartLogger kann an ein EMI mit Unterstützung für das Standard-Modbus-RTU-Protokoll angeschlossen werden. Ein SmartLogger kann nur an ein EMI angeschlossen werden und nur ein EMI verwalten.

Geräte anderer Anbieter können verschiedene Protokolle unterstützen. Zum Abrufen von Informationen vom angeschlossenen EMI konfigurieren Sie das Protokoll basierend auf dem vom Hersteller gelieferten Dokument über die WebUI des SmartLoggers.

Weitere Details zur Definition der RS485-Kommunikationskabel für das Umweltüberwachungsgerät, siehe Benutzerhandbuch für das Umweltüberwachungsgerät.

Es gibt drei RS485-Anschlüsse am SmartLogger. Für Details zu den Beschreibungen der Anschlüsse, siehe **Kontext** in 4.4.1 Anschließen des SmartLoggers an den SUN2000.

Abbildung 4-17 beschreibt, wie der SmartLogger an das EMI angeschlossen wird.

Abbildung 4-17 Anschließen des SmartLoggers an ein Umweltüberwachungsgerät (EMI)

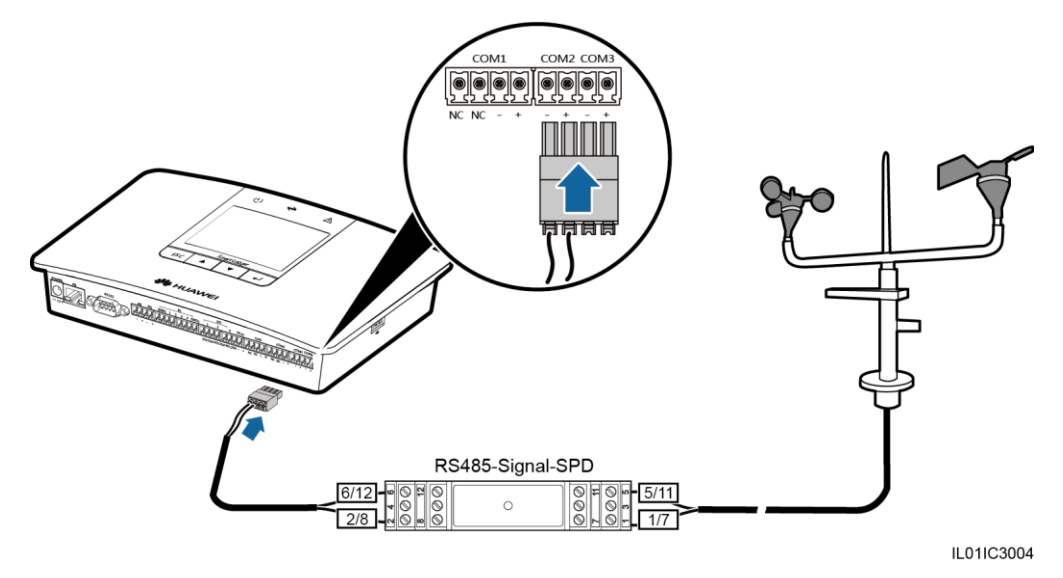

#### Vorgehensweise

- Schritt 1 Schließen Sie ein Ende des im Lieferumfang des EMIs enthaltenen Kabels an den RS485-Port des EMIs an.
- Schritt 2 Schließen Sie das andere Kabelende an den Überspannungsschutz-Port am RS485-Signal-SPD an. Weitere Details finden Sie unter Schritt 2–Schritt 4 in Vorgehensweise in 4.4.1 Anschließen des SmartLoggers an den SUN2000.

### HINWEIS

Überprüfen Sie, ob der Port RS485+ am EMI an den Überspannungsschutz-Port 1 oder 7 am RS485-Signal-SPD angeschlossen ist und dass der Port RS485– am EMI an den Überspannungsschutz-Port **5** oder **11** am RS485-Signal-SPD angeschlossen ist.

### 

- Das EMI kann nicht automatisch erkannt werden. Sie müssen das Gerät manuell auf dem LCD-Monitor oder der WebUI hinzufügen. Weitere Details zu diesem Vorgang finden Sie unter 6.2.32 Verwalten von Geräten oder 7.11.8.1 Verbinden von Geräten.
- Nachdem das EMI angeschlossen wurde, melden Sie sich bei der eingebetteten WebUI an und stellen die relevanten Parameter für das **EMI** ein. Einzelheiten finden Sie unter 7.10.2.3 Einstellen von EMI-Parametern. Wählen Sie das entsprechende EMI-Modell aus.
- Wenn der SmartLogger gleichzeitig an einem EMI und an mehreren Wechselrichtern angeschlossen ist, verbinden Sie das EMI mit dem Ende der Daisy-Chain. Einzelheiten dazu finden Sie unter 4.4.2 Anschließen von mehreren Wechselrichtern an den SmartLogger.

----Ende

### Nachfolgeverfahren

Führen Sie die Schritte in umgekehrter Reihenfolge durch, um den SmartLogger vom EMI zu trennen.

### 4.5.3 Anschließen des SmartLoggers an ein geteiltes EMI

Das in Europa und Südostasien verwendete EMI besteht aus Sensoren, deren Signale über einen zusätzlichen A/D-Wandler in RS485-Signale (Modbus-RTU) umgesetzt werden müssen, bevor die Sensoren an den SmartLogger angeschlossen werden.

Der A/D-Wandler muss mit einem RS485-Port ausgestattet sein und das Standard-Modbus-RTU-Protokoll unterstützen. Dieser Abschnitt beschreibt die Verbindung zwischen dem SmartLogger und einem geteilten EMI über den ADAM4117, der als A/D-Wandler agiert.

Es gibt drei RS485-Anschlüsse am SmartLogger. Für Details zu den Beschreibungen der Anschlüsse, siehe **Kontext** in 4.4.1 Anschließen des SmartLoggers an den SUN2000.

Abbildung 4-18 zeigt den Anschluss des SmartLoggers an ein geteiltes EMI über ein RS485-Signal-SPD und einen A/D-Wandler.

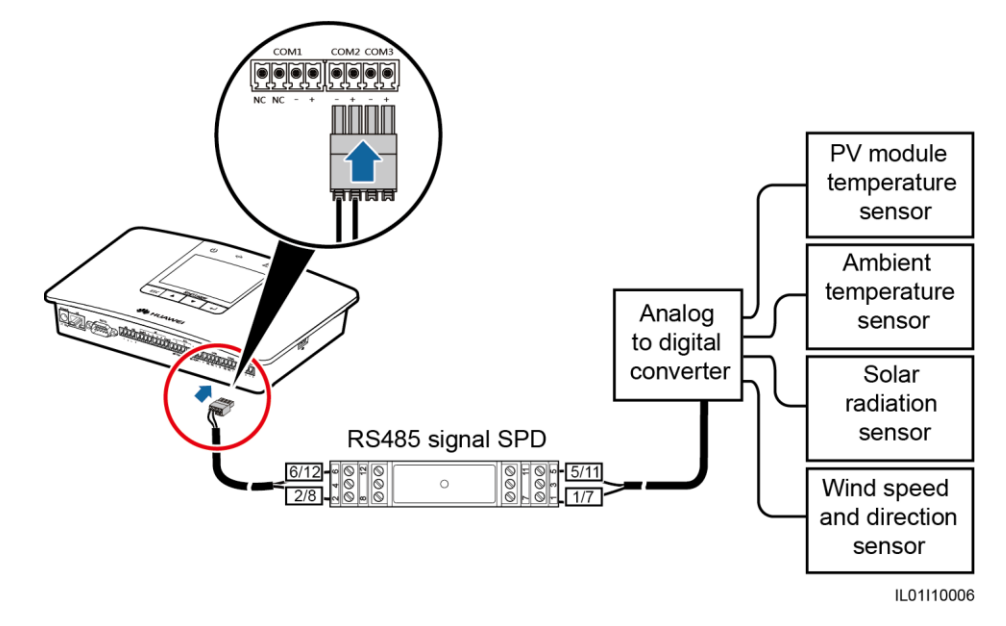

Abbildung 4-18 Anschließen des SmartLoggers an ein geteiltes EMI (1)

- Schritt 1 Bereiten Sie ein Kabel mit passender Länge vor, isolieren Sie einen geeigneten Teil der Isolierschicht von einem Ende und schließen Sie das Ende an den Port am A/D-Wandler an.
  - Es wird ein DJYP2VP2-22 2x2x1-Netzwerkkabel oder ein Kommunikationskabel mit einer Querschnittsfläche von 1 mm<sup>2</sup> und einem Außendurchmesser von 14–18 mm empfohlen.
  - Eine ausführliche Vorgangsbeschreibung finden Sie im Dokument im Lieferumfang des A/D-Wandlers.
- Schritt 2 Entfernen Sie mit einer Abisolierzange eine geeignete Länge der Stahlarmierung und der Isolierschicht vom anderen Kabelende.

Abbildung 4-19 Abisolieren eines Kabels (Einheit: mm)

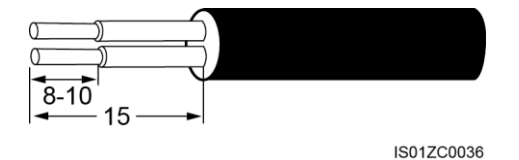

Schritt 3 Führen Sie die abisolierten Adern in den Überspannungsschutz-Port des RS485-Signal-SPD ein, wie unter (1) in Abbildung 4-20 dargestellt.

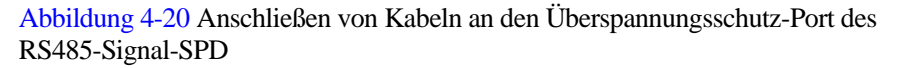

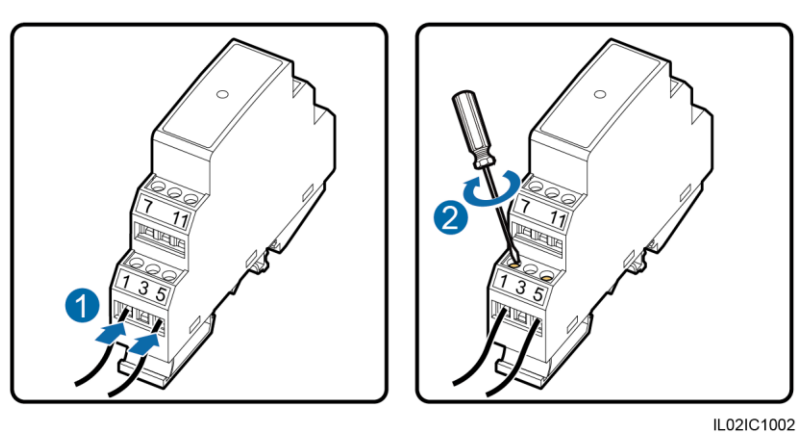

### HINWEIS

Überprüfen Sie, dass der Port RS485+ am A/D-Wandler an den Überspannungsschutz-Port 1 oder 7 am RS485-Signal-SPD angeschlossen ist und dass der Port RS485– am A/D-Wandler an den Überspannungsschutz-Port 5 oder 11 am RS485-Signal-SPD angeschlossen ist.

- Schritt 4 Ziehen Sie mit einem Schlitzschraubendreher die Schrauben an den Überspannungsschutz-Ports fest, wie unter (2) in Abbildung 4-20 dargestellt.
- Schritt 5 Stellen Sie die Baudrate für den A/D-Wandler auf den gleichen Wert wie die des SmartLoggers ein.
  - SmartLogger-Kommunikationsparameter können auf dem LCD-Monitor oder auf der WebUI eingestellt werden. Einzelheiten finden Sie unter 6.2.25 Einstellen der COM-Parameter oder 7.10.2.2 Einstellen von RS485-Parametern.
  - Weitere Details zu den Kommunikationsparameterkonfigurationen zum A/D-Wandler finden Sie im mitgelieferten Dokument.
- Schritt 6 Schließen Sie alle Sensoren an den A/D-Wandler an. Eine ausführliche Vorgangsbeschreibung finden Sie in den Dokumenten im Lieferumfang des A/D-Wandlers oder der Sensoren.

### 

- Melden Sie sich nach dem Anschließen der Kabel bei der eingebetteten WebUI an und stellen Sie die relevanten Parameter ein. Einzelheiten finden Sie unter 7.10.2.3 Einstellen von EMI-Parametern. Das ausgewählte EMI-Modell ist Sensor (ADAM).
- Das EMI kann nicht automatisch erkannt werden. Sie müssen das Gerät manuell auf dem LCD-Monitor oder der WebUI hinzufügen. Weitere Details zu diesem Vorgang finden Sie unter 6.2.32 Verwalten von Geräten oder 7.11.8.1 Verbinden von Geräten.
- Wird der SmartLogger mit einem EMI und mehreren Wechselrichtern verbunden, schließen Sie das EMI am Ende der Daisy-Chain an und verifizieren Sie, dass andere mit dem Port verbundene Geräte über andere Adressen als das EMI verfügen. Weitere Informationen zur Daisy-Chain-Verbindung finden Sie unter 4.4.2 Anschließen von mehreren Wechselrichtern an den SmartLogger.

#### ----Ende

### 4.6 Anschließen des SmartLoggers an ein Leistungsmesser

### Kontext

Der SmartLogger kann mit einem Leistungsmesser verbunden werden, der das standardmäßige Modbus-RTU- oder DL/T645-Protokoll unterstützt.

### 

- Der SmartLogger kann nur mit einem Leistungsmesser mit Modbus-RTU-Protokollunterstützung verbunden werden und diesen verwalten.
- Der SmartLogger kann mit mehreren Leistungsmessern mit DL/T645-Protokollunterstützung verbunden werden und diese verwalten.

Die Protokollpunkte für von verschiedenen Anbietern zur Verfügung gestellte Leistungsmesser sind vielfältig. Um Informationen von einem LEISTUNGSMESSER zu erhalten, konfigurieren Sie daher den Protokollpunkt in der WebUI des SmartLoggers basierend auf dem vom Hersteller gelieferten Dokument.

Weitere Details zur Definition der RS485-Kommunikationskabel für den Leistungsmesser finden Sie im Benutzerhandbuch zum Leistungsmesser.

Es gibt drei RS485-Anschlüsse am SmartLogger. Für Details zu den Beschreibungen der Anschlüsse, siehe **Kontext** in 4.4.1 Anschließen des SmartLoggers an den SUN2000.

Abbildung 4-21 beschreibt, wie der SmartLogger an das LEISTUNGSMESSER angeschlossen wird.

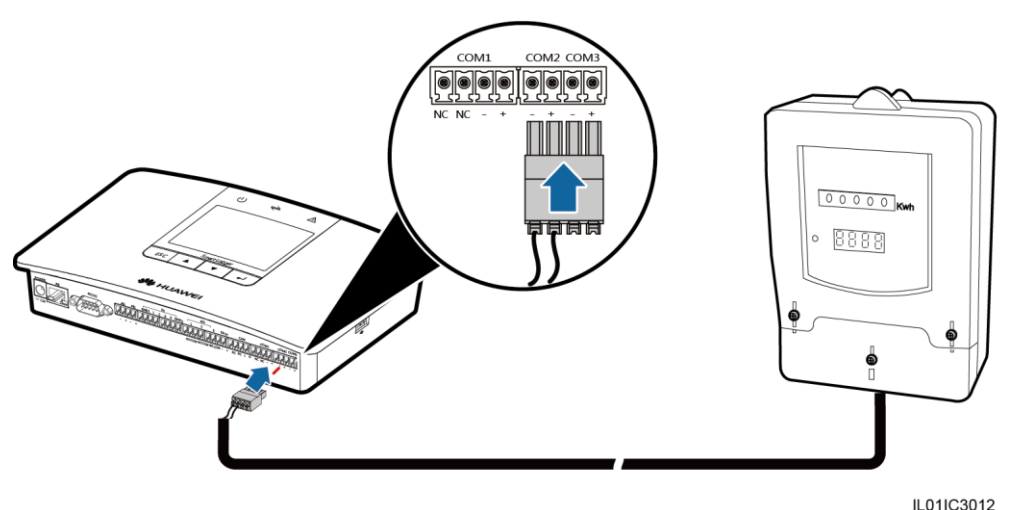

Abbildung 4-21 Anschließen des SmartLoggers an ein Leistungsmesser

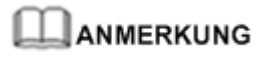

Ein Leistungsmesser wird in der Regel in geschlossenen Räumen montiert und kann ohne RS485-Signal-SPD an den COM-Port des SmartLoggers angeschlossen werden.

#### Vorgehensweise

Schritt 1 Verbinden Sie ein Ende des im Lieferumfang des Leistungsmessers enthaltenen Kabels mit dem RS485-Port des Leistungsmessers.

Schritt 2 Verbinden Sie das andere Ende mit dem COM-Port am SmartLogger. Für Details zum Betrieb, siehe Schritt 1–Schritt 4 in Vorgehensweise in 4.3 Anschließen des RS485-Signal-Überspannungsschutzgerät (SPD).

### HINWEIS

Verbinden Sie den RS485+Anschließen des Umweltüberwachungsgeräts mit dem COM+-Anschluss des SmartLoggers und den RS485-Anschluss des Umweltüberwachungsgeräts mit dem COM-Anschluss des SmartLoggers.

#### 

- Nach der Verbindung des Kabels zu einem Leistungsmesser, der das Modbus-RTU-Protokoll unterstützt, melden Sie sich bei der eingebetteten WebUI an und legen Sie die relevanten Parameter für den Modbus-Leistungsmesser fest. Einzelheiten finden Sie unter 7.10.2.4 Festlegen von Leistungsmesserparametern.
- An einen COM-Port des SmartLoggers angeschlossene Geräte müssen das gleiche Protokoll unterstützen. Ändern Sie das COM-Port-Protokoll auf dem LCD-Monitor oder der WebUI nach dem Anschließen der Kabel. Einzelheiten finden Sie unter 6.2.25 Einstellen der COM-Parameter oder 7.10.2.2 Einstellen von RS485-Parametern.
- Der Leistungsmesser kann nicht automatisch erkannt werden. Sie müssen das Gerät manuell auf dem LCD-Monitor oder der WebUI hinzufügen. Weitere Details zu diesem Vorgang finden Sie unter 6.2.32 Verwalten von Geräten oder 7.11.8.1 Verbinden von Geräten.

----Ende

### Nachfolgeverfahren

Führen Sie die Schritte in umgekehrter Reihenfolge durch, um den SmartLogger vom Leistungsmesser zu trennen.

### 4.7 Anschließen an einen PLC

### Kontext

Der RS485-Port eines PLC ist ein RJ45-Port, der an einen RJ45-Anschluss angeschlossen sein sollte.

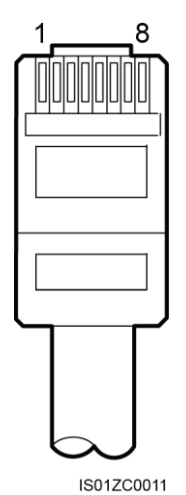

#### Abbildung 4-22 Anschluss am PLC-RS485-Port (Seitenansicht ohne Verschluss)

#### Tabelle 4-6 Kabelfarben und -funktionen

| Kategorie | Farbe           | Funktion                            |
|-----------|-----------------|-------------------------------------|
| 1         | weiß und orange | Reserviert.                         |
| 2         | orange          | Reserviert.                         |
| 3         | weiß und grün   | 12 Vin, Stromversorgung             |
| 4         | blau            | RS485A-, RS485-Differenzialsignal + |
| 5         | weiß und blau   | RS485B-, RS485-Differenzialsignal - |
| 6         | grün            | Reserviert.                         |
| 7         | weiß und braun  | Reserviert.                         |
| 8         | braun           | Nicht zutreffend                    |

Es gibt drei RS485-Anschlüsse am SmartLogger. Für Details zu den Beschreibungen der Anschlüsse, siehe **Kontext** in 4.4.1 Anschließen des SmartLoggers an den SUN2000.

Abbildung 4-23 zeigt den Anschluss des SmartLoggers an einen PLC.

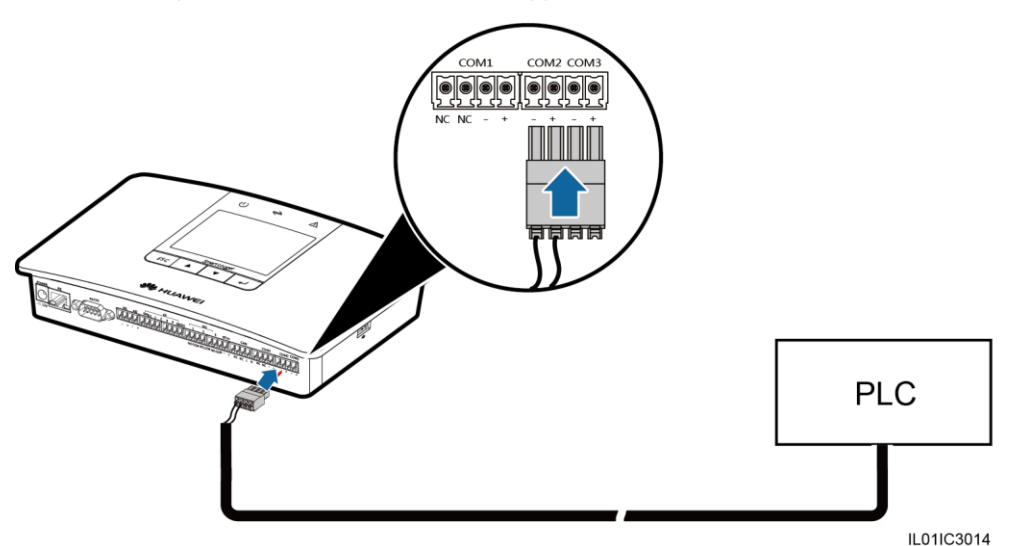

Abbildung 4-23 Anschließen des SmartLoggers an den PLC.

#### Vorgehensweise

- Schritt 1 Wählen Sie ein geschütztes Netzwerkkabel in passender Länge. Crimpen Sie einen RJ45-Anschluss an einem Ende und verbinden Sie ihn mit dem RS485-Port des PLC.
- Schritt 2 Verbinden Sie das andere Ende mit dem COM-Port am SmartLogger. Für Details zum Betrieb, siehe Schritt 2–Schritt 4 in Vorgehensweise in 4.3 Anschließen des RS485-Signal-Überspannungsschutzgerät (SPD).

### HINWEIS

- Verbinden Sie den Port RS485+ des PLC mit dem COM+-Port des SmartLoggers, und schließen Sie den Port RS485- des PLC an den COM--Port des SmartLoggers an.
- Der PLC kann nicht automatisch erkannt werden. Sie müssen das Gerät manuell auf dem LCD-Monitor oder der WebUI hinzufügen. Weitere Details zu diesem Vorgang finden Sie unter 6.2.32 Verwalten von Geräten oder 7.11.8.1 Verbinden von Geräten.
- Der Huawei-PLC unterstützt eine automatische Einstellung der Baudrate von 9600 bis 115200 bps (Autonegotiation). Wenn die PLC-Vernetzung verwendet wird, empfehlen wir, Baudrate für die RS485-Ports des SmartLoggers auf 115200 bps einzustellen, um eine bessere Kommunikationsleistung zu erhalten.

----Ende

#### Nachfolgeverfahren

Führen Sie die Schritte in umgekehrter Reihenfolge durch, um den SmartLogger vom PLC zu trennen.

### 4.8 Anschließen eines Ethernet-Netzwerkkabels

### Kontext

Der SmartLogger kann mit einem Ethernet-Switch, Router oder POE-Modul verbunden werden. Darüber hinaus kann er direkt oder über einen Hub mit dem elektrischen Ethernet-Port eines PCs verbunden werden. Wählen Sie das anzuschließende Gerät entsprechend der gegebenen Netzwerkkonfiguration.

### Vorgehensweise

Schritt 1 Schließen Sie ein Ende des gelieferten Netzwerkkabels an den elektrischen Ethernet-Port eines Gerätes an.

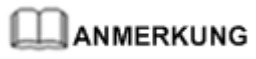

Ist das gelieferte Kabel zu kurz, beachten Sie bei der Vorbereitung eines Kabels Folgendes:

- Wählen Sie geschützte Netzwerkkabel vom Typ CAT 5E (oder höher).
- Das Kabel sollte möglichst nicht länger als 100 Meter sein.

#### Schritt 2 Schließen Sie das andere Ende des Netzwerkkabels an den FE-Port am SmartLogger an.

Abbildung 4-24 Anschließen eines Ethernet-Netzwerkkabels

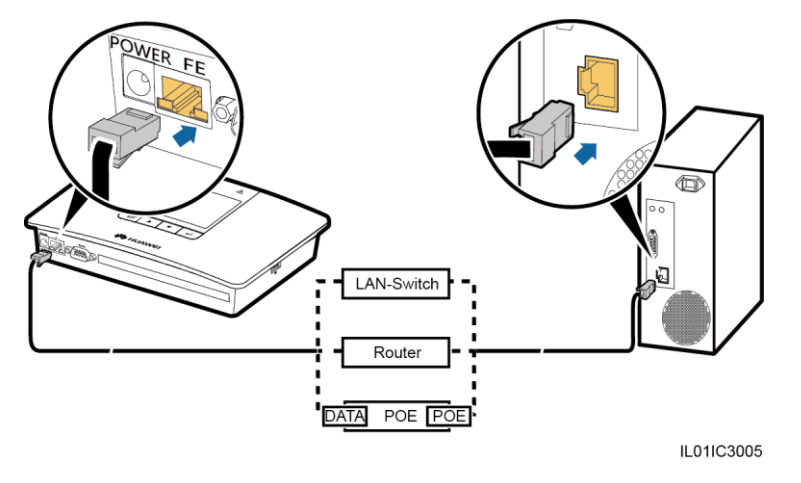

### 

- Ein POE-Modul kann nur mit dem Port DATA des SmartLoggers verbunden werden.
- Die Standard IP-Adresse des SmartLoggers ist 192.168.0.10, die Standard Subnetz-Maske ist 255.255.255.0 und das Standard-Gateway ist 192.168.0.1.
- Ist der SmartLogger direkt oder über einen Hub mit einem PC verbunden, müssen sich die IP-Adresse des SmartLoggers und des PCs im gleichen Netzwerksegment befinden. Wenn die IP-Adresse des SmartLoggers 192.168.0.10 ist, kann die IP-Adresse des PCs 192.168.0.11 lauten. Subnetzmaske und Gateway des PCs sollten mit denen des SmartLoggers übereinstimmen.
- Wenn der SmartLogger direkt über ein Netzwerkgerät (z. B. einen Router) an den PC angeschlossen wird, stellen Sie die IP-Adressen für den SmartLogger und das Netzwerkgerät für das gleiche Netzwerksegment ein. Stellen Sie den Gateway für den SmartLogger korrekt ein, um sicherzustellen, dass der SmartLogger normal mit dem Netzwerkgerät kommunizieren kann.

 Um die Kommunikation zwischen dem SmartLogger und dem NMS (wie das NetEco) auf dem PC zu aktivieren, stellen Sie die NetEco-Parameter auf dem LCD-Monitor oder der WebUI ordnungsgemäß ein. Einzelheiten finden Sie unter 6.2.25 Einstellen der COM-Parameter oder 7.10.2.5 Einstellen von NetEco-Parametern.

----Ende

#### Nachfolgeverfahren

Führen Sie die Schritte in umgekehrter Reihenfolge durch, um den SmartLogger vom PC zu trennen.

### 4.9 Anschließen an ein PID

#### Kontext

Es gibt drei RS485-Anschlüsse am SmartLogger. Für Details zu den Beschreibungen der Anschlüsse, siehe **Kontext** in 4.4.1 Anschließen des SmartLoggers an den SUN2000.

Abbildung 4-25 zeigt den Anschluss des SmartLoggers an ein PID-Modul.

Abbildung 4-25 Anschließen des SmartLoggers an das PID

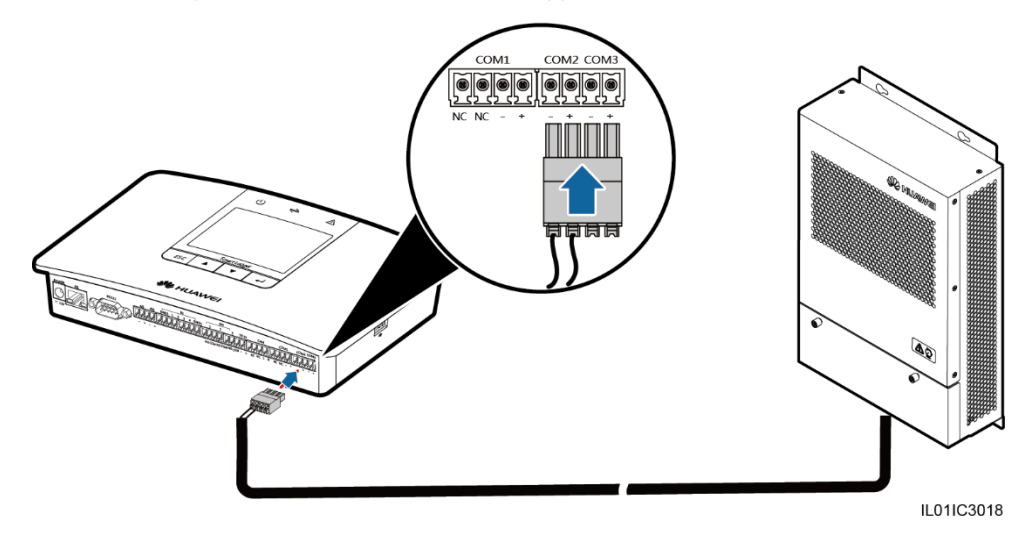

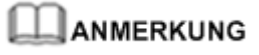

Bei dem Szenario mit dem Kommunikationskasten sind SmartLogger und PID-Modul vor der Lieferung installiert und das PID-Modul ist über die Klemmleiste X2 mit dem SmartLogger verbunden.

#### Vorgehensweise

- Schritt 1 Schließen Sie ein Ende des im Lieferumfang des PID enthaltenen Kabels an den RS485-Port des PID an.
- Schritt 2 Schließen Sie das andere Kabelende an den Überspannungsschutz-Port am RS485-Signal-SPD an. Weitere Details finden Sie unter Schritt 2–Schritt 4 in Vorgehensweise in 4.4.1 Anschließen des SmartLoggers an den SUN2000.

### HINWEIS

Überprüfen Sie, ob das braune Kabel (RS485A) des PID-Moduls mit dem Überspannungsschutz-Port 1 oder 7 des RS485-Signal-SPDs verbunden ist und ob das schwarze Kabel (RS485B) mit dem Überspannungsschutz-Port 5 oder 11 des RS485-Signal-SPDs verbunden ist.

----Ende

#### Nachfolgeverfahren

Führen Sie die Schritte in umgekehrter Reihenfolge durch, um den SmartLogger vom PID-Modul zu trennen.

## 4.10 Anschließen des SmartLoggers an einen Rundsteuerempfänger

#### Kontext

In Deutschland und einigen anderen europäischen Ländern wird ein Rundsteuerempfänger verwendet, um ein Stromnetzplanungssignal mit einem Trockenkontaktsignal zu verbinden, für das ein Trockenkontakt benötigt wird.

Abbildung 4-26 zeigt die DI-Anschlüsse am SmartLogger.

Abbildung 4-26 DI-Anschlüsse am SmartLogger

IL01WC0008

#### Tabelle 4-7 DI-Portbeschreibung

| Port | Funktionen                                                                                 |
|------|--------------------------------------------------------------------------------------------|
| GND1 | Potenzialfreie Masseeingangsklemme 1, verwendet für aktives Leistungs-Derating für DI1–DI4 |
| 1    | DI_1                                                                                       |
| 2    | DI_2                                                                                       |

| Port | Funktionen                                                                                      |
|------|-------------------------------------------------------------------------------------------------|
| 3    | DI_3                                                                                            |
| 4    | DI_4                                                                                            |
| GND2 | Potenzialfreie Masseeingangsklemme 2, verwendet für die Blindleistungskompensierung für DI1–DI4 |

Abbildung 4-32 beschreibt, wie der SmartLogger an den Rundsteuerempfänger angeschlossen wird.

Abbildung 4-27 Anschließen des SmartLoggers an einen Rundsteuerempfänger

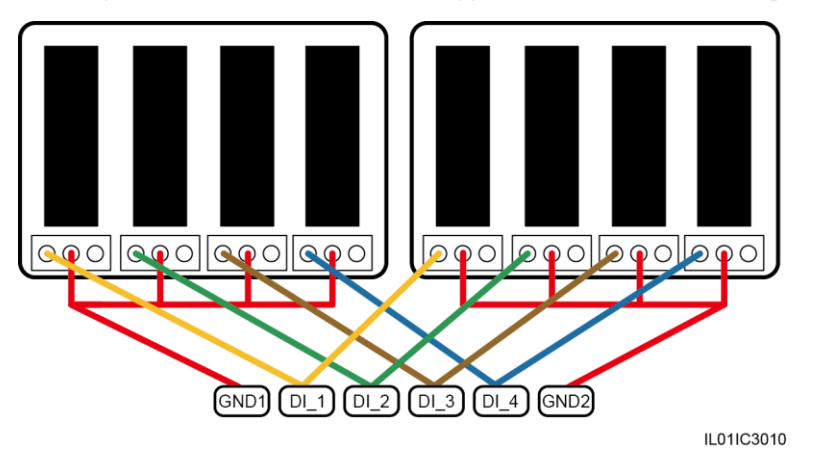

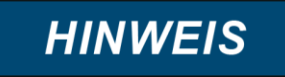

Wenn Fernbedienung der Wirkleistung und Fernbedienung der Blindleistung unterstützt werden, kann immer nur einer der vier Ausgänge eines jeden Rundsteuerempfängers geschlossen werden.

#### Vorgehensweise

- Schritt 1 Wählen Sie ein Kabel mit passender Länge, und verbinden Sie ein Ende des Kabels mit dem Rundsteuerempfänger.
- Schritt 2 Verbinden Sie das andere Ende mit dem DI-Anschluss am SmartLogger. Für Details zum Betrieb, siehe Schritt 2–Schritt 4 in Vorgehensweise in 4.3 Anschließen des RS485-Signal-Überspannungsschutzgerät (SPD).

### HINWEIS

Um eine normale Stromnetzplanungs-Funktion zu aktivieren, müssen Sie auf der integrierten WebUI die entsprechenden Parameter (Wirkleistungssteuerung oder Blindleistungssteuerung) festlegen, siehe 8 Stromnetzplanung.

----Ende

### Nachfolgeverfahren

Führen Sie die Schritte in umgekehrter Reihenfolge durch, um den SmartLogger vom Rundsteuerempfänger zu trennen.

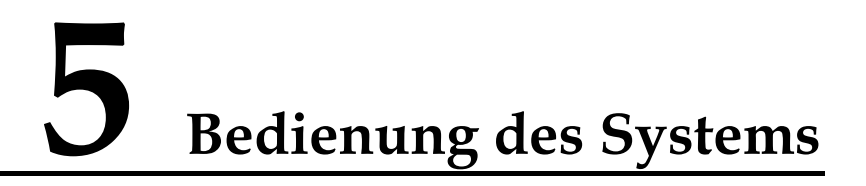

### 5.1 Einschaltvorgang

### Überprüfung vor dem Einschalten des SmartLoggers

Überprüfen Sie vor dem Einschalten des SmartLoggers Folgendes:

- Alle Kabel müssen intakt und isoliert sein.
- Alle Kabel müssen die richtige Länge haben.
- Alle Kabel müssen angeschlossen und gesichert sein.

#### Einschaltvorgang

Schalten Sie die Geräte in dieser Reihenfolge ein: Wechselrichter > SmartLogger > Überwachungskonsole.

### 

Die Überwachungskonsole bezieht sich auf einen PC, auf dem der NetEco1000 installiert ist.

| Schritt | Vorgang                                                                                                    |
|---------|----------------------------------------------------------------------------------------------------|
| 1       | Führen Sie die Schritte in Überprüfung vor dem Einschalten des SmartLoggers.                                                                                                    |
| 2       | Starten Sie den Wechselrichter und stellen Sie die Kommunikationsparameter richtig ein (einschließlich Adresse, und Baudrate).                                                                                    |
|         | Weitere Informationen zum Einstellen der COM-Parameter finden Sie unter <b>Setting Einstellen der COM-Parameter</b> im <i>Benutzerhandbuch SUN2000</i> (8KTL-28KTL) oder im <i>Benutzerhandbuch SUN2000 APP</i> . |
| 3       | Verbinden Sie den Ausgabeanschluss des Netzadapters für den SmartLogger<br>mit dem Netzanschluss <b>POWER</b> und dem Eingabeanschluss der<br>Netzsteckdose.                                                      |

| Schritt | Vorgang                                                                                                    |
|---------|----------------------------------------------------------------------------------------------------|
| 4       | Stellen Sie das Suchadressensegment und die Baudrate für den RS485-Anschluss an der Überwachungskonsole des SmartLoggers ein.                                                                                                    |
|         | Wenn der SmartLogger zum ersten Mal eingeschaltet wird, stellen Sie das<br>Suchadressensegment und die Baudrate für den RS485-Anschluss im<br>Assistenten ein, siehe 5.2 Einstellen der Initialisierungsparameter. Wenn er<br>nicht zum ersten Mal eingeschaltet wird, stellen Sie die Parameter in <b>Komm.</b><br><b>Param.</b> unter <b>Einstell.</b> ein, siehe 6.2.25 Einstellen der COM-Parameter. |
| 5       | Warten Sie, während der SmartLogger nach Wechselrichtern sucht. Wenn die<br>Suche abgeschlossen ist, verbindet sich der SmartLogger automatisch mit allen<br>Wechselrichtern.                                                                                                    |
|         | Alternativ können Sie diesen Vorgang überspringen und in Folgeoperationen<br>Wechselrichter manuell suchen, hinzufügen oder löschen. Weitere Details dazu<br>finden Sie unter 6.2.32 Verwalten von Geräten.                                                                                                    |
| 6       | (Optional) Fügen Sie manuell ein Umweltüberwachungsgerät, einen Leistungsmesser, einen PLC oder ein Drittanbieter-Gerät hinzu.                                                                                                    |
|         | Einzelheiten finden Sie unter 6.2.32 Verwalten von Geräten.                                                                                                    |
|         | HINWEIS                                                                                                    |
|         | Melden Sie sich vor dem Hinzufügen eines Umweltüberwachungsgeräts oder<br>Leistungsmessers bei der WebUI an und stellen Sie die Parameter für das Gerät, das<br>hinzugefügt werden soll, richtig ein. Importieren Sie vor dem Hinzufügen eines<br>Drittanbieter-Geräts eine korrekte Konfigurationsdatei für dieses Gerät.                                                                               |
| 7       | (Optional) Starten Sie die Überwachungskonsole, und legen Sie Ethernet-<br>sowie NetEco-Parameter auf dem SmartLogger fest.                                                                                                    |

### HINWEIS

- Verwenden Sie beim Starten des SmartLoggers nur den 12 V-Netzadapter, der zusammen mit dem Gehäuse geliefert wird. Bei der Verwendung von Adaptern anderer Modelle kann der SmartLogger beschädigt werden.
- Loggen Sie sich an der Überwachungskonsole in den SmartLogger ein. Wenn Sie sich unter **Einstell.** oder **Wartung** einloggen, müssen Sie eine ID eingeben. Das Anfangskennwort lautet *000001*. Ändern Sie das Passwort so schnell wie möglich, um die Sicherheit des Benutzerkontos nicht zu gefährden. Weitere Details zum Ändern des Passworts finden Sie unter 6.2.24 Ändern des Kennworts.

### 5.2 Einstellen der Initialisierungsparameter

Wenn der SmartLogger zum ersten Mal gestartet wird, legen Sie die Initialisierungsparameter an der Überwachungskonsole fest.

#### Kontext

### 

Wenn der SmartLogger zum ersten Mal gestartet wird, legen Sie die Initialisierungsparameter gemäß den Angaben in diesem Abschnitt fest. Wenn er nicht zum ersten Mal gestartet wird, wird die automatische Suche direkt gestartet und dann die Standardseite aufgerufen.

#### Vorgehensweise

• In der nachstehenden Tabelle ist das Verfahren zur Einstellung der Initialisierungsparameter beschrieben. Die Parameterwerte in den folgenden Abbildungen dienen nur zur Referenz.

| Bedienung                                                                                                    |
|----------------------------------------------------------------------------------------------------|
| <ol> <li>Nach dem Starten wechselt der<br/>SmartLogger zur Initialisierungsseite.</li> <li>Die Standard-Systemsprache ist English.</li> </ol>                                                                                                    |
| <ul> <li>2. Drücken Sie , um die Seite Assistent<br/>aufzurufen.</li> <li>Um zur Standardseite zurückzukehren,<br/>drücken Sie ESC. Wenn später einige<br/>Änderungen der Einstellungen erforderlich<br/>sind, siehe 6.2.19 Einstellen der<br/>Systemsprache, 6.2.20 Einstellen der<br/>Systemzeitparameter und 6.2.25 Einstellen der<br/>COM-Parameter.</li> </ul> |
| <ul> <li>3. Wählen Sie eine Anzeigesprache, und drücken Sie .</li> <li>Die Seite wird in der ausgewählten Sprache angezeigt.</li> </ul>                                                                                                    |
|                                                                                                    |

| LC-Display (LCD,<br>Flüssigkristallanzeige)                                                                                                    | Bedienung                                                                                                    |
|----------------------------------------------------------------------------------------------------|----------------------------------------------------------------------------------------------------|
| Assistent<br>Datum&Zeit<br>TZ:UTC Dublin<br>DST:Deaktivieren<br>Datum:2017-10-09<br>Zeit:17:09:11                                                                 | <ul> <li>4. Stellen Sie das Datum und die Uhrzeit ein, und drücken Sie ↓.</li> <li>Klicken Sie zur Auswahl des Parameters auf ↓. Drücken Sie zum Einstellen des Parameterwerts ▲ oder ▼.</li> <li>Datum und Uhrzeit werden im Format JJJJ-MM-TT und hh:mm:ss angezeigt. JJJJ steht für das Jahr, MM für den Monat, TT für das Datum, hh für die Stunde, mm für die Minuten und ss für die Sekunden.</li> <li>HINWEIS</li> <li>Wenn die Option Zeit eingestellt ist, kann diese Zeit in allen Wechselrichtern synchronisiert werden, die</li> </ul> |
| Assistent->Ethernet<br>Auto. IP-Abruf<br>IP-Adresse:192.168. 0.10<br>Subnetz-Maske:255.255.255. 0<br>Gateway:192.168. 0.1<br>DNS-1:192.168. 0.1<br>DNS-2: 0.0.0.0 | 5. Stellen Sie die Ethernet-Parameter ein, und drücken Sie ←.                                                                                                    |
| Assistent<br>Adress-Segmente Suchen<br>RS485-1:001-247<br>RS485-2:001-247<br>RS485-3:001-247                                                                      | <ul> <li>6. Stellen Sie das<br/>RS485-Suchadressensegment ein, und drücken<br/>Sie ↓.</li> <li>Stellen Sie die Suchadressensegmente für<br/>RS485-1, RS485-2 und RS485-3 ein.</li> </ul>                                                                                                    |
| Initialisierung-≻Geräte Suchen<br>Bereits exist. geräte: 0<br>Jetzt geräte suchen?<br>ESC:Abbrechen ↓:Eingabe                                                     | 7. Drücken Sie auf der angezeigten Seite ↓.<br>Wenn die Suche abgeschlossen ist, zeigt der<br>SmartLogger das Suchergebnis an. Drücken<br>Sie ↓, um diesen Vorgang zu beenden.                                                                                                    |

### 

Bei einigen Menüs müssen Sie ein Passwort eingeben. Deshalb müssen Sie nach dem Einstellen der Initialisierungsparameter sofort das Passwort ändern, um die Sicherheit des Benutzerkontos nicht zu gefährden. Weitere Details siehe Ändern des Kennworts.

----Ende

# **6** Benutzerschnittstelle

### Kontext

Die in diesem Dokument gezeigten Screenshots beziehen sich auf einen SmartLogger V100R001C00SPC111. Die Daten in den Screenshots dienen nur zur Referenz.

### 6.1 Hierarchie des Überwachungsmenüs

Die SmartLogger LCD-Menüs umfassen **Zentrale**, Geräte, Alarme, Einstellungen, Wartung und **Über**. Die Einstellungen und Wartung -Bildschirme variieren je nach Benutzer.

| Hauptmenü              | Zweite<br>Menüebene | Dritte Menüebene                                                                                 |
|------------------------|---------------------|--------------------------------------------------------------------------------------------------|
| Standardbilds<br>chirm | Zentrale            | E-Täglich, E-Monat, E-Jahr, E-Verlauf, E-Summe                                                   |
|                        | Geräte              | Logger(lokal), Wechselrichter, Logger, Leistungsmesser, PLC, PID, EMI, benutzerdefiniertes Gerät |
|                        | Alarme              | Aktive Alarme, Alarmverlauf, Sortieren nach                                                      |
|                        | Einstellungen       | Weitere Informationen über die Nutzerrechte finden Sie unter Tabelle 6-2.                        |
|                        | Wartung             | Weitere Informationen über die Nutzerrechte finden Sie unter Tabelle 6-3.                        |
|                        | Über                | -                                                                                                |

Tabelle 6-1 LCD-Überwachungsmenüs

### 

 $\bullet$  zeigt an, dass der Benutzer zur Menübedienung berechtigt ist;  $\circ$  zeigt an, dass der Benutzer nicht zur Menübedienung berechtigt ist.

| Einstellunger        | ı                         | Allg. Benutzer | Erweit.Benutz. | Spez.    |
|----------------------|---------------------------|----------------|----------------|----------|
| Dritte<br>Menüebene  | Vierte<br>Menüebene       | -              |                | Benutzer |
| Benutzerpara         | Sprache                   | •              | •              | 0        |
| m.                   | Datum&Zeit                | •              | •              | 0        |
|                      | Datumsformat              | •              | •              | 0        |
|                      | Kontrast                  | •              | •              | 0        |
|                      | Währung                   | •              | •              | 0        |
|                      | Elektrizität<br>Preis/kWh | •              | •              | 0        |
|                      | CO2-Emissions reduk.      | •              | •              | 0        |
| Benutzerkenn<br>wort | -                         | •              | •              | •        |
| Komm.<br>-Param.     | RS485-1 –<br>RS485-3      | 0              | •              | 0        |
|                      | Ethernet                  | 0              | •              | 0        |
|                      | NetEco                    | 0              | •              | 0        |
|                      | Modbus TCP                | 0              | •              | 0        |
|                      | IEC103                    | 0              | •              | 0        |
|                      | SmartLogger<br>-Address   | 0              | •              | 0        |
| Stand.<br>Wiederh    | -                         | 0              | •              | •        |

Tabelle 6-2 Nutzerrechte für das Einstellungsmenü

#### Tabelle 6-3 Nutzerrechte für das Wartungsmenü

| Wartung             |                          | Allgemeiner | Erweiterter | Spezieller |
|---------------------|--------------------------|-------------|-------------|------------|
| Dritte<br>Menüebene | Vierte<br>Menüebene      | Benutzer    | Benutzer    | Benutzer   |
| USB-Erweiteru<br>ng | Geräteprotokol<br>le     | 0           | •           | •          |
|                     | Firmware-Akt.            | 0           | •           | •          |
|                     | Stapelaktualisi<br>erung | 0           | •           | •          |

| Wartung             |                                 | Allgemeiner | Erweiterter | Spezieller |
|---------------------|---------------------------------|-------------|-------------|------------|
| Dritte<br>Menüebene | Vierte<br>Menüebene             | Benutzer    | Benutzer    | Benutzer   |
|                     | Export Sie alle<br>Datendateien | 0           | •           | •          |
|                     | Import Sie alle<br>Datendateien | 0           | •           | •          |
| Geräte-Mgmt.        | Auto. Suchen                    | 0           | •           | •          |
|                     | Manuell<br>hinzufügen           | 0           | •           | •          |
|                     | Einzel<br>entferenen            | 0           | •           | •          |
|                     | Batch<br>entferenen             | 0           | •           | •          |
|                     | Address<br>Zuordnen             | 0           | •           | •          |
|                     | Konfig.<br>Import               | 0           | •           | •          |
|                     | Alarmrücks                      | 0           | •           | •          |
|                     | Stapel einsch.<br>/aussch.      | 0           | •           | •          |
|                     | Stapelrücksetz<br>ung           | 0           | •           | •          |
| Daten Löschen       | -                               | 0           | •           | •          |
| System-Rückset zung | -                               | 0           | •           | •          |

### 6.2 Überwachung der Vorgänge

In diesem Abschnitt wird die Bedienung der Überwachungskonsole beschrieben, wie beispielsweise die Abfrage von Standort- und Gerätedaten sowie die Einstellung von Systemund Benutzerparametern.

### 6.2.1 Abfragen von Informationen von der Zentrale

In diesem Abschnitt wird erläutert, wie auf der Überwachungskonsole des SmartLoggers Informationen der Zentrale angezeigt werden, wie z. B. die tägliche, monatliche, jährliche, historische und die Gesamtenergieausbeute.

### Vorgehensweise

• In der folgenden Tabelle ist das Verfahren zum Anzeigen von Informationen der Zentrale aufgeführt. Die Parameterwerte in den folgenden Abbildungen dienen nur zur Referenz.

### HINWEIS

- Die täglichen Energieerträge können für 30 Tage stündlich gespeichert werden.
- Die monatlichen Energieerträge können für 1 Jahr täglich gespeichert werden.
- Die jährlichen Energieerträge können für 10 Jahre monatlich gespeichert werden.
- Die historischen Energieerträge können für 25 Jahre jährlich gespeichert werden.

| LC-Display (LCD,<br>Flüssigkristallanzeige)                         | Bedienung                                                                                                    |
|---------------------------------------------------------------------|----------------------------------------------------------------------------------------------------|
| 2017-10-09 17:18:21                                                 | 1. Drücken Sie auf der Standardseite 📥, um auf das Hauptmenü zuzugreifen.                                                                                               |
| o <sup>⊥</sup> 04:00 08:00 12:00 16:00 20:00 h<br>E-Täglich:0.06kWh |                                                                                                    |
| Wirkleistung:0.00W                                                  |                                                                                                    |
|                                                                     | 2. Wählen Sie 💷 und drücken Sie 🖵.                                                                                                    |
| 🖽 🎛 🖭 😟 👖 🖭<br>Zentrale                                             |                                                                                                    |
| Zentrale<br>E-Täglich                                               | 3. Drücken Sie ▲ und ▼, um die<br>Betriebsdaten der Zentrale anzuzeigen.                                                                                                |
| E-Monat<br>E-Jahr<br>E-Verlauf<br>E-Summe                           | Die Betriebsdaten umfassen die tägliche,<br>monatliche, jährliche, historische und die<br>Gesamtenergieausbeute. Nähere Angaben<br>finden Sie in den Schritten 4 bis 8. |

| LC-Display (LCD,<br>Flüssigkristallanzeige)                                                                             | Bedienung                                                                                                    |
|----------------------------------------------------------------------------------------------------|----------------------------------------------------------------------------------------------------|
| Zentrale->E-Täglich<br>2017-10-09                                                                                       | <ul><li>4. Rufen Sie die tägliche Energieausbeute auf.</li><li>a. Sehen Sie sich auf der Seite E-Täglich die</li></ul>                                                                                                    |
| 1                                                                                                    | Gesamtenergieausbeute und die stündliche<br>Energieausbeute der Zentrale des aktuellen<br>Tages an. Zu den angezeigten Daten zählen<br>das Histogramm der Energieausbeute, die<br>Gesamtenergieausbeute am aktuellen Tag, die<br>Verringerung der CO <sub>2</sub> -Emissionen sowie der<br>Ertrag.                                                                                          |
| Zentrale->E-Täglich                                                                                                    | Um die Energieausbeute der letzten 30 Tage<br>anzuzeigen (einschließlich des aktuellen Tages),<br>drücken Sie ▲ oder ▼.                                                                                                    |
| 2017-10-09 00H<br>1 <sup>↑</sup> <sup>KWA</sup><br>0 04:00 08:00 12:00 16:00 20:00 h<br>0.00kWh<br>0.00kg 0€<br>ESC ▲ ▼ | <ul> <li>HINWEIS</li> <li>Im Histogramm des täglichen Energieertrags steht die x-Achse für die Uhrzeit (jeder Block steht für eine Stunde). Die y-Achse steht für die Gesamtenergieausbeute aller an den SmartLogger angeschlossenen Wechselrichter (jeder Block steht für den Gesamtenergieertrag während der letzten Stunde).</li> <li>b. Drücken Sie , um die Energieausbeute</li> </ul> |
|                                                                                                    | einer bestimmten Stunde am aktuellen Tag<br>einzusehen.<br>Drücken Sie ▲ oder ▼, um zwischen<br>den Stunden hin und hen zu gehelten. Denn                                                                                                    |
|                                                                                                    | den Stunden nin und ner zu schalten. Dann<br>können Sie den gesamten Energieertrag, die<br>Reduzierung der CO <sub>2</sub> -Emissionen sowie den<br>Ertrag dieser CO <sub>2</sub> -Reduzierung eine Stunde<br>vor diesem genauen Zeitpunkt anzeigen<br>lassen.                                                                                                    |
|                                                                                                    | HINWEIS<br>Der ausgewählte Block wird weiß dargestellt.                                                                                                    |
| LC-Display (LCD,<br>Flüssigkristallanzeige)                                        | Bedienung                                                                                                    |
|------------------------------------------------------------------------------------|----------------------------------------------------------------------------------------------------|
| Zentrale->E-Monat<br>2017-10<br>1 <sup>† KWA</sup>                                 | <ul> <li>5. Rufen Sie die monatliche Energieausbeute auf.</li> <li>a. Lassen Sie sich auf dem E-Monat-<br/>Bildschirm den gesamten und täglichen<br/>Energieertrag des aktuellen Monats anzeigen.</li> </ul>                                                                                                    |
| o 4 8 12 16 20 24 28 4<br>0.04kWh<br>0.04kg 0€<br>ESC ▲ ▼ _                        | Zu den angezeigten Daten zählen das<br>Histogramm der Energieausbeute, der Monat,<br>die Gesamtenergieausbeute des aktuellen<br>Monats, die Verringerung der CO <sub>2</sub> -Emissionen<br>sowie der Ertrag.                                                                                                    |
| Zentrale->E-Monat                                                                  | Um die Energieausbeute der letzten 12 Monate<br>anzuzeigen (einschließlich des aktuellen<br>Monats), drücken Sie ▲ oder ▼.                                                                                                    |
| 2017-10-01<br>1 <sup>↑ kWh</sup><br>0 4 8 12 16 20 24 28 4<br>0.00kWh<br>0.00kg 0€ | HINWEIS<br>Im Histogramm der monatlichen Energieausbeute<br>steht die horizontale Achse für den Tag (jeder Block<br>steht für einen Tag). Die vertikale Achse steht für<br>die Gesamtenergieausbeute aller an den<br>SmartLogger angeschlossenen Wechselrichter (jeder<br>Block steht für die Gesamtenergieausbeute an<br>diesem Tag). |
| ESC 🔺 🔻                                                                            | b. Drücken Sie , um die Energieausbeute<br>eines bestimmten Tages des aktuellen Monats<br>einzusehen.                                                                                                    |
|                                                                                    | Drücken Sie $\blacktriangle$ oder $\checkmark$ , um zwischen den<br>Tagen hin und her zu schalten. Dann können<br>Sie den Gesamtenergieertrag, die Reduzierung<br>der CO <sub>2</sub> -Emissionen sowie den Ertrag dieser<br>CO <sub>2</sub> -Reduzierung des aktuellen Tages<br>anzeigen lassen.                                      |
|                                                                                    | HINWEIS<br>Der ausgewählte Block wird weiß dargestellt.                                                                                                    |

| LC-Display (LCD,<br>Flüssigkristallanzeige)            | Bedienung                                                                                                    |
|--------------------------------------------------------|----------------------------------------------------------------------------------------------------|
| Zentrale->E-Jahr<br>2017<br>1 <sup>† KWA</sup>         | <ul> <li>6. Rufen Sie die j\u00e4hrliche Energieausbeute auf.</li> <li>a. Lassen Sie sich auf dem E-Jahr-Bildschirm<br/>den gesamten, j\u00e4hrlichen und monatlichen<br/>Energieertrag anzeigen.</li> </ul>                                                                                                    |
|                                                        | Zu den angezeigten Daten zählen das<br>Histogramm der Energieausbeute, das Jahr,<br>der Gesamtenergieertrag des aktuellen Jahres,<br>die Reduzierung der CO <sub>2</sub> -Emissionen sowie<br>der Ertrag gemäß der Reduzierung der<br>CO <sub>2</sub> -Emissionen.                                                                          |
| ▼<br>Zentrale->E-Jahr<br>2017-01                       | Um die Energieausbeute der letzten 25 Jahre<br>anzuzeigen (einschließlich des aktuellen<br>Jahres), drücken Sie ▲ oder ▼.                                                                                                    |
| $ \begin{array}{c ccccccccccccccccccccccccccccccccccc$ | HINWEIS<br>Im Histogramm der jährlichen Energieausbeute<br>steht die horizontale Achse für den Monat (jeder<br>Block steht für einen Monat). Die vertikale Achse<br>steht für die Gesamtenergieausbeute aller an den<br>SmartLogger angeschlossenen Wechselrichter (jeder<br>Block steht für die Gesamtenergieausbeute in<br>diesem Monat). |
|                                                        | b. Drücken Sie 🖨 zum Anzeigen des<br>monatlichen Energieertrags des laufenden<br>Jahres.                                                                                                    |
|                                                        | Drücken Sie ▲ oder ▼, um zwischen den<br>Monaten hin und her zu schalten. Dann<br>können Sie den Gesamtenergieertrag, die<br>Reduzierung der CO <sub>2</sub> -Emissionen sowie den<br>Ertrag dieser CO <sub>2</sub> -Reduzierung bezogen auf<br>den aktuellen Monat anzeigen lassen.                                                        |
|                                                        | HINWEIS<br>Der ausgewählte Block wird weiß dargestellt.                                                                                                    |

| LC-Display (LCD,<br>Flüssigkristallanzeige)                                                         | Bedienung                                                                                                    |
|----------------------------------------------------------------------------------------------------|----------------------------------------------------------------------------------------------------|
| Zentrale->E-Verlauf<br>1993 - 2017<br>1<br>1<br>1<br>1<br>1<br>1<br>1<br>1<br>1<br>1<br>1<br>1<br>1 | <ul> <li>7. Rufen Sie die historische Energieausbeute auf.</li> <li>a. Lassen Sie sich auf dem Bildschirm</li> <li>E-Verlauf den gesamten Energieertrag<br/>während der letzten 25 Jahre (einschließlich<br/>des aktuellen Jahres) und den jährlichen</li> <li>Energieertrag anzeigen.</li> <li>Zu den angezeigten Daten zählen das Histogramm der</li> <li>Energieausbeute, das Jahr, die</li> <li>Gesamtenergieausbeute, die Verringerung der</li> <li>CO<sub>2</sub>-Emissionen sowie der Ertrag.</li> <li>HINWEIS</li> <li>Im Histogramm des historischen Energieertrags<br/>steht die horizontale Achse für das Jahr (jeder Block<br/>steht für ein Jahr). Die vertikale Achse steht für die<br/>Gesamtenergieausbeute aller an den SmartLogger<br/>angeschlossenen Wechselrichter (jeder Block steht<br/>für die Gesamtenergieausbeute in diesem Jahr).</li> </ul> |
| o<br>95 98 05 08 15 18<br>0.00kg 0€<br>ESC ▲ ▼                                                      | <ul> <li>b. Drücken Sie →, um den jährlichen<br/>Energieertrag der letzten 25 Jahre<br/>(einschließlich des aktuellen Jahres)<br/>anzuzeigen.</li> <li>Drücken Sie ▲ oder ▼, um zwischen<br/>den Jahren hin und her zu schalten. Dann<br/>können Sie den Gesamtenergieertrag, die<br/>Reduzierung der CO<sub>2</sub>-Emissionen sowie den<br/>Ertrag dieser CO<sub>2</sub>-Reduzierung bezogen auf<br/>das aktuelle Jahr anzeigen lassen.</li> <li>HINWEIS<br/>Der ausgewählte Block wird weiß dargestellt.</li> </ul>                                                                                                    |
| Zentrale->E-Summe<br>E-Summe:100.05kWh<br>Reduzierter CO2:99.75kg<br>Einnahmen:0€                   | <ul> <li>8. Lassen Sie sich auf dem</li> <li>E-Summe-Bildschirm den</li> <li>Gesamtenergieertrag, die Verringerung der</li> <li>CO<sub>2</sub>-Emissionen sowie den Ertrag aller an den</li> <li>SmartLogger angeschlossenen Geräte anzeigen.</li> <li>Die Gesamtenergieausbeute der Geräte vor ihrem Anschluss an den SmartLogger wird ebenfalls im System gezählt, nachdem sie angeschlossen werden.</li> </ul>                                                                                                    |

## 6.2.2 Abfragen von Wechselrichterinformationen

Dieser Punkt beschreibt, wie Betriebsdaten und die Version der einzelnen an den SmartLogger angeschlossenen Wechselrichter abgefragt werden.

#### Vorgehensweise

• In der folgenden Tabelle ist das Verfahren zum Anzeigen von Wechselrichterinformationen aufgeführt. Die Parameterwerte in den folgenden Abbildungen dienen nur zur Referenz.

| LC-Display (LCD,<br>Flüssigkristallanzeige)                                                                                                    | Bedienung                                                                                                    |
|----------------------------------------------------------------------------------------------------|----------------------------------------------------------------------------------------------------|
| 2017-10-09 17:18:21                                                                                                    | 1. Drücken Sie auf der Standardseite 🛁, um auf das Hauptmenü zuzugreifen.                                                                                                    |
| 🖽 🎛 🖭 🕸 👖 🖭<br>Geräte                                                                                                    | 2. Wählen Sie                                                                                                    |
| Geräte->Auswählen(3/7)<br>Logger(Local):Online<br>SUN2000(1-7):Im Netz<br>SUN2000(1-8):Im Netz<br>SUN2000(1-1):Im Netz<br>SUN2000(1-2):Im Netz<br>SUN2000(1-3):Im Netz<br>SUN2000(1-4):Im Netz | <ul> <li>3. Wählen Sie einen Wechselrichter, und drücken Sie .</li> <li>HINWEIS Der SUN2000 (1-8) auf der linken Seite gibt an, dass dieser Wechselrichter mit dem Port 1 des SmartLoggers verbunden wird und die Kommunikationsadresse für den RS485-Port 8 lautet. Der Gerätestatus wird hinter dem Gerätenamen angezeigt. Die Folgeoperationen werden wie folgt beschrieben: <ul> <li>Um die Betriebsdaten des Wechselrichters anzuzeigen, führen Sie Schritt 4 aus.</li> <li>Um die Version des Wechselrichters anzuzeigen, führen Sie Schritt 5 aus.</li> </ul></li></ul> |

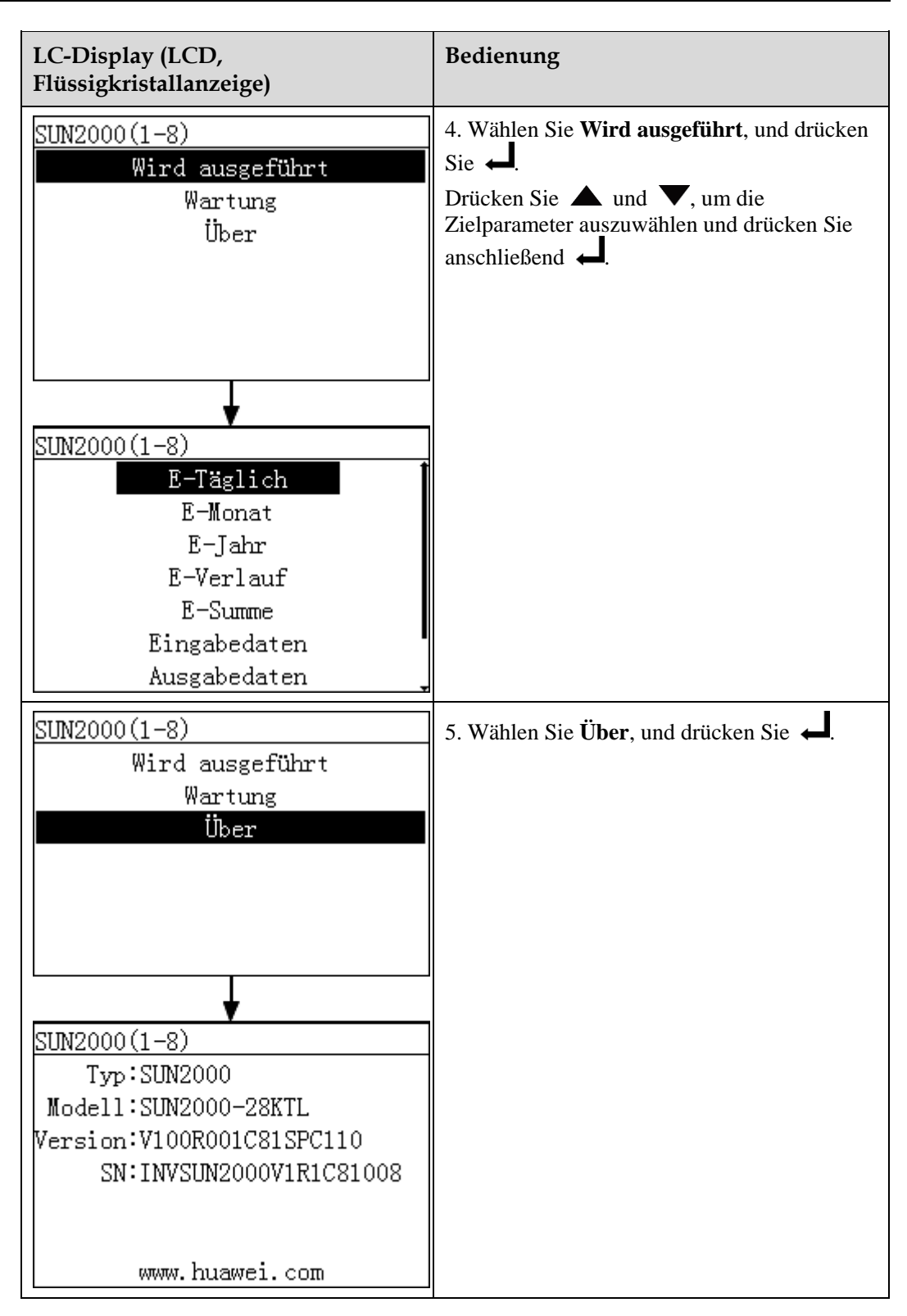

# 6.2.3 Manuelles Ein- und Ausschalten des Wechselrichters über das LC-Display

Dieser Punkt beschreibt, wie der Wechselrichter über die Überwachungskonsole ein- und ausgeschaltet wird.

#### Vorgehensweise

• In der folgenden Tabelle wird die Vorgehensweise gezeigt, wie der Wechselrichter über die Überwachungskonsole ein- und ausgeschaltet wird. Die Parameterwerte in den folgenden Abbildungen dienen nur zur Referenz.

## HINWEIS

Wählen Sie unter **Wartung** die Option **Stapel-einsch./aussch.**, um alle an den SmartLogger angeschlossenen Wechselrichter ein- bzw. Auszuschalten.

| LC-Display (LCD,<br>Flüssigkristallanzeige)                                                                                                    | Bedienung                                                                                                    |
|----------------------------------------------------------------------------------------------------|----------------------------------------------------------------------------------------------------|
| 2017-10-09 17:18:21                                                                                                    | 1. Drücken Sie auf der Standardseite ←, um<br>auf das Hauptmenü zuzugreifen.                                                                                                    |
| 🖽 🎛 🖭 🏂 🔟 😰<br>Geräte                                                                                                    | 2. Wählen Sie und drücken Sie                                                                                                    |
| Geräte->Auswählen(3/7)<br>Logger(Local):Online<br>SUN2000(1-7):Im Netz<br>SUN2000(1-8):Im Netz<br>SUN2000(1-1):Im Netz<br>SUN2000(1-2):Im Netz<br>SUN2000(1-3):Im Netz<br>SUN2000(1-4):Im Netz | <ul> <li>3. Wählen Sie einen Wechselrichter, und drücken Sie .</li> <li>HINWEIS Der SUN2000 (1-8) auf der linken Seite gibt an, dass dieser Wechselrichter mit dem Port 1 des SmartLoggers verbunden wird und die Kommunikationsadresse für den RS485-Port 8 lautet. </li> </ul> |

| LC-Display (LCD,<br>Flüssigkristallanzeige)                                         | Bedienung                                                                                                    |
|-------------------------------------------------------------------------------------|----------------------------------------------------------------------------------------------------|
| SUN2000(1-8)<br>Wird ausgeführt<br>Wartung<br>Über                                  | 4. Wählen Sie <b>Wartung</b> , und drücken Sie ←.                                                                                                    |
| Wartung->Anmelden<br>Benutzername: <mark>Erweit.Benutz.</mark> ◆<br>Passwort:000000 | <ul> <li>5. Legen Sie den spezifischen Benutzername<br/>und das Passwort fest.</li> <li>HINWEIS<br/>Folgende Benutzernamen können ausgewählt<br/>werden: Allg. Benutzer, Erweit.Benutz. und Spez.<br/>Benutzer. Das Anfangskennwort für Allg.<br/>Benutzer, Erweit.Benutz. und Spez. Benutzer<br/>lautet 000001.</li> </ul> |
| SUN2000(1-8)<br>Ein-/Aus<br>Zurücksetzen                                            | <ul> <li>6. Wählen Sie Ein-/Aus, und drücken Sie  .</li> <li>Führen Sie Schritt 7 aus, wenn Sie den Wechselrichter manuell einschalten möchten.</li> <li>Führen Sie Schritt 8 aus, wenn Sie den Wechselrichter manuell ausschalten möchten.</li> </ul>                                                                      |

| LC-Display (LCD,<br>Flüssigkristallanzeige)   | Bedienung                                                                                                    |
|-----------------------------------------------|----------------------------------------------------------------------------------------------------|
| SUN2000(1-8)<br>Ein<br>Aus                    | <ul> <li>7. Schalten Sie manuell ein.</li> <li>a. Wählen Sie Ein, und drücken Sie ←.</li> <li>b. Geben Sie ←. erneut ein, um Ihre Einstellungen zu bestätigen.</li> </ul> |
| ↓<br>SUN2000(1-8)                             |                                                                                                    |
| Einschalten?<br>ESC:Abbrechen L:Eingabe       | 8. Sabaltan Sia manuallaus                                                                                                    |
| Ein<br>Aus                                    | <ul> <li>a. Wählen Sie Aus, und drücken Sie ↓.</li> <li>b. Geben Sie ↓ erneut ein, um Ihre Einstellungen zu bestätigen.</li> </ul>                                        |
| SUN2000(1-8)<br>Ausschalten?<br>ESC:Abbrechen |                                                                                                    |
|                                               |                                                                                                    |

## 6.2.4 Senden eines Rücksetzbefehls an den Wechselrichter

#### Vorgehensweise

• Die folgende Tabelle beschreibt die Vorgehensweise zum Senden eines Rücksetzbefehls an den Wechselrichter. Die Parameterwerte in den folgenden Abbildungen dienen nur als Referenz.

| LC-Display (LCD,<br>Flüssigkristallanzeige)                                                                                                    | Bedienung                                                                                                    |
|----------------------------------------------------------------------------------------------------|----------------------------------------------------------------------------------------------------|
| 2017-10-09 17:18:21                                                                                                    | 1. Drücken Sie auf der Standardseite ←, um<br>auf das Hauptmenü zuzugreifen.                                                                                                    |
| 🖽 🎛 😟 🗳 🔟 🖭<br>Geräte                                                                                                    | 2. Wählen Sie und drücken Sie                                                                                                    |
| Geräte->Auswählen(3/7)<br>Logger(Local):Online<br>SUN2000(1-7):Im Netz<br>SUN2000(1-8):Im Netz<br>SUN2000(1-1):Im Netz<br>SUN2000(1-2):Im Netz<br>SUN2000(1-3):Im Netz<br>SUN2000(1-4):Im Netz | <ul> <li>3. Wählen Sie einen Wechselrichter, und drücken Sie .</li> <li>HINWEIS Der SUN2000 (1-8) auf der linken Seite gibt an, dass dieser Wechselrichter mit dem Port 1 des SmartLoggers verbunden wird und die Kommunikationsadresse für den RS485-Port 8 lautet. </li> </ul> |
| SUN2000(1-8)<br>Wird ausgeführt<br>Wartung<br>Über                                                                                                    | 4. Wählen Sie <b>Wartung</b> , und drücken Sie                                                                                                    |

| LC-Display (LCD,<br>Flüssigkristallanzeige)                            | Bedienung                                                                                                    |
|------------------------------------------------------------------------|----------------------------------------------------------------------------------------------------|
| Wartung->Anmelden                                                      | 5. Legen Sie den spezifischen <b>Benutzername</b><br>und das <b>Passwort</b> fest.                                                                                                    |
| Benutzername: <mark>Erweit.Benutz.</mark> ✦<br>Passwort:000000         | HINWEIS<br>Folgende Benutzernamen können ausgewählt<br>werden: Allg. Benutzer, Erweit.Benutz. und Spez.<br>Benutzer. Das Anfangskennwort für Allg.<br>Benutzer, Erweit.Benutz. und Spez. Benutzer<br>lautet 000001. |
| SUN2000(1-8)<br>Ein-/Aus<br>Zurücksetzen                               | 6. Wählen Sie <b>Zurücksetzen</b> und drücken Sie                                                                                                    |
| Wartung->Zurücksetzen<br>System zurücksetzen?<br>ESC:Abbrechen Lingabe | 7. Drücken Sie 📥.                                                                                                    |

## 6.2.5 Abfragen von Informationen über das Umweltüberwachungsgerät

#### Vorgehensweise

• In der folgenden Tabelle ist das Verfahren zum Abfragen von Informationen über das EMI aufgeführt. Die Parameterwerte in den folgenden Abbildungen dienen nur zur Referenz.

| LC-Display (LCD,<br>Flüssigkristallanzeige)                                                                                                    | Bedienung                                                                                                    |
|----------------------------------------------------------------------------------------------------|----------------------------------------------------------------------------------------------------|
| 2017-10-09 17:18:21                                                                                                    | 1. Drücken Sie auf der Standardseite ←, um<br>auf das Hauptmenü zuzugreifen.                                                                                                    |
| 🖽 🎛 😟 🛱 🖽 窪<br>Geräte                                                                                                    | 2. Wählen Sie 📕 und drücken Sie 🛁.                                                                                                    |
| Geräte->Auswählen(8/8)<br>SUN2000(1-7):Im Netz<br>SUN2000(1-8):Im Netz<br>SUN2000(1-1):Im Netz<br>SUN2000(1-2):Im Netz<br>SUN2000(1-3):Im Netz<br>SUN2000(1-4):Im Netz<br>EMI(2-2):Online | <ul> <li>3. Wählen Sie den Namen des<br/>Umweltüberwachungsgeräts, und drücken Sie</li> <li>→, um Informationen über das Gerät<br/>anzuzeigen.</li> <li>Der Gerätestatus wird hinter dem<br/>Gerätenamen angezeigt.</li> </ul>                                               |
| EMI(2-2)<br>Wird ausgeführt                                                                                                    | <ul> <li>4. Wählen Sie Wird ausgeführt und drücken<br/>Sie .</li> <li>Führen Sie nur Schritt 5 aus, um die<br/>Betriebsdaten des Wechselrichters<br/>anzuzeigen.</li> <li>Führen Sie nur Schritt 6 aus, um die<br/>Kommunikationsadressen des EMI<br/>anzuzeigen.</li> </ul> |

| LC-Display (LCD,<br>Flüssigkristallanzeige)                                                                                                    | Bedienung                                                   |
|----------------------------------------------------------------------------------------------------|-------------------------------------------------------------|
| EMI(2-2)<br>Laufende Informationen<br>Komm. Adresse                                                                                                    | 5. Wählen Sie <b>Laufende Informationen</b> und drücken Sie |
| EMI(2-2)<br>Gesamtstrahlg:NA W/m <sup>2</sup><br>Täg. Strahlung:NA kWh/m <sup>2</sup><br>PV-Modultemp.:NA degC<br>Umgebungstemp.:NA degC<br>Windgeschw.:NA m/s<br>Windrichtung:NA |                                                             |
| EMI(2-2)<br>Laufende Informationen<br>Komm. Adresse<br>EMI(2-2)<br>Portnummer:2<br>Komm. adresse:2<br>Logische adr.:7                                                             | 6. Wählen Sie <b>Komm. Adresse</b> und drücken<br>Sie       |

## 6.2.6 Abfragen von Master-SmartLogger-Daten

#### Vorgehensweise

• Um Master-SmartLogger-Daten abzufragen, führen Sie die in der folgenden Tabelle beschriebenen Schritte aus: Die Parameterwerte in den Abbildungen dienen nur zur Referenz.

| LC-Display (LCD,<br>Flüssigkristallanzeige)                                         | Bedienung                                                                 |
|-------------------------------------------------------------------------------------|---------------------------------------------------------------------------|
| 2017-10-09 17:18:21                                                                 | 1. Drücken Sie auf der Standardseite 🛁, um auf das Hauptmenü zuzugreifen. |
| Reduzierter CO2:0.06kg<br>Wirkleistung:0.00W                                        |                                                                           |
|                                                                                     | 2. Wählen Sie und drücken Sie 🛁.                                          |
| 🖽 🎛 🖭 🏛 👖 🖭<br>Geräte                                                               |                                                                           |
| Cerëte->Aucwählen(1/8)                                                              | 3. Wählen Sie <b>Logger</b> (Local), und drücken                          |
| Logger(Local):Online<br>SUN2000(1-7):Im Netz                                        | Sie $\checkmark$ , um die Master-SmartLogger-Daten<br>anzuzeigen.         |
| SUN2000(1-3):Im Netz<br>SUN2000(1-2):Im Netz<br>SUN2000(1-2):Im Netz                |                                                                           |
| SUN2000(1-4):Im Netz                                                                |                                                                           |
| Logger(Local)<br>E-Täglich:0.06kWh<br>E-Summe:0.1kWh                                |                                                                           |
| Eingangslstg:0.000kW<br>Wirkleistung:0.000kW<br>Blindleistung:0.000kVar<br>PF:1.000 |                                                                           |

## 6.2.7 Abfragen von Slave-SmartLogger-Daten

#### Kontext

Der Slave-SmartLogger eignet sich vor allem für die Stromnetz-Planung großer Kraftwerke. Ein SmartLogger kann an maximal 80 Geräte angeschlossen werden. Wenn es im Kraftwerk mehr als 80 Wechselrichter gibt, sollte eine bestimmte Anzahl von Slave-SmartLoggern konfiguriert werden. Der an den Master-SmartLogger gesendete Stromnetz-Planungsbefehl wird mit dem Slave-SmartLogger synchronisiert, um die zentralisierte Stromnetz-Planung des Kraftwerks zu aktivieren.

Geräte können am Slave-SmartLogger auf der Überwachungskonsole oder der eingebetteten WebUI nur manuell hinzugefügt und entfernt werden.

## HINWEIS

Der Slave-SmartLogger und der Master-SmartLogger sollten sich im gleichen lokalen Netzwerk (LAN) befinden.

#### Vorgehensweise

• Um Slave-SmartLogger-Daten abzufragen, führen Sie die in der folgenden Tabelle beschriebenen Schritte aus: Die Parameterwerte in den Abbildungen dienen nur als Referenz.

| LC-Display (LCD,<br>Flüssigkristallanzeige)                       | Bedienung                                                                 |
|-------------------------------------------------------------------|---------------------------------------------------------------------------|
| 2017-10-09 17:18:21                                               | 1. Drücken Sie auf der Standardseite 🛁, um auf das Hauptmenü zuzugreifen. |
| E-Täglich:0.06kWh<br>Reduzierter CO2:0.06kg<br>Wirkleistung:0.00W |                                                                           |
| ▲:0 D:0 0:0                                                       |                                                                           |
|                                                                   | 2. Wählen Sie und drücken Sie                                             |
| 🖽 🎛 🖭 🏛 🔟 📧<br>Geräte                                             |                                                                           |
|                                                                   |                                                                           |

| LC-Display (LCD,<br>Flüssigkristallanzeige)                                                                                                    | Bedienung                                                                                                    |
|----------------------------------------------------------------------------------------------------|----------------------------------------------------------------------------------------------------|
| Geräte->Auswählen(2/5)<br>Logger(Local)<br>Logger(net.0.11): Trennung<br>SUN8000(32): Trennung<br>Leistungsmess(22): Trennung<br>WS-Weiche(31): Trennung | <ul> <li>3. Wählen Sie Logger, um Status und<br/>IP-Adresse des Slave-SmartLoggers<br/>anzuzeigen.</li> <li>Der Gerätestatus wird hinter dem<br/>Gerätenamen angezeigt.</li> </ul> |

## 6.2.8 Abfragen von Informationen über den Modbus-Leistungsmesser

#### Vorgehensweise

• In der folgenden Tabelle ist das Verfahren zum Abfragen von Informationen über den Modbus-Leistungsmesser aufgeführt. Die Parameterwerte in den folgenden Abbildungen dienen nur als Referenz.

| LC-Display (LCD,<br>Flüssigkristallanzeige)                                                                            | Bedienung                                                                 |
|----------------------------------------------------------------------------------------------------|---------------------------------------------------------------------------|
| 2017-10-09 17:18:21                                                                                                    | 1. Drücken Sie auf der Standardseite 📥, um auf das Hauptmenü zuzugreifen. |
| م <u>ن</u> من م <u>ن</u> من م <u>ن</u> من م <u>ن</u> من م <u>ن</u> من م<br>E-Täglich:0.06kWh<br>Reduzierter CO2:0.06kg |                                                                           |
| Wirkleistung:0.00W<br>▲:0 ①:0 ①:0                                                                                      |                                                                           |
|                                                                                                    | 2. Wählen Sie und drücken Sie                                             |
| 🖽 🎛 🖭 🏂 🔟 🖭<br>Geräte                                                                                                  |                                                                           |

| LC-Display (LCD,<br>Flüssigkristallanzeige)                                                                                                    | Bedienung                                                                                                    |
|----------------------------------------------------------------------------------------------------|----------------------------------------------------------------------------------------------------|
|                                                                                                    | 2 Wählen Cie Leictungemeine und desielen                                                                                                    |
| Geräte->Auswählen(9/10)<br>SUN2000(1-8):Trennung<br>SUN2000(1-1):Trennung<br>SUN2000(1-2):Trennung<br>SUN2000(1-3):Trennung<br>SUN2000(1-4):Trennung<br>Leistungsmess(3-1):Trennung<br>Leistungsmess(3-7):Online | <ul> <li>3. Wahlen Sie Leistungsmess, und drucken Sie , um die Leistungsmesserdaten abzufragen.</li> <li>HINWEIS <ul> <li>Die Option Leistungsmess (3-7) auf der linken Seite gibt an, dass der Leistungsmesser mit dem Port 3 des SmartLoggers verbunden wird und die Kommunikationsadresse für den RS485-Port 7 lautet.</li> </ul> </li> <li>Der Gerätestatus wird hinter dem Gerätenamen angezeigt.</li> </ul> |
| Leistungsmess(3-7)<br>Wird ausgeführt                                                                                                    | <ul> <li>4. Wählen Sie Wird ausgeführt und drücken<br/>Sie ↓.</li> <li>Führen Sie nur Schritt 5 aus, um die<br/>Betriebsdaten des Leistungsmessers<br/>anzuzeigen.</li> <li>Führen Sie nur Schritt 6 aus, um die<br/>Kommunikationsadressen des<br/>Leistungsmessers anzuzeigen.</li> </ul>                                                                                                    |
| Leistungsmess(3-7)<br>Laufende Informationen<br>Komm. Adresse                                                                                                    | 5. Wählen Sie <b>Laufende Informationen</b> und drücken Sie                                                                                                    |
| ▼<br>Leistungsmess(3-1)<br>A-B-Netzspannung:0.00V<br>B-C-Netzspannung:0.00V<br>C-A-Netzspannung:0.00V<br>Phase A Strom:0.0A<br>Phase B Strom:0.0A<br>Phase C Strom:0.0A<br>Wirkleistung:0.000kW                  |                                                                                                    |

| LC-Display (LCD,<br>Flüssigkristallanzeige)                   | Bedienung                                               |
|---------------------------------------------------------------|---------------------------------------------------------|
| Leistungsmess(3-7)<br>Laufende Informationen<br>Komm. Adresse | 6. Wählen Sie <b>Komm. Adresse</b> und drücken<br>Sie ← |
| Komm. adresse:7<br>Logische adr.:9                            |                                                         |

## 6.2.9 Abfragen von Informationen über den DL/T645-Leistungsmesser

#### Vorgehensweise

• In der folgenden Tabelle ist das Verfahren zum Abfragen von Informationen über den DL/T645-Leistungsmesser aufgeführt. Die Parameterwerte in den folgenden Abbildungen dienen nur als Referenz.

| LC-Display (LCD,<br>Flüssigkristallanzeige) | Bedienung                                                                 |
|---------------------------------------------|---------------------------------------------------------------------------|
| 2017-10-09 17:18:21                         | 1. Drücken Sie auf der Standardseite ←, um auf das Hauptmenü zuzugreifen. |
| Wirkleistung:0.00W                          |                                                                           |

| LC-Display (LCD,<br>Flüssigkristallanzeige)                                                                                                    | Bedienung                                                                                                    |
|----------------------------------------------------------------------------------------------------|----------------------------------------------------------------------------------------------------|
| 🖽 🎛 😟 🛱 🕅 Geräte                                                                                                    | 2. Wählen Sie 📕 und drücken Sie 🖵.                                                                                                    |
| Geräte->Auswählen(9/10)<br>SUN2000(1-8):Trennung<br>SUN2000(1-1):Trennung<br>SUN2000(1-2):Trennung<br>SUN2000(1-3):Trennung<br>SUN2000(1-4):Trennung<br>Leistungsmess(3-1):Trennung<br>Leistungsmess(3-7):Online | <ul> <li>3. Wählen Sie Leistungsmess, und drücken Sie , um die Leistungsmesserdaten abzufragen.</li> <li>HINWEIS <ul> <li>Die Option Leistungsmess (3-7) auf der linken Seite gibt an, dass der Leistungsmesser mit dem Port 3 des SmartLoggers verbunden wird und die Kommunikationsadresse für den RS485-Port 7 lautet.</li> </ul> </li> <li>Der Gerätestatus wird hinter dem Gerätenamen angezeigt.</li> </ul> |
| Leistungsmess(3-7)<br>Wird ausgeführt<br>Einstellungen                                                                                                    | <ul> <li>4. Wählen Sie Wird ausgeführt und drücken<br/>Sie ↓.</li> <li>Führen Sie nur Schritt 5 aus, um die<br/>Betriebsdaten des Leistungsmessers<br/>anzuzeigen.</li> <li>Führen Sie nur Schritt 6 aus, um die<br/>Kommunikationsadressen des<br/>Leistungsmessers anzuzeigen.</li> </ul>                                                                                                    |

| LC-Display (LCD,                | Bedienung                                       |
|---------------------------------|-------------------------------------------------|
| Flüssigkristallanzeige)         |                                                 |
| Leistungsmess(3-7)              | 5. Wählen Sie <b>Laufende Informationen</b> und |
| Laufende Informationen          | drücken Sie 🛏.                                  |
| Komm. Adresse                   |                                                 |
|                                 |                                                 |
|                                 |                                                 |
|                                 |                                                 |
|                                 |                                                 |
|                                 |                                                 |
| <b>▼</b>                        |                                                 |
| Leistungsmess(3-7)              |                                                 |
| Leistungsmes. Nr.:0000000000000 |                                                 |
| Phase & Spannung.0.00V          |                                                 |
| Phase C Spanning:0.00V          |                                                 |
| A-B-Netzspannung:0.00V          |                                                 |
| B-C-Netzspannung:0.00V          |                                                 |
| C-A-Netzspannung:0.00V          |                                                 |
| L .:(2, 7)                      | 6 Wählen Sie Komm Adresse und drücken           |
| Leistungsmess(3-7)              | Sie                                             |
| Komm Adresse                    |                                                 |
| Holden Hold Cool                |                                                 |
|                                 |                                                 |
|                                 |                                                 |
|                                 |                                                 |
|                                 |                                                 |
| Ļ                               |                                                 |
| Leistungsmess(3-7)              |                                                 |
| Portnummer:3                    |                                                 |
| Komm. adresse:7                 |                                                 |
| Logische adr.:9                 |                                                 |
|                                 |                                                 |
|                                 |                                                 |
|                                 |                                                 |
|                                 |                                                 |

## 6.2.10 Festlegen von DL/T645-Leistungsmesserparametern

#### Vorgehensweise

• In der nachstehenden Tabelle ist das Verfahren zur Einstellung der DL/T645-Leistungsmesserparameter beschrieben. Die Parameterwerte in den folgenden Abbildungen dienen nur als Referenz.

| LC-Display (LCD,<br>Flüssigkristallanzeige)                                                                                                    | Bedienung                                                                                                    |
|----------------------------------------------------------------------------------------------------|----------------------------------------------------------------------------------------------------|
| 2017-10-09 17:18:21                                                                                                    | 1. Drücken Sie auf der Standardseite ←, um<br>auf das Hauptmenü zuzugreifen.                                                                                                    |
| 🖽 🎛 😟 🗳 📈 🖭<br>Geräte                                                                                                    | 2. Wählen Sie und drücken Sie                                                                                                    |
| Geräte->Auswählen(9/10)<br>SUN2000(1-8):Trennung<br>SUN2000(1-1):Trennung<br>SUN2000(1-2):Trennung<br>SUN2000(1-3):Trennung<br>SUN2000(1-4):Trennung<br>Leistungsmess(3-1):Trennung<br>Leistungsmess(3-7):Online | <ul> <li>3. Wählen Sie Leistungsmess, und drücken Sie , um die Leistungsmesserdaten abzufragen.</li> <li>HINWEIS Die Option Leistungsmess (3-7) auf der linken Seite gibt an, dass der Leistungsmesser mit dem Port 3 des SmartLoggers verbunden wird und die Kommunikationsadresse für den RS485-Port 7 lautet. Der Gerätestatus wird hinter dem Gerätenamen angezeigt.</li></ul> |
| Leistungsmess(3-7)<br>Wird ausgeführt<br>Einstellungen                                                                                                    | 4. Wählen Sie <b>Einstellungen</b> und drücken Sie                                                                                                    |

| LC-Display (LCD,<br>Flüssigkristallanzeige)                    | Bedienung                                                                                                    |
|----------------------------------------------------------------|----------------------------------------------------------------------------------------------------|
| Einstellungen->Anmelden                                        | 5. Legen Sie <b>Benutzername</b> und <b>Passwort</b> .                                                                                                    |
| Benutzername: <mark>Erweit.Benutz.</mark> ✦<br>Passwort:000000 | Wählen Sie aufgrund der eingeschränkten<br>Berechtigung <b>Benutzername</b> als <b>Erweit.Benutz.</b> .<br>Das Anfangspasswort für <b>Erweit.Benutz.</b> ist<br>000001. |
| I -: -+                                                        | 6 Wählen Sie Laufen Parameter und                                                                                                    |
| Laufen Parameter                                               | drücken Sie 🛁.                                                                                                    |
|                                                                |                                                                                                    |
|                                                                |                                                                                                    |
|                                                                |                                                                                                    |
|                                                                |                                                                                                    |
| •                                                              |                                                                                                    |
| Leistungsmess(3-7)                                             |                                                                                                    |
| Protokollversion:DL/1645-2007<br>Anz führende Byte:4           |                                                                                                    |
|                                                                |                                                                                                    |
|                                                                |                                                                                                    |
|                                                                |                                                                                                    |
|                                                                |                                                                                                    |

## 6.2.11 Abfragen von PLC-Informationen

## Vorgehensweise

• In der folgenden Tabelle ist das Verfahren zum Anzeigen von PLC-Informationen aufgeführt. Die Parameterwerte in den Abbildungen dienen nur als Referenz.

| LC-Display (LCD,                                                                                                    | Bedienung                                                                                                    |
|----------------------------------------------------------------------------------------------------|----------------------------------------------------------------------------------------------------|
| Flüssigkristallanzeige)                                                                                                    |                                                                                                    |
| 2017-10-09 17:18:21                                                                                                    | 1. Drücken Sie auf der Standardseite ←, um<br>auf das Hauptmenü zuzugreifen.                                                                                                    |
| 📰 🎛 🚇 🕸 📈 沼<br>Geräte                                                                                                    | 2. Wählen Sie und drücken Sie                                                                                                    |
| Geräte->Auswählen(5/6)<br>Logger(Local):Online<br>SUN2000(1-7):Im Netz<br>SUN2000(1-1):Im Netz<br>SUN2000(1-3):Im Netz<br>PLC(1-249):Online<br>PID(1-2):Laufend | <ul> <li>3. Wählen Sie einen PLC und drücken Sie</li> <li>HINWEIS PLC (1-249) in der linken Abbildung zeigt an, dass der PLC an Port 1 des SmartLoggers angeschlossen und die RS485-Kommunikationsadresse 249 ist. Der Gerätestatus wird hinter dem Gerätenamen angezeigt. Die nachfolgenden Aktionen sind wie folgt: <ul> <li>Führen Sie Schritt 4 – 6 aus, um die Betriebsdaten des PLC anzuzeigen.</li> <li>Führen Sie nur Schritt 7 aus, um die PLC-Version anzuzeigen.</li> </ul></li></ul> |
| PLC(1-249)<br>Wird ausgeführt<br>Wartung<br>Über                                                                                                    | 4. Wählen Sie <b>Wird ausgeführt</b> und drücken Sie                                                                                                    |

| LC-Display (LCD,<br>Flüssigkristallanzeige)                                      | Bedienung                                                   |
|----------------------------------------------------------------------------------|-------------------------------------------------------------|
| PLC(1-249)<br>Laufende Informationen<br>Komm. Adresse                            | 5. Wählen Sie <b>Laufende Informationen</b> und drücken Sie |
| PLC(1-249)<br>CCO Netzstatus:vernetzt<br>Geräteidentif.:Suche abgesch.<br>SNID:1 |                                                             |
| PLC(1-249)<br>Laufende Informationen<br>Komm. Adresse                            | 6. Wählen Sie <b>Komm. Adresse</b> und drücken Sie ←        |
| PLC(1-249)<br>Portnummer:1<br>Komm. adresse:249<br>Logische adr.:10              |                                                             |

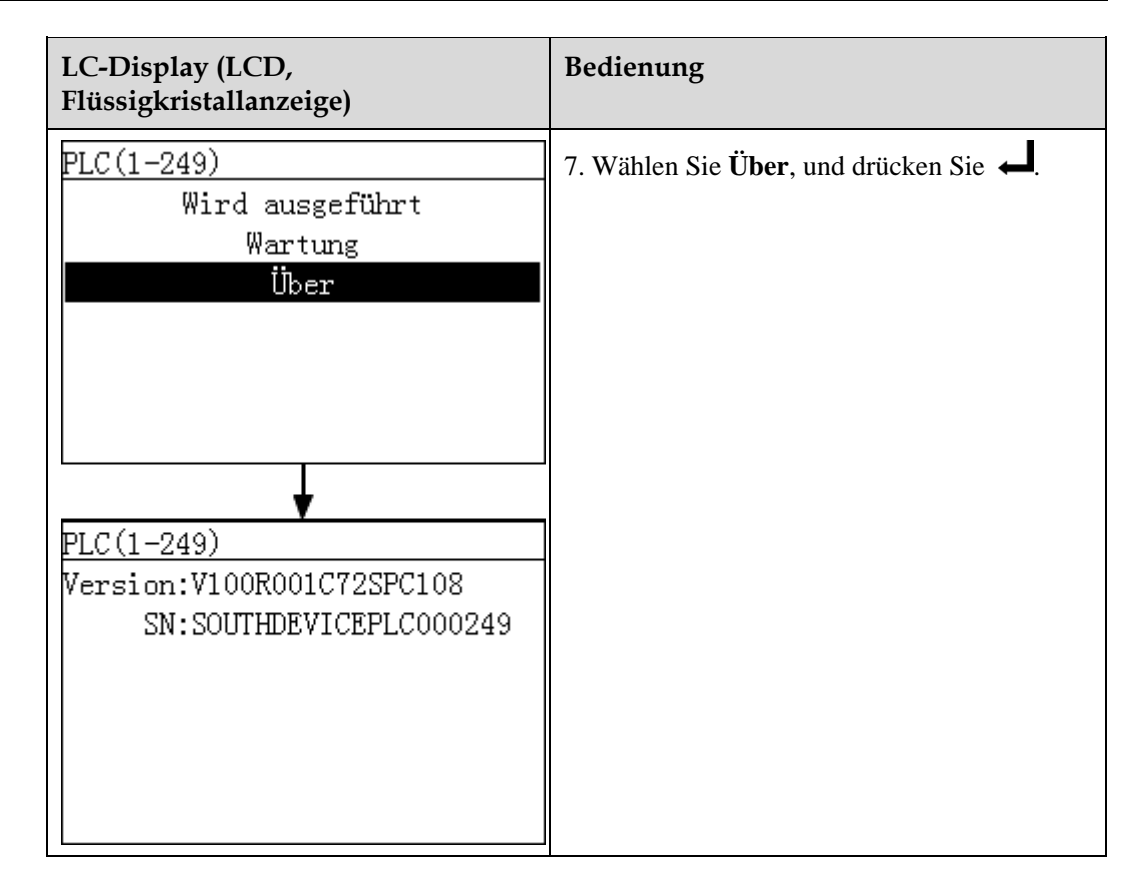

## 6.2.12 Senden eines Rücksetzbefehls an den PLC

#### Vorgehensweise

• Die folgende Tabelle beschreibt die Schritte für das Senden eines Rücksetzbefehls an den PLC. Die Parameterwerte in den folgenden Abbildungen dienen nur als Referenz.

| LC-Display (LCD,<br>Flüssigkristallanzeige)          | Bedienung                                                                 |
|------------------------------------------------------|---------------------------------------------------------------------------|
| 2017-10-09 17:18:21                                  | 1. Drücken Sie auf der Standardseite 🛁, um auf das Hauptmenü zuzugreifen. |
| o⊄:00 08:00 12:00 16:00 20:00 ₩<br>E-Täglich:0.06kWh |                                                                           |
| Reduzierter CO2:0.06kg                               |                                                                           |
| Wirkleistung:0.00W                                   |                                                                           |
| ▲:0 ①:0 ①:0                                          |                                                                           |

| LC-Display (LCD,<br>Flüssigkristallanzeige)                                                                                                    | Bedienung                                                                                                    |
|----------------------------------------------------------------------------------------------------|----------------------------------------------------------------------------------------------------|
| 🖽 🎛 🚇 🗳 📈 😰<br>Geräte                                                                                                    | 2. Wählen Sie und drücken Sie                                                                                                    |
| Geräte->Auswählen(5/6)<br>Logger(Local):Online<br>SUN2000(1-7):Im Netz<br>SUN2000(1-1):Im Netz<br>SUN2000(1-3):Im Netz<br>PLC(1-249):Online<br>PID(1-2):Laufend | <ul> <li>3. Wählen Sie einen PLC und drücken Sie</li> <li>J.</li> <li>HINWEIS</li> <li>PLC (1-249) in der linken Abbildung zeigt an, dass der PLC an Port 1 des SmartLoggers angeschlossen und die RS485-Kommunikationsadresse 249 ist.</li> </ul> |
| PLC(1-249)<br>Wird ausgeführt<br>Wartung<br>Über                                                                                                    | 4. Wählen Sie <b>Wartung</b> , und drücken Sie                                                                                                    |
| Wartung->Anmelden<br>Benutzername: <mark>Erweit.Benutz.</mark> ✦<br>Passwort:000000                                                                             | <ul> <li>5. Legen Sie Benutzername und Passwort.</li> <li>HINWEIS</li> <li>Wählen Sie aufgrund der eingeschränkten<br/>Berechtigung Benutzername als Erweit.Benutz<br/>Das Anfangspasswort für Erweit.Benutz. ist<br/>000001.</li> </ul>           |

| LC-Display (LCD,<br>Flüssigkristallanzeige)   | Bedienung                                              |
|-----------------------------------------------|--------------------------------------------------------|
| PLC(1-249)<br>Zurücksetzen                    | 6. Wählen Sie <b>Zurücksetzen</b> und drücken Sie<br>↓ |
| PLC(1-249)                                    | 7. Drücken Sie zum Bestätigen der<br>Einstellungen 🛁 . |
| Neustart bestätigen?<br>ESC:Abbrechen Lingabe |                                                        |

## 6.2.13 Abfragen von PID-Informationen

### Vorgehensweise

• In der folgenden Tabelle ist das Verfahren zum Anzeigen von PID-Informationen aufgeführt. Die Parameterwerte in den Abbildungen dienen nur als Referenz.

| LC-Display (LCD,<br>Flüssigkristallanzeige)                         | Bedienung                                                                 |
|---------------------------------------------------------------------|---------------------------------------------------------------------------|
| 2017-10-09 17:18:21                                                 | 1. Drücken Sie auf der Standardseite 📥, um auf das Hauptmenü zuzugreifen. |
| o <sup>l</sup> o4:00 08:00 12:00 16:00 20:00 ₩<br>E-Täglich:0.06kWh |                                                                           |
| Reduzierter CO2:0.06kg                                              |                                                                           |
| Wirkleistung:0.00W                                                  |                                                                           |
| ▲:0 ①:0 ①:0                                                         |                                                                           |

| LC-Display (LCD,<br>Flüssigkristallanzeige)                                                                                                    | Bedienung                                                                                                    |
|----------------------------------------------------------------------------------------------------|----------------------------------------------------------------------------------------------------|
| Geräte                                                                                                    | 2. Wählen Sie 📕 und drücken Sie 🖵.                                                                                                    |
| Geräte->Auswählen(6/6)<br>Logger(Local):Online<br>SUN2000(1-7):Im Netz<br>SUN2000(1-1):Im Netz<br>SUN2000(1-3):Im Netz<br>PLC(1-249):Online<br>PID(1-2):Laufend | <ul> <li>3. Wählen Sie einen PID und drücken Sie </li> <li>HINWEIS PID (1-2) in der linken Abbildung zeigt an, dass der PID an Port 1 des SmartLoggers angeschlossen und die RS485-Kommunikationsadresse 2 ist. Die nachfolgenden Aktionen sind wie folgt: <ul> <li>Führen Sie nur Schritt 4 aus, um die Betriebsdaten des PID anzuzeigen.</li> <li>Führen Sie nur Schritt 5 aus, um die PID-Version anzuzeigen.</li> </ul></li></ul> |
| PID(1-2)<br>Wird ausgeführt<br>Einstellungen<br>Über                                                                                                    | <ul> <li>4. Wählen Sie Wird ausgeführt und drücken Sie ↓.</li> <li>Wählen Sie ▲ und ▼, um Laufende Informationen oder Komm. Adresse, auszuwählen, und drücken Sie anschließend ↓.</li> </ul>                                                                                                    |
| PID(1-2)<br>Laufende Informationen<br>Komm. Adresse                                                                                                    |                                                                                                    |

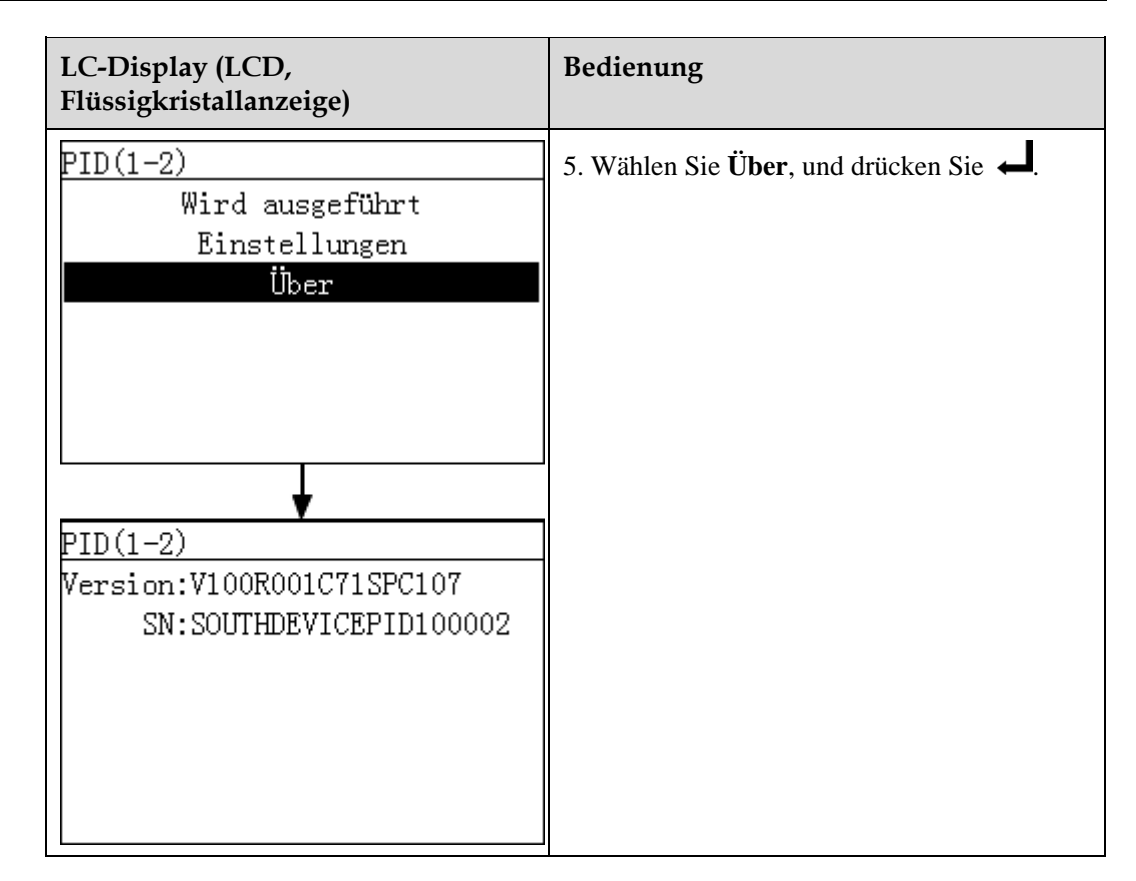

## 6.2.14 Einstellen der Betriebsparameter des PID-Moduls

#### Vorgehensweise

• In der folgenden Tabelle ist das Verfahren zum Einstellen der Betriebsparameter des PID-Modul saufgeführt. Die Parameterwerte in den Abbildungen dienen nur als Referenz.

| LC-Display (LCD,<br>Flüssigkristallanzeige) | Bedienung                                                                |
|---------------------------------------------|--------------------------------------------------------------------------|
| 2017-10-09 17:18:21                         | 1. Drücken Sie auf der Standardseite , um auf das Hauptmenü zuzugreifen. |

| LC-Display (LCD,<br>Flüssigkristallanzeige)                                                                                                    | Bedienung                                                                                                    |
|----------------------------------------------------------------------------------------------------|----------------------------------------------------------------------------------------------------|
| 🖽 🎛 🚇 雄 🔟 🖭<br>Geräte                                                                                                    | 2. Wählen Sie 📕 und drücken Sie 🛁.                                                                                                    |
| Geräte->Auswählen(6/6)<br>Logger(Local):Online<br>SUN2000(1-7):Im Netz<br>SUN2000(1-1):Im Netz<br>SUN2000(1-3):Im Netz<br>PLC(1-249):Online<br>PID(1-2):Laufend | <ul> <li>3. Wählen Sie einen PID und drücken Sie </li> <li>HINWEIS</li> <li>PID (1-2) in der linken Abbildung zeigt an, dass der PID an Port 1 des SmartLoggers angeschlossen und die RS485-Kommunikationsadresse 2 ist.</li> </ul>      |
| PID(1-2)<br>Wird ausgeführt<br>Einstellungen<br>Über                                                                                                    | 4. Wählen Sie <b>Einstellungen</b> , und drücken Sie                                                                                                    |
| Einstellungen->Anmelden<br>Benutzername: <mark>Erweit.Benutz.</mark> ✦<br>Passwort:000000                                                                       | <ul> <li>5. Legen Sie Benutzername und Passwort.</li> <li>HINWEIS</li> <li>Wählen Sie aufgrund der eingeschränkten<br/>Berechtigung Benutzername als Erweit.Benutz<br/>Das Anfangspasswort für Erweit.Benutz. ist<br/>000001.</li> </ul> |

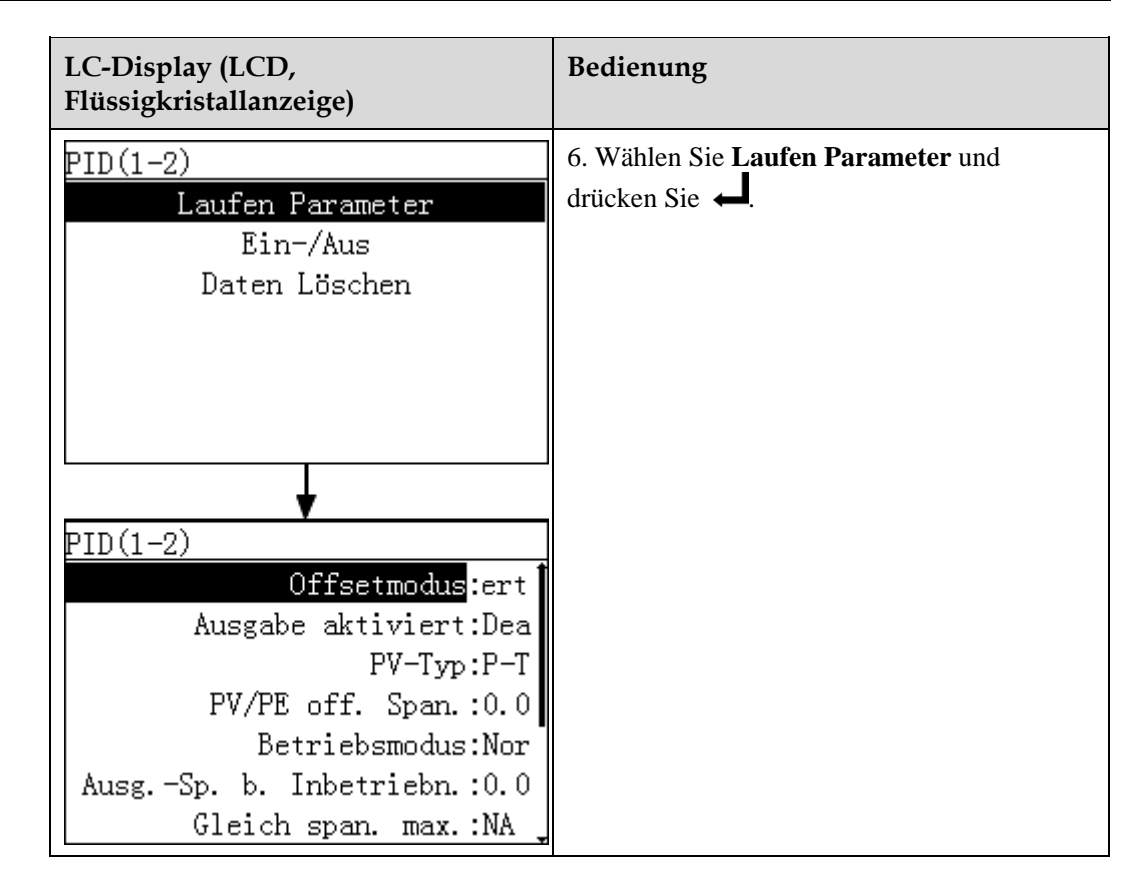

#### Parameterbeschreibung

| Tabelle 6-4 | Beschreibung | der Betriebs | parameter |
|-------------|--------------|--------------|-----------|
|-------------|--------------|--------------|-----------|

| Nr. | Parametername                                                                                                    | Funktions-Port                                         | Parameterwert | Beschreibung                                                                                                    |
|-----|----------------------------------------------------------------------------------------------------|--------------------------------------------------------|---------------|----------------------------------------------------------------------------------------------------|
| 1   | Offsetmodus       Spezifiziert den<br>Offsetmodus des<br>PID-Moduls.       Deaktivieren         N/PE       PV/PE | dus Spezifiziert den<br>Offsetmodus des<br>PID-Moduls. | Deaktivieren  | Setzen Sie diesen Parameter auf<br><b>Deaktivieren</b> , wenn das PID-Modul nicht<br>erforderlich ist.                                          |
|     |                                                                                                    |                                                        | N/PE          | Setzen Sie diesen Parameter auf N/PE,<br>wenn der Spannungsausgang des virtuellen<br>Mittelpunkts N für das PID-Modul<br>verwendet werden soll. |
|     |                                                                                                    |                                                        | PV/PE         | Setzen Sie diesen Parameter auf <b>PV/PE</b> ,<br>wenn der Spannungsausgang der<br>PV-Minus-Klemme für das PID-Modul<br>verwendet werden soll.  |
|     |                                                                                                    |                                                        |               | Dieser Modus ist nur für den SUN8000 anwendbar.                                                                                                 |
|     |                                                                                                    |                                                        | Autom.        | Beim SUN2000 gibt <b>Autom.</b> den N/PE-Offset-Modus an.                                                                                       |

| Nr. | Parametername                                                                                       | Funktions-Port                                                                                | Parameterwert                                                                                                    | Beschreibung                                                                                                    |
|-----|----------------------------------------------------------------------------------------------------|-----------------------------------------------------------------------------------------------|----------------------------------------------------------------------------------------------------|----------------------------------------------------------------------------------------------------|
| 2   | Ausgabe aktiviert                                                                                   | Legt fest, ob der<br>PID-Modulausgang<br>aktiviert ist.                                       | Aktivieren                                                                                                    | Setzen Sie diesen Parameter auf<br>Aktivieren, um den PID-Modulausgang<br>zuzulassen.                                                                                                    |
|     |                                                                                                    |                                                                                               | Deaktivieren                                                                                                    | Setzen Sie diesen Parameter auf<br><b>Deaktivieren</b> , um den PID-Modulausgang<br>zu unterbinden.                                                                                                    |
| 3   | PV-Typ Spezifiziert die Art<br>des im Kraftwerk<br>verwendeten<br>PV-Moduls.<br>Weitere Details zur | P-typ                                                                                         | Stellen Sie diesen Parameter auf <b>P-typ</b> ,<br>wenn ein PV-Modul des Typs P verwendet<br>wird. In diesem Fall ist die<br>Ausgangsspannung des PID-Moduls<br>positiv. |                                                                                                    |
|     |                                                                                                    | PV-Modulart,<br>erhalten Sie auf<br>Anfrage vom<br>Hersteller.                                | N-typ                                                                                                    | Stellen Sie diesen Parameter auf <b>N-typ</b> ,<br>wenn ein PV-Modul des Typs N verwendet<br>wird. In diesem Fall ist die<br>Ausgangsspannung des PID-Moduls<br>negativ.                                                                                                    |
| 4   | PV/PE off. Span.                                                                                    | Spezifiziert die<br>DC-Spannung,<br>wenn der<br>Offsetmodus auf<br>PV/PE eingestellt<br>ist.  | 0–200 V                                                                                                    | Es wird empfohlen, die Offsetspannung<br>auf einen Wert von 50 V bis 200 V<br>einzustellen.                                                                                                    |
| 5   | Betriebsmodus                                                                                       | Spezifiziert, ob das<br>PID-Modul gerade<br>im Normal- oder<br>Inbetriebnahmemo<br>dus läuft. | Inbetriebnahme                                                                                                    | Wenn Sie im Inbetriebnahmemodus den<br>Ausgangsmodus auf <b>PV/PE</b> oder <b>N/PE</b><br>setzen müssen, setzen Sie <b>Ausgabe</b><br><b>aktiviert</b> auf <b>Aktivieren</b> . Das PID-Modul<br>liefert die Ausgangsspannungen basierend<br>auf dem Wert von <b>Ausgsp. b. Inbetriebn.</b> . |
|     |                                                                                                    |                                                                                               |                                                                                                    | HINWEIS<br>Überprüfen Sie vor dem ersten Einschalten, ob<br>der PID einwandfrei funktioniert. Es wird<br>empfohlen, den <b>Betriebsmodus</b> einzustellen<br>auf <b>Inbetriebnahme</b> .                                                                                                    |
|     |                                                                                                    |                                                                                               | Normal                                                                                                    | Im Standardmodus wird das PID-Modul<br>automatisch betrieben, nachdem<br>PID-Modul, Wechselrichter und<br>SmartLogger einwandfrei miteinander<br>kommunizieren.                                                                                                    |

| Nr. | Parametername                                                                                                    | Funktions-Port                                                                                                    | Parameterwert                                                                                                    | Beschreibung                                                                                                    |
|-----|----------------------------------------------------------------------------------------------------|----------------------------------------------------------------------------------------------------|----------------------------------------------------------------------------------------------------|----------------------------------------------------------------------------------------------------|
| 6   | Ausgsp. b.<br>Inbetriebn.                                                                                                    | Spezifiziert die<br>Ausgangsspannung,<br>wenn das<br>PID-Modul im<br>Inbetriebnahmemo<br>dus läuft.                                                                    | 0–500 V                                                                                                    | Es wird empfohlen, die Spannung für die<br>Inbetriebnahme des<br>1000-V-/1100-V-Wechselrichters auf einen<br>Wert von 50 V bis 400 V einzustellen.<br><b>HINWEIS</b><br>Nachdem dieser Parameter gesetzt ist und<br>sobald die Ausgabe aus dem PID-Modul stabil<br>ist, prüfen Sie mit einem Multimeter, das auf<br>die Position "DC" zur Messung der<br>Dreiphasen-Spannungen (A, B und C) des<br>Stromnetzes an Masse eingestellt ist, ob die<br>Spannungen den konfigurierten Werten<br>entsprechen. |
| 7   | Gleich span. max.                                                                                                    | Gibt die<br>PV-PE-Spannung<br>an, wenn der<br><b>Betriebsmodus</b><br>auf <b>Normal</b><br>eingestellt ist oder<br><b>Inbetriebnahme</b> .                             | 500–1500 V                                                                                                    | Wenn der PV-Modultyp P ist, zeigt der<br>Parameterwert die höchste DC-Spannung<br>zwischen PV+ und PE an. Wenn der<br>PV-Modultyp N ist, zeigt der<br>Parameterwert die höchste DC-Spannung<br>zwischen PV– und PE an.                                                                                                    |
| 8   | Max<br>Ausgangsspan.                                                                                                    | Gibt die maximale<br>Ausgangsspannung<br>des PID-Moduls<br>an, wenn der<br><b>Betriebsmodus</b><br>auf <b>Normal</b> oder<br><b>Inbetriebnahme</b><br>eingestellt ist. | 0–500 V                                                                                                    | Wenn der Kompensationsmodus <b>PV/PE</b><br>ist, gibt der Parameterwert zwischen PV<br>und PE die höchste<br>DC-Ausgangsspannung an. Wenn der<br>Kompensationsmodus <b>N/PE</b> ist, gibt der<br>Parameterwert zwischen N und PE die<br>höchste DC-Ausgangsspannung an.                                                                                                    |
| 9   | IMD-Zugriff       Gibt an, ob das<br>PID-Modul und<br>das<br>Isolationsüberwac<br>hungsgerät<br>(Insulation<br>Monitor Device,<br>IMD) im<br>Zyklusmodus<br>betrieben werden | Aktivieren<br>Deaktiviert                                                                                                    | <ul> <li>Wählen Sie Aktivieren aus, um den<br/>Zyklusmodus für das PID-Modul und IMD<br/>zuzulassen.</li> <li>Es werden nur IMDs von etablierten<br/>Anbietern wie DOLD und BENDER<br/>unterstützt und die IMDs müssen über<br/>aktivierte potenzialfreie Kontakte<br/>verfügen.</li> <li>Wählen Sie Deaktiviert , wenn Sie den<br/>Zugriff durch IMDs nicht zulassen</li> </ul> |                                                                                                    |
| 10  | Period.<br>PID-Laufzeit                                                                                                    | Gibt das<br>Betriebszeitsegment<br>des PID-Moduls<br>an, wenn das<br>PID-Modul und<br>IMD im<br>Zyklusmodus<br>betrieben werden.                                       | 60–480 min                                                                                                    | Das IMD-Gerät wird heruntergefahren,<br>wenn das PID-Modul in Betrieb ist.                                                                                                    |

| Nr. | Parametername                | Funktions-Port                                                                                                    | Parameterwert        | Beschreibung                                                                                                    |
|-----|------------------------------|----------------------------------------------------------------------------------------------------|----------------------|----------------------------------------------------------------------------------------------------|
| 11  | Period.<br>IMD-Laufzeit      | Gibt das<br>Betriebszeitsegment<br>des IMD an, wenn<br>das PID-Modul<br>und IMD im<br>Zyklusmodus<br>betrieben werden. | 15–480 min           | Das PID-Modul ist im Standby-Betrieb,<br>wenn das IMD-Gerät in Betrieb ist.                                     |
| 12  | Potenzialfreier<br>Kont. IMD | Nr. des<br>potenzialfreien<br>Kontakts, über den<br>der SmartLogger<br>das IMD steuert                                 | DO1, DO2, und<br>DO3 | Stellen Sie die passenden Ports basierend<br>auf den Kabelverbindungen zwischen IMD<br>und dem SmartLogger ein. |

# 6.2.15 Manuelles Ein- oder Ausschalten des PID über die Überwachungskonsole.

#### Vorgehensweise

• In der folgenden Tabelle wird die Vorgehensweise gezeigt, wie der PID über die Überwachungskonsole ein- und ausgeschaltet wird. Die Parameterwerte in den folgenden Abbildungen dienen nur als Referenz.

| LC-Display (LCD,<br>Flüssigkristallanzeige)                                                | Bedienung                                                                 |
|--------------------------------------------------------------------------------------------|---------------------------------------------------------------------------|
| 2017-10-09 17:18:21                                                                        | 1. Drücken Sie auf der Standardseite ←, um auf das Hauptmenü zuzugreifen. |
| o <del>dioo osioo 12:00 16:00</del> 20:00 ₩<br>E-Täglich:0.06kWh<br>Reduzierter CO2:0.06kg |                                                                           |
| Wirkleistung:0.00₩<br>▲:0 ①:0 ①:0                                                          |                                                                           |
|                                                                                            | 2. Wählen Sie und drücken Sie                                             |
| 🖽 🎛 🖲 🕸 🔟 📧                                                                                |                                                                           |
|                                                                                            |                                                                           |

| LC-Display (LCD,<br>Flüssigkristallanzeige)                                                                                                    | Bedienung                                                                                                    |
|----------------------------------------------------------------------------------------------------|----------------------------------------------------------------------------------------------------|
| Geräte->Auswählen(6/6)<br>Logger(Local):Online<br>SUN2000(1-7):Im Netz<br>SUN2000(1-1):Im Netz<br>SUN2000(1-3):Im Netz<br>PLC(1-249):Online<br>PID(1-2):Laufend | <ul> <li>3. Wählen Sie einen PID und drücken Sie </li> <li>HINWEIS</li> <li>PID (1-2) in der linken Abbildung zeigt an, dass der PID an Port 1 des SmartLoggers angeschlossen und die RS485-Kommunikationsadresse 2 ist.</li> </ul>           |
| PID(1-2)<br>Wird ausgeführt<br>Einstellungen<br>Über                                                                                                    | 4. Wählen Sie <b>Einstellungen</b> , und drücken Sie                                                                                                    |
| Einstellungen->Anmelden<br>Benutzername: <mark>Erweit.Benutz.</mark> ✦<br>Passwort:000000                                                                       | <ul> <li>5. Legen Sie Benutzername und Passwort.</li> <li>HINWEIS</li> <li>Wählen Sie aufgrund der eingeschränkten<br/>Berechtigung Benutzername als Erweit.Benutz<br/>Das Anfangspasswort für Erweit.Benutz. ist<br/>000001.</li> </ul>      |
| PID(1-2)<br>Laufen Parameter<br>Ein-/Aus<br>Daten Löschen                                                                                                    | <ul> <li>6. Wählen Sie Ein-/Aus, und drücken Sie .</li> <li>Führen Sie Schritt 7 aus, wenn Sie den PID-Moduls manuell einschalten möchten.</li> <li>Führen Sie Schritt 8 aus, wenn Sie den PID-Moduls manuell ausschalten möchten.</li> </ul> |

| LC-Display (LCD,        | Bedienung                                     |
|-------------------------|-----------------------------------------------|
| Flüssigkristallanzeige) |                                               |
| PID(1-2)                | 7. Schalten Sie manuell ein.                  |
| Ein                     | a. Wählen Sie <b>Ein</b> , und drücken Sie 📥. |
| Aus                     | b. Geben Sie 🖨 erneut ein, um Ihre            |
|                         | Einstellungen zu bestätigen.                  |
|                         |                                               |
|                         |                                               |
|                         |                                               |
|                         |                                               |
| F1D(1-2)                |                                               |
|                         |                                               |
| Einschalten?            |                                               |
| ESC:Abbrechen Lingabe   |                                               |
|                         |                                               |
|                         |                                               |
| PID(1-2)                | 8. Schalten Sie manuell aus.                  |
| Ein                     | a. Wählen Sie Aus, und drücken Sie 📣          |
| Aus                     | b. Geben Sie 🖨 erneut ein, um Ihre            |
|                         | Einstellungen zu bestätigen.                  |
|                         |                                               |
|                         |                                               |
|                         |                                               |
| ¥                       |                                               |
| PID(1-2)                |                                               |
|                         |                                               |
| Ausschalten?            |                                               |
| ESC:Abbrechen _:Eingabe |                                               |
|                         |                                               |
|                         |                                               |

## 6.2.16 Löschen der historischen PID-Informationen

#### Vorgehensweise

• In der folgenden Tabelle ist das Verfahren zum Löschen der historischen PID-Informationen aufgeführt. Die Parameterwerte in den folgenden Abbildungen dienen nur als Referenz.

| LC-Display (LCD,<br>Flüssigkristallanzeige)                                                                                                    | Bedienung                                                                                                    |
|----------------------------------------------------------------------------------------------------|----------------------------------------------------------------------------------------------------|
| 2017-10-09 17:18:21                                                                                                    | 1. Drücken Sie auf der Standardseite ←, um<br>auf das Hauptmenü zuzugreifen.                                                                                                    |
| 🖽 🎛 😟 🗳 🔟 🖭<br>Devices                                                                                                    | 2. Wählen Sie und drücken Sie                                                                                                    |
| Geräte->Auswählen(6/6)<br>Logger(Local):Online<br>SUN2000(1-7):Im Netz<br>SUN2000(1-1):Im Netz<br>SUN2000(1-3):Im Netz<br>PLC(1-249):Online<br>PID(1-2):Laufend | <ul> <li>3. Wählen Sie einen PID und drücken Sie </li> <li>HINWEIS</li> <li>PID (1-2) in der linken Abbildung zeigt an, dass der PID an Port 1 des SmartLoggers angeschlossen und die RS485-Kommunikationsadresse 2 ist.</li> </ul> |
| PID(1-2)<br>Wird ausgeführt<br>Einstellungen<br>Über                                                                                                    | 4. Wählen Sie <b>Einstellungen</b> , und drücken Sie<br>▲                                                                                                    |
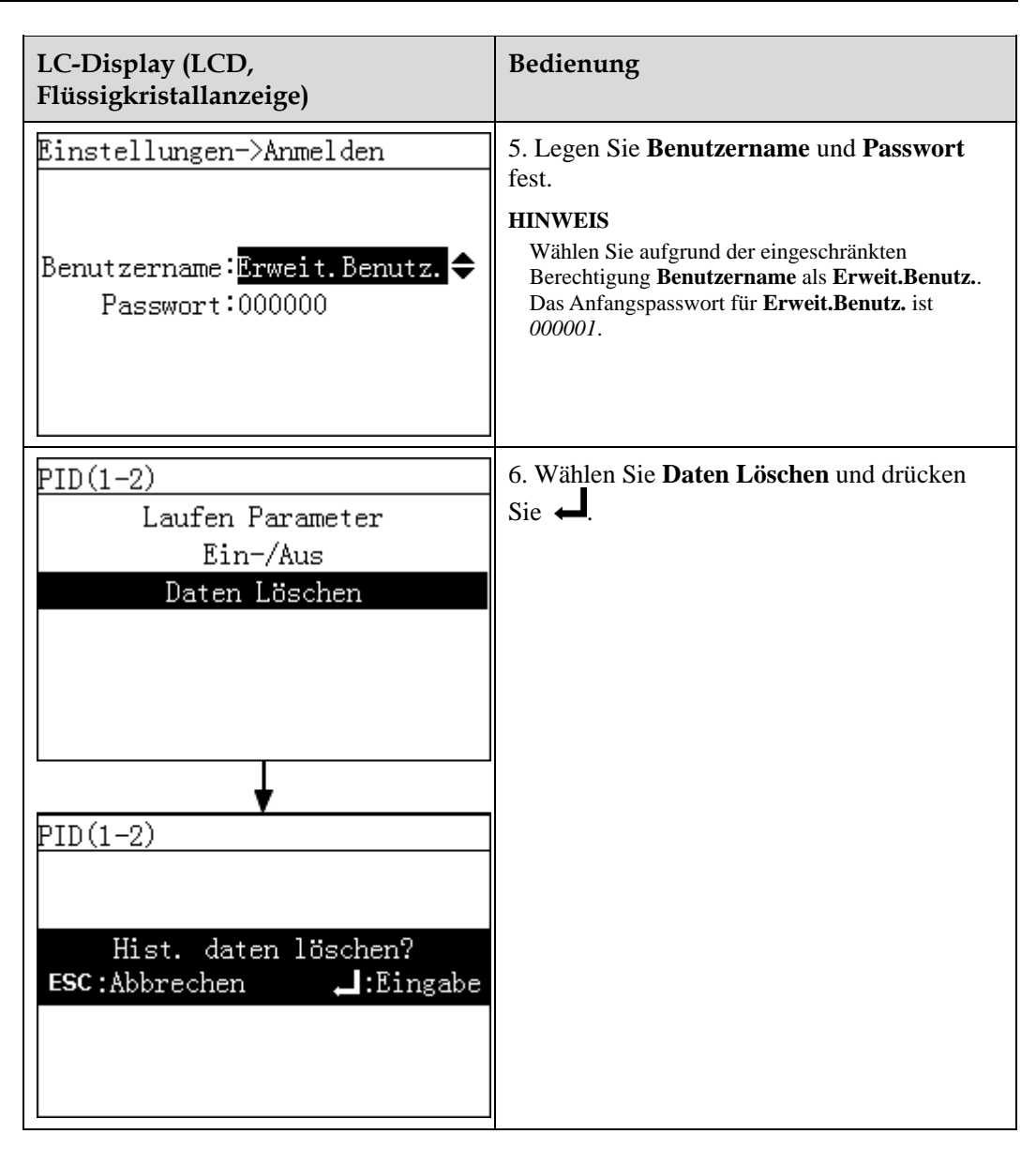

## 6.2.17 Abfrage der Informationen des benutzerdefinierten Geräts

### Vorgehensweise

• In der folgenden Tabelle ist das Verfahren zum Anzeigen von Informationen über das benutzerdefinierte Gerät aufgeführt. Die Parameterwerte in den Abbildungen dienen nur als Referenz.

| LC-Display (LCD,<br>Flüssigkristallanzeige)                                                                                                    | Bedienung                                                                                                    |
|----------------------------------------------------------------------------------------------------|----------------------------------------------------------------------------------------------------|
| 2017-10-09 17:18:21                                                                                                    | 1. Drücken Sie auf der Standardseite ←, um<br>auf das Hauptmenü zuzugreifen.                                                                                                    |
| 🖽 🎛 🚇 🍄 👖 🖭<br>Geräte                                                                                                    | 2. Wählen Sie 📕 und drücken Sie 🛁.                                                                                                    |
| Geräte->Auswählen(7/7)<br>Logger(Local):Online<br>SUN2000(1-7):Im Netz<br>SUN2000(1-1):Im Netz<br>SUN2000(1-3):Im Netz<br>PLC(1-249):Online<br>PID(1-2):Laufend<br>Kundengerät 1(2-8):Online | <ul> <li>3. Wählen Sie ein benutzerdefiniertes Gerät<br/>und drücken Sie .</li> <li>HINWEIS<br/>Kundengerät 1 (2-8) in der linken Abbildung zeigt<br/>an, dass das benutzerdefinierte Gerät an Port 2 des<br/>SmartLoggers angeschlossen und die<br/>RS485-Kommunikationsadresse 8 ist.</li> </ul> |
| Kundengerät 1(2-8)<br>Portnummer:2<br>Komm. Adresse:8<br>Logische adr.:13                                                                                                    |                                                                                                    |

# 6.2.18 Abfragen von Weckerdatensätzen

### Kontext

Die Flüssigkristallanzeige (LCD) zeigt maximal die 8000 letzten Alarmdatensätze an.

### Vorgehensweise

• In der nachstehenden Tabelle ist das Verfahren zur Abfrage aktiver und historischer Alarme sowie zur Einstellung des Alarmdatensatz-Sortiermodus beschrieben. Die Parameterwerte in den Abbildungen dienen nur als Referenz.

| LC-Display (LCD,<br>Flüssigkristallanzeige)               | Bedienung                                                                                                    |
|-----------------------------------------------------------|----------------------------------------------------------------------------------------------------|
| 2017-10-09 17:18:21                                       | 1. Drücken Sie auf der Standardseite ←, um<br>auf das Hauptmenü zuzugreifen.                                                                                                    |
| <b>∆:0 ①:0 ①:0</b>                                        |                                                                                                    |
| 🖿 🎛 🛄 🙅 📙 🖭<br>Alarme                                     | 2. Wählen Sie 🔎 und drücken Sie 🚽.                                                                                                    |
| Alarme<br>Aktive Alarme<br>Alarmverlauf<br>Sortieren nach | <ul> <li>3. Drücken Sie ▼, wählen Sie das richtige<br/>Menü und drücken Sie ↓.</li> <li>ühren Sie die Schritte 4 und 5 aus, um<br/>aktive Alarme anzuzeigen.</li> <li>Führen Sie die Schritte 6 und 7 aus, um<br/>historische Alarme anzuzeigen.</li> <li>Führen Sie Schritt 8 aus, um den<br/>Alarm-Sortiermodus einzustellen.</li> </ul> |

| LC-Display (LCD,<br>Flüssigkristallanzeige)                                                                                                    | Bedienung                                                                                                    |
|----------------------------------------------------------------------------------------------------|----------------------------------------------------------------------------------------------------|
| Aktive Alarme->Auswählen(2/7)<br>Logger(Local):0<br>SUN2000(1-7): 1<br>SUN2000(1-1):0<br>SUN2000(1-3):0<br>PLC(1-249):0<br>PID(1-2):0<br>Kundengerät 1(2-8):0                           | 4. Wählen Sie auf dem Bildschirm <b>Aktiver</b><br>Alarme den Namen des gewünschten Geräts<br>und drücken Sie ← zum Anzeigen aller<br>aktiven Alarme.                                                                                                    |
| Aktive Alarme(1/1)<br>SoftwVer. st.n.überein/ID:1<br>SoftwVer. st.n.überein(1/1)<br>Alarm-ID:504<br>SchwGrad:Geringfügiger ①<br>Erstell.:2017-10-10 14:35:55<br>Info:<br>Ursache-ID = 1 | <ul> <li>5. Wählen Sie einen der Alarmdatensätze durch Drücken von A oder und zeigen Sie die Alarmdetails durch Drücken von an.</li> <li>HINWEIS <ul> <li>Nähere Angaben zur Alarmliste des SmartLogger1000 finden Sie unter 9.3 Alarme.</li> <li>Einzelheiten über die Alarmliste des SUN2000 finden Sie unter Fehlerbehebung im Benutzerhandbuch der Modellreihe SUN2000.</li> </ul> </li> </ul> |
| Alarmverlauf->Auswählen(2/7)<br>Logger(Local):0<br>SUN2000(1-7):4<br>SUN2000(1-1):0<br>SUN2000(1-3):0<br>PLC(1-249):0<br>PID(1-2):0<br>Kundengerät 1(2-8):0                             | 6. Wählen Sie auf dem Alarmverlauf-<br>Bildschirm den Namen des gewünschten<br>Geräts aus, und drücken Sie 🚽 zum<br>Anzeigen aller historischen Alarme.                                                                                                    |

| LC-Display (LCD,<br>Flüssigkristallanzeige)                                                                                                    | Bedienung                                                                                                    |
|----------------------------------------------------------------------------------------------------|----------------------------------------------------------------------------------------------------|
| Alarmverlauf (1/4)<br>Anormale Netzfrequ. /ID:2<br>Anormale Netzspannung/ID:16<br>Anormale Netzspannung/ID:4<br>DSoftwVer. st.n.überein/ID:1<br>Anormale Netzfrequ. (1/4) | <ul> <li>7. Wählen Sie einen der historischen Alarme durch Drücken von ▲ oder ▼ aus, und zeigen Sie die Alarmdetails durch Drücken von ↓ an.</li> <li>HINWEIS</li> <li>Nähere Angaben zur Alarmliste des SmartLogger1000 finden Sie unter 9.3 Alarme.</li> <li>Einzelheiten über die Alarmliste des SUN2000 finden Sie unter Fehlerbehebung im Benutzerhandbuch der Modellreihe SUN2000.</li> </ul> |
| Alarm-ID:305<br>SchwGrad:Schwerwiegender A<br>Erstell.:2017-10-10 14:41:06<br>Info:<br>Ursache-ID = 2                                                                     |                                                                                                    |
| Alarme<br>Aktive Alarme<br>Alarmverlauf<br>Sortieren nach                                                                                                    | 8. Auf der Seite <b>Sortieren nach</b> können Sie<br>auswählen, auf welche Art die Alarme sortiert<br>werden sollen.                                                                                                    |
| Alarme<br><u>Sortieren nach</u><br>Generationsdauer<br>Schweregrad des Alarms                                                                                             |                                                                                                    |

# 6.2.19 Einstellen der Systemsprache

### Vorgehensweise

• In der folgenden Tabelle ist das Verfahren zum Einstellen der Anzeigesprache aufgeführt. Die Parameterwerte in den folgenden Abbildungen dienen nur zur Referenz.

| LC-Display (LCD,<br>Flüssigkristallanzeige)                                             | Bedienung                                                                                                    |
|-----------------------------------------------------------------------------------------|----------------------------------------------------------------------------------------------------|
| 2017-10-09 17:18:21                                                                     | 1. Drücken Sie auf der Standardseite 📥, um auf das Hauptmenü zuzugreifen.                                                                                                    |
| E-Täglich:0.06kWh<br>Reduzierter CO2:0.06kg<br>Wirkleistung:0.00W<br><u>A:0 D:0 O:0</u> |                                                                                                    |
| 🖽 🎛 💽 🗱 👖 🖭<br>Einstellungen                                                            | 2. Wählen Sie 🕸 und drücken Sie 📣                                                                                                    |
| Einstellungen->Anmelden                                                                 | 3. Geben Sie <b>Benutzername</b> und <b>Passwort</b><br>an, indem Sie ▲ oder ▼ und dann ↓<br>drücken.                                                                                                    |
| Benutzername: <mark>Erweit.Benutz.</mark><br>Passwort:000000                            | <ul> <li>HINWEIS</li> <li>Wegen der beschränkten Berechtigung wählen<br/>Sie den Benutzername als Allg. Benutzer oder<br/>als Erweit.Benutz. Das Anfangskennwort für<br/>Allg. Benutzer und Erweit.Benutz. lautet<br/>000001.</li> <li>Nachdem die Berechtigungsprüfung bestanden<br/>wurde, bleiben die Authentifizierungsdaten im<br/>System 30 Sekunden lang gespeichert. Wenn<br/>Sie sich von der Seite Einstellungen abmelden<br/>und innerhalb von 30 Sekunden wieder<br/>anmelden, ist keine erneute Authentifizierung<br/>erforderlich.</li> </ul> |

| LC-Display (LCD,<br>Flüssigkristallanzeige)                                                                   | Bedienung                                                 |
|----------------------------------------------------------------------------------------------------|-----------------------------------------------------------|
| Einstellungen<br>Benutzerparam.<br>Benutzerkennwort<br>Komm Param.<br>Stand. Wiederh.                         | 4. Wählen Sie <b>Benutzerparam.</b> , und drücken Sie ←.  |
| Diese Seiten werden Ihnen angezeigt,<br>wenn Sie sich beim SmartLogger als<br><b>Erweit.Benutz.</b> anmelden. |                                                           |
| Benutzerparam.                                                                                                | 5. Wählen Sie <b>Sprache</b> , und drücken Sie <b>–</b> . |
| Sprache                                                                                                    | -                                                         |
| Datum&Zeit                                                                                                    |                                                           |
| Datumsformat                                                                                                  |                                                           |
| Kontrast                                                                                                    |                                                           |
| Währung                                                                                                    |                                                           |
| Elektrizität Preis/kWh                                                                                        |                                                           |
| CU2-Emissionsreduk.                                                                                           |                                                           |
| Benutzerparam.                                                                                                | 6. Wählen Sie auf der Seite Sprache eine                  |
| Sprache                                                                                                    | Anzeigesprache, und drücken Sie 🔔.                        |
| English                                                                                                    | Die Seite wird in der ausgewählten Sprache                |
| 中文                                                                                                    | angezeigt.                                                |
| Deutsch 🗸 🗸                                                                                                   |                                                           |
| Italiano                                                                                                    |                                                           |
| 日本語                                                                                                    |                                                           |
| Français                                                                                                    |                                                           |

# 6.2.20 Einstellen der Systemzeitparameter

### Vorgehensweise

• In der folgenden Tabelle ist das Verfahren zum Einstellen von Uhrzeit und Datum aufgeführt. Die Parameterwerte in den folgenden Abbildungen dienen nur zur Referenz.

| LC-Display (LCD,<br>Flüssigkristallanzeige)                                                                                                    | Bedienung                                                                                                    |
|----------------------------------------------------------------------------------------------------|----------------------------------------------------------------------------------------------------|
| 2017-10-09 17:18:21                                                                                                    | 1. Drücken Sie auf der Standardseite ഺ, um auf das Hauptmenü zuzugreifen.                                                                                                    |
| 🖽 🎛 🖪 🗱 📔<br>Einstellungen                                                                                                    | 2. Wählen Sie 🅸 und drücken Sie ┙.                                                                                                    |
| Einstellungen->Anmelden<br>Benutzername: <mark>Erweit.Benutz.</mark><br>Passwort:000000                                                                                                    | <ul> <li>3. Geben Sie Benutzername und Passwort<br/>an, indem Sie ▲ oder ▼ und dann ↓<br/>drücken.</li> <li>HINWEIS <ul> <li>Wegen der beschränkten Berechtigung wählen<br/>Sie den Benutzername als Allg. Benutzer oder<br/>als Erweit.Benutz Das Anfangskennwort für<br/>Allg. Benutzer und Erweit.Benutz. lautet<br/>000001.</li> <li>Nachdem die Berechtigungsprüfung bestanden<br/>wurde, bleiben die Authentifizierungsdaten im<br/>System 30 Sekunden lang gespeichert. Wenn<br/>Sie sich von der Seite Einstellungen abmelden<br/>und innerhalb von 30 Sekunden wieder<br/>anmelden, ist keine erneute Authentifizierung<br/>erforderlich.</li> </ul> </li> </ul> |
| Einstellungen<br>Benutzerparam.<br>Benutzerkennwort<br>Komm Param.<br>Stand. Wiederh.<br>Diese Seiten werden Ihnen angezeigt,<br>wenn Sie sich beim SmartLogger als<br>Erweit.Benutz. anmelden. | 4. Wählen Sie <b>Benutzerparam.</b> , und drücken Sie                                                                                                    |

| LC-Display (LCD,<br>Flüssigkristallanzeige)                                                                                                    | Bedienung                                                                                                    |
|----------------------------------------------------------------------------------------------------|----------------------------------------------------------------------------------------------------|
| Benutzerparam.<br>Sprache<br>Datum&Zeit<br>Datumsformat<br>Kontrast<br>Währung<br>Elektrizität Preis/kWh<br>CO2-Emissionsreduk.<br>Benutzerparam.<br>Benutzerparam.<br>Sprache<br>Datum&Zeit<br>Datumsformat<br>Kontrast<br>Währung<br>Elektrizität Preis/kWh<br>CO2-Emissionsreduk. | <ul> <li>5. Wählen Sie Datum&amp;Zeit oder<br/>Datumsformat durch Drücken von ▼, und<br/>drücken Sie dann ↓.</li> <li>HINWEIS <ul> <li>Eine Änderung von Datum&amp;Zeit wirkt sich auf<br/>die Integrität der Energieausbeute- und<br/>Leistungsdaten des SmartLoggers aus. Ändern<br/>Sie diese Option daher nicht willkürlich.</li> <li>Wenn die Option Datum&amp;Zeit eingestellt ist,<br/>kann diese Zeit in allen Wechselrichtern<br/>synchronisiert werden, die an den SmartLogger<br/>angeschlossen sind.</li> </ul> </li> </ul> |
| Benutzerparam.<br><u>Datum&amp;Zeit</u><br>TZ:UTC+08:00 Beijing<br>DST:Deaktivieren<br>Datum:2017-10-10<br>Zeit:14:49:46                                                                                                    | <ul> <li>6. Legen Sie auf der Seite Datum&amp;Zeit das Datum und die Uhrzeit fest, und drücken Sie →.</li> <li>Klicken Sie zur Auswahl des betreffenden Parameters auf →. Zum Festlegen des Parameterwerts stellen Sie ▲ oder ▼ ein.</li> </ul>                                                                                                    |
| Benutzerparam.<br><u>Datumsformat</u><br>JJJJ-MM-TT<br>MM-TT-JJJJ<br>TT-MM-JJJJ                                                                                                    | 7. Wählen Sie auf der Seite <b>Datumsformat</b><br>ein Datumsformat, und drücken Sie                                                                                                    |

### 6.2.21 Einstellen des SmartLogger-Kontrasts

### Kontext

Alternativ zu der in diesem Abschnitt beschriebenen Vorgehensweise können Sie auch  $\blacktriangle$  oder  $\nabla$  auf dem Startbildschirm drücken und halten, um den Kontrast einzustellen.

### Vorgehensweise

• Um den Kontrast des SmartLoggers einzustellen, führen Sie die in der folgenden Tabelle beschriebenen Schritte aus: Die Parameterwerte in den Abbildungen dienen nur zur Referenz.

| LC-Display (LCD,<br>Flüssigkristallanzeige)                    | Bedienung                                                                                                    |
|----------------------------------------------------------------|----------------------------------------------------------------------------------------------------|
| 2017-10-09 17:18:21                                            | 1. Drücken Sie auf der Standardseite 🛁, um auf das Hauptmenü zuzugreifen.                                                                                                    |
| 🞛 🎛 💽 🔯 📙 溜<br>Einstellungen                                   | 2. Wählen Sie 🕸 und drücken Sie 斗                                                                                                    |
| Einstellungen->Anmelden                                        | 3. Geben Sie <b>Benutzername</b> und <b>passwort</b><br>an, indem Sie ▲ oder ▼ und dann ↓<br>drücken.                                                                                                    |
| Benutzername: <mark>Erweit.Benutz.</mark> ✦<br>Passwort:000000 | <ul> <li>HINWEIS</li> <li>Wegen der beschränkten Berechtigung wählen<br/>Sie den Benutzername als Allg. Benutzer oder<br/>als Erweit.Benutz. Das Anfangskennwort für<br/>Allg. Benutzer und Erweit.Benutz. lautet<br/>000001.</li> <li>Nachdem die Berechtigungsprüfung bestanden<br/>wurde, bleiben die Authentifizierungsdaten im<br/>System 30 Sekunden lang gespeichert. Wenn<br/>Sie sich von der Seite Einstellungen abmelden<br/>und innerhalb von 30 Sekunden wieder<br/>anmelden, ist keine erneute Authentifizierung<br/>erforderlich.</li> </ul> |

| LC-Display (LCD,                                                                                                    | Bedienung                                                                                                    |
|----------------------------------------------------------------------------------------------------|----------------------------------------------------------------------------------------------------|
| Flüssigkristallanzeige)                                                                                                    |                                                                                                    |
| Einstellungen<br>Benutzerparam.<br>Benutzerkennwort<br>Komm Param.<br>Stand. Wiederh.                                                  | 4. Wählen Sie <b>Benutzerparam.</b> , und drücken Sie -                                                                                                    |
| Hier sehen Sie die angezeigten Seiten,<br>wenn Sie sich beim SmartLogger als<br><b>Erweit.Benutz.</b> anmelden.                        |                                                                                                    |
| Benutzerparam.<br>Sprache<br>Datum&Zeit<br>Datumsformat<br><u>Kontrast</u><br>Währung<br>Elektrizität Preis/kWh<br>CO2-Emissionsreduk. | 5. Wählen Sie <b>Kontrast</b> , und drücken Sie 🖊.                                                                                                    |
| Benutzerparam>Kontrast<br>Kontrast:6                                                                                                   | <ul> <li>6. Auf der Registerkarte Kontrast drücken Sie</li> <li>▲ und ▼, um den Kontrast einzustellen.</li> <li>HINWEIS</li> <li>Der Wertebereich für den Kontrast geht von 0 – 10.</li> </ul> |

# 6.2.22 Einstellen der Währung und des Währungsfaktors

### Vorgehensweise

• In der folgenden Tabelle ist das Verfahren zum Einstellen der Währung und des Währungsfaktors aufgeführt. Die Parameterwerte in den folgenden Abbildungen dienen nur zur Referenz.

| LC-Display (LCD,<br>Flüssigkristallanzeige)                                                                     | Bedienung                                                                                                    |
|----------------------------------------------------------------------------------------------------|----------------------------------------------------------------------------------------------------|
| 2017-10-09 17:18:21                                                                                             | 1. Drücken Sie auf der Standardseite 🛁, um auf das Hauptmenü zuzugreifen.                                                                                                    |
| o o4:00 08:00 12:00 16:00 20:00 ★<br>E-Täglich:0.06kWh<br>Reduzierter CO2:0.06kg<br>Wirkleistung:0.00W          |                                                                                                    |
| ▲:0 ①:0 ①:0                                                                                                    |                                                                                                    |
|                                                                                                    | 2. Wählen Sie 😟 und drücken Sie 斗.                                                                                                    |
|                                                                                                    |                                                                                                    |
| Einstellungen                                                                                                   |                                                                                                    |
| Einstellungen->Anmelden                                                                                         | 3. Geben Sie <b>Benutzername</b> und <b>Passwort</b><br>an, indem Sie ▲ oder ▼ und dann ↓<br>drücken.                                                                                                    |
| Benutzername: <mark>Erweit.Benutz.</mark><br>Passwort:000000                                                    | <ul> <li>HINWEIS</li> <li>Wegen der beschränkten Berechtigung wählen<br/>Sie den Benutzername als Allg. Benutzer oder<br/>als Erweit.Benutz. Das Anfangskennwort für<br/>Allg. Benutzer und Erweit.Benutz. lautet<br/>000001.</li> </ul>                                                              |
|                                                                                                    | • Nachdem die Berechtigungsprüfung bestanden<br>wurde, bleiben die Authentifizierungsdaten im<br>System 30 Sekunden lang gespeichert. Wenn<br>Sie sich von der Seite <b>Einstell.</b> abmelden und<br>innerhalb von 30 Sekunden wieder anmelden,<br>ist keine erneute Authentifizierung erforderlich. |
| Einstellungen                                                                                                   | 4. Wählen Sie <b>Benutzerparam.</b> , und drücken                                                                                                    |
| Benutzerparam.<br>Benutzerkennwort<br>Komm Param.<br>Stand. Wiederh.                                            | <ul> <li>Sie - Führen Sie Schritt 5 aus, um die Währung festzulegen.</li> <li>Führen Sie Schritt 6 aus, um den Währungsfaktor festzulegen.</li> </ul>                                                                                                    |
| Hier sehen Sie die angezeigten Seiten,<br>wenn Sie sich beim SmartLogger als<br><b>Erweit.Benutz.</b> anmelden. |                                                                                                    |

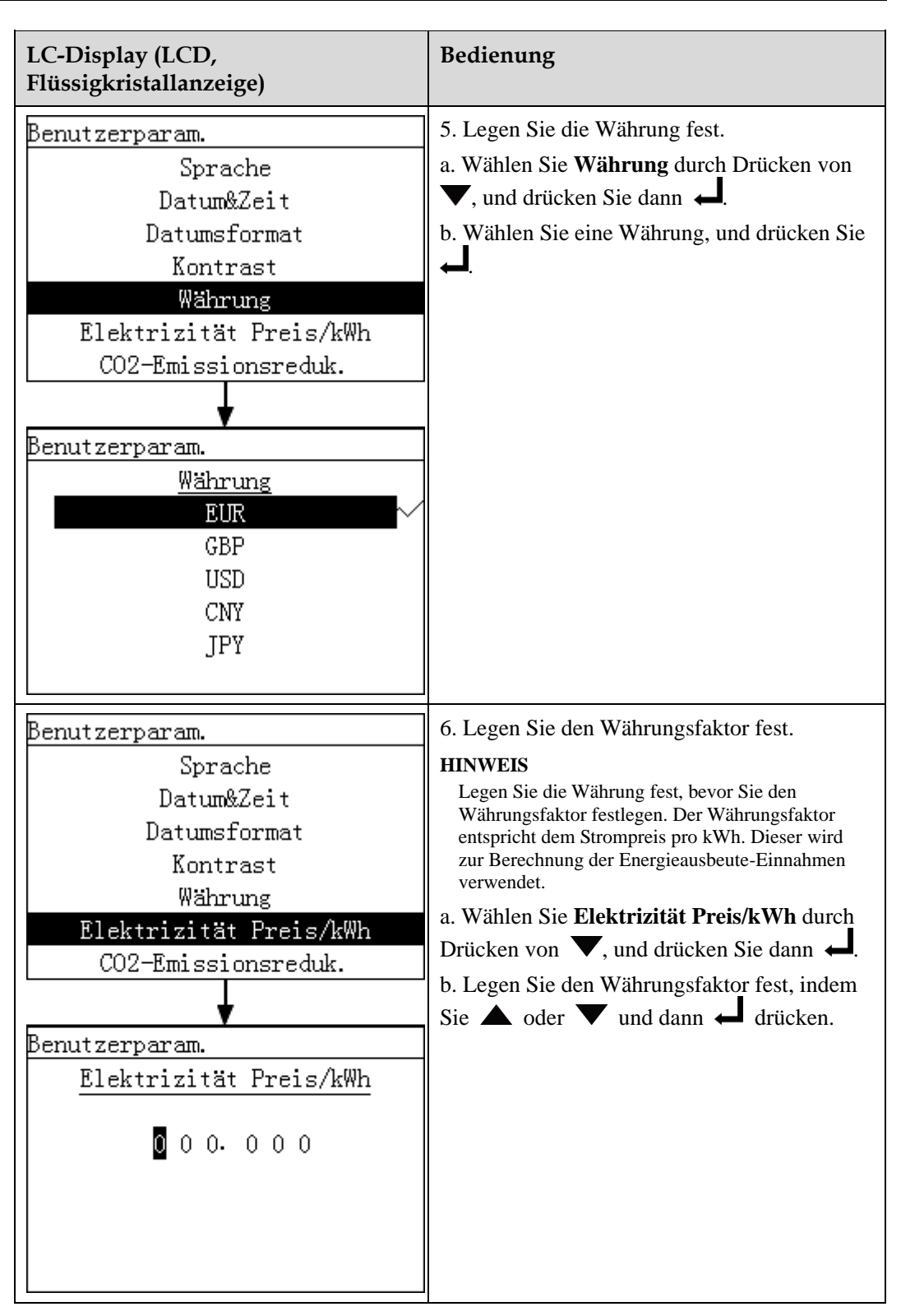

# 6.2.23 Einstellung des Verringerungskoeffizienten der CO<sub>2</sub>-Emission

### Vorgehensweise

• In der folgenden Tabelle ist das Verfahren zum Einstellen des Reduzierungskoeffizienten der CO<sub>2</sub>-Emission aufgeführt. Die Parameterwerte in den folgenden Abbildungen dienen nur als Referenz.

| LC-Display (LCD,<br>Flüssigkristallanzeige)                    | Bedienung                                                                                                    |
|----------------------------------------------------------------|----------------------------------------------------------------------------------------------------|
| 2017-10-09 17:18:21                                            | 1. Drücken Sie auf der Standardseite ←, um<br>auf das Hauptmenü zuzugreifen.                                                                                                    |
| 🖿 📰 💽 💆 📙 🖅<br>Einstellungen                                   | 2. Wählen Sie 🅸 und drücken Sie 斗.                                                                                                    |
| Einstellungen->Anmelden                                        | 3. Geben Sie <b>Benutzername</b> und <b>Passwort</b><br>an, indem Sie ▲ oder ▼ und dann ←<br>drücken.                                                                                                    |
| Benutzername: <mark>Erweit.Benutz.</mark> ◆<br>Passwort:000000 | <ul> <li>HINWEIS</li> <li>Wegen der beschränkten Berechtigung wählen<br/>Sie den Benutzername als Allg. Benutzer oder<br/>als Erweit.Benutz. Das Anfangskennwort für<br/>Allg. Benutzer und Erweit.Benutz. lautet<br/>000001.</li> <li>Nachdem die Berechtigungsprüfung bestanden<br/>wurde, bleiben die Authentifizierungsdaten im<br/>System 30 Sekunden lang gespeichert. Wenn<br/>Sie sich von der Seite Einstellungen abmelden<br/>und innerhalb von 30 Sekunden wieder<br/>anmelden, ist keine erneute Authentifizierung<br/>erforderlich.</li> </ul> |

| LC-Display (LCD,<br>Flüssigkristallanzeige) | Bedienung                                         |
|---------------------------------------------|---------------------------------------------------|
| Einstellungen                               | 4. Wählen Sie <b>Benutzerparam.</b> , und drücken |
| Benutzerparam.                              | Sie 🛁.                                            |
| Benutzerkennwort                            |                                                   |
| Komm Param.                                 |                                                   |
| Stand. Wiedern.                             |                                                   |
|                                             |                                                   |
|                                             |                                                   |
| Hier sehen Sie die angezeigten Seiten,      |                                                   |
| wenn Sie sich beim SmartLogger als          |                                                   |
| Erweit.Benutz. anmelden.                    |                                                   |
| Benutzerparam.                              | 5. Wählen Sie <b>CO2-Emissionsreduk</b> und       |
| Sprache                                     | drücken Sie 🛁.                                    |
| Datum&Zeit                                  |                                                   |
| Datumsformat                                |                                                   |
| Kontrast                                    |                                                   |
| Währung                                     |                                                   |
| Elektrizität Preis/kWh                      |                                                   |
| CUZ-Emissionsreduk.                         |                                                   |
| <b>t</b>                                    |                                                   |
| >CO2-Emissionsreduk.                        |                                                   |
| CO2-Emissionsreduk. :. 997kg/kWh            |                                                   |
|                                             |                                                   |
|                                             |                                                   |
|                                             |                                                   |
|                                             |                                                   |
|                                             |                                                   |
|                                             |                                                   |

# 6.2.24 Ändern des Kennworts

### Kontext

- Das Anfangskennwort ist 000001 für Allg. Benutzer, Erweit.Benutz., und Spez. Benutzer.
- Es wird empfohlen, das Anfangskennwort beim ersten Anmelden sofort zu ändern, um die Kontosicherheit zu gewährleisten.

• Es wird empfohlen, das Kennwort mindestens alle sechs Monate zu ändern, um eine unbefugte Verwendung Ihres Kontos, die eine Beeinträchtigung der Systemsicherheit zur Folge hat, zu verhindern.

Beim Ändern des Kennworts müssen folgende Voraussetzungen berücksichtigt werden:

- Sechs Zeichen sind erforderlich.
- Das Passwort besteht aus Ziffern, Großbuchstaben und Kleinbuchstaben.

#### Vorgehensweise

• In der nachstehenden Tabelle ist das Verfahren zum Ändern eines Kennworts beschrieben. Die Parameterwerte in den folgenden Abbildungen dienen nur zur Referenz. Ein Kennwort kann Ziffern, Großbuchstaben und Kleinbuchstaben enthalten.

| LC-Display (LCD,<br>Flüssigkristallanzeige)                                             | Bedienung                                                                                                    |
|-----------------------------------------------------------------------------------------|----------------------------------------------------------------------------------------------------|
| 2017-10-09 17:18:21                                                                     | 1. Drücken Sie auf der Standardseite 📥, um auf das Hauptmenü zuzugreifen.                                                                                                    |
| E-Täglich:0.06kWh<br>Reduzierter CO2:0.06kg<br>Wirkleistung:0.00W<br><u>A:0 ①:0 ①:0</u> |                                                                                                    |
| III III 🗵 💆 🔟 🖭                                                                         | 2. Wählen Sie 🕸 und drücken Sie ┙.                                                                                                    |
| Einstellungen                                                                           |                                                                                                    |
| Einstellungen->Anmelden                                                                 | 3. Legen Sie <b>Benutzername</b> und <b>Passwort</b><br>durch Drücken von ▲ oder ▼ fest, und<br>drücken Sie dann ▲.                                                                                                    |
| Benutzername: <mark>Erweit.Benutz.</mark> ✦<br>Passwort:000000                          | <ul> <li>HINWEIS</li> <li>Der Benutzername kann auf einen der<br/>folgenden Werte gesetzt werden: Allg.<br/>Benutzer, Erweit.Benutz. und Spez.<br/>Benutzer. Das Anfangskennwort lautet 000001.</li> <li>Nachdem die Authentifizierung erfolgreich<br/>abgeschlossen ist, bleiben die<br/>Authentifizierungsdaten im System 30<br/>Sekunden lang gespeichert. Wenn Sie sich von<br/>der Seite Einstellungen abmelden und<br/>innerhalb von 30 Sekunden wieder anmelden,<br/>ist keine erneute Authentifizierung erforderlich.</li> </ul> |

| LC-Display (LCD,<br>Flüssigkristallanzeige)                                                                     | Bedienung                                                                                                    |
|----------------------------------------------------------------------------------------------------|----------------------------------------------------------------------------------------------------|
| Einstellungen<br>Benutzerparam.<br><mark>Benutzerkennwort</mark><br>Komm Param.<br>Stand. Wiederh.              | 4. Wählen Sie das <b>Benutzerpassw.</b> durch<br>Drücken von ▼, und drücken Sie dann ↓.                                                                                                    |
| Hier sehen Sie die angezeigten Seiten,<br>wenn Sie sich beim SmartLogger als<br><b>Erweit.Benutz.</b> anmelden. |                                                                                                    |
| >Benutzerkennwort<br>Altes passwort eingeben:<br>000000000<br>(000000-ZZZZZZZZZZZZZZZZZZZZZ                     | <ul> <li>5. Geben Sie das alte Kennwort ein, und drücken Sie ↓.</li> <li>Erhöhen bzw. verringern Sie den Wert durch Drücken von ▲ bzw. ▼. Schalten Sie zwischen den Datenbits um, indem Sie ↓ drücken.</li> </ul>    |
| >Benutzerkennwort<br>Neues passwort eingeben:<br>000000000<br>(000000-ZZZZZZ)                                   | <ul> <li>6. Geben Sie ein neues Kennwort ein, und drücken Sie ↓.</li> <li>Erhöhen bzw. verringern Sie den Wert durch Drücken von ▲ bzw. ▼. Schalten Sie zwischen den Datenbits um, indem Sie ↓ drücken.</li> </ul>   |
| >Benutzerkennwort<br>Passwort erneut eingeben:<br>0000000                                                       | <ul> <li>7. Geben Sie das neue Kennwort erneut ein, und drücken Sie .</li> <li>HINWEIS</li> <li>Geben Sie das neue Kennwort unbedingt zweimal gleich ein. Anderenfalls wird eine Fehlermeldung angezeigt.</li> </ul> |
| (000000-zzzzz)                                                                                                  | Nachdem das Kennwort erfolgreich geändert<br>wurde, wird auf der Flüssigkristallanzeige eine<br>Meldung eingeblendet, die besagt, dass der<br>Vorgang erfolgreich war.                                               |

#### 

Wenn Sie das Kennwort für ein anderes Konto ändern möchten, beenden Sie die Seite **Einstellungen** (ohne Anmeldung bei der Seite **Wartung**), warten Sie 30 Sekunden, melden Sie sich mit dem Konto an, für das Sie das Kennwort ändern möchten, und führen Sie die Schritte 3 bis 7 in der vorstehenden Tabelle aus.

----Ende

### 6.2.25 Einstellen der COM-Parameter

#### Kontext

- Legen Sie die Parameter für den RS485 ordnungsgemäß fest, um eine normale Kommunikation zwischen SmartLogger und Wechselrichtern sowie zwischen SmartLogger und Umweltüberwachungsgerät zu gewährleisten.
- Legen Sie die Ethernet-Parameter ordnungsgemäß fest, um den fehlerfreien Betrieb der Ethernet-Ports und der Funktionen zur Anmeldung bei der integrierten WebUI, die Herstellung der Verbindung mit dem Elementverwaltungssystem sowie das Versenden von E-Mails zu gewährleisten.
- Legen Sie die NetEco-Parameter ordnungsgemäß fest, um eine normale Kommunikation zwischen SmartLogger und NetEco zu gewährleisten.

#### Vorgehensweise

• In der nachstehenden Tabelle ist das Verfahren zur Einstellung der COM-Parameter beschrieben. Die Parameterwerte in den folgenden Abbildungen dienen nur zur Referenz.

| LC-Display (LCD,<br>Flüssigkristallanzeige)                                            | Bedienung                                                                 |
|----------------------------------------------------------------------------------------|---------------------------------------------------------------------------|
| 2017-10-09 17:18:21                                                                    | 1. Drücken Sie auf der Standardseite ←, um auf das Hauptmenü zuzugreifen. |
| o <u>4:00</u> 08:00 12:00 16:00 20:00 ₩<br>E-Täglich:0.06kWh<br>Reduzierter CO2:0.06kg |                                                                           |
| Wirkleistung:0.00₩<br>▲:0 ①:0 ①:0                                                      |                                                                           |
|                                                                                        | 2. Wählen Sie 🕸 und drücken Sie 斗.                                        |
| 🖽 📰 🔝 💆 📈 🖭<br>Einstellungen                                                           |                                                                           |
|                                                                                        |                                                                           |

| LC-Display (LCD,<br>Flüssigkristallanzeige)                                                                                                    | Bedienung                                                                                                    |
|----------------------------------------------------------------------------------------------------|----------------------------------------------------------------------------------------------------|
| Einstellungen->Anmelden<br>Benutzername: <mark>Erweit.Benutz.</mark> ✦<br>Passwort:000000                                                                                                    | <ul> <li>3. Geben Sie Benutzername und Passwort<br/>ein, indem Sie ▲ oder ▼ und dann ↓<br/>drücken.</li> <li>HINWEIS <ul> <li>Wegen der beschränkten Berechtigung wählen<br/>Sie den Benutzername als Erweit.Benutz<br/>Das Anfangskennwort für Erweit.Benutz.<br/>lautet 000001.</li> <li>Nachdem die Berechtigungsprüfung bestanden<br/>wurde, bleiben die Authentifizierungsdaten im</li> </ul> </li> </ul>                                                                                                    |
|                                                                                                    | System 30 Sekunden lang gespeichert. Wenn<br>Sie sich von der Seite <b>Einstellungen</b> abmelden<br>und innerhalb von 30 Sekunden wieder<br>anmelden, ist keine erneute Authentifizierung<br>erforderlich.                                                                                                    |
| Einstellungen<br>Benutzerparam.<br>Benutzerkennwort<br>Komm Param.<br>Stand. Wiederh.<br>Hier sehen Sie die angezeigten Seiten,<br>wenn Sie sich beim SmartLogger als<br>Erweit.Benutz. anmelden. | <ul> <li>4. Wählen Sie Komm. Param., und drücken Sie .</li> <li>Führen Sie die Schritte 5 und 6 aus, um die Parameter für den RS485 festzulegen.</li> <li>Führen Sie die Schritte 7 und 8 aus, um die Parameter für das Ethernet festzulegen.</li> <li>Führen Sie die Schritte 9 und 10 aus, um die Parameter für NetEco festzulegen.</li> <li>Führen Sie die Schritte 11 und 12 aus, um die Parameter für das Modbus TCP festzulegen.</li> <li>Führen Sie die Schritte 13 und 14 aus, um die Parameter für das IEC103. festzulegen.</li> <li>Führen Sie Schritt 15 aus, um die Adresse des SmartLoggers festzulegen.</li> </ul> |
| Einstellungen->Komm Param.<br>RS485-1<br>RS485-2<br>RS485-3<br>Ethernet<br>NetEco<br>Modbus TCP<br>IEC103                                                                                         | <ul> <li>5. Wählen Sie einen RS485-Port durch<br/>Drücken von ▲ oder ▼, und drücken Sie<br/>dann ↓.</li> <li>Es gibt drei RS485-Ports: RS485-1, RS485-2<br/>und RS485-3. Der zugehörige Port für<br/>RS485-1 lautet COM1; für RS485-2 lautet er<br/>COM2 und für RS485-3 lautet er COM3.</li> </ul>                                                                                                    |

| LC-Display (LCD,<br>Flüssigkristallanzeige)                                                                                                    | Bedienung                                                                                                    |
|----------------------------------------------------------------------------------------------------|----------------------------------------------------------------------------------------------------|
| Komm Param>RS485-1<br>Baudrate:9600<br>Parität:Keine<br>Startadresse:1<br>Endadresse:247<br>Protokoll:Modbus                                                                      | <ul> <li>6. Set RS485 parameters and then press ↓</li> <li>Folgende Baudraten werden unterstützt:<br/>2400 bps, 4800 bps, 9600 bps, 19200 bps<br/>und 115200 bps. Der Wert 9600 Bit/s wird<br/>empfohlen.</li> <li>1 ≤ Startadresse ≤ Endadresse ≤ 247. Die<br/>Adress-Segmente für diese drei Ports<br/>können sich überlappen.<br/>Legen Sie den Adressbereich<br/>ordnungsgemäß fest. Je größer der Bereich<br/>ist, umso länger dauert es, nach den<br/>Geräten zu suchen.</li> <li>Parität muss bei allen Geräten, die am<br/>selben RS485-Port angeschlossen sind, auf<br/>dieselben Werte eingestellt werden.</li> </ul>                                                                                                    |
| Einstellungen->Komm Param.<br>RS485-1<br>RS485-2<br>RS485-3<br>Ethernet<br>NetEco<br>Modbus TCP<br>IEC103                                                                         | 7. Drücken Sie ▼, wählen Sie Ethernet, und drücken Sie dann ↓.                                                                                                    |
| Assistent->Ethernet<br>Auto. IP-Abruf<br>IP-Adresse:192.168. 0. 10<br>Subnetz-Maske:255.255.255. 0<br>Gateway:192.168. 0. 1<br>DNS-1:192.168. 0. 1<br>DNS-2: 0. 0. 0. 0<br>Senden | <ul> <li>8. Stellen Sie die Ethernet-Parameter ein, und drücken Sie .</li> <li>HINWEIS</li> <li>Wenn der SmartLogger über einen Router mit dem Internet verbunden wird, sollten Sie beim Einstellen von Ethernet-Parametern Folgendes beachten:</li> <li>Wenn Sie Auto IP-Abruf auf Aktivieren, einstellen, teilt der DHCP-Server im Netzwerk IP-Adressen zu. In diesem Fall müssen Sie sicherstellen, dass ein DHCP-Server im Netzwerk arbeitet.</li> <li>Setzen Sie die Gateway-Adresse auf die IP-Adresse des Routers.</li> <li>Stellen Sie sicher, dass sich die IP-Adresse des SmartLoggers im gleichen Netzwerksegment wie die Gateway-Adresse befindet.</li> <li>Setzen Sie die Domänennamenserver (DNS)-Adresse auf die IP-Adresse vom Netzbetreiber.</li> </ul> |

| LC-Display (LCD,<br>Flüssigkristallanzeige)                                                                      | Bedienung                                                                                                    |
|----------------------------------------------------------------------------------------------------|----------------------------------------------------------------------------------------------------|
| Einstellungen->Komm Param.<br>RS485-1<br>RS485-2<br>RS485-3<br>Ethernet<br><u>NetEco</u><br>Modbus TCP<br>IEC103 | 9. Drücken Sie ▼, wählen Sie <b>NetEco</b> , und drücken Sie dann ↓.                                                                                                    |
| Komm Param>NetEco<br><u>NetEco IP</u> : 0. 0. 0. 0<br>Portnummer:16100<br>Adressmodus:Logische adresse           | <ul> <li>10. Stellen Sie die NetEco-Parameter ein und drücken Sie .</li> <li>Setzen Sie in den meisten Fällen Adressmodus auf Komm. Adresse. Wenn die Geräte, die mit den drei RS485-Ports des SmartLoggers verbunden sind, doppelte Adressen aufweisen, müssen Sie Adressmodus auf Logische adresse setzen.</li> <li>Stellen Sie beim NetEco die korrekte IP-Adresse ein.</li> </ul> |
| Einstellungen->Komm Param.<br>RS485-1<br>RS485-2<br>RS485-3<br>Ethernet<br>NetEco<br><u>Modbus TCP</u><br>IEC103 | 11. Drücken Sie ▼, wählen Sie Modbus<br>TCP, und drücken Sie ←.                                                                                                    |

| LC-Display (LCD,<br>Flüssigkristallanzeige)                                                                                                    | Bedienung                                                                                                    |
|----------------------------------------------------------------------------------------------------|----------------------------------------------------------------------------------------------------|
| Komm Param>Modbus TCP<br>Leitungs. :Deaktivieren<br>Client 1 IP: 0. 0. 0. 0<br>Client 2 IP: 0. 0. 0. 0<br>Client 3 IP: 0. 0. 0. 0<br>Client 4 IP: 0. 0. 0. 0<br>Client 5 IP: 0. 0. 0. 0<br>Adressmodus:Komm. Adresse | <ul> <li>12. Stellen Sie die Modbus-TCP-Parameter ein und drücken Sie anschließend auf ↓.</li> <li>Modbus-TCP ist ein allgemeines Standardprotokoll ohne einen Sicherheitsauthentifizierungsmechanismus. Daher ist die Funktion zum Verbinden mit dem NMS eines Drittanbieters mittels Modbus-TCP standardmäßig deaktiviert, um Netzwerksicherheitsrisiken zu verringern. Die Parameter müssen korrekt eingestellt werden, um die Funktion zu aktivieren.</li> <li>Setzen Sie in den meisten Fällen Adressmodus auf Komm. Adresse. Wenn die Geräte, die mit den drei RS485-Ports des SmartLoggers verbunden sind, doppelte Adressen aufweisen, müssen Sie Adressmodus auf Logische adresse setzen.</li> </ul> |
| Einstellungen->Komm Param.<br>RS485-1<br>RS485-2<br>RS485-3<br>Ethernet<br>NetEco<br>Modbus TCP<br>IEC103                                                                                                    | <ul> <li>Stellen Sie die IP-Adressen des Clients korrekt ein.</li> <li>13. Drücken Sie ▼, wählen Sie IEC103, und drücken Sie ↓.</li> </ul>                                                                                                    |
| Komm Param>IEC103<br>Portnummer<br>Adresse:126<br>IEC103 IP: 0. 0. 0. 0                                                                                                    | <ul> <li>14. Stellen Sie die IEC103-Parameter ein und drücken Sie anschließend .</li> <li>HINWEIS</li> <li>IEC103 ist ein allgemeines Standardprotokoll ohne einen Sicherheitsauthentifizierungsmechanismus. Daher ist die Funktion zum Verbinden mit dem NMS mittels IEC103 standardmäßig deaktiviert, um Netzwerksicherheitsrisiken zu verringern. Die Parameter müssen korrekt eingestellt werden, um die Funktion zu aktivieren.</li> </ul>                                                                                                    |

| LC-Display (LCD,<br>Flüssigkristallanzeige)                                                                                                    | Bedienung                                               |
|----------------------------------------------------------------------------------------------------|---------------------------------------------------------|
| Einstellungen->Komm Param.<br>RS485-2<br>RS485-3<br>Ethernet<br>NetEco<br>Modbus TCP<br>IEC103<br>SmartLogger-Adresse<br>>SmartLogger-Adresse<br>SmartLogger-Adresse:0 | 15. Wählen Sie SmartLogger-Adresse und<br>drücken Sie ← |

### 6.2.26 Wiederherstellen der Werkseinstellungen

Dieser Punkt beschreibt, wie sich der SmartLogger über die Überwachungskonsole auf die Werkseinstellungen zurücksetzen lässt. Nach Abschluss dieses Vorgangs sind alle Parameter außer dem aktuellen Datum und der aktuellen Uhrzeit auf die Standard-Werkseinstellungen zurückgesetzt. Die Betriebsdaten, die Alarmdatensätze und die Systemprotokolle ändern sich jedoch nicht.

### Kontext

# HINWEIS

- Nachdem Sie den SmartLogger auf seine Werkseinstellungen zurückgesetzt haben, legen Sie rechtzeitig die Benutzerparameter und die COM-Parameter fest und melden Sie sich bei der WebUI an, um die Parameter des Umweltüberwachungsgeräts und der Stromnetzverteilung festzulegen.
- Die angezeigte Sprache ist standardmäßig English.

### Vorgehensweise

• Im nachstehenden Abschnitt wird das Verfahren für die Wiederherstellung der Werkseinstellungen beschrieben. Die Parameterwerte in den folgenden Abbildungen dienen nur zur Referenz.

| LC-Display (LCD,<br>Flüssigkristallanzeige)                  | Bedienung                                                                                                    |
|--------------------------------------------------------------|----------------------------------------------------------------------------------------------------|
| 2017-10-09 17:18:21                                          | 1. Drücken Sie auf der Standardseite ←, um<br>auf das Hauptmenü zuzugreifen.                                                                                                    |
| 🎛 🎛 🖪 💆 <u> </u><br>Einstellungen                            | 2. Wählen Sie 🕸 und drücken Sie ┙                                                                                                    |
| Einstellungen->Anmelden                                      | 3. Geben Sie <b>Benutzername</b> und <b>Passwort</b><br>ein, indem Sie ▲ oder ▼ und dann ↓<br>drücken.                                                                                                    |
| Benutzername∶ <mark>Erweit.Benutz.</mark><br>Passwort:000000 | <ul> <li>HINWEIS</li> <li>Wegen der beschränkten Berechtigung wählen<br/>Sie den Benutzername als Erweit.Benutz.<br/>oder als Spez. Benutzer. Das Anfangskennwort<br/>für Erweit.Benutz. und Spez. Benutzer lautet<br/>000001.</li> <li>Nachdem die Berechtigungsprüfung bestanden<br/>wurde, bleiben die Authentifizierungsdaten im<br/>System 30 Sekunden lang gespeichert. Wenn<br/>Sie sich von der Seite abmelden und sich<br/>innerhalb von 30 Sekunden wieder anmelden,<br/>ist keine erneute Authentifizierung erforderlich.</li> </ul> |

| LC-Display (LCD,<br>Flüssigkristallanzeige)                                                                     | Bedienung                                                  |
|----------------------------------------------------------------------------------------------------|------------------------------------------------------------|
| Einstellungen<br>Benutzerparam.<br>Benutzerkennwort<br>Komm Param.<br>Stand. Wiederh.                           | 4. Wählen Sie <b>Stand. wiederh.</b> , und drücken Sie     |
| Hier sehen Sie die angezeigten Seiten,<br>wenn Sie sich beim SmartLogger als<br><b>Erweit.Benutz.</b> anmelden. |                                                            |
| Einstellungen->Stand. wiederh.<br>Standard wiederherstellen?<br>ESC:Abbrechen Lingabe                           | 5. Drücken Sie auf der angezeigten Seite 🛁.                |
| Settings->Restore Defaults                                                                                      | 6. Drücken Sie , um die Einstellungen zu vervollständigen. |
| Complete                                                                                                    |                                                            |

# 6.2.27 Herunterladen von Gerätedaten mithilfe eines USB-Flash-Wechseldatenträgers

Sie können Geräteprotokolle mithilfe eines USB-Flash-Wechseldatenträgers über die Überwachungskonsole herunterladen, um die Protokolle zur Überprüfung von Problemen und zur Fehlerbehebung zu nutzen.

### Kontext

Seitenansicht des Gehäuses zeigt den USB-Port des SmartLoggers.

### Vorgehensweise

• In der folgenden Tabelle ist das Verfahren zum Herunterladen von Daten auf einen USB-Flash-Wechseldatenträger beschrieben. Die Parameterwerte in den folgenden Abbildungen dienen nur zur Referenz.

| LC-Display (LCD,<br>Flüssigkristallanzeige)                                      | Bedienung                                                                                                    |
|----------------------------------------------------------------------------------|----------------------------------------------------------------------------------------------------|
| 2017-10-09 17:18:21                                                              | 1. Drücken Sie auf der Standardseite ←, um auf das Hauptmenü zuzugreifen.                                                                                                    |
| e 04:00 08:00 12:00 16:00 20:00 h<br>E-Täglich:0.06kWh<br>Reduzierter CO2:0.06kg |                                                                                                    |
| Wirkleistung:0.00W           ▲:0         ①:0         ①:0                         |                                                                                                    |
|                                                                                  | 2. Wählen Sie 🔟 und drücken Sie 🖵                                                                                                    |
| 🎛 🎛 🚇 🕸 🎦 🖭<br>Wartung                                                           |                                                                                                    |
| Wartung->Anmelden                                                                | 3. Geben Sie <b>Benutzername</b> und <b>Passwort</b><br>ein, indem Sie ▲ oder ▼ und dann ←<br>drücken.                                                                                                    |
| Benutzername: <mark>Erweit.Benutz.</mark><br>Passwort:000000                     | <ul> <li>HINWEIS</li> <li>Wegen der beschränkten Berechtigung wählen<br/>Sie den Benutzername als Erweit.Benutz.<br/>oder als Spez. Benutzer. Das Anfangskennwort<br/>für Erweit.Benutz. und Spez. Benutzer lautet<br/>000001.</li> </ul>                                                                        |
|                                                                                  | <ul> <li>Nachdem die Berechtigungsprüfung bestanden<br/>wurde, bleiben die Authentifizierungsdaten im<br/>System 30 Sekunden lang gespeichert. Wenn<br/>Sie sich von der Seite abmelden und sich<br/>innerhalb von 30 Sekunden wieder anmelden,<br/>ist keine erneute Authentifizierung erforderlich.</li> </ul> |

| LC-Display (LCD,<br>Flüssigkristallanzeige)                                                                                                    | Bedienung                                                                                                    |
|----------------------------------------------------------------------------------------------------|----------------------------------------------------------------------------------------------------|
| Wartung<br>USB-Erweiterung<br>Geräte-Mgmt.<br>Daten Löschen<br>System-Rücksetzung                                                                     | <ul> <li>4. Wählen Sie USB-Erweiterung und drücken<br/>Sie J.</li> <li>HINWEIS <ul> <li>Schließen Sie vor diesem Vorgang den<br/>USB-Flash-Wechseldatenträger an den<br/>USB-Port an.</li> </ul> </li> <li>Wenn kein USB-Flash-Wechseldatenträger<br/>erkannt wird, zeigt das LC-Display die<br/>Meldung Kein USB-Sp. erk. an.</li> </ul> |
| Hier sehen Sie die angezeigten Seiten,<br>wenn Sie sich beim SmartLogger als<br><b>Erweit.Benutz.</b> anmelden.                                       | Nach 5 bis 10 Sekunden wird der<br>USB-Flash-Wechseldatenträger automatisch<br>erkannt. Führen Sie dann folgende Schritte aus.                                                                                                    |
| Wartung->USB-Erweiterung<br>Geräteprotokolle<br>Firmware-Akt.<br>Stapelaktualisierung<br>Export Sie alle Datendateien<br>Import Sie alle Datendateien | <ul> <li>5. Wählen Sie Geräteprotokolle, und drücken Sie dann .</li> <li>Folgende Daten können heruntergeladen werden: Leistungsdaten, Alarmdatensätze, Vorgangsprotokolle und Inbetriebnahmeprotokolle.</li> </ul>                                                                                                    |
| Logger(Local)<br>SUN2000(1-7)<br>SUN2000(1-1)<br>SUN2000(1-3)<br>PLC(1-249)<br>PID(1-2)<br>Kundengerät 1(2-8)                                         |                                                                                                    |

### 6.2.28 Aktualisieren der Firmware mittels USB-Flash-Wechseldatenträger

### Kontext

# HINWEIS

- Laden Sie sich vor dem Aktualisieren der Firmware das Upgrade-Paket von http:// support.huawei.com/carrier/ herunter. Kopieren Sie die Software auf Ihren USB-Flash-Wechseldatenträger.
- Speichern Sie das Paket im Stammverzeichnis und entpacken Sie es nicht.
- Ändern Sie vor dem Aktualisieren der Firmware des SUN2000 den Dateinamen des Pakets in **sun2000\_usb.zip**.
- Ändern Sie vor dem Aktualisieren der Firmware des PID den Dateinamen des Pakets in **pid\_usb.zip**.
- Ändern Sie vor dem Aktualisieren der Firmware des PLC den Dateinamen des Pakets in **plc\_usb.zip**.
- Stellen Sie vor der Aktualisierung des SmartLoggers1000 sicher, dass der Dateiname des Pakets Logger\_usb.tar.gz ist.

### Vorgehensweise

• In der folgenden Tabelle wird die Vorgehensweise zum Aktualisieren der Firmware unter Verwendung eines USB-Flash-Wechseldatenträgers beschrieben. Die Parameterwerte in den Abbildungen dienen nur als Referenz.

| LCD                                                                                              | Bedienung                                                                 |
|--------------------------------------------------------------------------------------------------|---------------------------------------------------------------------------|
| 2017-10-09 17:18:21                                                                              | 1. Drücken Sie auf der Standardseite 📥, um auf das Hauptmenü zuzugreifen. |
| o <u>oicoo</u> oic <u>oo</u> ic <u>oo</u> 20:00 ↓<br>E-Täglich:0.06kWh<br>Reduzierter CO2:0.06kg |                                                                           |
| Wirkleistung:0.00W                                                                               |                                                                           |
|                                                                                                  | 2. Wählen Sie $\coprod$ und drücken Sie $\twoheadleftarrow$ .             |
| 🖽 🎛 🗷 🗳 🚻 🖼                                                                                      |                                                                           |
| Wartung                                                                                          |                                                                           |

| LCD                                                                                                    | Bedienung                                                                                                    |
|----------------------------------------------------------------------------------------------------|----------------------------------------------------------------------------------------------------|
| Wartung-≻Anmelden<br>Benutzername: <mark>Erweit.Benutz.</mark><br>Passwort:000000                                                                                                    | <ul> <li>3. Geben Sie Benutzername und Passwort<br/>ein, indem Sie ▲ oder ▼und dann ↓<br/>drücken.</li> <li>HINWEIS <ul> <li>Wegen der beschränkten Berechtigung wählen<br/>Sie den Benutzername als Erweit.Benutz.<br/>oder als Spez. Benutzer. Das Anfangskennwort<br/>für Erweit.Benutz. und Spez. Benutzer lautet<br/>000001.</li> <li>Nachdem die Berechtigungsprüfung bestanden<br/>wurde, bleiben die Authentifizierungsdaten im<br/>System 30 Sekunden lang gespeichert. Wenn<br/>Sie sich von der Seite abmelden und sich<br/>innerhalb von 30 Sekunden wieder anmelden,<br/>ist keine erneute Authentifizierung erforderlich.</li> </ul> </li> </ul> |
| Wartung<br>USB-Erweiterung<br>Geräte-Mgmt.<br>Daten Löschen<br>System-Rücksetzung<br>Hier sehen Sie die angezeigten Seiten,<br>wenn Sie sich beim SmartLogger als<br>Erweit.Benutz. anmelden.<br>Wartung->USB-Erweiterung<br>Geräteprotokolle<br>Firnware-Akt.<br>Stapelaktualisierung<br>Export Sie alle Datendateien<br>Import Sie alle Datendateien | <ul> <li>4. Wählen Sie USB-Erweiterung und drücken Sie .</li> <li>HINWEIS <ul> <li>Schließen Sie vor diesem Vorgang den USB-Flash-Wechseldatenträger an den USB-Port an.</li> <li>Wenn kein USB-Flash-Wechseldatenträger erkannt wird, zeigt das LC-Display die Meldung Kein USB-Sp. erk. an.</li> <li>Nach 5 bis 10 Sekunden wird der USB-Flash-Wechseldatenträger automatisch erkannt. Führen Sie dann folgende Schritte aus.</li> </ul> </li> <li>5. Wählen Sie Firmware-Akt. und drücken Sie .</li> </ul>                                                                                                    |
| Firmware-Akt>Auswählen(6/7)<br>Logger(Local)<br>SUN2000(1-1)<br>SUN2000(1-2)<br>SUN2000(1-4)<br>SUN2000(1-3)<br>SUN2000(1-5)<br>Kundengerät 1(3-1)                                                                                                    | <ul> <li>6. Drücken Sie zur Auswahl eines bestimmten<br/>Geräts .</li> <li>Für den SmartLogger und die daran<br/>angeschlossenen Wechselrichter können<br/>Upgrades durchgeführt werden.</li> <li>Der SUN2000 (1-5) auf der linken Seite gibt<br/>an, dass dieser Wechselrichter mit dem Port 1<br/>des SmartLoggers verbunden wird. Die<br/>COM-Adresse für den RS485-Port 5 lautet.</li> </ul>                                                                                                    |

| LCD                                                       | Bedienung                                                                                                    |
|-----------------------------------------------------------|----------------------------------------------------------------------------------------------------|
| Firmware-Akt.                                             | 7. Drücken Sie, nachdem Sie überprüft haben, ob <b>Zielver.</b> korrekt ist die Taste                                                                                                    |
| Str. ver.:V200R002C20SPC118<br>Zielver.:V100R001C10SPC101 | HINWEIS<br>Die Firmware des SUN2000, kann nur aktualisiert<br>werden, wenn das Gerät den Status Im Netz oder<br>Herunterfahren hat. Prüfen Sie vor der<br>Aktualisierung der Firmware den Status des Geräts. |
| ESC:Abbrechen 📕:Eingabe                                   | Der SmartLogger, Wechselrichter, PLC oder<br>PID wird nach der Aktualisierung neu<br>gestartet.                                                                                                    |
| Die angezeigte Seite für das Upgrade des Wechselrichters. |                                                                                                    |

## 6.2.29 Batch-Aktualisierung

### Kontext

HINWEIS

Der SUN2000 kann nur batchweise auf dem SmartLogger aktualisiert werden, wenn die Patch-Versionen SUN2000 V100R001C11SPC409, SUN2000 V100R001C81SPC101 oder höher sowie SUN2000 V200R001C00 oder höher sind.

### Vorgehensweise

• In der folgenden Tabelle ist das Verfahren zur Batch-Aktualisierung aufgeführt. Die Parameterwerte in den folgenden Abbildungen dienen nur zur Referenz.

| LC-Display (LCD,<br>Flüssigkristallanzeige)          | Bedienung                                                                 |
|------------------------------------------------------|---------------------------------------------------------------------------|
| 2017-10-09 17:18:21                                  | 1. Drücken Sie auf der Standardseite 🛁, um auf das Hauptmenü zuzugreifen. |
| odioo osioo 12:00 16:00 20:00 h<br>E-Täglich:0.06kWh |                                                                           |
| Reduzierter CO2:0.06kg                               |                                                                           |
| Wirkleistung:0.00W                                   |                                                                           |
| ▲:0 ①:0 ①:0                                          |                                                                           |

| LC-Display (LCD,<br>Flüssigkristallanzeige)                                                                                                    | Bedienung                                                                                                    |
|----------------------------------------------------------------------------------------------------|----------------------------------------------------------------------------------------------------|
| 🖽 🎛 🖳 🌺 🎦 🖓 Wartung                                                                                                    | 2. Wählen Sie 🔟 und drücken Sie 🚽.                                                                                                    |
| Wartung->Anmelden<br>Benutzername: <mark>Erweit.Benutz.</mark> ✦<br>Passwort:000000                                                                                                    | <ul> <li>3. Geben Sie Benutzername und Passwort<br/>ein, indem Sie ▲ oder ▼und dann ↓<br/>drücken.</li> <li>HINWEIS <ul> <li>Wegen der beschränkten Berechtigung wählen<br/>Sie den Benutzername als Erweit.Benutz.<br/>oder als Spez. Benutzer. Das Anfangskennwort<br/>für Erweit.Benutz. und Spez. Benutzer lautet<br/>000001.</li> <li>Nachdem die Berechtigungsprüfung bestanden<br/>wurde, bleiben die Authentifizierungsdaten im<br/>System 30 Sekunden lang gespeichert. Wenn<br/>Sie sich von der Seite abmelden und sich<br/>innerhalb von 30 Sekunden wieder anmelden,<br/>ist keine erneute Authentifizierung erforderlich.</li> </ul> </li> </ul> |
| Wartung<br>USB-Erweiterung<br>Geräte-Mgmt.<br>Daten Löschen<br>System-Rücksetzung Hier sehen Sie die angezeigten Seiten,<br>wenn Sie sich beim SmartLogger als<br>Erweit.Benutz. anmelden. | <ul> <li>4. Wählen Sie USB-Erweiterung und drücken Sie J.</li> <li>HINWEIS <ul> <li>Schließen Sie vor diesem Vorgang den USB-Flash-Wechseldatenträger an den USB-Port an.</li> </ul> </li> <li>Wenn kein USB-Flash-Wechseldatenträger erkannt wird, zeigt das LC-Display die Meldung Kein USB-Sp. erk. an.<br/>Nach 5 bis 10 Sekunden wird der USB-Flash-Wechseldatenträger automatisch erkannt. Führen Sie dann folgende Schritte aus.</li> </ul>                                                                                                    |
| Wartung->USB-Erweiterung<br>Geräteprotokolle<br>Firπware-Akt.<br>Stapelaktualisierung<br>Export Sie alle Datendateien<br>Import Sie alle Datendateien                                      | 5. Wählen Sie <b>Stapelaktualisierung</b> und drücken Sie                                                                                                    |

| LC-Display (LCD,<br>Flüssigkristallanzeige) | Bedienung                                                                                                    |
|---------------------------------------------|----------------------------------------------------------------------------------------------------|
| Stapelaktualisierung<br>SUN2000             | 6. Wählen Sie <b>SUN2000</b> und drücken Sie                                                                                                    |
| Stapelaktualisierung                        | 7. Drücken Sie, nachdem Sie überprüft haben,<br>ob <b>Zielver</b> , korrekt ist, die Taste                                                                                                    |
| Zielver.:V100R001C10SPC101<br>ESC:Abbrechen | <ul> <li>HINWEIS</li> <li>Die Firmware des SUN2000 kann nur<br/>aktualisiert werden, wenn das Gerät den Status<br/>Im Netz oder Herunterfahren hat. Prüfen Sie<br/>vor der Aktualisierung der Firmware den Status<br/>des Geräts.</li> <li>Bei einer Baudrate von 9600 bps dauert die<br/>Aktualisierung 20 Minuten.</li> <li>Nach erfolgreicher Aktualisierung startet der</li> </ul> |

## 6.2.30 Exportieren aller Dateien

#### Kontext

Wenn der SmartLogger ausgetauscht werden muss, können Sie vor dem Austausch alle Dateien exportieren und anschließend wieder in den neuen SmartLogger importieren, um Datenintegrität zu gewährleisten.

### Vorgehensweise

• In der folgenden Tabelle ist das Verfahren zum Exportieren aller Daten aufgeführt. Die Parameterwerte in den folgenden Abbildungen dienen nur zur Referenz.

| LC-Display (LCD,<br>Flüssigkristallanzeige)                                    | Bedienung                                                                                                    |
|--------------------------------------------------------------------------------|----------------------------------------------------------------------------------------------------|
| 2017-10-09 17:18:21                                                            | 1. Drücken Sie auf der Standardseite ←, um auf das Hauptmenü zuzugreifen.                                                                                                    |
| odioo osioo 12:00 16:00 20:00 1<br>E-Täglich:0.06kWh<br>Reduzierter CO2:0.06kg |                                                                                                    |
| Wirkleistung:0.00W<br><u>A:0 1:0 0:0</u>                                       |                                                                                                    |
|                                                                                | 2. Wählen Sie $\coprod$ und drücken Sie $\biguplus$ .                                                                                                    |
|                                                                                |                                                                                                    |
| Wartung                                                                        |                                                                                                    |
|                                                                                |                                                                                                    |
| Wartung->Anmelden                                                              | 3. Geben Sie <b>Benutzername</b> und <b>Passwort</b>                                                                                                    |
|                                                                                | drücken. ▲ oder ▼ und dann ←                                                                                                    |
| Benutzername: <mark>Erweit.Benutz.</mark> ✦<br>Passwort:000000                 | <ul> <li>HINWEIS</li> <li>Wegen der beschränkten Berechtigung wählen<br/>Sie den Benutzername als Erweit.Benutz.<br/>oder als Spez. Benutzer. Das Anfangskennwort<br/>für Erweit.Benutz. und Spez. Benutzer lautet<br/>000001.</li> </ul>                                                 |
|                                                                                | • Nachdem die Berechtigungsprüfung bestanden<br>wurde, bleiben die Authentifizierungsdaten im<br>System 30 Sekunden lang gespeichert. Wenn<br>Sie sich von der Seite abmelden und sich<br>innerhalb von 30 Sekunden wieder anmelden,<br>ist keine erneute Authentifizierung erforderlich. |
| Wartung                                                                        | 4. Wählen Sie <b>USB-Erweiterung</b> und drücken                                                                                                    |
| USB-Erweiterung                                                                | Sie 🛋.                                                                                                    |
| Gerate-Mgmt.<br>Daten Löschen                                                  | <ul> <li>Schließen Sie vor diesem Vorgang den</li> </ul>                                                                                                    |
| System-Rücksetzung                                                             | USB-Flash-Wechseldatenträger an den<br>USB-Port an.                                                                                                    |
|                                                                                | • Wenn kein USB-Flash-Wechseldatenträger<br>erkannt wird, zeigt das LC-Display die<br>Meldung <b>Kein USB-Sp. erk.</b> an.                                                                                                    |
| Hier sehen Sie die angezeigten Seiten                                          | Nach 5 bis 10 Sekunden wird der                                                                                                    |
| wenn Sie sich beim SmartLogger als<br>Erweit.Benutz. anmelden.                 | erkannt. Führen Sie dann folgende Schritte aus.                                                                                                    |

| LC-Display (LCD,<br>Flüssigkristallanzeige)                                                                                                    | Bedienung                                                            |
|----------------------------------------------------------------------------------------------------|----------------------------------------------------------------------|
| Wartung->USB-Erweiterung<br>Geräteprotokolle<br>Firmware-Akt.<br>Stapelaktualisierung<br>Export Sie alle Datendateien<br>Import Sie alle Datendateien | 5. Wählen Sie <b>Export Sie alle Datendateien</b><br>und drücken Sie |

### 6.2.31 Importieren aller Dateien

### Kontext

Wenn der SmartLogger ausgetauscht werden muss, können Sie vor dem Austausch alle Dateien exportieren und anschließend wieder in den neuen SmartLogger importieren, um Datenintegrität zu gewährleisten.

### Vorgehensweise

In der folgenden Tabelle ist das Verfahren zum Importieren aller Daten aufgeführt. Die Parameterwerte in den folgenden Abbildungen dienen nur zur Referenz.

| LC-Display (LCD,<br>Flüssigkristallanzeige)            | Bedienung                                                                 |
|--------------------------------------------------------|---------------------------------------------------------------------------|
| 2017-10-09 17:18:21                                    | 1. Drücken Sie auf der Standardseite 🛁, um auf das Hauptmenü zuzugreifen. |
| ° 04:00 08:00 12:00 16:00 20:00 №<br>E-Täglich:0.06kWh |                                                                           |
| Reduzierter CO2:0.06kg                                 |                                                                           |
| Wirkleistung:0.00W                                     |                                                                           |
| <b>∆:0</b> ①:0 ①:0                                     |                                                                           |

| LC-Display (LCD,<br>Flüssigkristallanzeige)                                                                                                    | Bedienung                                                                                                    |
|----------------------------------------------------------------------------------------------------|----------------------------------------------------------------------------------------------------|
| 🖽 👪 🚇 🙅 🊻 🖭<br>Wartung                                                                                                    | 2. Wählen Sie 🔟 und drücken Sie 🚽.                                                                                                    |
| Wartung->Anmelden<br>Benutzername: <mark>Erweit.Benutz.</mark> ✦<br>Passwort:000000                                                                   | <ul> <li>3. Geben Sie Benutzername und Passwort<br/>ein, indem Sie ▲ oder ▼und dann ↓<br/>drücken.</li> <li>HINWEIS <ul> <li>Wegen der beschränkten Berechtigung wählen<br/>Sie den Benutzername als Erweit.Benutz.<br/>oder als Spez. Benutzer. Das Anfangskennwort<br/>für Erweit.Benutz. und Spez. Benutzer lautet<br/>000001.</li> <li>Nachdem die Berechtigungsprüfung bestanden<br/>wurde, bleiben die Authentifizierungsdaten im<br/>System 30 Sekunden lang gespeichert. Wenn<br/>Sie sich von der Seite abmelden und sich<br/>innerhalb von 30 Sekunden wieder anmelden,<br/>ist keine erneute Authentifizierung erforderlich.</li> </ul> </li> </ul> |
| Wartung<br>USB-Erweiterung<br>Geräte-Mgmt.<br>Daten Löschen<br>System-Rücksetzung                                                                     | <ul> <li>4. Wählen Sie USB-Erweiterung und drücken<br/>Sie ↓.</li> <li>HINWEIS <ul> <li>Schließen Sie vor diesem Vorgang den<br/>USB-Flash-Wechseldatenträger an den<br/>USB-Port an.</li> </ul> </li> <li>Wenn kein USB-Flash-Wechseldatenträger<br/>erkannt wird, zeigt das LC-Display die<br/>Meldung Kein USB-Sp. erk. an.<br/>Nach 5 bis 10 Sekunden wird der</li> </ul>                                                                                                    |
| Hier sehen Sie die angezeigten Seiten,<br>wenn Sie sich beim SmartLogger als<br><b>Erweit.Benutz.</b> anmelden.                                       | USB-Flash-Wechseldatenträger automatisch<br>erkannt. Führen Sie dann folgende Schritte aus.                                                                                                    |
| Wartung->USB-Erweiterung<br>Geräteprotokolle<br>Firπware-Akt.<br>Stapelaktualisierung<br>Export Sie alle Datendateien<br>Iπport Sie alle Datendateien | 5. Wählen Sie <b>Import Sie alle Datendateien</b><br>und drücken Sie                                                                                                    |

### 6.2.32 Verwalten von Geräten

#### Kontext

- Wenn alle Wechselrichter ordnungsgemäß am SmartLogger angeschlossen und alle COM-Parameter korrekt festgelegt sind, kann der SmartLogger die automatische Suche durchführen und alle angeschlossenen Wechselrichter erkennen.
- Entfernen Sie alle Geräte manuell, die mit dem SmartLogger verbunden sind und nicht länger im PV-Stromsystem vorhanden sind, bevor Sie die Auto. Suchen-Funktion ausführen. Andernfalls sind diese Geräte immer noch über den Status Unterbrechung auffindbar.
- Nachdem Sie ein Gerät hinzugefügt, gelöscht oder ausgewechselt haben bzw. nachdem Sie die RS485-Adresse geändert haben, führen Sie erneut eine Gerätesuche durch. Alternativ können Sie den SmartLogger auch neu starten (nach dem Neustart sucht der SmartLogger automatisch nach Geräten).
- Das EMI, der Slave-SmartLogger, der Leistungsmesser, der PLC und Geräte von Drittanbietern können nicht automatisch erkannt werden und müssen daher manuell hinzugefügt werden.
- Führen Sie für Geräte, die im PV-Stromerzeugungssystem nicht mehr vorhanden sind, rechtzeitig die Option **Einzel entfernen** oder **Batch entfernen** durch, um die Systemressourcen zu schonen.
- Die RS485-Adressen aller Wechselrichter sind bei Auslieferung gleich. Wenn die Firmware Version von SUN2000 V100R001C00SPC010 oder höher oder V100R001C81SPC105 oder höher ist, können Sie auf dem SmartLogger eine automatische Adresszuweisung durchführen und die Adressen so einstellen, dass ein Remotestandort eingerichtet werden kann und die Wartungseffizienz erhöht wird.
- Wenn Sie ein Gerät eines Drittanbieters anschließen, müssen Sie für das Gerät eine Konfigurationsdatei importieren und das Gerät dann manuell hinzufügen.
- Wenn Sie einen **Alarmrücks.**, durchführen, werden alle aktiven und historischen Alarme für das ausgewählte Gerät gelöscht. Gleichzeitig wird der SmartLogger aktiviert, um neue Alarmdaten zu sammeln.

# HINWEIS

- Wenn **Daten löschen** auf Huawei-Geräten wie dem Wechselrichter und dem PID-Modul ausgeführt wird, muss **Alarmrücks.** auf dem SmartLogger und NMS durchgeführt werden. Ansonsten kann der SmartLogger die Alarmdaten, die von den Geräten nach Durchführung des Schrittes **Daten löschen** generiert werden, nicht erfassen.
- Wenn der Schritt Alarmrücks. oder Daten löschen auf dem SmartLogger ausgeführt wird, muss auch der Schritt Alarmrücks. auf dem NMS ausgeführt werden. Andernfalls kann das NMS nicht die vom SmartLogger erfassten Alarmdaten abrufen, nachdem der Schritt Alarmrücks. oder Daten löschen ausgeführt wurde.

### Vorgehensweise

• In der nachstehenden Tabelle ist das Verfahren zur Verwaltung der Geräte beschrieben. Die Parameterwerte in den folgenden Abbildungen dienen nur zur Referenz.
| LC-Display (LCD,                                                                    | Bedienung                                                                                                    |
|-------------------------------------------------------------------------------------|----------------------------------------------------------------------------------------------------|
| Flüssigkristallanzeige)                                                             |                                                                                                    |
| 2017-10-09 17:18:21                                                                 | 1. Drücken Sie auf der Standardseite 🛁, um auf das Hauptmenü zuzugreifen.                                                                                                    |
| 🖽 🎛 😟 🏧 🖭<br>Wartung                                                                | 2. Wählen Sie 🔟 und drücken Sie 🖵                                                                                                    |
| Wartung->Anmelden<br>Benutzername: <mark>Erweit.Benutz.</mark> ✦<br>Passwort:000000 | <ul> <li>3. Geben Sie Benutzername und Passwort<br/>ein, indem Sie ▲ oder Vund dann ↓<br/>drücken.</li> <li>HINWEIS <ul> <li>Wegen der beschränkten Berechtigung wählen<br/>Sie den Benutzername als Erweit.Benutz.<br/>oder als Spez. Benutzer. Das Anfangskennwort<br/>für Erweit.Benutz. und Spez. Benutzer lautet<br/>000001.</li> <li>Nachdem die Berechtigungsprüfung bestanden<br/>wurde, bleiben die Authentifizierungsdaten im<br/>System 30 Sekunden lang gespeichert. Wenn<br/>Sie sich von der Seite abmelden und sich<br/>innerhalb von 30 Sekunden wieder anmelden,</li> </ul> </li> </ul> |

| LC-Display (LCD,<br>Flüssigkristallanzeige)                                                                                                    | Bedienung                                                                                                    |
|----------------------------------------------------------------------------------------------------|----------------------------------------------------------------------------------------------------|
| Wartung<br>USB-Erweiterung<br>Geräte-Mgmt.<br>Daten Löschen<br>System-Rücksetzung                                                                                                    | <ul> <li>4. Wählen Sie Geräte-Mgmt. und drücken Sie</li> <li>Führen Sie Schritt 5 durch, damit der<br/>SmartLogger automatisch nach Geräten<br/>suchen kann.</li> <li>Führen Sie Schritt 6 durch, um alle Geräte<br/>zum SmartLogger hinzuzufügen.</li> <li>Führen Sie Schritt 7 aus, um ein einzelnes<br/>Gerät zu entfernen.</li> <li>Führen Sie Schritt 8 aus, um Geräte<br/>batchweise zu entfernen.</li> <li>Führen Sie die Schritte 9 – 12 aus, um<br/>Adressen automatisch zuweisen zu lassen.</li> <li>Führen Sie Schritt 13 aus, um eine<br/>Konfigurationsdatei zu importieren.</li> <li>Führen Sie die Schritte 15 – 17 aus, um die<br/>Wechselrichter batchweise zu starten oder<br/>herunterzufahren.</li> <li>Führen Sie Schritt 18 aus, um die<br/>Wechselrichter batchweise zurückzusetzen.</li> </ul> |
| Wartung->Geräte-Mgmt.<br>Auto. Suchen<br>manuell hinzufügen<br>Einzel entfernen<br>Batch entfernen<br>Adresse Zuordnen<br>Konfig. Import<br>Alarmrücks.<br>Geräte-Mgmt>Auto. Suchen<br>Bereits exist. geräte: 6<br>Erneut suchen?<br>ESC:Abbrechen | <ul> <li>5. Wählen Sie Auto. Suchen und drücken Sie</li> <li>Stellen Sie vor der Durchführung der<br/>automatischen Suche sicher, dass alle Geräte<br/>normal mit dem SmartLogger kommunizieren<br/>können.</li> <li>HINWEIS</li> <li>Führen Sie, nach dem Hinzufügen, Löschen<br/>oder Ersetzen eines Gerätes bzw. nach dem<br/>Ändern der RS485-Adresse erneut eine<br/>Gerätesuche durch.</li> <li>Wenn ein Gerät hinzugefügt wurde, suchen Sie<br/>auf dem SmartLogger nach dem Gerät oder<br/>starten Sie den SmartLogger neu und suchen Sie<br/>dann nach dem Gerät auf dem NMS.</li> </ul>                                                                                                    |

| LC-Display (LCD,<br>Flüssigkristallanzeige)                                                                                                    | Bedienung                                                                                    |
|----------------------------------------------------------------------------------------------------|----------------------------------------------------------------------------------------------|
| Wartung->Geräte-Mgmt.                                                                                                    | 6. Wählen Sie <b>manuell hinzufügen</b> aus und                                              |
| Auto. Suchen                                                                                                    | drücken Sie 🛁.                                                                               |
| manuell hinzufügen                                                                                                    | HINWEIS                                                                                      |
| Einzel entfernen                                                                                                    | • Das EMI, der Slave-SmartLogger, der                                                        |
| Batch entfernen                                                                                                    | Drittanbietern müssen manuell hinzugefügt                                                    |
| Adresse Zuordnen                                                                                                    | werden.                                                                                      |
| Konfig. Import                                                                                                    | • Bei einer abnormen Kommunikation oder wenn                                                 |
| Alarmrücks.                                                                                                    | die Adresse auf dem Port bereits verwendet<br>wird, kann das Gerät nicht hinzugefügt werden. |
| L T                                                                                                    |                                                                                              |
|                                                                                                    |                                                                                              |
|                                                                                                    |                                                                                              |
| Gerateart. Mushuloggen                                                                                                    |                                                                                              |
| TD A har and the area of the area of the a |                                                                                              |
| IP-Adresse: U. U. U. U                                                                                                    |                                                                                              |
|                                                                                                    |                                                                                              |
|                                                                                                    |                                                                                              |
|                                                                                                    |                                                                                              |
|                                                                                                    |                                                                                              |
| Wartung->Geräte-Mgmt.                                                                                                    | 7. Wählen Sie Einzel entfernen und drücken                                                   |
| Auto. Suchen                                                                                                    | Sie zweimal 📥.                                                                               |
| manuell hinzufügen                                                                                                    | HINWEIS                                                                                      |
| Einzel entfernen                                                                                                    | Entfernen Sie Geräte, die im                                                                 |
| Batch entfernen                                                                                                    | sind, rechtzeitig, um die Systemressourcen zu                                                |
| Adresse Zuordnen                                                                                                    | schonen.                                                                                     |
| Konfig. Import                                                                                                    |                                                                                              |
| Alarmrücks.                                                                                                    |                                                                                              |
|                                                                                                    |                                                                                              |
| $\rightarrow$ Augustic log $(1/6)$                                                                                                    |                                                                                              |
| /Auswanten(1/6)                                                                                                    |                                                                                              |
| SUN2000(1-1)                                                                                                    |                                                                                              |
| SUN2000(1-1)<br>SUN2000(1-3)                                                                                                    |                                                                                              |
| PIC(1-240)                                                                                                    |                                                                                              |
| PTD(1_2)                                                                                                    |                                                                                              |
| $\frac{110\sqrt{1-27}}{\text{Kundengerät}} = 1 (2-2)$                                                                                                    |                                                                                              |
| nundengerat 1(2-0)                                                                                                    |                                                                                              |
|                                                                                                    |                                                                                              |

| LC-Display (LCD,<br>Flüssigkristallanzeige)                                                                                                    | Bedienung                                                                                                    |
|----------------------------------------------------------------------------------------------------|----------------------------------------------------------------------------------------------------|
| Wartung->Geräte-Mgmt.<br>Auto. Suchen<br>manuell hinzufügen<br>Einzel entfernen<br>Batch entfernen<br>Adresse Zuordnen<br>Konfig. Import<br>Alarmrücks.<br>Geräte-Mgmt>Batch entfernen<br>Batch-Geräte zu entfernen?<br>ESC:Abbrechen | <ul> <li>8. Wählen Sie Batch entfernen und drücken Sie   Sie   Image: Sie Sie Geräte, die im PV-Stromerzeugungssystem nicht mehr vorhanden sind, rechtzeitig, um die Systemressourcen zu schonen.</li> </ul> |
| Wartung->Geräte-Mgmt.<br>Auto. Suchen<br>manuell hinzufügen<br>Einzel entfernen<br>Batch entfernen<br>Adresse Zuordnen<br>Konfig. Import<br>Alarmrücks.                                                                               | 9. Wählen Sie Adresse Zuordnen, legen Sie<br>die Startadressen für RS485-1, RS485-2 und<br>RS485-3 fest, und drücken Sie , um die<br>Adressen zuzuweisen.                                                    |

| LC-Display (LCD,<br>Flüssigkristallanzeige)                                                                       | Bedienung                                                                                                    |
|----------------------------------------------------------------------------------------------------|----------------------------------------------------------------------------------------------------|
| Adresse Zuordnen                                                                                                  | 10. Drücken Sie zur Bestätigung der<br>Adressvergabe $\leftarrow$ .                                                 |
| Mit adresszuordnung beginnen?<br>ESC:Abbrechen LEingabe                                                           |                                                                                                    |
| >AdrAnpassung                                                                                                    | 11. Nachdem die Einstellung der Addr.<br>Zuweisen abgeschlossen ist, drücken Sie ,<br>um die Adressen einzustellen. |
| Adresse anpassen?<br>ESC:Abbrechen 🛁:Eingabe                                                                      |                                                                                                    |
| <b>↓</b>                                                                                                    |                                                                                                    |
| AdrAnpassung(1/6)<br>INVSUN20HAV1R1C10005-N:1-005<br>SOUTHDEVICEPID100002-N:1-002<br>INVSUN2000V1R1C81007-N:1-007 |                                                                                                    |
| INVSUN2000V2R1C02001-N:1-001<br>INVSUN2000V2R2C01003-N:1-003<br>CT02310PQW00EB000368-N:2-008                      |                                                                                                    |
|                                                                                                    |                                                                                                    |

| Bedienung                                                                                                    |
|----------------------------------------------------------------------------------------------------|
| 12. Nachdem die Einstellung der Addr<br>Anpassung abgeschlossen ist, drücken Sie<br>, um die Geräte zu durchsuchen.                                                                                                    |
|                                                                                                    |
| <ul> <li>13. Wählen Sie erst Konfig Import,<br/>anschließend ein entsprechendes<br/>benutzerdefiniertes Gerät und drücken Sie</li> <li>, um eine Konfigurationsdatei zu<br/>importieren.</li> <li>HINWEIS <ul> <li>Sie müssen vor dem Importieren einer<br/>Konfigurationsdatei einen<br/>USB-Wechseldatenträger mit der<br/>Konfigurationsdatei anschließen.</li> <li>Nachdem Sie die Konfigurationsdatei importiert<br/>haben, müssen Sie Geräte von Drittanbietern<br/>manuell hinzufügen.</li> </ul> </li> </ul> |
|                                                                                                    |

| LC-Display (LCD,<br>Flüssigkristallanzeige)                                                                                                    | Bedienung                                                                                               |
|----------------------------------------------------------------------------------------------------|----------------------------------------------------------------------------------------------------|
| Wartung->Geräte-Mgmt.<br>Auto. Suchen<br>manuell hinzufügen<br>Einzel entfernen<br>Batch entfernen<br>Adresse Zuordnen<br>Konfig. Import<br>Alarmrücks.<br>Alarmrücks.<br>Alarmrücks.<br>Alarmrücks.<br>Alarmrücks.<br>PLC(1-249)<br>PID(1-2)<br>Kundengerät 1(2-8) | 14. Wählen Sie erst <b>Alarmrücks.</b> ,<br>anschließend ein entsprechendes Gerät und<br>drücken Sie ↓. |
| Wartung->Geräte-Mgmt.<br>manuell hinzufügen<br>Einzel entfernen<br>Batch entfernen<br>Adresse Zuordnen<br>Konfig. Import<br>Alarmrücks.                                                                                                    | 15. Wählen Sie <b>Stapel-einsch./aussch.</b> und drücken Sie ←                                          |

| LC-Display (LCD,<br>Flüssigkristallanzeige)                 | Bedienung                                              |
|-------------------------------------------------------------|--------------------------------------------------------|
| >Stapel einsch./aussch.<br>Stapel einsch.<br>Stapel aussch. | 16. Wählen Sie <b>Stapel einsch.</b> und drücken Sie ← |
| ↓<br>Stapel einsch.                                         |                                                        |
| Einschalten?<br>ESC:Abbrechen Lingabe                       |                                                        |
| >Stapel einsch./aussch.<br>Stapel einsch.<br>Stapel aussch. | 17. Wählen Sie <b>Stapel aussch.</b> und drücken Sie ← |
| Stapel aussch.                                              |                                                        |
| Ausschalten?<br>ESC:Abbrechen LEingabe                      |                                                        |

| LC-Display (LCD,<br>Flüssigkristallanzeige)                                                                                                    | Bedienung                                                                                                    |
|----------------------------------------------------------------------------------------------------|----------------------------------------------------------------------------------------------------|
| Wartung->Geräte-Mgmt.<br>Einzel entfernen<br>Batch entfernen<br>Adresse Zuordnen<br>Konfig. Import<br>Alarmrücks.<br>Stapel einsch./aussch.<br>Stapelrücksetzung | 18. Wählen Sie <b>Stapelrücksetzung</b> und<br>drücken Sie ←, um das Zurücksetzen der<br>Batchdatei zu bestätigen. |
| Stapelrücksetzung durchführen<br>ESC:Abbrechen ↓I:Eingabe                                                                                                    |                                                                                                    |

----Ende

## 6.2.33 Löschen von Date

#### Kontext

Löschen Sie Daten, wenn der Standort des SmartLoggers verändert wird und dessen historische Daten gelöscht werden müssen.

## HINWEIS

- Nachdem die Löschung der Daten vorgenommen wurde, werden alle Informationen auf dem SmartLogger wie Energieertrag, Leistungsdaten und Alarme entfernt.
- Nachdem die Löschung der Daten vorgenommen wurde, wird keines der mit dem SmartLogger verbundenen Geräte entfernt. Wenn ein ursprüngliches Gerät nicht mit dem SmartLogger verbunden werden kann, entfernen Sie das Gerät.
- Wenn **Daten löschen** auf dem SmartLogger durchgeführt wird, muss auch **Alarmrücks.** auf dem NMS durchgeführt werden. Andernfalls stimmen die vom NMS erfassten Alarminformationen nicht mit denen des SmartLoggers überein.

## Vorgehensweise

• In der folgenden Tabelle ist das Verfahren zum Löschen von Daten aufgeführt. Die Parameterwerte in den folgenden Abbildungen dienen nur zur Referenz.

| LC-Display (LCD,<br>Flüssigkristallanzeige)                                                                         | Bedienung                                                                                                    |
|----------------------------------------------------------------------------------------------------|----------------------------------------------------------------------------------------------------|
| 2017-10-09 17:18:21                                                                                                 | 1. Drücken Sie auf der Standardseite 📥, um auf das Hauptmenü zuzugreifen.                                                                                                    |
| od:oo os:oo 12:00 16:00 20:00 h<br>E-Täglich:0.06kWh<br>Reduzierter CO2:0.06kg<br>Wirkleistung:0.00W<br>▲:0 ①:0 ①:0 |                                                                                                    |
|                                                                                                    | 2. Wählen Sie 🔟 und drücken Sie 🖵.                                                                                                    |
| 📰 📰 🖭 😟 🎹 🖭<br>Wartung                                                                                              |                                                                                                    |
| Wartung->Anmelden                                                                                                   | 3. Geben Sie Benutzername und Passwort                                                                                                    |
|                                                                                                    | ein, indem Sie ▲ oder ▼ und dann ←<br>drücken.                                                                                                    |
| Benutzername∶ <mark>Erweit.Benutz.</mark><br>Passwort:000000                                                        | <ul> <li>HINWEIS</li> <li>Wegen der beschränkten Berechtigung wählen<br/>Sie den Benutzername als Erweit.Benutz.<br/>oder als Spez. Benutzer. Das Anfangskennwort<br/>für Erweit.Benutz. und Spez. Benutzer lautet<br/>000001.</li> </ul>                                                 |
|                                                                                                    | • Nachdem die Berechtigungsprüfung bestanden<br>wurde, bleiben die Authentifizierungsdaten im<br>System 30 Sekunden lang gespeichert. Wenn<br>Sie sich von der Seite abmelden und sich<br>innerhalb von 30 Sekunden wieder anmelden,<br>ist keine erneute Authentifizierung erforderlich. |
| Wartung                                                                                                    | 4. Drücken Sie 🔻, wählen Sie <b>Daten</b>                                                                                                    |
| USB-Erweiterung                                                                                                    | löschen, und drücken Sie dann 🛁.                                                                                                    |
| Geräte-Mgmt.<br>Daten Löschen<br>System-Rücksetzung                                                                 | HINWEIS<br>Gelöschte Daten können nicht wiederhergestellt<br>werden. Dieser Vorgang ist daher mit Vorsicht<br>durchzuführen.                                                                                                    |
|                                                                                                    |                                                                                                    |

| LC-Display (LCD,<br>Flüssigkristallanzeige)     | Bedienung                                                                                       |
|-------------------------------------------------|-------------------------------------------------------------------------------------------------|
| Wartung->Daten Löschen                          | 5. Drücken Sie auf dem angezeigten<br>Bildschirm $\leftarrow$ .                                 |
| Hist. daten löschen?<br>ESC:Abbrechen 📕:Eingabe |                                                                                                 |
|                                                 |                                                                                                 |
| Wartung->Daten Löschen                          | 6. Drücken Sie nach dem Löschen der Daten<br>↓ Es sind keine weiteren Schritte<br>erforderlich. |
| Vollständ.                                      |                                                                                                 |
|                                                 |                                                                                                 |

----Ende

# 6.2.34 Zurücksetzen des Systems

## Vorgehensweise

• In der folgenden Tabelle ist das Verfahren zum Zurücksetzen des Systems aufgeführt. Die Parameterwerte in den folgenden Abbildungen dienen nur zur Referenz.

| , and the second second s |
|----------------------------------------------------------------------------------------------------|
| 1. Drücken Sie auf der Standardseite 🛁, um auf das Hauptmenü zuzugreifen.                                                                                                    |
|                                                                                                    |
|                                                                                                    |

| LC-Display (LCD,<br>Flüssigkristallanzeige)                                       | Bedienung                                                                                                    |
|-----------------------------------------------------------------------------------|----------------------------------------------------------------------------------------------------|
| 🖽 🎛 🖳 ጅ 🚻 🖭<br>Wartung                                                            | 2. Wählen Sie 🔟 und drücken Sie 🚽.                                                                                                    |
| Wartung->Anmelden                                                                 | 3. Geben Sie <b>Benutzername</b> und <b>Passwort</b><br>ein, indem Sie ▲ oder ▼ und dann ↓<br>drücken.                                                                                                    |
| Benutzername: <mark>Erweit.Benutz.</mark> ←<br>Passwort:000000                    | <ul> <li>Wegen der beschränkten Berechtigung wählen<br/>Sie den Benutzername als Erweit.Benutz.<br/>oder als Spez. Benutzer. Das Anfangskennwort<br/>für Erweit.Benutz. und Spez. Benutzer lautet<br/>000001.</li> <li>Nachdem die Berechtigungsprüfung bestanden<br/>wurde, bleiben die Authentifizierungsdaten im<br/>System 30 Sekunden lang gespeichert. Wenn<br/>Sie sich von der Seite abmelden und sich<br/>innerhalb von 30 Sekunden wieder anmelden,<br/>ist keine erneute Authentifizierung erforderlich.</li> </ul> |
| Wartung<br>USB-Erweiterung<br>Geräte-Mgmt.<br>Daten Löschen<br>System-Rücksetzung | 4. Wählen Sie <b>System-Rücksetzung</b> durch<br>Drücken von ▼ und drücken Sie ↓.                                                                                                    |
| Wartung->System-Rücksetzung<br>System zurücksetzen?<br>ESC:Abbrechen ↓Eingabe     | 5. Drücken Sie 🖊.                                                                                                    |

----Ende

## 6.2.35 Abfragen von Produktinformationen

#### Vorgehensweise

• In der folgenden Tabelle ist das Verfahren zum Abfragen von Produktinformationen aufgeführt. Die Parameterwerte in den folgenden Abbildungen dienen nur zur Referenz.

| LC-Display (LCD,<br>Flüssigkristallanzeige)          | Bedienung                                                                 |
|------------------------------------------------------|---------------------------------------------------------------------------|
| 2017-10-09 17:18:21                                  | 1. Drücken Sie auf der Standardseite 🛁, um auf das Hauptmenü zuzugreifen. |
| o4:00 08:00 12:00 16:00 20:00 ★<br>E-Täglich:0.06kWh |                                                                           |
| Reduzierter CO2:0.06kg<br>Wirkleistung:0.00W         |                                                                           |
| ▲:0 ①:0 ①:0                                          |                                                                           |
| Über                                                 | 2. Wählen Sie 😤 und drücken Sie 🚽                                         |
| Typ:SmartLogger1000<br>Modell:SmartLogger1000-10     |                                                                           |
| Version:V100R001C00SPC111                            |                                                                           |
| SN:2102310PQW10EB000368                              |                                                                           |
|                                                      |                                                                           |
| www.huawei.com                                       |                                                                           |

----Ende

# 7 WebUI

# 7.1 Hinweis

# HINWEIS

- Die Web-Softwareversion, die für die WebUI-Snapshots in diesem Dokument verwendet wird, ist SmartLogger V100R001C00SPC111. Die Daten in den WebUI-Snapshots dienen lediglich als Referenz.
- Die auf den Vorgangsseiten angezeigten Parameter sind abhängig von der Rolle, mit der Sie sich auf der WebUI angemeldet haben. Dieses Dokument beschreibt die Vorgangsseiten, die nach der Anmeldung angezeigt werden als **Erweiterter Benutzer**.
- Wenn Sie sich mit unterschiedlichen IDs auf der WebUI anmelden, variieren die auf den Vorgangsseiten angezeigten Parameter. Dieses Dokument beschreibt die Vorgangsseiten, die nach der Anmeldung angezeigt werden als **Erweiterter Benutzer**.
- Die konfigurierbaren Parameter hängen vom Gerätemodell und Netzcode ab. Die tatsächliche Anzeige hat Vorrang. Die in diesem Dokument bereitgestellte Parameterliste enthält alle konfigurierbaren Parameter.
- Die 1000-V-Wechselrichter beziehen sich auf die Wechselrichter mit maximaler Eingangsspannung von 600 V beziehungsweise 1000 V. Die 1100-V-Wechselrichter beziehen sich auf die Wechselrichter mit maximaler Eingangsspannung von 1100 V und den SUN2000-33KTL-US/36KTL-US/40KTL-US. Die maximale Eingangsspannung kann über das Typenschild des Produkts oder das entsprechende Benutzerhandbuch abgefragt werden.

# 7.2 Vorbereitungen zur Anmeldung

#### Betriebsumgebung

Die Betriebsumgebung für die WebUI muss folgende Anforderungen erfüllen:

- Betriebssystem: Windows
- Internet Explorer 8 bis Internet Explorer 11, Firefox17 Firefox39 und CHROME41 CHROME45 (Windows 7)
- Mindestauflösung: 1024 x 768.

#### 

- Für Internet Explorer 8 wird Release 8.0.7601.17514 oder höher empfohlen.
- Für Internet Explorer 10 wird der Kompatibilitätsmodus empfohlen.

#### Einstellen der IP-Adresse

Stellen Sie die IP-Adresse, die Subnetzmaske und das Gateway für den SmartLogger, den PC und die Netzwerkgeräte korrekt ein. (wenn verbunden).

#### Einstellen des LAN

## HINWEIS

- Wenn der SmartLogger mit einem LAN (Local Area Network) verbunden ist und ein Proxy-Server festgelegt ist, müssen Sie die Proxy-Server-Einstellung löschen.
- Wenn der SmartLogger mit dem Internet verbunden ist und der PC mit dem LAN verbunden ist, lassen Sie die Proxyserver-Einstellungen unverändert.
- Schritt 1 Öffnen Sie den Internet Explorer.
- Schritt 2 Wählen Sie Tools > Internet Options.
- Schritt 3 Klicken Sie auf die Registerkarte Connections und klicken Sie dann auf LAN settings.

| Abolidung /-1 EAR-Enistending (1)                                                                |                  |          |      |  |  |  |  |
|--------------------------------------------------------------------------------------------------|------------------|----------|------|--|--|--|--|
| nternet Options                                                                                  |                  | 8        | x    |  |  |  |  |
| General Security Privacy Content Connections                                                     | Programs         | Advar    | nced |  |  |  |  |
| To set up an Internet connection, click Setup<br>Setup.                                          |                  |          |      |  |  |  |  |
| Dial-up and Virtual Private Network settings                                                     |                  |          |      |  |  |  |  |
|                                                                                                  | A <u>d</u> d.    |          |      |  |  |  |  |
|                                                                                                  | Add VE           | <u>N</u> |      |  |  |  |  |
|                                                                                                  | Remov            | /e       |      |  |  |  |  |
| Choose Settings if you need to configure a proxy<br>server for a connection.                     | <u>S</u> ettir   | ngs      |      |  |  |  |  |
| Never dial a <u>connection</u>                                                                   |                  |          |      |  |  |  |  |
| Dial whenever a network connection is not pres                                                   | ent              |          |      |  |  |  |  |
| Always dial my default connection                                                                |                  |          |      |  |  |  |  |
| Current None                                                                                     | S <u>e</u> t def | fault    |      |  |  |  |  |
| Local Area Network (LAN) settings                                                                |                  |          |      |  |  |  |  |
| LAN Settings do not apply to dial-up connections.<br>Choose Settings above for dial-up settings. | LAN set          | tings    |      |  |  |  |  |
|                                                                                                  |                  |          |      |  |  |  |  |

ОК

Cancel

Apply

#### Abbildung 7-1 LAN-Einstellung (1)

Schritt 4 Auswahl User a proxy server for your LAN aufheben.

Abbildung 7-2 LAN-Einstellung (2)

| Local Area Network (LAN) Settings                                                                                                    |  |  |  |  |  |  |
|----------------------------------------------------------------------------------------------------|--|--|--|--|--|--|
| Automatic configuration<br>Automatic configuration may override manual settings. To ensure the<br>use of manual settings, disable automatic configuration. |  |  |  |  |  |  |
| Automatically detect settings                                                                                                    |  |  |  |  |  |  |
| Use automatic configuration <u>s</u> cript                                                                                                    |  |  |  |  |  |  |
| Address                                                                                                    |  |  |  |  |  |  |
| Proxy server                                                                                                    |  |  |  |  |  |  |
| Use a proxy server for your LAN (These settings will not apply to dial-up or VPN connections).                                                             |  |  |  |  |  |  |
| Address: Port: 80 Advanced                                                                                                    |  |  |  |  |  |  |
| ☑ Bypass proxy server for local addresses                                                                                                    |  |  |  |  |  |  |
| OK Cancel                                                                                                    |  |  |  |  |  |  |

Schritt 5 Klicken OK.

----Ende

#### Einstellen der Sicherheit des Internet Explorers

# HINWEIS

Zum Exportieren von Fehlerinformationen und Vorgangsprotokollen müssen Sie die Sicherheitseinstellungen des Internet Explorer anpassen.

- Schritt 1 Öffnen Sie den Internet Explorer.
- Schritt 2 Wählen Sie Tools > Internet Options.

Schritt 3 Klicken Sie auf die Registerkarte Security und anschließend auf Sites in den Trusted sites.

Abbildung 7-3 Sicherheitseinstellungen des Internet Explorer (1)

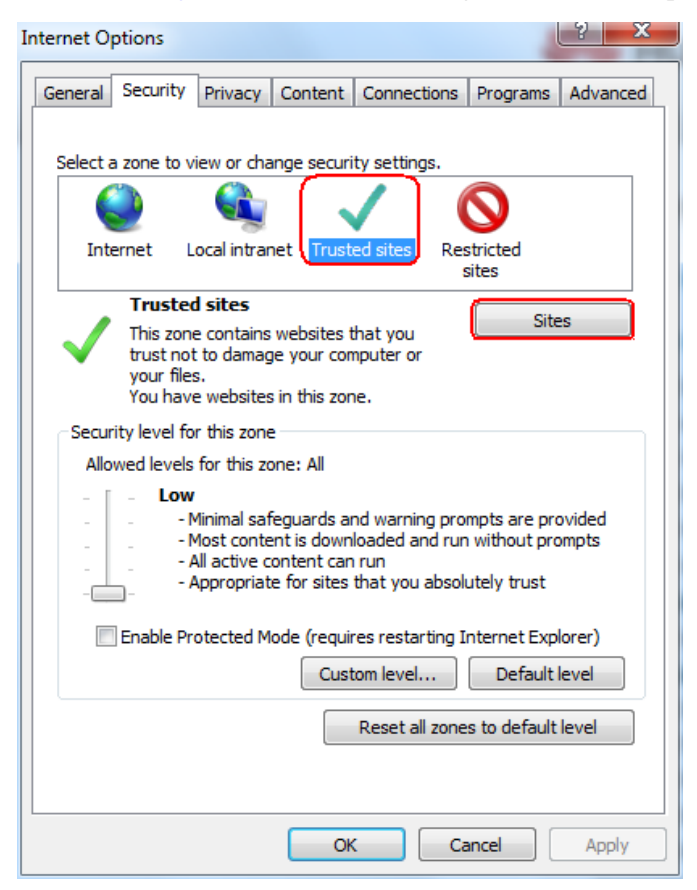

Schritt 4 Geben Sie die Website-Adresse der WebUI ein (bei der ersten Anmeldung die Standard-IP-Adresse 192.168.0.10 des SmartLoggers eingeben), klicken Sie auf Add, und anschließend auf Close.

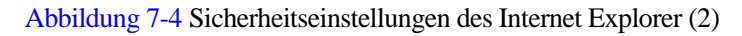

| Trusted sites                                                                                                    |
|----------------------------------------------------------------------------------------------------|
| You can add and remove websites from this zone. All websites in this zone will use the zone's security settings. |
| Add this website to the zone:                                                                                    |
| Add                                                                                                    |
| Websites:                                                                                                    |
| *.hisilicom.com                                                                                                  |
| *.hisilicon.com                                                                                                  |
| *.hislicon.com                                                                                                   |
| *.huawei.com                                                                                                    |
| * L                                                                                                    |
| Require server verification (https:) for all sites in this zone                                                  |
|                                                                                                    |
| Close                                                                                                    |

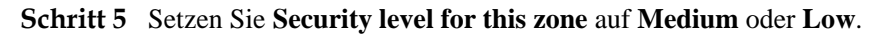

----Ende

## 7.3 Anmelden bei der Web-Benutzeroberfläche (WebUI)

#### Kontext

Der SmartLogger wurde direkt an den PC angeschlossen oder über das Ethernet verbunden. Einzelheiten finden Sie unter 4.8 Anschließen eines Ethernet-Netzwerkkabels.

Beim ersten Anmelden auf der WebUI wird eine Sicherheitswarnung angezeigt, die in Abbildung 7-5 dargestellt ist. Klicken Sie zum Fortfahren mit der WebUI-Anmeldung auf **Continue to this website.** 

#### 

- Es wird empfohlen, dass Benutzer ihre eigenen Zertifikate verwenden. Wenn das Zertifikat nicht erneuert wird, wird die Sicherheitswarnung bei jeder Anmeldung angezeigt.
- Nach der Anmeldung auf der WebUI können Sie über **Network Security Certification** auf der Seite 7.11.3 Einstellen der Sicherheitsparameter ein Zertifikat importieren.
- Das importierte Zertifikat muss an die SmartLogger-IP-Adresse gebunden sein. Andernfalls wird die Sicherheitswarnung während der Anmeldung weiterhin angezeigt.

#### Abbildung 7-5 Sicherheitswarnung

| 8 | There is a problem with this website's security certificate.                                                                                                    |  |  |  |  |
|---|----------------------------------------------------------------------------------------------------|--|--|--|--|
|   | The security certificate presented by this website was not issued by a trusted certificate authority.<br>The security certificate presented by this website was issued for a different website's address. |  |  |  |  |
|   | Security certificate problems may indicate an attempt to fool you or intercept any data you send to the server.                                                                                           |  |  |  |  |
|   | We recommend that you close this webpage and do not continue to this website.                                                                                                    |  |  |  |  |
|   | Ø Click here to close this webpage.                                                                                                    |  |  |  |  |
|   | S Continue to this website (not recommended).                                                                                                    |  |  |  |  |
|   |                                                                                                    |  |  |  |  |
|   |                                                                                                    |  |  |  |  |

#### Vorgehensweise

Schritt 1 Geben Sie https://XX.XX.XX in das Adressfeld des Browsers ein und drücken Sie Enter. Die Anmeldeseite wird angezeigt.

| HUAWEI |              | d                        | SmartLogger1000 |
|--------|--------------|--------------------------|-----------------|
|        |              | Enspir                   | istem<br>e      |
|        | Sprache      | Deutsch                  | •               |
|        | Benutzername | Erweiterter Benutzer     | •               |
|        | Passwort     | Ô<br>Annoldon – Zuröcken |                 |
|        |              | Annieiden                | Zen             |

#### Abbildung 7-6 Anmeldeseite

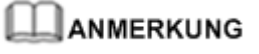

XX.XX.XX ist die IP-Adresse des SmartLoggers. Die Standard-IP-Adresse des SmartLoggers ist zum Beispiel https://192.168.0.10.

#### Schritt 2 Geben Sie Sprache, Benutzername und Passwort an und klicken Sie Anmelden.

#### 

- Der Benutzername ist Allgemeiner Benutzer, Erweiterter Benutzer, oder Spezieller Benutzer. Das Passwort ist 000001 für V100R001C95SPC010 oder darunter und ist *Changeme* für V100R001C95SPC020 oder später.
- Ändern Sie nach dem erstmaligen Anmelden sofort das anfängliche Kennwort, um die Kontosicherheit zu gewährleisten.
- Wenn innerhalb von 5 Minuten fünfmal hintereinander ein falsches Kennwort eingegeben wird, wird Ihr Konto gesperrt. Versuchen Sie es mit demselben Konto 10 Minuten später erneut.

## HINWEIS

Wenn nach dem Anmelden an der WebUI eine leere Seite oder kein Menü angezeigt wird, löschen Sie den Cache, aktualisieren Sie die Seite oder melden Sie sich erneut an.

----Ende

# 7.4 WebUI-Menü

Die WebUI variiert abhängig von der Rolle, mit der Sie sich angemeldet haben.

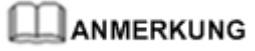

 $\bullet$  zeigt an, dass der Benutzer zur Menübedienung berechtigt ist;  $\circ$  zeigt an, dass der Benutzer nicht zur Menübedienung berechtigt ist.

Tabelle 7-1 Benutzer und Berechtigungen für die WebUI

| Menü            |                                 |                               | Allgemei            | Erweiterter     | Spezieller |          |
|-----------------|---------------------------------|-------------------------------|---------------------|-----------------|------------|----------|
| Hauptmenü       | Zweite<br>Menüebene             | Dritte<br>Menüebene           | Vierte<br>Menüebene | ner<br>Benutzer | Benutzer   | Benutzer |
| Over View       | Werklaufinfo.                   | -                             | -                   | •               | •          | •        |
|                 | Aktiver Alarm                   | -                             | -                   | •               | •          | •        |
|                 | Erzeugte<br>Energie             | -                             | -                   | •               | •          | •        |
|                 | Perf. daten                     | -                             | -                   | •               | •          | •        |
|                 | Gerätebetrieb<br>s Info.        | -                             | -                   | •               | •          | •        |
| Überwachun<br>g | SmartLogger1<br>000             | Laufende<br>Informatione<br>n | -                   | •               | •          | •        |
|                 |                                 | Aktiver<br>Alarm              | -                   | •               | •          | •        |
|                 |                                 | Über                          | -                   | •               | •          | •        |
|                 | Wechselrichte<br>r <sup>a</sup> | Laufende<br>Informatione<br>n | -                   | •               | •          | •        |
|                 |                                 | Aktiver<br>Alarm              | -                   | •               | •          | •        |
|                 |                                 | Leistungsdate<br>n            | -                   | •               | •          | •        |
|                 |                                 | Ausbeute                      | -                   | •               | •          | •        |

| Menü      |                                |                               | Allgemei               | Erweiterter     | Spezieller |          |
|-----------|--------------------------------|-------------------------------|------------------------|-----------------|------------|----------|
| Hauptmenü | Zweite<br>Menüebene            | Dritte<br>Menüebene           | Vierte<br>Menüebene    | ner<br>Benutzer | Benutzer   | Benutzer |
|           |                                | Laufen<br>Parameter           | Rasterparamete<br>r    | 0               | •          | •        |
|           |                                |                               | Schutzparamete<br>r    | 0               | •          | •        |
|           |                                |                               | Funktionspara<br>meter | 0               | •          | •        |
|           |                                |                               | Leistungsanpas<br>sung | 0               | 0          | •        |
|           |                                | Tracking-Syst<br>em           | -                      | 0               | •          | 0        |
|           |                                | LVRT-Kennli<br>nie            | -                      | 0               | 0          | •        |
|           |                                | Über                          | -                      | •               | •          | •        |
|           | PLC                            | Laufende<br>Informatione<br>n | -                      | •               | •          | •        |
|           |                                | STA Liste                     | -                      | 0               | •          | 0        |
|           |                                | Netzwerkeins<br>tellungen     | -                      | 0               | •          | 0        |
|           |                                | Über                          | -                      | •               | •          | •        |
|           | EMI                            | Laufende<br>Informatione<br>n | -                      | •               | •          | •        |
|           |                                | Leistungsdate<br>n            | -                      | •               | •          | •        |
|           |                                | Über                          | -                      | •               | •          | •        |
|           | Leistungsmes<br>s <sup>b</sup> | Laufende<br>Informatione<br>n | -                      | •               | •          | •        |
|           |                                | Leistungsdate<br>n            | -                      | •               | •          | •        |
|           |                                | Laufen<br>Parameter           | -                      | 0               | •          | 0        |
|           |                                | Über                          | -                      | •               | •          | •        |
|           | PID                            | Laufende<br>Informatione<br>n | -                      | •               | •          | •        |

| Menü      |                              | Allgemei            | Erweiterter         | Spezieller      |          |          |
|-----------|------------------------------|---------------------|---------------------|-----------------|----------|----------|
| Hauptmenü | Zweite<br>Menüebene          | Dritte<br>Menüebene | Vierte<br>Menüebene | ner<br>Benutzer | Benutzer | Benutzer |
|           |                              | Aktiver<br>Alarm    | -                   | •               | •        | •        |
|           |                              | Leistungsdate<br>n  | -                   | •               | •        | •        |
|           |                              | Laufen<br>Parameter | -                   | 0               | •        | 0        |
|           |                              | Über                | -                   | •               | •        | •        |
| Abfrage   | Alarmverlauf                 | -                   | -                   | •               | •        | •        |
|           | Ablaufprotok<br>oll          | -                   | -                   | 0               | •        | •        |
|           | Daten-Export                 | -                   | -                   | 0               | •        | •        |
| Einstell. | wenderparam                  | Datum&Zeit          | -                   | •               | •        | 0        |
|           | eter                         | Pflanze             | -                   | •               | •        | 0        |
|           |                              | Einnahmen           | -                   | •               | •        | 0        |
|           | Comm.<br>Parameter           | Ethernet            | -                   | 0               | •        | 0        |
|           |                              | RS485               | -                   | 0               | •        | 0        |
|           |                              | EMI                 | -                   | 0               | •        | 0        |
|           |                              | Leistungsmes<br>s   | -                   | 0               | •        | •        |
|           |                              | NetEco              | -                   | 0               | •        | 0        |
|           |                              | Modbus TCP          | -                   | 0               | •        | 0        |
|           | Erweiterte<br>Parameter      | FTP                 | -                   | 0               | •        | 0        |
|           |                              | Email               | -                   | 0               | •        | 0        |
|           | Anschlusseins                | DO                  | -                   | 0               | •        | 0        |
|           | tellungen                    | USB                 | -                   | 0               | •        | 0        |
|           | Erw.<br>AnschlEinst.         | -                   | -                   | 0               | 0        | •        |
|           | Wirkleistungs<br>reduzierung | -                   | -                   | 0               | 0        | •        |
|           | Blindleistungs komp.         | -                   | -                   | 0               | 0        | •        |
| Wartung   | Firmware-Akt<br>ualisierung  | -                   | -                   | 0               | •        | •        |

| Menü      |                              |                         | Allgemei            | Erweiterter     | Spezieller |          |
|-----------|------------------------------|-------------------------|---------------------|-----------------|------------|----------|
| Hauptmenü | Zweite<br>Menüebene          | Dritte<br>Menüebene     | Vierte<br>Menüebene | ner<br>Benutzer | Benutzer   | Benutzer |
|           | Produktinfor mationen        | -                       | -                   | •               | •          | •        |
|           | Sicherheitsein<br>stellungen | -                       | -                   | •               | •          | •        |
|           | Systemwart.                  | -                       | -                   | 0               | •          | •        |
|           | Geräteprotoko<br>11          | -                       | -                   | 0               | •          | •        |
|           | Test vorort                  | Inspektion              | -                   | 0               | •          | •        |
|           | Lizenzverwalt<br>ung         | -                       | -                   | 0               | •          | •        |
|           | Geräte-Mgmt.                 | Gerät<br>anschließen    | -                   | 0               | •          | •        |
|           |                              | Geräteliste             | -                   | 0               | •          | •        |
|           |                              | Export-Param            | -                   | 0               | •          | •        |
|           |                              | Alarmrücks.             | -                   | 0               | •          | •        |
|           |                              | LeistDaten<br>erfassen  | -                   | 0               | •          | •        |
|           |                              | Energierertr.k<br>alib. | -                   | 0               | •          | •        |

## 

- a:Für Wechselrichter stehen das **Tracking-System** und **LVRT-Kennlinie** ausschließlich für den 1100-V-Wechselrichter zur Verfügung.
- b:Der Leistungsmesser unterstützt das standardmäßige Modbus-RTU- oder DL/T645-Protokoll. Laufen Parameter Nur für Leistungsmesser mit DL/T645-Unterstützung verfügbar.

# 7.5 Erläuterung der Symbole

| Symbol | Beschreibung                                                                                    | Symbol              | Beschreibung                                                                                       |
|--------|-------------------------------------------------------------------------------------------------|---------------------|----------------------------------------------------------------------------------------------------|
| •      | Klicken Sie zum<br>Abfragen von<br>Informationen zur<br>WebUI-Version auf<br>das Symbol "Info". | <ul><li>▼</li></ul> | Klicken Sie zum<br>Auswählen eines<br>Parameters oder einer<br>Zeit auf das Symbol<br>"Drop-down". |

| Symbol | Beschreibung                                                                                                    | Symbol | Beschreibung                                                                                                    |
|--------|----------------------------------------------------------------------------------------------------|--------|----------------------------------------------------------------------------------------------------|
| (L)    | Klicken Sie zum<br>Abmelden auf das<br>Symbol "Abmelden".                                                                                             |        | Alarme werden als<br>dringende, nicht<br>dringende und warnende<br>Alarme klassifiziert.<br>Klicken Sie zum<br>Abfragen eines Alarms<br>auf das Symbol<br>"Alarm". |
| ><br>< | Klicken Sie zum<br>Anpassen der Zeit auf<br>das Symbol<br>"Erhöhen/Verringern".                                                                       |        | Klicken Sie zum Starten<br>des Geräts auf das<br>Symbol "Start".                                                                                                   |
| •      | Das Symbol<br>"Auswählen" zeigt<br>an, dass ein Parameter<br>ausgewählt ist.                                                                          |        | Klicken Sie zum<br>Ausschalten des Geräts<br>auf das Symbol "Stopp".                                                                                               |
|        | Das Symbol<br>"Auswählen" zeigt<br>an, dass ein Parameter<br>nicht ausgewählt ist.<br>Klicken Sie auf das<br>Symbol, um einen<br>Parameter zu wählen. |        | Klicken Sie zum<br>Zurücksetzen des Geräts<br>auf das Symbol<br>"Zurücksetzen".                                                                                    |

# 7.6 WebUI-Layout

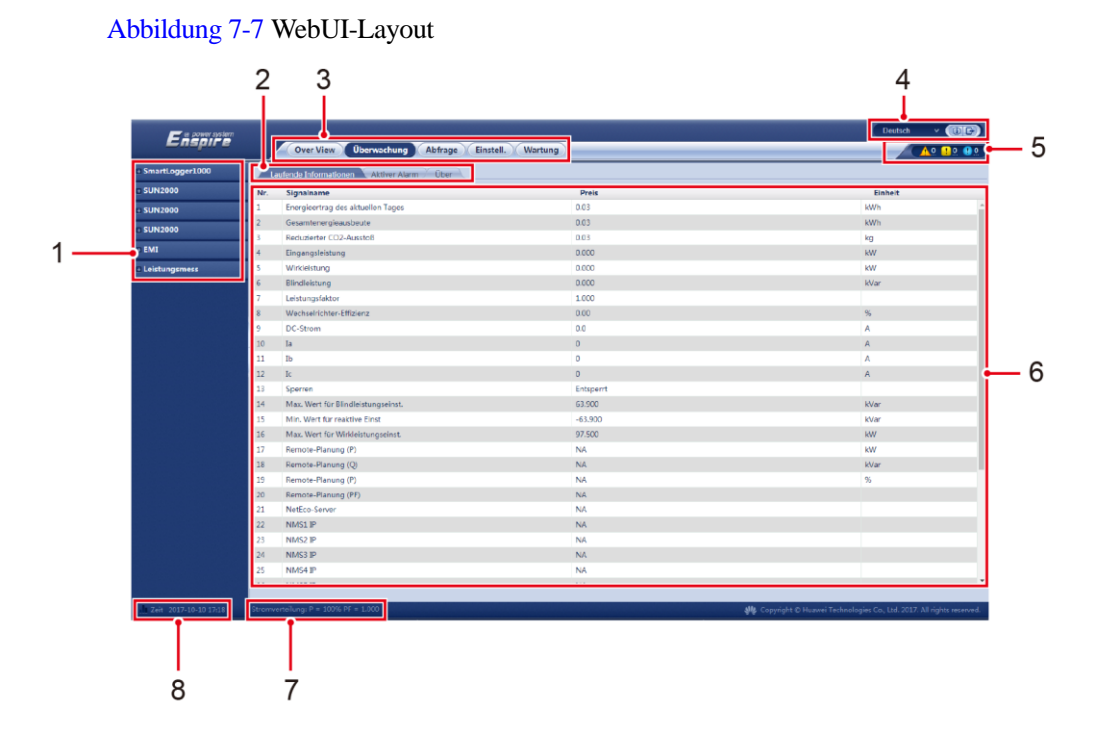

| Tabelle 7-2 Erläuterun | ng des WebUI-Layouts |
|------------------------|----------------------|
|------------------------|----------------------|

| Nr. | Funktion                                  | Beschreibung                                                                                                    |
|-----|-------------------------------------------|----------------------------------------------------------------------------------------------------|
| 1   | Sekundäres<br>Navigationsmenü             | Wählen Sie im primären Navigationsmenü das<br>abzufragende Gerät oder den Parameter, der im sekundären<br>Navigationsmenü eingestellt werden soll.          |
| 2   | Tertiäres<br>Navigationsmenu <sup>a</sup> | Nach der Auswahl eines sekundären Menüs wählen Sie ein<br>tertiäres Menü für den Zugriff auf den Abfrage- oder<br>Einstellungsbildschirm aus.               |
| 3   | Primäres<br>Navigationsmenü               | Klicken Sie auf das entsprechende primäre<br>Navigationsmenü, bevor Sie einen Vorgang über die<br>WebUI ausführen.                                          |
| 4   | Anzeigensprache                           | Wählen Sie die Anzeigensprache aus oder melden Sie sich ab.                                                                                                 |
| 5   | Alarmsymbol                               | Zeigt die Schweregrade und die Anzahl der Alarme im<br>System an. Sie können auf die Alarmseite zugreifen, indem<br>Sie auf die entsprechende Zahl klicken. |
| 6   | Seite "Details"                           | Zeigt die Details zu den abgefragten Informationen oder<br>Parametereinstellungen an.                                                                       |
| 7   | Status der<br>Stromnetzplanung            | Zeigt den aktuellen Stromnetz-Planungsmodus des<br>Systems an.                                                                                              |

| Nr. Funktion Beschreibung                                                           |  |  |  |  |  |
|-------------------------------------------------------------------------------------|--|--|--|--|--|
| 8 Systemzeit Zeigt die aktuelle Systemzeit an.                                      |  |  |  |  |  |
| a: Bestimmte sekundäre Navigationsmenüs enthalten keine tertiären Navigationsmenüs. |  |  |  |  |  |

# 7.7 Überblick

## 7.7.1 Betriebsinformationen einer Anlage

Wählen Sie **Over View** > **Werklaufinfo.** aus und fragen Sie auf der angezeigten Seite Informationen ab.

#### Abbildung 7-8 Betriebsinformationen einer Anlage

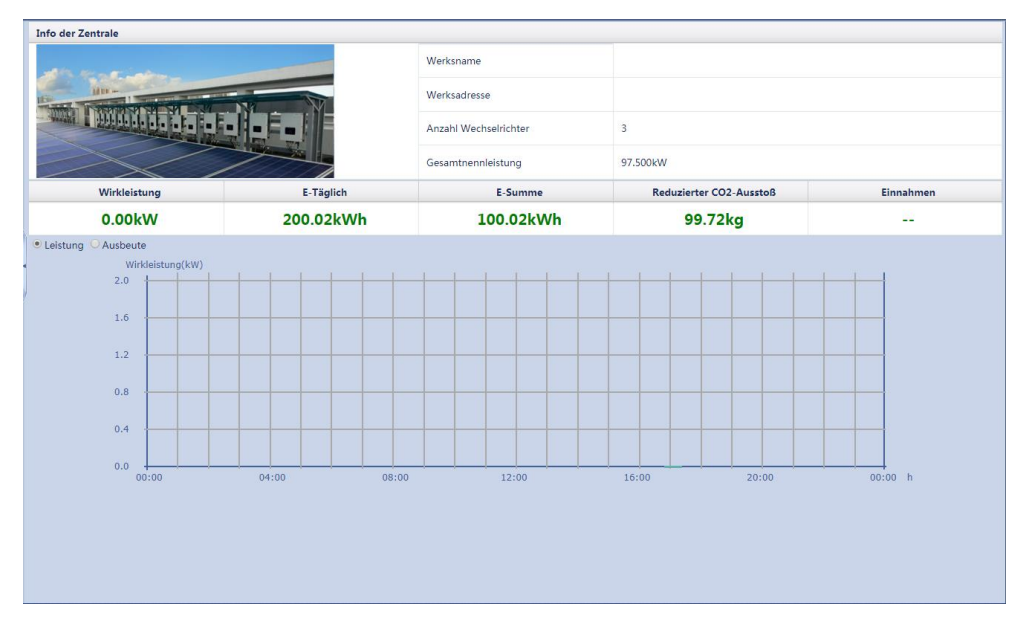

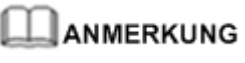

Die Betriebsinformationen der PV-Anlage enthalten ausschließlich Informationen aller mit dem SmartLogger verbundenen Huawei SUN2000.

## 7.7.2 Aktiver Alarm

Wählen Sie **Over View** > **Aktiver Alarm** aus und fragen Sie auf der angezeigten Seite Alarme ab.

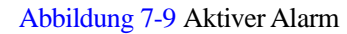

| Anzahl aktive Ala | rme: 0  |        |              |                       |           |                 |
|-------------------|---------|--------|--------------|-----------------------|-----------|-----------------|
| Geräte Alle       |         |        | Schwere Alle | Sortierung modus Zeit | ▼ Filtern |                 |
| Alarm-ID          | Schwere | Geräte |              | Alarmnam              | •         | Generation time |
|                   |         |        |              | Keine Daten           |           |                 |
|                   |         |        |              |                       |           |                 |
|                   |         |        |              |                       |           |                 |
|                   |         |        |              |                       |           |                 |
|                   |         |        |              |                       |           |                 |
|                   |         |        |              |                       |           |                 |
|                   |         |        |              |                       |           |                 |
| 1                 |         |        |              |                       |           |                 |
| 1                 |         |        |              |                       |           |                 |
|                   |         |        |              |                       |           |                 |
|                   |         |        |              |                       |           |                 |
|                   |         |        |              |                       |           |                 |
|                   |         |        |              |                       |           |                 |
|                   |         |        |              |                       |           |                 |
|                   |         |        |              |                       |           |                 |
|                   |         |        |              |                       |           |                 |
|                   |         |        |              |                       |           |                 |
|                   |         |        |              |                       |           |                 |
|                   |         |        |              |                       |           |                 |
| 4                 |         |        |              |                       |           |                 |
|                   |         |        |              |                       |           |                 |

## 7.7.3 Werksertrag

Wählen Sie **Over View** > **Erzeugte Energie** aus und fragen Sie auf der angezeigten Seite Energieertragsdaten ab.

| Day Monat Jahre G                    | eschichte                 |                                            |                 |
|--------------------------------------|---------------------------|--------------------------------------------|-----------------|
| Ausbeute                             |                           |                                            |                 |
| 1.00 +<br>0.80 -<br>0.40 -<br>0.20 - |                           |                                            |                 |
| oð:00<br>Zeit                        | 04:00 08:00 Ausbeute(kWh) | 12:00 16:00<br>Reduzierter CO2-AusstoB(kg) | 20:00 00:00 F " |
| Summe                                | 0.02                      | 0.02                                       |                 |
| 00:00:00-01:00:00                    | 0.00                      | 0.00                                       |                 |
| 01:00:00-02:00:00                    | 0.00                      | 0.00                                       |                 |
| 02:00:00-03:00:00                    | 0.00                      | 0.00                                       |                 |
| 03:00:00-04:00:00                    | 0.00                      | 0.00                                       | -               |
| 04:00:00-05:00:00                    | 0.00                      | 0.00                                       |                 |
| 05:00:00-06:00:00                    | 0.00                      | 0.00                                       |                 |
| 06:00:00-07:00:00                    | 0.00                      | 0.00                                       | -               |
| 07:00:00-08:00:00                    | 0.00                      | 0.00                                       |                 |
| 08:00:00-09:00:00                    | 0.00                      | 0.00                                       |                 |
| 09:00:00-10:00:00                    | 0.00                      | 0.00                                       |                 |

Abbildung 7-10 Energieertrag

## 

Wählen Sie eine Registerkarte im tertiären Navigationsbaum aus, um die Energieertragsdaten des spezifischen Zeitraums abzufragen.

## HINWEIS

- Die täglichen Energieerträge können für 30 Tage stündlich gespeichert werden.
- Die monatlichen Energieerträge können für 1 Jahr täglich gespeichert werden.
- Die jährlichen Energieerträge können für 10 Jahre monatlich gespeichert werden.
- Die historischen Energieerträge können für 25 Jahre jährlich gespeichert werden.

## 7.7.4 Leistungsdaten

Wählen Sie **Over View** > **Perf. daten** aus und fragen Sie auf der angezeigten Seite zugehörige Informationen ab.

| Abbildung /-11 Leistungsuaten |
|-------------------------------|
|-------------------------------|

| • Tabelle O Curve O Exportieren Zeit 🔇 2017 🔹 10 💌 10 💌 🔊 |                |                      |                  |               |  |  |
|-----------------------------------------------------------|----------------|----------------------|------------------|---------------|--|--|
| Abfrage                                                   |                |                      |                  |               |  |  |
| Generation time                                           | E-Täglich(kWh) | Eingangsleistung(kW) | Wirkleistung(kW) | Gesamtstrahlg |  |  |
| 2017-10-10 16:50:00                                       | 0.01           | 0.000                | 0.000            |               |  |  |
| 2017-10-10 16:55:00                                       | 0.02           | 0.000                | 0.000            |               |  |  |
| 2017-10-10 17:00:00                                       | 0.02           | 0.000                | 0.000            |               |  |  |
| 2017-10-10 17:05:00                                       | 0.03           | 0.000                | 0.000            |               |  |  |
| 2017-10-10 17:10:00                                       | 0.03           | 0.000                | 0.000            |               |  |  |
| 2017-10-10 17:15:00                                       | 0.03           | 0.000                | 0.000            |               |  |  |
| 2017-10-10 17:20:00                                       | 0.03           | 0.000                | 0.000            |               |  |  |
|                                                           |                |                      |                  |               |  |  |
|                                                           |                |                      |                  |               |  |  |

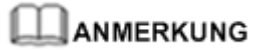

- Klicken Sie auf eine Option in der oberen linken Ecke der Seite, um die Daten im angegebenen Format anzuzeigen oder zu exportieren.
- Behalten Sie die Dateierweiterung **.tar.gz** bei, wenn Sie den Namen der exportierten Datei nach dem Exportieren ändern. Andernfalls kann die Datei nicht mehr verwendet werden.

## 7.7.5 Betriebsinformationen eines Geräts

Wählen Sie **Over View** > **Gerätebetriebs Info.** aus und fragen Sie auf der angezeigten Seite die Gerätebetriebsinformationen ab.

0.0 0.0

| nsgesamt Geräte Menge.:3 |         |              |                |                  |                     |
|--------------------------|---------|--------------|----------------|------------------|---------------------|
| Gerät                    | adresse | Gerätestatus | E-Täglich(kWh) | Wirkleistung(kW) | Blindleistung(kVar) |
| 28KTL(COM1-7)            | 1-7     | Im Netz      | 200.00         | 27.500           | 0.000               |
| 30KTL-US(COM1-1)         | 1-1     | Im Netz      | 0.01           | 30.000           | 0.000               |
| 40KTL-JP(COM1-3)         | 1-3     | Im Netz      | 0.01           | 40.000           | 0.000               |
|                          |         |              |                |                  |                     |
|                          |         |              |                |                  |                     |
|                          |         |              |                |                  |                     |
|                          |         |              |                |                  |                     |
|                          |         |              |                |                  |                     |

Abbildung 7-12 Betriebsinformationen eines Geräts

## 7.8 Geräteüberwachung

## 7.8.1 Abfragen des Gerätestatus

Die Kontrollleuchte vor dem Gerätenamen zeigt den aktuellen Gerätestatus an.

- Ist die Kontrollleuchte •, befindet sich der Wechselrichter im Status **On-grid**, während sich das EMI, der Leistungsmesser, der Slave-SmartLogger, das PLC-Modul oder das PID-Modul im Status **Online** befindet.
- Ist die Kontrollleuchte , befindet sich der Wechselrichter, das EMI, der Leistungsmesser, der Slave-SmartLogger, das PLC-Modul oder das PID-Modul im Status **Disconnection**.
- Ist die Kontrollleuchte 🔍, befindet sich der Wechselrichter im Status Lädt....
- Ist die Kontrollleuchte —, befindet sich der Wechselrichter im Status **Initialisiert...**, **Aus, Ruhezustand** oder einem anderen Status, in dem der Wechselrichter keinen Strom in das Stromnetz einspeist.

#### 

Wenn sich ein Gerät im Status **Unterbrechung** befindet, ist ein Einstellen seiner Parameter nicht möglich.

## 7.8.2 SmartLogger

## 7.8.2.1 Abfragen von Informationen zum Master-SmartLogger

Wählen Sie **Überwachung** > **Logger**(**Local**) aus und fragen Sie auf der angezeigten Seite Informationen zum Master-SmartLogger ab.

| r. Signalname                      | Preis     | Einheit |
|------------------------------------|-----------|---------|
| Energieertrag des aktuellen Tages  | 200.02    | kWh     |
| Gesamtenergieausbeute              | 100.02    | kWh     |
| Reduzierter CO2-Ausstoß            | 99.72     | ka      |
| Eingangsleistung                   | 0.000     | kW      |
| Wirkleistung                       | 0.000     | kW      |
| Blindleistung                      | 0.000     | kVar    |
| Leistungsfaktor                    | 1.000     |         |
| Wechselrichter-Effizienz           | 0.00      | %       |
| DC-Strom                           | 0.0       | А       |
| Ia                                 | 0         | А       |
| Ib                                 | 0         | A       |
| Ic                                 | 0         | А       |
| Sperren                            | Entsperrt |         |
| Max. Wert für Blindleistungseinst. | 63.900    | kVar    |
| Min. Wert für reaktive Einst       | -63.900   | kVar    |
| Max. Wert für Wirkleistungseinst.  | 97.500    | kW      |
| Remote-Planung (P)                 | NA        | kW      |
| Remote-Planung (Q)                 | NA        | kVar    |
| Remote-Planung (P)                 | NA        | %       |
| Remote-Planung (PF)                | NA        |         |
| NetEco-Server                      | NA        |         |
| NMS1 IP                            | NA        |         |
| NMS2 IP                            | NA        |         |
| NMS3 IP                            | NA        |         |
| NMS4 IP                            | NA        |         |

Abbildung 7-13 Abfragen von Informationen zum Master-SmartLogger

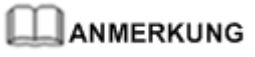

Klicken Sie auf eine Registerkarte im tertiären Navigationsmenü, um Informationen zum Master-SmartLogger abzufragen.

## 7.8.2.2 Abfragen von Informationen zum Slave-SmartLogger

Wählen Sie auf der Seite der Registerkarte Überwachung einen Slave-SmartLogger, um dessen Informationen abzurufen.

| Abbildung 7 | 7-14 Abfragen v | von Informationen | zum Slave-SmartLogger |
|-------------|-----------------|-------------------|-----------------------|
|             |                 |                   |                       |

| Übe | Über            |                      |         |  |  |  |
|-----|-----------------|----------------------|---------|--|--|--|
| Nr. | Signalname      | Preis                | Einheit |  |  |  |
| 1   | SN              | 2102310PQW10EB000368 |         |  |  |  |
| 2   | Softwareversion | V100R001C00SPC111    |         |  |  |  |
| 3   | Hardwareversion | с                    |         |  |  |  |
| 4   | IP-Adresse      | 192.168.0.10         |         |  |  |  |
|     |                 |                      |         |  |  |  |
|     |                 |                      |         |  |  |  |
|     |                 |                      |         |  |  |  |
|     |                 |                      |         |  |  |  |
|     |                 |                      |         |  |  |  |
|     |                 |                      |         |  |  |  |
|     |                 |                      |         |  |  |  |
|     |                 |                      |         |  |  |  |
|     |                 |                      |         |  |  |  |
|     |                 |                      |         |  |  |  |
|     |                 |                      |         |  |  |  |
|     |                 |                      |         |  |  |  |
|     |                 |                      |         |  |  |  |
|     |                 |                      |         |  |  |  |
|     |                 |                      |         |  |  |  |
|     |                 |                      |         |  |  |  |
|     |                 |                      |         |  |  |  |
|     |                 |                      |         |  |  |  |
|     |                 |                      |         |  |  |  |
|     |                 |                      |         |  |  |  |
|     |                 |                      |         |  |  |  |
|     |                 |                      |         |  |  |  |
|     |                 |                      |         |  |  |  |

## 7.8.3 Wechselrichter

#### 7.8.3.1 Abfragen von zugehörigen Informationen

Wählen Sie auf der Seite der Registerkarte Überwachung den abzufragenden Wechselrichter aus und fragen Sie über die Abfrageseite zugehörige Informationen ab.

Abbildung 7-15 Abfragen von Informationen zum Wechselrichter

| Laufende Informationen Aktiver Alarm Leistungsdaten Ausbeute Laufen Parameter Tracking-System Über |                                 |         |  |  |  |
|----------------------------------------------------------------------------------------------------|---------------------------------|---------|--|--|--|
| Nr. Signalname                                                                                     | Preis                           | Einheit |  |  |  |
| Gerätestatus                                                                                       | Im Netz                         |         |  |  |  |
| Nennleistung                                                                                       | 40                              | kW      |  |  |  |
| Energieertrag des aktuellen Tages                                                                  | 0.01                            | kWh     |  |  |  |
| Gesamtenergieausbeute                                                                              | 0.01                            | kWh     |  |  |  |
| Reduzierter CO2-Ausstoß                                                                            | 0.00                            | kg      |  |  |  |
| Eingangsleistung                                                                                   | 0.000                           | kW      |  |  |  |
| Wirkleistung                                                                                       | 40.000                          | kW      |  |  |  |
| Blindleistung                                                                                      | 0.000                           | kVar    |  |  |  |
| Leistungsfaktor                                                                                    | 0.000                           |         |  |  |  |
| PV1/PV2/PV3/PV4/PV5/PV6/PV7/PV8 spannung                                                           | 0.0/0.0/0.0/0.0/0.0/0.0/0.0/0.0 | v       |  |  |  |
| PV1/PV2/PV3/PV4/PV5/PV6/PV7/PV8 strom                                                              | 0.0/0.0/0.0/0.0/0.0/0.0/0.0/0.0 | A       |  |  |  |
| 2 Ua/Ub/Uc                                                                                         | 0.0/0.0/0.0                     | v       |  |  |  |
| 3 Ia/Ib/Ic                                                                                         | 0.0/0.0/0.0                     | A       |  |  |  |
| Netzfrequenz                                                                                       | 0.00                            | Hz      |  |  |  |
| Schranktemperatur                                                                                  | 0.0                             | degC    |  |  |  |
| Sperren                                                                                            | Entsperrt                       |         |  |  |  |
| Hochfahren-Zeit                                                                                    | NA                              |         |  |  |  |
| B Herunterfahren-Zeit                                                                              | NA                              |         |  |  |  |
| DSP-Daten sammeln                                                                                  | Normal                          |         |  |  |  |
|                                                                                                    |                                 |         |  |  |  |
|                                                                                                    |                                 |         |  |  |  |

- Klicken Sie auf die Registerkarte
   Leistungsdaten
   Ausbeute
   oder
   Über
   im tertiären Navigationsmenü,
- Klicken Sie auf das Symbol "Start", "Stopp" oder "Zurücksetzen", um den entsprechenden Befehl an den Wechselrichter zu senden. Zum Senden eines Befehls ist das Kennwort der Anmeldung erforderlich.

## 7.8.3.2 Einstellen von Betriebsparametern (Erweiterter Benutzer)

#### Seite "Einstell."

Melden Sie sich aufgrund der Berechtigungseinschränkung an als **Erweiterter Benutzer**. Wählen Sie den Wechselrichter, der auf der Seite **Überwachung** eingestellt werden soll und klicken Sie auf die Registerkarte **Laufen Parameter**.

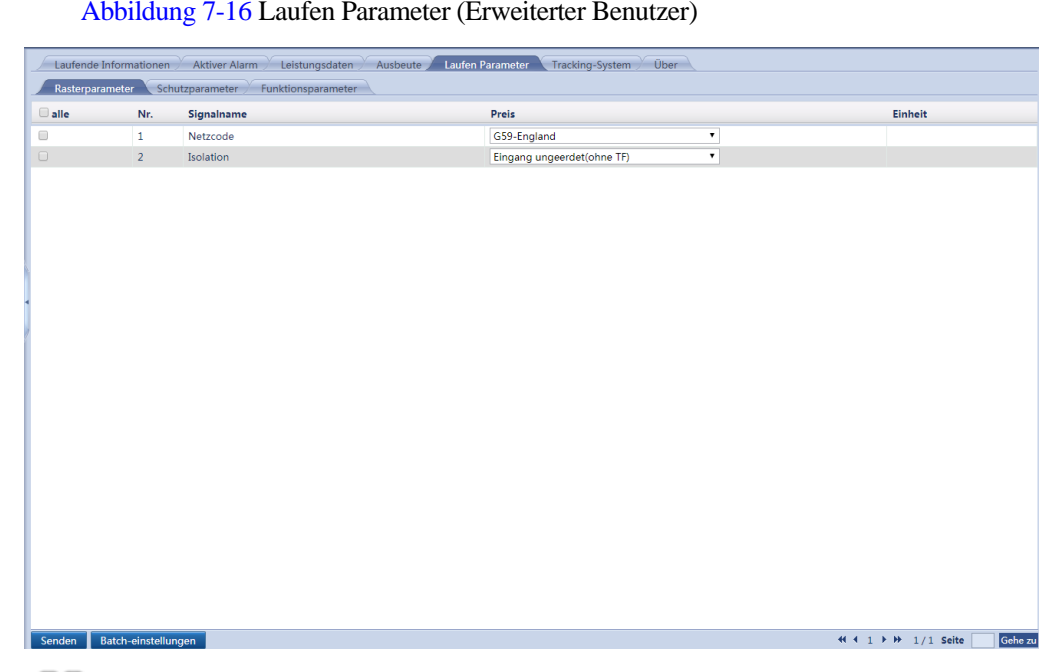

Abbildung 7-16 Laufen Parameter (Erweiterter Benutzer)

#### ANMERKUNG

Wenn Sie den Netzcode ändern, könnten einige Parameter auf die Werkseinstellungen zurückgesetzt werden. Nachdem der Netzcode geändert wurde, überprüfen Sie, ob die zuvor eingestellten Parameter betroffen sind.

#### Rasterparameter

| Nr. | Parameter | Beschreibung                                                                                                    | Wertebereich                                                                                                    | Unterstützende<br>Wechselrichter     |
|-----|-----------|----------------------------------------------------------------------------------------------------|----------------------------------------------------------------------------------------------------|--------------------------------------|
| 1   | Netzcode  | Stellen Sie diesen<br>Parameter entsprechend<br>dem Netzcode des Landes<br>oder der Region, in<br>welcher der Wechselrichter<br>verwendet wird, und<br>gemäß dem<br>Wechselrichter-Anwendun<br>gsszenario ein. | Nicht zutreffend                                                                                                   | 1000-V- und<br>1100-V-Wechselrichter |
| 2   | Isolation | Gibt den Arbeitsmodus des<br>Wechselrichters gemäß<br>dem Erdungsstatus auf der<br>Gleichspannungsseite und<br>der Verbindung mit dem<br>Stromnetz an.                                                         | <ul> <li>Eingang geerdet(mit TF)</li> <li>Eingang ungeerdet(ohne TF)</li> <li>Eingang ungeerdet(mit TF)</li> </ul> | 1000-V- und<br>1100-V-Wechselrichter |

| Tabelle 7-3 | Parameterbeschreibung |
|-------------|-----------------------|
|-------------|-----------------------|

#### Schutzparameter

| Nr. | Parameter                | Beschreibung                                                                                                    | Einheit | Wertebereich                                                                                                    | Unterstützende<br>Wechselrichter     |
|-----|--------------------------|----------------------------------------------------------------------------------------------------|---------|----------------------------------------------------------------------------------------------------|--------------------------------------|
| 1   | Isolierwiderst<br>Schutz | Um die Gerätesicherheit<br>zu gewährleisten, erkennt<br>der Wechselrichter den<br>Isolationswiderstand auf<br>der Eingangsseite gegen<br>Erde, sobald er einen<br>Selbsttest startet. Wenn<br>der erkannte Wert unter<br>dem vorgegebenen Wert<br>liegt, exportiert der<br>Wechselrichter keinen<br>Strom in das Stromnetz. | ΜΩ      | Der Wertebereich<br>für den<br>1000-V-Wechselric<br>hter ist [0,033; 1]<br>und für den<br>1100-V-Wechselric<br>hter [0,033; 1,5]. | 1000-V- und<br>1100-V-Wechselrichter |

## Funktionsparameter

| Tabelle 7-5 | Parameterbeschreibung |
|-------------|-----------------------|
|-------------|-----------------------|

| Nr. | Parameter                           | Beschreibung                                                                                                    | Einheit                 | Wertebereich                                              | Unterstützende<br>Wechselrichter         | Anmerkungen                                                                                                    |
|-----|-------------------------------------|----------------------------------------------------------------------------------------------------|-------------------------|-----------------------------------------------------------|------------------------------------------|----------------------------------------------------------------------------------------------------|
| 1   | MPPT-Mehr<br>fachspitzens<br>cannen | Aktivieren Sie diese<br>Funktion, wenn der<br>Wechselrichter in<br>Szenarien verwendet<br>wird, in denen<br>PV-Strings<br>offensichtlich<br>verschattet sind.<br>Dann führt der<br>Wechselrichter in<br>regelmäßigen<br>Abständen<br>MPPT-Scans durch,<br>um die maximale<br>Leistung zu<br>lokalisieren. | Nicht<br>zutreffen<br>d | <ul> <li>Deaktivier<br/>en</li> <li>Aktivieren</li> </ul> | 1000-V- und<br>1100-V-Wechsel<br>richter | Das<br>Scan-Intervall<br>wird festgelegt<br>durch<br><b>MIPPT-Abtastint</b><br>ervall.                                                         |
| 2   | MPPT-Abta<br>stintervall            | Gibt das<br>MPPT-Scan-Intervall<br>an.                                                                                                    | %                       | [5, 30]                                                   | 1000-V- und<br>1100-V-Wechsel<br>richter | Dieser Parameter<br>wird nur<br>angezeigt, wenn<br><b>MPPT-Mehrfac</b><br><b>hspitzenscannen</b><br>eingestellt ist auf<br><b>Aktivieren</b> . |

| Nr. | Parameter                               | Beschreibung                                                                                                    | Einheit                 | Wertebereich                                              | Unterstützende<br>Wechselrichter         | Anmerkungen                                                                                                    |
|-----|-----------------------------------------|----------------------------------------------------------------------------------------------------|-------------------------|-----------------------------------------------------------|------------------------------------------|----------------------------------------------------------------------------------------------------|
| 3   | RCD-Erhöh<br>ung                        | RCD bezieht sich<br>auf den Fehlerstrom<br>des Wechselrichters<br>gegen Erde. Um<br>sowohl die<br>Gerätesicherheit als<br>auch die persönliche<br>Sicherheit zu<br>gewährleisten, sollte<br>RCD dem Standard<br>entsprechen. Wenn<br>ein AC-Schalter mit<br>Fehlerstrom-Erkenn<br>ungsfunktion an der<br>Außenseite des<br>Wechselrichters<br>montiert ist, sollte<br>diese Funktion<br>aktiviert werden, um<br>den Fehlerstrom zu<br>reduzieren, der<br>während des<br>Betriebs des<br>Wechselrichters<br>erzeugt wird.<br>Dadurch werden<br>Fehlfunktionen des<br>AC-Schalters<br>verhindert. | Nicht<br>zutreffen<br>d | <ul> <li>Deaktivier<br/>en</li> <li>Aktivieren</li> </ul> | 1000-V- und<br>1100-V-Wechsel<br>richter | Nicht zutreffend                                                                                                    |
| 4   | Reactive<br>power<br>output at<br>night | In einigen<br>bestimmten<br>Anwendungsszenari<br>os fordert ein<br>Netzbetreiber, dass<br>der Wechselrichter<br>nachts<br>Blindleistungskomp<br>ensierung<br>durchführen kann,<br>um zu<br>gewährleisten, dass<br>der Leistungsfaktor<br>des lokalen<br>Stromnetzes die<br>Anforderungen<br>erfüllt.                                                                                                    | Nicht<br>zutreffen<br>d | <ul> <li>Deaktivier<br/>en</li> <li>Aktivieren</li> </ul> | 1000-V- und<br>1100-V-Wechsel<br>richter | Dieser Parameter<br>ist nur verfügbar,<br>wenn Isolation<br>eingestellt ist auf<br>Eingang<br>ungeerdet (mit<br>TF). |

| Nr. | Parameter                                        | Beschreibung                                                                                                    | Einheit                 | Wertebereich                                              | Unterstützende<br>Wechselrichter         | Anmerkungen      |
|-----|--------------------------------------------------|----------------------------------------------------------------------------------------------------|-------------------------|-----------------------------------------------------------|------------------------------------------|------------------|
| 5   | Starke<br>Anpassungs<br>fähigkeit                | Wenn der Wert für<br>Kurzschlussleistung<br>des Stromnetzes/<br>installierte<br>Kraftwerkleistung<br>unter 3 liegt und die<br>Stromnetz-Impedanz<br>den oberen<br>Schwellenwert<br>überschreitet,<br>dann ist die<br>Stromnetzqualität<br>beeinträchtigt und<br>die Funktion des<br>Wechselrichters<br>möglicherweise<br>eingeschränkt.<br>Setzen Sie Starke<br>Anpassungsfähigke<br>it auf Aktivieren. | Nicht<br>zutreffen<br>d | <ul> <li>Deaktivier<br/>en</li> <li>Aktivieren</li> </ul> | 1000-V-Wechsel<br>richter                | Nicht zutreffend |
| 6   | Leistungsqu<br>alitäts-Opti<br>mierungsmo<br>dus | Wenn der<br>Leistungsqualitäts-<br>Optimierungsmodu<br>s auf Aktivieren<br>eingestellt ist,<br>werden die<br>Stromoberschwingu<br>ngen des<br>Wechselrichters<br>optimiert.                                                                                                    | Nicht<br>zutreffen<br>d | <ul> <li>Deaktivier<br/>en</li> <li>Aktivieren</li> </ul> | 1000-V- und<br>1100-V-Wechsel<br>richter | Nicht zutreffend |

| Nr. | Parameter       | Beschreibung                      | Einheit                 | Wertebereich                                                                               | Unterstützende<br>Wechselrichter         | Anmerkungen                                                                                                    |
|-----|-----------------|-----------------------------------|-------------------------|--------------------------------------------------------------------------------------------|------------------------------------------|----------------------------------------------------------------------------------------------------|
| 7   | PV-Modular<br>t | Gibt den Typ der<br>PV-Module an. | Nicht<br>zutreffen<br>d | <ul> <li>Kristalline<br/>s Silizium</li> <li>Film</li> <li>CPV 1</li> <li>CPV 2</li> </ul> | 1000-V- und<br>1100-V-Wechsel<br>richter | <ul> <li>Wenn<br/>PV-Modulart<br/>auf<br/>Kristallines<br/>Silizium oder<br/>Film<br/>eingestellt ist,<br/>funktioniert<br/>der<br/>Wechselrichter<br/>ordnungsgem<br/>äß und fährt<br/>nicht herunter,<br/>wenn die<br/>PV-Module<br/>verschattet<br/>sind.</li> <li>Wenn<br/>PV-Modulart<br/>auf CPV 1<br/>eingestellt ist,<br/>kann der<br/>Wechselrichter<br/>schnell<br/>innerhalb von<br/>60 Minuten<br/>neu starten,<br/>wenn die<br/>PV-Module<br/>verschattet<br/>sind und die<br/>Eingangsleist<br/>ung stark<br/>sinkt.</li> <li>Wenn<br/>PV-Modulart<br/>auf CPV 2<br/>eingestellt ist,<br/>kann der</li> </ul> |
| Nr. | Parameter                                                        | Beschreibung                                                                                                    | Einheit                 | Wertebereich                                                                                      | Unterstützende<br>Wechselrichter         | Anmerkungen                                                                                                    |
|-----|------------------------------------------------------------------|----------------------------------------------------------------------------------------------------|-------------------------|---------------------------------------------------------------------------------------------------|------------------------------------------|----------------------------------------------------------------------------------------------------|
| 8   | PV-Kompen<br>sationsmod<br>us für<br>kristallines<br>Silizium    | Dieser Parameter<br>reduziert die<br>Gleichspannung der<br>PV-Module gegen<br>das PE-Kabel,<br>indem die Impedanz<br>der Eingangsseite<br>des Wechselrichters<br>gegen das PE-Kabel<br>reduziert wird.<br>Dadurch wird der<br>PID-Effekt auf die<br>PV-Module effektiv<br>reduziert. | Nicht<br>zutreffen<br>d | <ul> <li>Ausgang<br/>deaktiviert</li> <li>P-Typ<br/>Ausgang</li> <li>N-Typ<br/>Ausgang</li> </ul> | 1000-V- und<br>1100-V-Wechsel<br>richter | Dieser Parameter<br>wird angezeigt,<br>wenn<br><b>PV-Modulart</b><br>eingestellt ist auf<br><b>Kristallines</b><br><b>Silizium</b> . Setzen<br>Sie diesen<br>Parameter auf<br><b>P-Typ Ausgang</b><br>für PV-Module<br>des Typs P und<br>auf <b>N-Typ</b><br><b>Ausgang</b> für<br>PV-Module des<br>Typs N.                               |
| 9   | Bei<br>Kommunika<br>tionsunterbr<br>echung<br>herunterfahr<br>en | Die Standards<br>bestimmter Länder<br>und Regionen<br>erfordern, dass der<br>Wechselrichter<br>herunterfahren<br>muss, nachdem die<br>Kommunikation für<br>eine gewisse Zeit<br>unterbrochen war.                                                                                    | Nicht<br>zutreffen<br>d | <ul> <li>Deaktivier<br/>en</li> <li>Aktivieren</li> </ul>                                         | 1000-V- und<br>1100-V-Wechsel<br>richter | Wenn Bei<br>Kommunikation<br>sunterbrechung<br>herunterfahren<br>eingestellt ist auf<br>Aktivieren und<br>die<br>Wechselrichter-K<br>ommunikation<br>eine bestimmte<br>Zeit lang<br>unterbrochen war<br>(durch Dauer<br>der<br>Kommunikation<br>sunterbrechung<br>festgelegt), fährt<br>der<br>Wechselrichter<br>automatisch<br>herunter. |
| 10  | Dauer der<br>Kommunika<br>tionsunterbr<br>echung                 | Gibt die Dauer für<br>die Bestimmung der<br>Kommunikationsunt<br>erbrechung an und<br>wird für das<br>automatische<br>Herunterfahren zum<br>Schutz im Falle<br>einer<br>Kommunikationsunt<br>erbrechung<br>verwendet.                                                                | %                       | [1, 120]                                                                                          | 1000-V- und<br>1100-V-Wechsel<br>richter | Nicht zutreffend                                                                                                    |

| Nr. | Parameter                                                        | Beschreibung                                                                                                    | Einheit                 | Wertebereich                                              | Unterstützende<br>Wechselrichter                                                              | Anmerkungen                                                                                                    |
|-----|------------------------------------------------------------------|----------------------------------------------------------------------------------------------------|-------------------------|-----------------------------------------------------------|-----------------------------------------------------------------------------------------------|----------------------------------------------------------------------------------------------------|
| 11  | Bei<br>Wiederaufn<br>ahme der<br>Kommunika<br>tion<br>hochfahren | Ist dieser Parameter<br>aktiviert, startet der<br>Wechselrichter<br>automatisch, sobald<br>sich die<br>Kommunikation<br>regeneriert hat. Ist<br>dieser Parameter<br>deaktiviert, muss der<br>Wechselrichter<br>manuell gestartet<br>werden, nachdem<br>sich die<br>Kommunikation<br>regeneriert hat. | Nicht<br>zutreffen<br>d | <ul> <li>Deaktivier<br/>en</li> <li>Aktivieren</li> </ul> | 1000-V- und<br>1100-V-Wechsel<br>richter                                                      | Dieser Parameter<br>wird angezeigt,<br>wenn <b>Bei</b><br><b>Kommunikation</b><br><b>sunterbrechung</b><br><b>herunterfahren</b><br>auf <b>Aktivieren</b><br>eingestellt ist.                                                                                                    |
| 12  | Sanftanlauf<br>zeit                                              | Gibt die Dauer für<br>den schrittweisen<br>Anstieg der Leistung<br>beim Start des<br>Wechselrichters an.                                                                                                    | S                       | [20, 1800]                                                | 1000-V- und<br>1100-V-Wechsel<br>richter                                                      | Dieser Parameter<br>ist bei Auswahl<br>des australischen<br>AS4777-Netzcod<br>es standardmäßig<br>auf <b>360</b><br>eingestellt, bei<br>Auswahl des<br>italienischen<br>CEI0-21- oder<br>CEI0-16-Netzcod<br>es auf <b>300</b> und<br>bei Auswahl des<br>ägyptischen<br>EGYPT-Netzcod<br>es auf <b>600</b> . |
| 13  | AFCI                                                             | Der<br>nordamerikanische<br>Standard erfordert,<br>dass der<br>Wechselrichter über<br>eine<br>Gleichstrom-Bogene<br>rkennung verfügt.                                                                                                    | Nicht<br>zutreffen<br>d | <ul> <li>Deaktivier<br/>en</li> <li>Aktivieren</li> </ul> | Dieser Parameter<br>wird nur von mit<br>-US<br>gekennzeichnete<br>n Produkten<br>unterstützt. | Nicht zutreffend                                                                                                    |
| 14  | Bogenerken<br>nung<br>Anpassungs<br>modus                        | Dient der<br>Einstellung der<br>Empfindlichkeit der<br>Bogenerkennung.                                                                                                    | Nicht<br>zutreffen<br>d | <ul><li>Hoch</li><li>Mittel</li><li>Niedrig</li></ul>     |                                                                                               | Dieser Parameter<br>wird nur<br>angezeigt, wenn<br><b>AFCI</b> auf                                                                                                    |
| 15  | AFCI-Selbs<br>ttest                                              | Senden Sie den<br>AFCI-Selbsttestbefe<br>hl manuell.                                                                                                    | Nicht<br>zutreffen<br>d | Nicht<br>zutreffend                                       |                                                                                               | Aktivieren<br>eingestellt ist.                                                                                                    |

| Nr. | Parameter                                      | Beschreibung                                                                                                    | Einheit                 | Wertebereich                                              | Unterstützende<br>Wechselrichter         | Anmerkungen                                                                                |
|-----|------------------------------------------------|----------------------------------------------------------------------------------------------------|-------------------------|-----------------------------------------------------------|------------------------------------------|--------------------------------------------------------------------------------------------|
| 16  | Stromfehler<br>während des<br>Scanvorgan<br>gs | Während die<br>U-I-Kennlinien der<br>PV-Strings gescannt<br>werden, sollte die<br>Stromänderung der<br>ordnungsgemäß<br>funktionierenden<br>PV-Strings<br>überwacht werden,<br>um ungenaues<br>Scannen aufgrund<br>von Veränderungen<br>des Sonnenlichts zu<br>vermeiden.Übersteig<br>t der Strom den<br>angegebenen Wert,<br>wird bestimmt, dass<br>sich das Sonnenlicht<br>verändert und die<br>U-I-Kennlinien<br>sollten erneut<br>gescannt werden. | A                       | [0.00, 2.00]                                              | 1000-V- und<br>1100-V-Wechsel<br>richter | Nicht zutreffend                                                                           |
| 17  | Mit OVGR<br>verknüpftes<br>Herunterfah<br>ren  | Wenn für diesen<br>Parameter<br><b>Aktivieren</b><br>eingestellt ist, fährt<br>sich der<br>Wechselrichter nach<br>Empfang des<br>OVGR-Signals<br>herunter. Wenn für<br>diesen Parameter<br><b>Deaktivieren</b><br>eingestellt ist, fährt<br>sich der<br>Wechselrichter nach<br>Empfang des<br>OVGR-Signals nicht<br>herunter.                                                                                                    | Nicht<br>zutreffen<br>d | <ul> <li>Deaktivier<br/>en</li> <li>Aktivieren</li> </ul> | 1100-V-Wechsel<br>richter                | Dieser Parameter<br>wird nach der<br>Auswahl des<br>japanischen<br>Netzcodes<br>angezeigt. |

| Nr. | Parameter                                 | Beschreibung                                                                                                    | Einheit                 | Wertebereich                                              | Unterstützende<br>Wechselrichter         | Anmerkungen                                                                                                    |
|-----|-------------------------------------------|----------------------------------------------------------------------------------------------------|-------------------------|-----------------------------------------------------------|------------------------------------------|----------------------------------------------------------------------------------------------------|
| 18  | Potenzialfre<br>ie<br>Kontaktfun<br>ktion | Identifiziert die<br>potenzialfreien<br>Kontaktsignale vom<br>SmartLogger.                                                                                                    | Nicht<br>zutreffen<br>d | • NC<br>• OVGR                                            | 1000-V- und<br>1100-V-Wechsel<br>richter | Setzen Sie diesen<br>Parameter für<br>OVGR-Signale<br>auf <b>OVGR</b> und<br>stellen Sie <b>NC</b><br>für andere<br>Signale ein.<br>Dieser Parameter<br>wird nach der<br>Auswahl des<br>japanischen<br>Netzcodes<br>angezeigt. |
| 19  | Ruhezustan<br>d über<br>Nacht             | Der Wechselrichter<br>überwacht die<br>PV-Strings bei<br>Nacht. Wenn<br><b>Ruhezustand über</b><br><b>Nacht</b> auf<br><b>Aktivieren</b><br>eingestellt ist,<br>wechselt die<br>Überwachungsfunkti<br>on des<br>Wechselrichters über<br>Nacht in den<br>Ruhezustand,<br>wodurch der<br>Stromverbrauch<br>reduziert wird. | Nicht<br>zutreffen<br>d | <ul> <li>Deaktivier<br/>en</li> <li>Aktivieren</li> </ul> | 1000-V- und<br>1100-V-Wechsel<br>richter | Nicht zutreffend                                                                                                    |

| Nr. | Parameter                            | Beschreibung                                                                                                    | Einheit                 | Wertebereich                                              | Unterstützende<br>Wechselrichter | Anmerkungen                                                                                                    |
|-----|--------------------------------------|----------------------------------------------------------------------------------------------------|-------------------------|-----------------------------------------------------------|----------------------------------|----------------------------------------------------------------------------------------------------|
| 20  | PLC-Komm<br>unikation                | Für<br>Wechselrichter-Mod<br>elle, die sowohl<br>RS485- als auch<br>PLC-Kommunikatio<br>n unterstützen, wird<br>bei Verwendung von<br>RS485-Kommunikat<br>ion empfohlen,<br>PLC-Kommunikati<br>on auf Deaktivieren<br>einzustellen, um den<br>Stromverbrauch zu<br>senken. | Nicht<br>zutreffen<br>d | <ul> <li>Deaktivier<br/>en</li> <li>Aktivieren</li> </ul> | 1100-V-Wechsel<br>richter        | <ul> <li>Wenn<br/>Tracker-Con<br/>troller auf ein<br/>Modell<br/>eingestellt ist,<br/>kann der<br/>Parameter<br/>nicht auf<br/>Aktivieren<br/>gesetzt<br/>werden.</li> <li>Wenn der<br/>Wechselrichter<br/>mit dem<br/>SmartLogger<br/>über PLC<br/>kommuniziert,<br/>kann der<br/>Parameter auf<br/>der WebUI<br/>nicht auf<br/>Aktivieren<br/>gesetzt<br/>werden.</li> </ul> |
| 21  | Verzögerun<br>g<br>aktualisiere<br>n | Dieser Parameter<br>wird vor allem in<br>Upgrade-Szenarien<br>genutzt, wenn die<br>PV-Stromversorgung<br>über Nacht wegen<br>des Mangels an<br>Sonnenlicht<br>ausgeschaltet wird<br>oder bei<br>Dämmerung durch<br>unzureichende<br>Sonneneinstrahlung<br>schwankt.        | Nicht<br>zutreffen<br>d | <ul> <li>Deaktivier<br/>en</li> <li>Aktivieren</li> </ul> | 1100-V-Wechsel<br>richter        | Nach dem Start<br>des Upgrades für<br>den<br>Wechselrichter<br>wird zuerst das<br>Upgrade-Paket<br>geladen, wenn<br>Verzögerung<br>aktualisieren auf<br>Aktivieren<br>eingestellt ist.<br>Wenn sich die<br>PV-Stromversorg<br>ung regeneriert<br>hat und die<br>Aktivierungsbedi<br>ngungen erfüllt<br>sind, aktiviert der<br>Wechselrichter<br>das Upgrade<br>automatisch.    |

| Nr. | Parameter                                                   | Beschreibung                                                                                                    | Einheit | Wertebereich                                              | Unterstützende<br>Wechselrichter         | Anmerkungen                                                                                                    |
|-----|-------------------------------------------------------------|----------------------------------------------------------------------------------------------------|---------|-----------------------------------------------------------|------------------------------------------|----------------------------------------------------------------------------------------------------|
| 22  | String-Moni<br>tor                                          | Der Wechselrichter<br>überwacht die<br>PV-Strings in<br>Echtzeit. Falls ein<br>abnormer PV-String<br>(z. B. verschattet<br>oder mit<br>vermindertem<br>Energieertrag)<br>vorhanden ist,<br>erzeugt der<br>Wechselrichter einen<br>Alarm, der das<br>Wartungspersonal<br>auf eine sofortige<br>Wartung hinweist.                                                                                                    | -       | <ul> <li>Deaktivier<br/>en</li> <li>Aktivieren</li> </ul> | 1000-V- und<br>1100-V-Wechsel<br>richter | Wenn PV-Strings<br>leicht verschattet<br>werden, wird<br>empfohlen,<br><b>String-Monitor</b><br>auf <b>Deaktivieren</b><br>zu setzen, um<br>Fehlalarme zu<br>verhindern. |
| 23  | String-Erke<br>nnung<br>Niederleistu<br>ngs-Verzöge<br>rung | Gibt die<br>Verzögerungszeit für<br>das Generieren<br>abnormer<br>String-Alarme an,<br>wenn der<br>Wechselrichter<br>erkennt, dass ein<br>PV-String mit<br>geringer Leistung<br>arbeitet. Dieser<br>Parameter wird<br>hauptsächlich in<br>Szenarien<br>verwendet, in denen<br>PV-Strings morgens<br>und abends über<br>einen längeren<br>Zeitraum hinweg<br>verschattet sind und<br>wird genutzt, um<br>Fehlalarme zu<br>verhindern. | min     | [2, 720]                                                  | 1000-V- und<br>1100-V-Wechsel<br>richter | Dieser Parameter<br>wird angezeigt,<br>wenn<br><b>String-Monitor</b><br>auf <b>Aktivieren</b><br>eingestellt ist.                                                        |
| 24  | String-Erke<br>nnung<br>Hochleistun<br>gs-Verzöger<br>ung   | Gibt die<br>Verzögerungszeit für<br>das Generieren<br>abnormer<br>String-Alarme an,<br>wenn der<br>Wechselrichter<br>erkennt, dass ein<br>PV-String mit hoher<br>Leistung arbeitet.                                                                                                    | min     | [2, 720]                                                  |                                          |                                                                                                    |

| Nr. | Parameter                                                              | Beschreibung                                                                                                    | Einheit                 | Wertebereich                                                                                       | Unterstützende<br>Wechselrichter | Anmerkungen |
|-----|------------------------------------------------------------------------|----------------------------------------------------------------------------------------------------|-------------------------|----------------------------------------------------------------------------------------------------|----------------------------------|-------------|
| 25  | String-Erke<br>nnung<br>Prozentsatz<br>Leistungsse<br>gmentteilun<br>g | Gibt die<br>Schwellenwerte für<br>die Bestimmung an,<br>ob ein PV-String mit<br>hoher oder geringer<br>Leistung arbeitet.<br>Dieser Parameter<br>wird verwendet, um<br>den Funktionsstatus<br>der PV-Strings zu<br>unterscheiden.                                     | %                       | [1, 100]                                                                                           |                                  |             |
| 26  | String-Erke<br>nnung<br>Referenz<br>asymmetris<br>cher<br>Koeffizient  | Gibt den<br>Schwellenwert für<br>die Bestimmung<br>einer PV-String-<br>Ausnahme an. Die<br>Fehlalarme, die von<br>der Verschattung<br>durch feste Schatten<br>verursacht werden,<br>können durch<br>Anpassung dieses<br>Parameters<br>kontrolliert werden.            | Nicht<br>zutreffen<br>d | <ul> <li>SUN2000-<br/>(8KTL-28<br/>KTL):[0,05<br/>; 1]</li> <li>Sonstiges:<br/>[5; 100]</li> </ul> |                                  |             |
| 27  | String-Erke<br>nnung<br>Prozentsatz<br>Anlaufleistu<br>ng              | Gibt den<br>Schwellenwert für<br>den Start der<br>Erkennung einer<br>PV-String-Ausnahme<br>an. Die Fehlalarme,<br>die von der<br>Verschattung durch<br>feste Schatten<br>verursacht werden,<br>können durch<br>Anpassung dieses<br>Parameters<br>kontrolliert werden. | Nicht<br>zutreffen<br>d | [1, 100]                                                                                           |                                  |             |

| Nr. | Parameter                                                 | Beschreibung                                                                                                    | Einheit                 | Wertebereich                                                                                       | Unterstützende<br>Wechselrichter         | Anmerkungen                                                                                                    |
|-----|-----------------------------------------------------------|----------------------------------------------------------------------------------------------------|-------------------------|----------------------------------------------------------------------------------------------------|------------------------------------------|----------------------------------------------------------------------------------------------------|
| 28  | Bei einer<br>Leistungsgr<br>enze von<br>0 %<br>abschalten | Ist dieser Parameter<br>auf <b>Aktivieren</b><br>eingestellt, fährt der<br>Wechselrichter nach<br>Empfang des<br>Befehls<br>"Leistungsgrenze<br>von 0 %" herunter.<br>Ist dieser Parameter<br>auf <b>Deaktivieren</b><br>eingestellt, fährt der<br>Wechselrichter nach<br>Empfang der<br>Anweisung<br>"Leistungsgrenze<br>von 0 %" nicht<br>herunter. | Nicht<br>zutreffen<br>d | <ul> <li>SUN2000-<br/>(8KTL-28<br/>KTL):[0,05<br/>; 1]</li> <li>Sonstiges:<br/>[5; 100]</li> </ul> | 1000-V- und<br>1100-V-Wechsel<br>richter | Nicht zutreffend                                                                                                    |
| 29  | Maximale<br>Scheinleistu<br>ng                            | Gibt den oberen<br>Grenzwert des<br>Ausgangs für die<br>maximale<br>Scheinleistung an,<br>um die<br>Kapazitätsanforderu<br>ngen für Standard-<br>und<br>benutzerdefinierte<br>Transformatoren<br>anzupassen.                                                                                                    | kVA                     | [Maximale<br>Wirkleistung,<br>Smax_limit]                                                          | 1100-V-Wechsel<br>richter                | Entspricht die<br>maximale<br>Wirkleistung<br>Smax_limit, wird<br>dieser Parameter<br>nicht angezeigt.                                                        |
| 30  | Maximale<br>Wirkleistun<br>g                              | Gibt den oberen<br>Grenzwert des<br>Ausgangs für die<br>maximale<br>Wirkleistung zur<br>Anpassung an<br>verschiedene<br>Marktanforderungen<br>an.                                                                                                    | kW                      | [0,1,<br>Pmax_limit]                                                                               | 1000-V- und<br>1100-V-Wechsel<br>richter | Für<br>1000-V-Wechselr<br>ichter ist dieser<br>Parameter nur für<br>den<br>SUN2000-25KT<br>L-US<br>konfigurierbar<br>und der<br>maximale Wert<br>ist 27,5 kW. |
| 31  | Tracker-Co<br>ntroller                                    | Auswahl eines<br>Controller-Anbieters.                                                                                                    | Nicht<br>zutreffen<br>d | <ul> <li>Ohne<br/>Reglerübe<br/>rwachung</li> <li>Jeder<br/>Controller<br/>-Anbieter</li> </ul>    | 1100-V-Wechsel<br>richter                | Nicht zutreffend                                                                                                    |

| Nr. | Parameter                                                         | Beschreibung                                                                                                    | Einheit                 | Wertebereich                                              | Unterstützende<br>Wechselrichter         | Anmerkungen      |
|-----|-------------------------------------------------------------------|----------------------------------------------------------------------------------------------------|-------------------------|-----------------------------------------------------------|------------------------------------------|------------------|
| 32  | Ausschaltbefe<br>hl<br>unterbrochen<br>nach<br>Netzwiederke<br>hr | Die Standards für<br>bestimmte Länder<br>und Regionen<br>erfordern, dass der<br>Wechselrichter,<br>wenn er sich nach<br>erhaltenem Befehl<br>heruntergefahren hat<br>und sich nach<br>Stromwiederherstell<br>ung wieder<br>einschaltet, im<br>befohlenen<br>Abschaltstatus<br>bleiben muss. | Nicht<br>zutreffen<br>d | <ul> <li>Deaktivier<br/>en</li> <li>Aktivieren</li> </ul> | 1000-V- und<br>1100-V-Wechsel<br>richter | Nicht zutreffend |

# 7.8.3.3 Einstellen von Betriebsparametern (Spezieller Benutzer)

## Seite "Einstell."

Melden Sie sich aufgrund der Berechtigungseinschränkung als **Spezieller Benutzer** an. Wählen Sie den Wechselrichter, der auf der Seite **Überwachung** eingestellt werden soll und klicken Sie auf die Registerkarte **Laufen Parameter**.

| Laufende Inform                                                                                                    | Laufende Informationen Aktiver Alarm Leistungsdaten Ausbeute Laufen Parameter LVRT-Kennlinie Über |                                                                    |                |                 |                        |  |  |  |  |
|----------------------------------------------------------------------------------------------------|---------------------------------------------------------------------------------------------------|--------------------------------------------------------------------|----------------|-----------------|------------------------|--|--|--|--|
| Rasterparameter                                                                                                    | Schu                                                                                              | tzparameter $\sum$ Funktionsparameter $\sum$ Leistungsanpassung $$ |                |                 |                        |  |  |  |  |
| alle                                                                                                    | Nr.                                                                                               | Signalname                                                         | Preis          |                 | Einheit                |  |  |  |  |
|                                                                                                    | 1                                                                                                 | Netzcode                                                           | G59-England •  |                 |                        |  |  |  |  |
|                                                                                                    | 2                                                                                                 | Autom. Start nach Wiederanliegen des Netzes                        | Deaktivieren • |                 |                        |  |  |  |  |
|                                                                                                    | 3                                                                                                 | Netzverbindungsdauer nach Stromnetzwiederherstellung               | 60             | (0-900)         | s                      |  |  |  |  |
|                                                                                                    | 4                                                                                                 | Oberer Spannungsgrenzwert bei neuem<br>Netzverbindungsaufbau       | 0.2            | (230.0-312.8)   | V                      |  |  |  |  |
|                                                                                                    | 5                                                                                                 | Unterer Spannungsgrenzwert bei neuem<br>Netzverbindungsaufbau      | 0.2            | (103.5-218.5)   | v                      |  |  |  |  |
|                                                                                                    | 6                                                                                                 | Oberer Frequenzgrenzwert bei neuem<br>Netzverbindungsaufbau        | 0.20           | (50.00-56.00)   | Hz                     |  |  |  |  |
| •                                                                                                    | 7                                                                                                 | Unterer Frequenzgrenzwert bei neuem<br>Netzverbindungsaufbau       | 0.20           | (42.50-50.00)   | Hz                     |  |  |  |  |
|                                                                                                    | 8                                                                                                 | Auslösespannung der Blindleistungskompensation (cosψ-P)            | 105            | (100-110)       | %                      |  |  |  |  |
|                                                                                                    | 9                                                                                                 | Beendigungsspannung der Blindleistungskompensation<br>(cosu-P)     | 98             | (90-100)        | 96                     |  |  |  |  |
| Δ (COSΨ-P)<br>(COSΨ-P)<br>(COSΨ-P) |                                                                                                   |                                                                    |                |                 |                        |  |  |  |  |
| Senden Batch-                                                                                                    | einstellung                                                                                       | gen                                                                |                | <b>*( *</b> 1 ) | • IV 1/1 Seite Gehe zu |  |  |  |  |
| $\cap$                                                                                                    |                                                                                                   |                                                                    |                |                 |                        |  |  |  |  |

Abbildung 7-17 Laufen Parameter (Spezieller Benutzer)

### 

Wenn Sie den Netzcode ändern, könnten einige Parameter auf die Werkseinstellungen zurückgesetzt werden. Nachdem der Netzcode geändert wurde, überprüfen Sie, ob die zuvor eingestellten Parameter betroffen sind.

# Rasterparameter

Tabelle 7-6 Parameterbeschreibung

| Nr. | Parameter        | Beschreibung                                                                                                    | Einheit                 | Wertebereich                                                                      | Unterstützende<br>Wechselrichter                                                                     | Anmerkungen         |
|-----|------------------|----------------------------------------------------------------------------------------------------|-------------------------|-----------------------------------------------------------------------------------|----------------------------------------------------------------------------------------------------|---------------------|
| 1   | Netzcode         | Stellen Sie diesen<br>Parameter<br>entsprechend dem<br>Netzcode des<br>Landes oder der<br>Region, in welcher<br>der Wechselrichter<br>verwendet wird, und<br>gemäß dem<br>Wechselrichter-Anw<br>endungsszenario ein.                                                  | Nicht<br>zutreffen<br>d | Nicht<br>zutreffend                                                               | 1000-V- und<br>1100-V-Wechselric<br>hter                                                             | Nicht<br>zutreffend |
| 2   | Ausgabem<br>odus | Gibt an, ob der<br>Wechselrichter über<br>einen<br>Ausgangs-Neutrallei<br>ter entsprechend<br>dem<br>Wechselrichter-Anw<br>endungsszenario<br>verfügt.                                                                                                    | Nicht<br>zutreffen<br>d | <ul> <li>Dreiphasig<br/>Dreileiter</li> <li>Dreiphasig-<br/>Vierleiter</li> </ul> | SUN2000-33KTL,<br>SUN2000-36KTL<br>und mit<br>"-US" gekennzeic<br>hnete<br>Wechselrichtermo<br>delle | Nicht<br>zutreffend |
| 3   | PQ-Modu<br>s     | Wenn <b>PQ-Modus 1</b><br>ausgewählt ist,<br>entspricht die<br>maximale<br>AC-Ausgangsleistun<br>g der maximalen<br>Scheinleistung.<br>Wenn <b>PQ-Modus 2</b><br>ausgewählt ist,<br>entspricht die<br>maximale<br>AC-Ausgangsleistun<br>g der<br>Nennausgangsleistung | Nicht<br>zutreffen<br>d | <ul> <li>PQ-Modus<br/>1</li> <li>PQ-Modus<br/>2</li> </ul>                        | SUN2000-36KTL<br>und<br>SUN2000-42KTL                                                                | Nicht<br>zutreffend |

| Nr. | Parameter                                                                           | Beschreibung                                                                                                    | Einheit                 | Wertebereich                                              | Unterstützende<br>Wechselrichter         | Anmerkungen                                                                                                    |
|-----|-------------------------------------------------------------------------------------|----------------------------------------------------------------------------------------------------|-------------------------|-----------------------------------------------------------|------------------------------------------|----------------------------------------------------------------------------------------------------|
| 4   | Autom.<br>Start nach<br>Wiederanl<br>iegen des<br>Netzes                            | Gibt an, ob der<br>Wechselrichter<br>automatisch starten<br>soll, nachdem das<br>Stromnetz<br>wiederhergestellt ist.                                                                                                    | Nicht<br>zutreffen<br>d | <ul> <li>Deaktiviere<br/>n</li> <li>Aktivieren</li> </ul> | 1000-V- und<br>1100-V-Wechselric<br>hter | Wenn der<br>japanische<br>Netzcode<br>ausgewählt ist,<br>ist für diesen<br>Parameter<br>standardmäßig<br><b>Deaktivieren</b><br>eingestellt. |
| 5   | Netzverbi<br>ndungsdau<br>er nach<br>Stromnetz<br>wiederher<br>stellung             | Gibt die Wartezeit<br>für den<br>Wechselrichter-Neus<br>tart nach<br>Wiederherstellung<br>des Stromnetzes an.                                                                                                    | S                       | [0, 900]                                                  | 1000-V- und<br>1100-V-Wechselric<br>hter | Der<br>Wertebereich<br>für 1000-V-<br>und<br>1100-V-Wechse<br>Irichter unter<br>dem<br>japanischen<br>Netzcode ist<br>[150s, 900s].          |
| 6   | Oberer<br>Spannung<br>sgrenzwer<br>t bei<br>neuem<br>Netzverbi<br>ndungsauf<br>bau  | Die Standards<br>bestimmter Länder<br>und Regionen<br>erfordern, dass der<br>Wechselrichter die<br>Verbindung zum<br>Stromnetz nicht<br>herstellt, wenn die<br>Spannung des<br>Stromnetzes den<br>oberen Grenzwert<br>übersteigt.      | V                       | [100 % Vn,<br>136 % Vn]                                   | 1000-V- und                              | Bei<br>1000-V-Wechse<br>lrichtern wird<br>dieser<br>Parameter von<br>SUN2000 (8K                                                             |
| 7   | Unterer<br>Spannung<br>sgrenzwer<br>t bei<br>neuem<br>Netzverbi<br>ndungsauf<br>bau | Die Standards<br>bestimmter Länder<br>und Regionen<br>erfordern, dass der<br>Wechselrichter die<br>Verbindung zum<br>Stromnetz nicht<br>herstellt, wenn die<br>Spannung des<br>Stromnetzes den<br>unteren Grenzwert<br>unterschreitet. | V                       | [45 % Vn,<br>95 % Vn]                                     | hter                                     | TL-28KTL)<br>nicht<br>unterstützt.<br>Vn steht für die<br>Nennspannung.                                                                      |

| Nr. | Parameter                                                                         | Beschreibung                                                                                                    | Einheit | Wertebereich            | Unterstützende<br>Wechselrichter         | Anmerkungen                                                                      |
|-----|-----------------------------------------------------------------------------------|----------------------------------------------------------------------------------------------------|---------|-------------------------|------------------------------------------|----------------------------------------------------------------------------------|
| 8   | Oberer<br>Frequenzg<br>renzwert<br>bei neuem<br>Netzverbi<br>ndungsauf<br>bau     | Die Standards<br>bestimmter Länder<br>und Regionen<br>erfordern, dass der<br>Wechselrichter die<br>Verbindung zum<br>Stromnetz nicht<br>herstellt, wenn die<br>Frequenz des<br>Stromnetzes den<br>oberen Grenzwert<br>übersteigt.      | Hz      | [100 % Fn,<br>112 % Fn] | 1000-V- und                              | Bei<br>1000-V-Wechse<br>lrichtern wird<br>dieser<br>Parameter von<br>SUN2000-(8K |
| 9   | Unterer<br>Frequenzg<br>renzwert<br>bei neuem<br>Netzverbi<br>ndungsauf<br>bau    | Die Standards<br>bestimmter Länder<br>und Regionen<br>erfordern, dass der<br>Wechselrichter die<br>Verbindung zum<br>Stromnetz nicht<br>herstellt, wenn die<br>Frequenz des<br>Stromnetzes den<br>unteren Grenzwert<br>unterschreitet. | Hz      | [85 % Fn,<br>100 % Fn]  | hter                                     | TL-28KTL)<br>nicht<br>unterstützt.<br>Fn steht für die<br>Nennfrequenz.          |
| 10  | Auslösesp<br>annung<br>der<br>Blindleist<br>ungskomp<br>ensation<br>(cos\u00fc-P) | Gibt den<br>Spannungs-Schwelle<br>nwert für die<br>Auslösung der<br>Blindleistungskomp<br>ensation bei<br>Niederspannungs-D<br>urchfahren (Niedrig<br>Voltage<br>Ride-Through,<br>LVRT) an.                                            | %       | [100, 110]              | 1000-V- und<br>1100-V-Wechselric<br>hter | Nicht<br>zutreffend                                                              |
| 11  | Beendigun<br>gsspannun<br>g der<br>Blindleist<br>ungskomp<br>ensation<br>(cosψ-P) | Gibt den<br>Spannungs-Schwelle<br>nwert für die<br>Beendigung der<br>Blindleistungskomp<br>ensation an, wenn<br>sich der<br>Wechselrichter nach<br>dem LVRT wieder<br>regeneriert.                                                     | %       | [90, 100]               | 1000-V- und<br>1100-V-Wechselric<br>hter | Nicht<br>zutreffend                                                              |

# Schutzparameter

| Tabelle 7 | 7-7 Pa | arameterbe | schreibung |
|-----------|--------|------------|------------|
|           |        |            |            |

| Nr. | Parameter                         | Beschreibung                                                                                                    | Einheit                 | Wertebereich                                      | Unterstützende<br>Wechselrichter         | Anmerkungen                                                                                                    |
|-----|-----------------------------------|----------------------------------------------------------------------------------------------------|-------------------------|---------------------------------------------------|------------------------------------------|----------------------------------------------------------------------------------------------------|
| 1   | Spannungsa<br>symmetries<br>chutz | Gibt den<br>Schutz-Schwelle<br>nwert des<br>Wechselrichters<br>im Fall einer<br>asymmetrischen<br>Spannung des<br>Stromnetzes an.                                                                                                   | %                       | [0.0, 50.0]                                       | 1000-V- und<br>1100-V-Wechselr<br>ichter | Nicht zutreffend                                                                                                    |
| 2   | Phasenschu<br>tz-Sollwert         | Der japanische<br>Standard<br>erfordert, dass<br>bei der passiven<br>Inselnetzerkennu<br>ng Schutz<br>ausgelöst werden<br>muss, wenn eine<br>abrupte<br>Änderung der<br>Spannungsphase<br>erkannt wird.                             | 0                       | [3, 15]                                           | 1000-V- und<br>1100-V-Wechselr<br>ichter | Konfigurierbare<br>abrupt geänderte<br>Phasenwinkel<br>sind 3°, 6°, 9°,<br>12° und 15°.<br>Diese werden<br>nach der<br>Auswahl des<br>japanischen<br>Netzcodes<br>angezeigt. |
| 3   | Phasenvers<br>chiebungss<br>chutz | Die Standards<br>bestimmter<br>Länder und<br>Regionen<br>erfordern, dass<br>der<br>Wechselrichter<br>geschützt werden<br>muss, wenn die<br>Dreiphasenversc<br>hiebung des<br>Stromnetzes<br>einen<br>bestimmten Wert<br>übersteigt. | Nicht<br>zutreffe<br>nd | <ul><li>Deaktivieren</li><li>Aktivieren</li></ul> | 1000-V- und<br>1100-V-Wechselr<br>ichter | Nicht zutreffend                                                                                                    |
| 4   | 10 Minuten<br>ÜS-Schutz           | Gibt den<br>Schwellenwert<br>des 10-minütigen<br>Überspannungss<br>chutzes an.                                                                                                    | v                       | [1 x Vn, 1,36 x Vn]                               | 1000-V- und<br>1100-V-Wechselr<br>ichter | Vn steht für die<br>Nennspannung.                                                                                                    |

| Nr. | Parameter                       | Beschreibung                                                        | Einheit | Wertebereich                                                                                           | Unterstützende<br>Wechselrichter         | Anmerkungen                       |
|-----|---------------------------------|---------------------------------------------------------------------|---------|----------------------------------------------------------------------------------------------------|------------------------------------------|-----------------------------------|
| 5   | Zeit 10<br>Minuten<br>ÜS-Schutz | Gibt die Dauer<br>des 10-minütigen<br>Überspannungss<br>chutzes an. | ms      | <ul> <li>1000-V-Wechsel<br/>richter: [50,<br/>600000]</li> <li>Sonstiges:<br/>[50, 7200000]</li> </ul> | 1000-V- und<br>1100-V-Wechselr<br>ichter |                                   |
| 6   | ÜS-Schutz<br>Stufe 1            | Gibt die<br>Stufe-1-Überspa<br>nnungsschutzsch<br>welle an.         | V       | [1 x Vn, 1.36 x Vn]                                                                                    | 1000-V- und<br>1100-V-Wechselr<br>ichter |                                   |
| 7   | Zeit<br>ÜS-Schutz<br>Stufe 1    | Gibt die<br>Stufe-1-Überspa<br>nnungsschutzdau<br>er an.            | ms      | <ul> <li>1000-V-Wechsel<br/>richter: [50,<br/>600000]</li> <li>Sonstiges:<br/>[50, 7200000]</li> </ul> | 1000-V- und<br>1100-V-Wechselr<br>ichter | Vn steht für die<br>Nennspannung. |
| 8   | ÜS-Schutz<br>Stufe 2            | Gibt die<br>Stufe-2-Überspa<br>nnungsschutzsch<br>welle an.         | V       | [1 x Vn, 1.36 x Vn]                                                                                    | 1000-V- und<br>1100-V-Wechselr<br>ichter |                                   |
| 9   | Zeit<br>ÜS-Schutz<br>Stufe 2    | Gibt die<br>Stufe-2-Überspa<br>nnungsschutzdau<br>er an.            | ms      | <ul> <li>1000-V-Wechsel<br/>richter: [50,<br/>600000]</li> <li>Sonstiges:<br/>[50, 7200000]</li> </ul> | 1000-V- und<br>1100-V-Wechselr<br>ichter | Vn steht für die<br>Nennspannung. |
| 10  | US-Schutz<br>Stufe 1            | Gibt die<br>Stufe-1-Unterspa<br>nnungsschutzsch<br>welle an.        | V       | [0,15 x Vn, 1 x Vn]                                                                                    | 1000-V- und<br>1100-V-Wechselr<br>ichter |                                   |
| 11  | Zeit<br>US-Schutz<br>Stufe 1    | Gibt die<br>Stufe-1-Unterspa<br>nnungsschutzdau<br>er an.           | ms      | <ul> <li>1000-V-Wechsel<br/>richter: [50,<br/>600000]</li> <li>Sonstiges:<br/>[50, 7200000]</li> </ul> | 1000-V- und<br>1100-V-Wechselr<br>ichter | Vn steht für die<br>Nennspannung. |
| 12  | US-Schutz<br>Stufe 2            | Gibt die<br>Stufe-2-Unterspa<br>nnungsschutzsch<br>welle an.        | V       | [0,15 x Vn, 1 x Vn]                                                                                    | 1000-V- und<br>1100-V-Wechselr<br>ichter |                                   |
| 13  | Zeit<br>US-Schutz<br>Stufe 2    | Gibt die<br>Stufe-2-Unterspa<br>nnungsschutzdau<br>er an.           | ms      | <ul> <li>1000-V-Wechsel<br/>richter: [50,<br/>600000]</li> <li>Sonstiges:<br/>[50, 7200000]</li> </ul> | 1000-V- und<br>1100-V-Wechselr<br>ichter | vn steht für die<br>Nennspannung. |

| Nr. | Parameter                    | Beschreibung                                                | Einheit | Wertebereich                                                                                           | Unterstützende<br>Wechselrichter         | Anmerkungen                                      |
|-----|------------------------------|-------------------------------------------------------------|---------|----------------------------------------------------------------------------------------------------|------------------------------------------|--------------------------------------------------|
| 14  | ÜF-Schutz<br>Stufe 1         | Gibt die<br>Stufe-1-Überfreq<br>uenzschutzschwe<br>lle an.  | Hz      | [1 x Fn, 1.15 x Fn]                                                                                    | 1000-V- und<br>1100-V-Wechselr<br>ichter |                                                  |
| 15  | Zeit<br>ÜF-Schutz<br>Stufe 1 | Gibt die<br>Stufe-1-Überfreq<br>uenzschutzdauer<br>an.      | ms      | <ul> <li>1000-V-Wechsel<br/>richter: [50,<br/>600000]</li> <li>Sonstiges:<br/>[50, 7200000]</li> </ul> | 1000-V- und<br>1100-V-Wechselr<br>ichter | Fn steht für die<br>Nennfrequenz.                |
| 16  | ÜF-Schutz<br>Stufe 2         | Gibt die<br>Stufe-2-Überfreq<br>uenzschutzschwe<br>lle an.  | Hz      | [1 x Fn, 1,15 x Fn]                                                                                    | 1000-V- und<br>1100-V-Wechselr<br>ichter |                                                  |
| 17  | Zeit<br>ÜF-Schutz<br>Stufe 2 | Gibt die<br>Stufe-2-Überfreq<br>uenzschutzdauer<br>an.      | ms      | <ul> <li>1000-V-Wechsel<br/>richter: [50,<br/>600000]</li> <li>Sonstiges:<br/>[50, 7200000]</li> </ul> | 1000-V- und<br>1100-V-Wechselr<br>ichter | Fn steht für die<br>Nennfrequenz.                |
| 18  | UF-Schutz<br>Stufe 1         | Gibt die<br>Stufe-1-Unterfre<br>quenzschutzschw<br>elle an. | Hz      | [0.85 x Fn, 1 x Fn]                                                                                    | 1000-V- und<br>1100-V-Wechselr<br>ichter | Fn steht für die                                 |
| 19  | Zeit<br>UF-Schutz<br>Stufe 1 | Gibt die<br>Stufe-1-Unterfre<br>quenzschutzdauer<br>an.     | ms      | [50, 7200000]                                                                                          | 1000-V- und<br>1100-V-Wechselr<br>ichter | Nennfrequenz.                                    |
| 20  | UF-Schutz<br>Stufe 2         | Gibt die<br>Stufe-2-Unterfre<br>quenzschutzschw<br>elle an. | Hz      | [0.85 x Fn, 1 x Fn]                                                                                    | 1000-V- und<br>1100-V-Wechselr<br>ichter |                                                  |
| 21  | Zeit<br>UF-Schutz<br>Stufe 2 | Gibt die<br>Stufe-2-Unterfre<br>quenzschutzdauer<br>an.     | ms      | <ul> <li>1000-V-Wechsel<br/>richter: [50,<br/>600000]</li> <li>Sonstiges:<br/>[50, 7200000]</li> </ul> | 1000-V- und<br>1100-V-Wechselr<br>ichter | Fn steht für die<br>Nennfrequenz.                |
| 22  | ÜS-Schutz<br>Stufe 3         | Gibt die<br>Stufe-3-Überspa<br>nnungsschutzsch<br>welle an. | V       | [1 x Vn, 1.36 x Vn]                                                                                    | 1000-V- und<br>1100-V-Wechselr<br>ichter | Bei<br>1000-V-Wec<br>hselrichtern<br>wird dieser |

| Nr. | Parameter                    | Beschreibung                                                 | Einheit | Wertebereich                                                                               | Unterstützende<br>Wechselrichter         | Anmerkungen                                                                                                    |
|-----|------------------------------|--------------------------------------------------------------|---------|--------------------------------------------------------------------------------------------|------------------------------------------|----------------------------------------------------------------------------------------------------|
| 23  | Zeit<br>ÜS-Schutz<br>Stufe 3 | Gibt die<br>Stufe-3-Überspa<br>nnungsschutzdau<br>er an.     | ms      | <ul> <li>1000-V-Wechsel richter: [50, 600000]</li> <li>Sonstiges: [50, 7200000]</li> </ul> | 1000-V- und<br>1100-V-Wechselr<br>ichter | <ul> <li>Parameter<br/>nur mit<br/>"-US" geken<br/>nzeichneten<br/>Wechselricht<br/>ern<br/>unterstützt.</li> <li>Vn steht für<br/>die<br/>Nennspannu<br/>ng.</li> </ul> |
| 24  | ÜS-Schutz<br>Stufe 4         | Gibt die<br>Stufe-4-Überspa<br>nnungsschutzsch<br>welle an.  | V       | [1 x Vn, 1.36 x Vn]                                                                        | 1000-V- und<br>1100-V-Wechselr<br>ichter | • Bei<br>1000-V-Wec<br>hselrichtern<br>wird dieser                                                                                                    |
| 25  | Zeit<br>ÜS-Schutz<br>Stufe 4 | Gibt die<br>Stufe-4-Überspa<br>nnungsschutzdau<br>er an.     | ms      | <ul> <li>1000-V-Wechsel richter: [50, 600000]</li> <li>Sonstiges: [50, 7200000]</li> </ul> | 1000-V- und<br>1100-V-Wechselr<br>ichter | <ul> <li>Parameter<br/>nur mit<br/>"-US" geken<br/>nzeichneten<br/>Wechselricht<br/>ern<br/>unterstützt.</li> <li>Vn steht für<br/>die<br/>Nennspannu<br/>ng.</li> </ul> |
| 26  | US-Schutz<br>Stufe 3         | Gibt die<br>Stufe-3-Unterspa<br>nnungsschutzsch<br>welle an. | V       | [0.15 x Vn, 1 x Vn]                                                                        | 1000-V- und<br>1100-V-Wechselr<br>ichter | Bei<br>1000-V-Wec<br>hselrichtern<br>wird dieser                                                                                                    |
| 27  | Zeit<br>US-Schutz<br>Stufe 3 | Gibt die<br>Stufe-3-Unterspa<br>nnungsschutzdau<br>er an.    | ms      | <ul> <li>1000-V-Wechsel richter: [50, 600000]</li> <li>Sonstiges: [50, 7200000]</li> </ul> | 1000-V- und<br>1100-V-Wechselr<br>ichter | <ul> <li>Parameter<br/>nur mit<br/>"-US" geken<br/>nzeichneten<br/>Wechselricht<br/>ern<br/>unterstützt.</li> <li>Vn steht für<br/>die<br/>Nennspannu<br/>ng.</li> </ul> |
| 28  | US-Schutz<br>Stufe 4         | Gibt die<br>Stufe-4-Unterspa<br>nnungsschutzsch<br>welle an. | V       | [0,15 x Vn, 1 x Vn]                                                                        | 1000-V- und<br>1100-V-Wechselr<br>ichter | • Bei<br>1000-V-Wec<br>hselrichtern<br>wird dieser                                                                                                    |

| Nr. | Parameter                    | Beschreibung                                              | Einheit | Wertebereich                                                                               | Unterstützende<br>Wechselrichter         | Anmerkungen                                                                                                    |
|-----|------------------------------|-----------------------------------------------------------|---------|--------------------------------------------------------------------------------------------|------------------------------------------|----------------------------------------------------------------------------------------------------|
| 29  | Zeit<br>US-Schutz<br>Stufe 4 | Gibt die<br>Stufe-4-Unterspa<br>nnungsschutzdau<br>er an. | ms      | <ul> <li>1000-V-Wechsel richter: [50, 600000]</li> <li>Sonstiges: [50, 7200000]</li> </ul> | 1000-V- und<br>1100-V-Wechselr<br>ichter | <ul> <li>Parameter<br/>nur mit<br/>"-US" geken<br/>nzeichneten<br/>Wechselricht<br/>ern<br/>unterstützt.</li> <li>Vn steht für<br/>die<br/>Nennspannu<br/>ng.</li> </ul> |

# Funktionsparameter

#### Tabelle 7-8 Parameterbeschreibung

| Nr. | Parameter         | Beschreibung                                                                                                    | Einheit                 | Wertebereich                                              | Unterstützende<br>Wechselrichter         | Anmerkungen                                                                                                    |
|-----|-------------------|----------------------------------------------------------------------------------------------------|-------------------------|-----------------------------------------------------------|------------------------------------------|----------------------------------------------------------------------------------------------------|
| 1   | LVRT              | Wenn die<br>Spannung des<br>Stromnetzes<br>kurzzeitig abnorm<br>gering ist, kann<br>der Wechselrichter<br>sich nicht<br>unmittelbar von<br>dem Stromnetz<br>trennen und muss<br>noch einige Zeit<br>arbeiten. Dies<br>wird LVRT<br>genannt. | Nicht<br>zutreffen<br>d | <ul> <li>Deaktiviere<br/>n</li> <li>Aktivieren</li> </ul> | 1000-V- und<br>1100-V-Wechselri<br>chter | Wenn der<br>deutsche<br>BDEW-MV-Netzc<br>ode ausgewählt<br>ist, ist für diesen<br>Parameter<br>standardmäßig<br><b>Aktivieren</b><br>eingestellt.                                                                                                    |
| 2   | LVRT-Schw<br>elle | Gibt den<br>Schwellenwert für<br>die Auslösung von<br>LVRT an.                                                                                                    | V                       | [50%Vn,<br>92%Vn]                                         | 1000-V- und<br>1100-V-Wechselri<br>chter | Dieser Parameter<br>wird angezeigt,<br>wenn <b>LVRT</b> auf<br><b>Aktivieren</b><br>eingestellt ist.<br>Bei<br>1000-V-Wechselri<br>chtern wird dieser<br>Parameter von<br>SUN2000-(8KTL-<br>28KTL) nicht<br>unterstützt.<br>Vn steht für die<br>Nennspannung. |

| Nr. | Parameter                                                       | Beschreibung                                                                                                    | Einheit                 | Wertebereich                                              | Unterstützende<br>Wechselrichter         | Anmerkungen                                                                                                    |
|-----|-----------------------------------------------------------------|----------------------------------------------------------------------------------------------------|-------------------------|-----------------------------------------------------------|------------------------------------------|----------------------------------------------------------------------------------------------------|
| 3   | LVRT-Unter<br>spannungss<br>chutz                               | Gibt an, ob die<br>Unterspannungsfu<br>nktion während<br>LVRT<br>abgeschirmt<br>werden soll.                                                                                                    | Nicht<br>zutreffen<br>d | <ul> <li>Deaktiviere<br/>n</li> <li>Aktivieren</li> </ul> | 1000-V- und<br>1100-V-Wechselri<br>chter | Dieser Parameter<br>wird angezeigt,<br>wenn <b>LVRT</b> auf<br><b>Aktivieren</b><br>eingestellt ist.                                                                                                    |
| 4   | LVRT<br>Blindleistun<br>gskompensa<br>tions-Leistu<br>ngsfaktor | Während LVRT<br>muss der<br>Wechselrichter<br>Blindleistung<br>erzeugen, um das<br>Stromnetz zu<br>unterstützen.<br>Dieser Parameter<br>wird verwendet,<br>um die vom<br>Wechselrichter<br>erzeugte<br>Blindleistung<br>festzulegen.   | Nicht<br>zutreffen<br>d | [0, 3]                                                    | 1000-V- und<br>1100-V-Wechselri<br>chter | Dieser Parameter<br>wird angezeigt,<br>wenn LVRT auf<br>Aktivieren<br>eingestellt ist.<br>Wenn der<br>südafrikanische<br>Netzcode<br>ausgewählt ist, ist<br>dieser Parameter<br>standardmäßig auf<br>2,5 eingestellt.<br>Wenn Sie<br>beispielsweise<br>LVRT<br>Blindleistungsko<br>mpensations-Leis<br>tungsfaktor auf 2<br>festlegen, beträgt<br>die von dem<br>Wechselrichter<br>erzeugte<br>Blindleistung<br>20 % der<br>Nennleistung,<br>wenn die<br>Wechselspannung<br>während LVRT<br>um 10 % abfällt. |
| 5   | Hochspann<br>ungs-Durch<br>fahren                               | Wenn die<br>Spannung des<br>Stromnetzes<br>kurzzeitig abnorm<br>hoch ist, kann der<br>Wechselrichter<br>sich nicht<br>unmittelbar von<br>dem Stromnetz<br>trennen und muss<br>noch einige Zeit<br>arbeiten. Dies wird<br>HVRT genannt. | Nicht<br>zutreffen<br>d | <ul> <li>Deaktiviere<br/>n</li> <li>Aktivieren</li> </ul> | 1000-V- und<br>1100-V-Wechselri<br>chter | Nicht zutreffend                                                                                                    |

| Nr. | Parameter                                                                                       | Beschreibung                                                                                                    | Einheit                 | Wertebereich                                              | Unterstützende<br>Wechselrichter         | Anmerkungen                                                                                                    |
|-----|-------------------------------------------------------------------------------------------------|----------------------------------------------------------------------------------------------------|-------------------------|-----------------------------------------------------------|------------------------------------------|----------------------------------------------------------------------------------------------------|
| 6   | Aktive<br>Inselbildun<br>g                                                                      | Gibt an, ob die<br>Funktion zum<br>Schutz vor aktiver<br>Inselbildung<br>aktiviert werden<br>soll.                                                                                                    | Nicht<br>zutreffen<br>d | <ul> <li>Deaktiviere<br/>n</li> <li>Aktivieren</li> </ul> | 1000-V- und<br>1100-V-Wechselri<br>chter | Nicht zutreffend                                                                                                    |
| 7   | Passive<br>Inselbildun<br>g                                                                     | Gibt an, ob die<br>Funktion zum<br>Schutz vor<br>passiver<br>Inselbildung<br>aktiviert werden<br>soll.                                                                                                    | Nicht<br>zutreffen<br>d | <ul> <li>Deaktiviere<br/>n</li> <li>Aktivieren</li> </ul> | 1000-V- und<br>1100-V-Wechselri<br>chter | Dieser Parameter<br>wird nach der<br>Auswahl des<br>japanischen<br>Netzcodes<br>angezeigt.                                                                                                    |
| 8   | Spannungsa<br>nstieg-Unte<br>rdrückung                                                          | Die Standards<br>bestimmter<br>Länder und<br>Regionen<br>erfordern, dass die<br>Wirkleistung des<br>Wechselrichters<br>um einen<br>bestimmten<br>Gradienten<br>reduziert werden<br>muss, wenn die<br>Ausgangsspannung<br>einen bestimmten<br>Wert übersteigt. | Nicht<br>zutreffen<br>d | <ul> <li>Deaktiviere<br/>n</li> <li>Aktivieren</li> </ul> | 1000-V- und<br>1100-V-Wechselri<br>chter | Wenn der<br>italienische<br>Netzcode<br>CEI0-16<br>ausgewählt ist, ist<br>für diesen<br>Parameter<br>standardmäßig<br><b>Aktivieren</b><br>eingestellt.                                                                               |
| 9   | Sollwert für<br>Blindleistun<br>gseinstellun<br>g bei<br>Spannungsa<br>nstieg-Unte<br>rdrückung | Die Standards<br>bestimmter<br>Länder und<br>Regionen<br>erfordern, dass der<br>Wechselrichter<br>eine bestimmte<br>Menge an<br>Blindleistung<br>erzeugen muss,<br>wenn die<br>Ausgangsspannung<br>einen bestimmten<br>Wert übersteigt.                       | %                       | [100, 115]                                                | 1000-V- und<br>1100-V-Wechselri<br>chter | <ul> <li>Dieser<br/>Parameter<br/>wird<br/>angezeigt,<br/>wenn<br/>Spannungsan<br/>stieg-Unterdr<br/>ückung auf<br/>Aktivieren<br/>eingestellt ist.</li> <li>Der Wert des<br/>Sollwert für<br/>Wirkleistungs<br/>minderung</li> </ul> |

| Nr. | Parameter                                                                                    | Beschreibung                                                                                                    | Einheit                 | Wertebereich                                                                                | Unterstützende<br>Wechselrichter         | Anmerkungen                                                                                                    |
|-----|----------------------------------------------------------------------------------------------|----------------------------------------------------------------------------------------------------|-------------------------|---------------------------------------------------------------------------------------------|------------------------------------------|----------------------------------------------------------------------------------------------------|
| 10  | Sollwert für<br>Wirkleistun<br>gsminderun<br>g bei<br>Spannungsa<br>nstieg-Unte<br>rdrückung | Die Standards<br>bestimmter<br>Länder und<br>Regionen<br>erfordern, dass die<br>Wirkleistung des<br>Wechselrichters<br>um einen<br>bestimmten<br>Gradienten<br>reduziert werden<br>muss, wenn die<br>Ausgangsspannung<br>einen bestimmten<br>Wert übersteigt. | %                       | [100, 115]                                                                                  | 1000-V- und<br>1100-V-Wechselri<br>chter | bei<br>Spannungsan<br>stieg-Unterdr<br>ückung muss<br>größer sein als<br>der des<br>Sollwert für<br>Blindleistungs<br>einstellung<br>bei<br>Spannungsan<br>stieg-Unterdr<br>ückung.                                                                                |
| 11  | Frequenzän<br>derungsrate<br>n-Schutz                                                        | Der<br>Wechselrichter<br>löst Schutz aus,<br>wenn die<br>Stromnetzfrequenz<br>sich zu schnell<br>verändert.                                                                                                    | Nicht<br>zutreffen<br>d | <ul> <li>Deaktiviere<br/>n</li> <li>Aktivieren</li> </ul>                                   | 1000-V- und<br>1100-V-Wechselri<br>chter | Nicht zutreffend                                                                                                    |
| 12  | Sollwert für<br>Frequenzän<br>derungsrate<br>n-Schutz                                        | Gibt die<br>Frequenzänderung<br>sraten-Schutzschw<br>elle an.                                                                                                    | Hz/s                    | <ul> <li>1000-V-We chselrichter:<br/>[0.1, 2.5]</li> <li>Sonstiges:<br/>[0.1, 5]</li> </ul> | 1000-V- und<br>1100-V-Wechselri<br>chter | Dieser Parameter<br>wird angezeigt,<br>wenn für<br><b>Frequenzänderu</b><br>ngsraten-Schutz<br>eingestellt ist                                                                                                    |
| 13  | Zeit für<br>Frequenzän<br>derungsrate<br>n-Schutz                                            | Gibt die<br>Frequenzänderung<br>sraten-Schutzdauer<br>an.                                                                                                    | S                       | [0.2, 20.0]                                                                                 | 1000-V- und<br>1100-V-Wechselri<br>chter | Aktivieren.                                                                                                    |
| 14  | Sanftanlauf<br>nach einem<br>Netzausfall                                                     | Gibt die Dauer für<br>den schrittweisen<br>Anstieg der<br>Leistung beim<br>Neustart des<br>Wechselrichters<br>nach<br>Wiederherstellung<br>des Stromnetzes<br>an.                                                                                             | S                       | [20, 800]                                                                                   | 1000-V- und<br>1100-V-Wechselri<br>chter | Dieser Parameter<br>ist bei Auswahl<br>des australischen<br>AS4777-Netzcode<br>s standardmäßig<br>auf <b>360</b><br>eingestellt, bei<br>Auswahl des<br>brasilianischen<br>ABNT NBR<br>16149 oder des<br>südafrikanischen<br>SA_RPPs-Netzco<br>des auf <b>300</b> . |

## Leistungsanpassung

| Tabelle 7-9 Param | eterbeschreibung |
|-------------------|------------------|
|-------------------|------------------|

| Nr. | Parameter                                       | Beschreibung                                                                                    | Einheit                                                                         | Wertebereich                                                                                  | Unterstützende<br>Wechselrichter         | Anmerkungen                                                                                                    |
|-----|-------------------------------------------------|-------------------------------------------------------------------------------------------------|---------------------------------------------------------------------------------|-----------------------------------------------------------------------------------------------|------------------------------------------|----------------------------------------------------------------------------------------------------|
| 1   | Reaktiver<br>Leistungsä<br>nderungsgr<br>adient | Passt die<br>Änderungsgesch<br>windigkeit der<br>Wirkleistung des<br>Wechselrichters<br>an.     | %/s                                                                             | <ul> <li>1000-V-Wech selrichter:<br/>[0.1, 50]</li> <li>Sonstiges:<br/>[0.1, 1000]</li> </ul> | 1000-V- und<br>1100-V-Wechselr<br>ichter | Nicht zutreffend                                                                                                    |
| 2   | Feste<br>Wirkleistu<br>ng<br>reduziert          | Passt den<br>Wirkleistungsaus<br>gang des<br>Wechselrichters<br>in absoluten<br>Werten an.      | kW • 1000-V-Wech<br>selrichter:<br>[0, Pmax]<br>• Sonstiges:<br>[0, Pmax_limit] |                                                                                               | 1000-V- und<br>1100-V-Wechselr<br>ichter | Pmax steht für die<br>maximale<br>Wirkleistung.<br>Für<br>1000-V-Wechselric<br>hter ist der obere<br>Schwellenwert<br>27,5 kW für den<br>SUN2000-25KTL-<br>US und Pmax der<br>untere<br>Schwellenwert für<br>andere<br>Wechselrichtermod<br>elle. |
| 3   | Aktives<br>Leistungs-<br>Derating<br>Prozent    | Passt den<br>Wirkleistungsaus<br>gang des<br>Wechselrichters<br>in Prozentsätzen<br>an.         | %                                                                               | [0, 100]                                                                                      | 1000-V- und<br>1100-V-Wechselr<br>ichter | Wenn dieser<br>Parameter auf <b>100</b><br>eingestellt ist,<br>liefert der<br>Wechselrichter die<br>maximale<br>Ausgangsleistung.                                                                                                    |
| 4   | Reaktiver<br>Leistungsä<br>nderungsgr<br>adient | Passt die<br>Änderungsgesch<br>windigkeit der<br>Blindleistung<br>des<br>Wechselrichters<br>an. | %/s                                                                             | [0.1, 1000]                                                                                   | 1100-V-Wechselr<br>ichter                | Nicht zutreffend                                                                                                    |
| 5   | Leistungsf<br>aktor                             | Passt den<br>Leistungsfaktor<br>des<br>Wechselrichters<br>an.                                   | Nicht<br>zutreffe<br>nd                                                         | (-1.000, -0.800]<br>U[0.800, 1.000]                                                           | 1000-V- und<br>1100-V-Wechselr<br>ichter | Nicht zutreffend                                                                                                    |

| Nr. | Parameter                                                       | Beschreibung                                                                                                    | Einheit | Einheit Wertebereich Unterstützend<br>Wechselrichter                                                                                                    |                                          | Anmerkungen                                                                                                    |
|-----|-----------------------------------------------------------------|----------------------------------------------------------------------------------------------------|---------|----------------------------------------------------------------------------------------------------|------------------------------------------|----------------------------------------------------------------------------------------------------|
| 6   | Auslösefre<br>quenz der<br>Überfreque<br>nzminderu<br>ng        | Die Standards<br>bestimmter<br>Länder und<br>Regionen<br>erfordern, dass<br>die<br>Ausgangswirklei<br>stung des<br>Wechselrichters<br>reduziert werden<br>muss, wenn die<br>Stromnetzfreque<br>nz einen<br>bestimmten Wert<br>übersteigt. | Hz      | When the output<br>frequency is 50<br>Hz, the value<br>range is [45.00,<br>55.00].<br>When the output<br>frequency is 60<br>Hz, the value<br>range is [55.00,<br>65.00]. | 1000-V- und<br>1100-V-Wechselr<br>ichter | Nicht zutreffend                                                                                                    |
| 7   | Beendigun<br>gsfrequenz<br>der<br>Überfreque<br>nzminderu<br>ng | Gibt die<br>Frequenzschwelle<br>für die<br>Beendigung der<br>Überfrequenzmi<br>nderung an.                                                                                                    | Hz      | When the output<br>frequency is 50<br>Hz, the value<br>range is [45.00,<br>55.00].<br>When the output<br>frequency is 60<br>Hz, the value<br>range is [55.00,<br>65.00]. | 1000-V- und<br>1100-V-Wechselr<br>ichter | Nicht zutreffend                                                                                                    |
| 8   | Wiederhers<br>tGradient<br>der<br>Überfreque<br>nzminderu<br>ng | Gibt den<br>Stromwiederhers<br>tellungsgradienten<br>für die<br>Überfrequenzmi<br>nderung an.                                                                                                    | %/min   | [5, 20]                                                                                                    | 1000-V- und<br>1100-V-Wechselr<br>ichter | Dieser Parameter<br>ist bei Auswahl des<br>australischen<br>AS4777-Netzcodes<br>standardmäßig auf<br>16 eingestellt, bei<br>Auswahl des<br>italienischen<br>CEI0-21- oder<br>CEI0-16-Netzcode<br>s auf 15. |

| Nr. | Parameter                                            | Beschreibung                                                                                                    | Einheit                 | Wertebereich                                         | Unterstützende<br>Wechselrichter         | Anmerkungen      |
|-----|------------------------------------------------------|----------------------------------------------------------------------------------------------------|-------------------------|------------------------------------------------------|------------------------------------------|------------------|
| 9   | Zeitplan<br>zur<br>Fernsteuer<br>ung der<br>Leistung | Wenn für diesen<br>Parameter<br><b>Aktivieren</b><br>eingestellt ist,<br>reagiert der<br>Wechselrichter<br>auf die<br>Planungsanweis<br>ungen des<br>Remote-Ports.<br>Wenn für diesen<br>Parameter<br><b>Deaktivieren</b> ,<br>eingestellt ist,<br>reagiert der<br>Wechselrichter<br>nicht auf die<br>Planungsanweis<br>ungen des<br>Remote-Ports. | Nicht<br>zutreffe<br>nd | <ul> <li>Deaktivieren</li> <li>Aktivieren</li> </ul> | 1000-V- und<br>1100-V-Wechselr<br>ichter | Nicht zutreffend |

# 7.8.3.4 Einstellen eines Tracking-Systems

Wenn der PV-String ein Tracking-System mit Controllern verwendet, können Sie die Parameter für das Tracking-System über die WebUI einstellen.

# 

- Die Parameter hängen vom Controller-Hersteller ab. Stellen Sie die Parameter entsprechend den Anforderungen des Standorts ein.
- Diese Funktion gilt nur für den 1100-V-SUN2000.

Melden Sie sich aufgrund der Berechtigungseinschränkung an als **Erweiterter Benutzer**. Wählen Sie **Überwachung** > **SUN2000** > **Tracking-System** für den Zugriff auf die Zielseite.

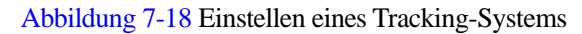

| $f$ Laufende Informationen $^{ m Y}$ Aktiver Alarm $^{ m Y}$ Leistungsdaten $^{ m Y}$ Ausbeute $^{ m Y}$ | Laufen Parameter Tracking-System Über |  |  |  |  |  |  |
|----------------------------------------------------------------------------------------------------|---------------------------------------|--|--|--|--|--|--|
| 9 Supportsystem ○ Para konfigurieren                                                                     |                                       |  |  |  |  |  |  |
| Supportsystem                                                                                            |                                       |  |  |  |  |  |  |
| Tracker-Controller                                                                                       | Tonking                               |  |  |  |  |  |  |
| Supportsystemtyp                                                                                         | Einachsig Neigung                     |  |  |  |  |  |  |
| Gesamtanzahl Support                                                                                     | 0                                     |  |  |  |  |  |  |
| Stapel-Start Stapel-Stopp Stapel-Steuerungsfehler Batch-Einstellun                                       | g Neigungen Batch-Einstellung Az      |  |  |  |  |  |  |
|                                                                                                    |                                       |  |  |  |  |  |  |
|                                                                                                    |                                       |  |  |  |  |  |  |
|                                                                                                    |                                       |  |  |  |  |  |  |
|                                                                                                    |                                       |  |  |  |  |  |  |
|                                                                                                    |                                       |  |  |  |  |  |  |
|                                                                                                    |                                       |  |  |  |  |  |  |

Klicken Sie auf das Symbol "Auswählen" in der oberen linken Ecke der Seite, um eine Einstellungsseite auszuwählen.

### 7.8.3.5 Einstellen der LVRT-Kennlinie

# 

Die LVRT-Kennlinie wird ausschließlich vom 1100-V-SUN2000 unterstützt. Andere SUN2000-Modelle verfügen nicht über diese Funktion.

Melden Sie sich aufgrund der Berechtigungseinschränkung als **Spezieller Benutzer** an. Wählen Sie **Überwachung** > **SUN2000** > **LVRT-Kennlinie** aus und stellen Sie auf der angezeigten Seite die Kennlinie ein.

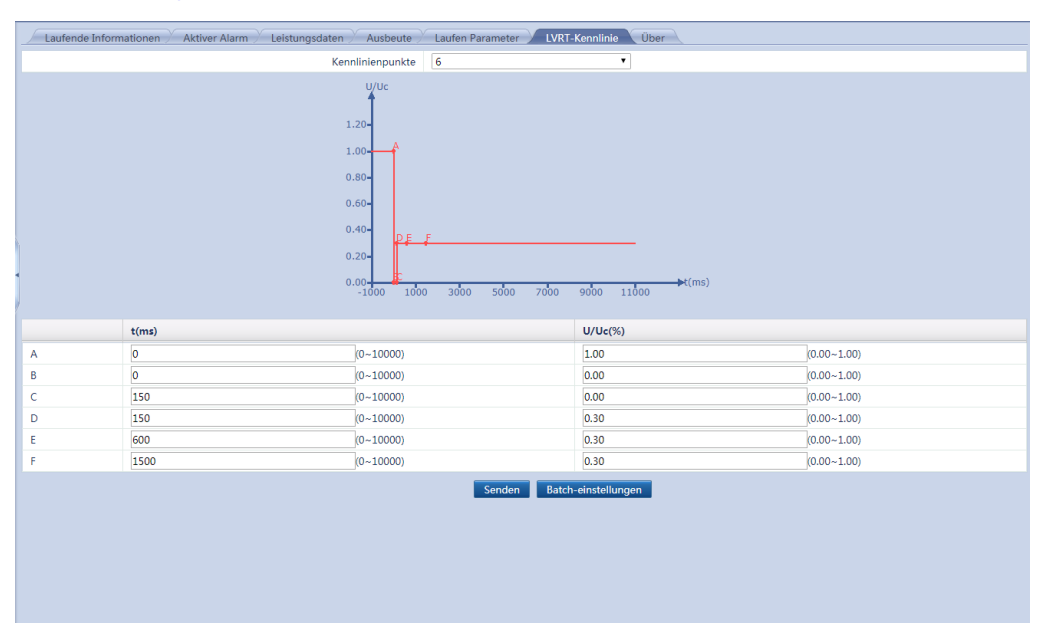

Abbildung 7-19 Einstellen der LVRT-Kennlinie

Nachdem Sie die LVRT-Kennlinie für einen SUN2000 eingestellt haben, klicken Sie auf **Batch-einstellungen**, um die Einstellungen der LVRT-Kennlinie mit anderen SUN2000 zu synchronisieren.

# 7.8.4 PLC

Der SmartLogger ist mit dem PLC CCO integriert und mit dem SUN2000 verbunden, der die PLC-Funktion über ein Netzkabel unterstützt. Bei der Implementierung eines PLC-Netzwerks werden Daten über Stromversorgungskabel übertragen.

## 7.8.4.1 Abfragen von zugehörigen Informationen

Wählen Sie **Überwachung** > **PLC** aus und fragen Sie auf der angezeigten Seite zugehörige Informationen ab.

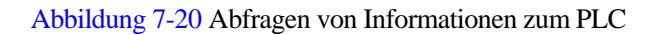

| La        | ufende Informationen STA Liste Netzwerkeinstellungen Über |                   |         | <b>@</b> |
|-----------|-----------------------------------------------------------|-------------------|---------|----------|
| Nr.       | Signalname                                                | Preis             | Einheit |          |
| 1         | Gerätestatus                                              | Online            |         |          |
| 2         | CCO Netzstatus                                            | Netzwerkaufbau    |         |          |
| 3         | Geräteidentifikation Status                               | Ruhezustand       |         |          |
| 4         | SNID                                                      | 0                 |         |          |
|           |                                                           |                   |         |          |
|           |                                                           |                   |         |          |
|           |                                                           |                   |         |          |
|           |                                                           |                   |         |          |
|           |                                                           |                   |         |          |
| 1         |                                                           |                   |         |          |
| /         |                                                           |                   |         |          |
|           |                                                           |                   |         |          |
|           |                                                           |                   |         |          |
|           |                                                           |                   |         |          |
|           |                                                           |                   |         |          |
|           |                                                           |                   |         |          |
|           |                                                           |                   |         |          |
|           |                                                           |                   |         |          |
|           |                                                           |                   |         |          |
|           |                                                           |                   |         |          |
|           |                                                           |                   |         |          |
|           |                                                           |                   |         |          |
|           |                                                           |                   |         |          |
|           |                                                           |                   |         |          |
|           |                                                           |                   |         |          |
|           |                                                           |                   |         |          |
|           |                                                           |                   |         |          |
|           |                                                           |                   |         |          |
| $\square$ | D                                                         |                   |         |          |
| Ц         |                                                           |                   |         |          |
|           | -                                                         | -                 |         |          |
|           | Laufond                                                   | e Informationen   | Übor    |          |
|           | Klicken Sie auf die Registerkarte                         | oder              | Ober    | im       |
|           | tertiären Navigationsmenü, um Informationen zur           | n PLC abzufragen. |         |          |

## 7.8.4.2 Einstellen der STA-Liste

Melden Sie sich aufgrund der Berechtigungseinschränkung als **Erweiterter Benutzer** an. Wählen Sie **Überwachung** > **PLC** > **STA Liste** aus und stellen Sie für die auf der angezeigten Seite aufgeführten Geräte die **Baudrate** ein.

| LC-INET | zwerkstatus | : vernetzt Anzahl von Online | -STAs: 3         |                      |               |          |     |
|---------|-------------|------------------------------|------------------|----------------------|---------------|----------|-----|
|         | Nr.         | MAC-Adresse                  | Gerät            | SN                   | Komm. Adresse | Baudrate | Ve  |
|         | 1           | 2c:27:d7:2f:b2:01            | 30KTL-US(COM1-1) | INVSUN2000V2R1C02001 | 1             | 115200   | Vx0 |
| 0       | 2           | 2c:27:d7:2f:b2:02            | PID(COM1-2)      | SOUTHDEVICEPID100002 | 2             | 115200 🔻 | Vx0 |
|         | 3           | 2c:27:d7:2f:b2:03            | 40KTL-JP(COM1-3) | INVSUN2000V2R2C01003 | 3             | 115200   | Vx0 |
|         |             |                              |                  |                      |               |          |     |
|         |             |                              |                  |                      |               |          |     |

Abbildung 7-21 Einstellen der STA-Liste

- Die STA-Liste zeigt Informationen zu dem SUN2000 an, der mit dem verbundenen PLC-STA-Modul ausgestattet ist.
- Behalten Sie die Dateierweiterung **.tar.gz** bei, wenn Sie den Namen der exportierten Datei nach dem Exportieren der STA-Liste ändern. Andernfalls kann die Datei nicht mehr verwendet werden.

## 7.8.4.3 Netzwerkeinstellungen

Melden Sie sich aufgrund der Berechtigungseinschränkung als **Erweiterter Benutzer** an. Wählen **Überwachung** > **PLC** > **Netzwerkeinstellungen**.

#### Ausführen von Parametern

| Laufende In  | formationen | STA Liste Netzwerkeinstellungen | Über         |         |         |
|--------------|-------------|---------------------------------|--------------|---------|---------|
| Laufen Paran | neter 😐 SN- | Liste                           |              |         |         |
| 🗆 alle       | Nr.         | Signalname                      | Preis        |         | Einheit |
|              | 1           | Baudrate                        | 9600         | •       |         |
|              | 2           | Anti-Übersprechen               | Deaktivieren | ۲       |         |
|              | 3           | Netzfrequenzband                | 2-12 (MHz)   | •       |         |
|              | 4           | Transformatorkasten Nr.         | 0            | (0-511) |         |
|              | 5           | Wicklung Nr.                    | 0            | (0-7)   |         |
|              |             |                                 |              |         |         |
|              |             |                                 |              |         |         |
| Senden       |             |                                 |              |         |         |

#### Abbildung 7-22 Ausführen von Parametern

# 

- **Baudrate** ist standardmäßig auf **115200** eingestellt. Dadurch wird eine optimale Kommunikationsleistung erreicht und eine Änderung ist nicht erforderlich.
- Wenn **Anti-Übersprechen** auf **Aktivieren** eingestellt ist, können Wechselrichter, die mit PLC-STA in der SN-Liste aufgeführt sind, auf das Netzwerk zugreifen.
- Die Parameter **Transformatorkasten Nr.** und **Wicklung Nr.** können für die PLC-CCO mit SUN2000 V100R001C72SPC100 oder höheren Versionen eingestellt werden. In Szenarien mit Multisplit-Transformatoren, geben Sie **Wicklung Nr.** entsprechend der tatsächlichen Wicklungsanzahl des mit dem Transformator verbundenen SmartLoggers vor. Wenn der Box-Transformator und die Wicklungsanzahl des Wechselrichters mit STA mit denen des PLC-CCO übereinstimmen, kann der Wechselrichter auf das Netzwerk zugreifen.

#### **SN-Liste**

| Additioning 7-25 SIN-Liste | Abbildung | 7-23 | SN-Liste |
|----------------------------|-----------|------|----------|
|----------------------------|-----------|------|----------|

| Laufe    | Laufende Informationen STA Liste Netzwerkeinstellungen Über |                     |        |                         |                 |              |       |               |  |
|----------|-------------------------------------------------------------|---------------------|--------|-------------------------|-----------------|--------------|-------|---------------|--|
| O Laufen | O Laufen Parameter 💿 SN-Liste                               |                     |        |                         |                 |              |       |               |  |
|          | Nr.                                                         | SN                  |        | Übereinst.status        | Transformer-Nr. | Wicklung Nr. | Gerät | Komm. Adresse |  |
|          | 1                                                           | 210107250010F7002   | 2434   | ٠                       |                 |              |       |               |  |
|          | 2                                                           | 210107250010F700    | 2435   | ٠                       |                 |              |       |               |  |
|          | 3                                                           | 210107250010F700    | 2436   | ٠                       |                 |              |       |               |  |
|          | 4                                                           | 210107250010F700    | 2437   | ٠                       |                 |              |       |               |  |
|          |                                                             |                     |        |                         |                 |              |       |               |  |
|          |                                                             |                     |        |                         |                 |              |       |               |  |
|          |                                                             |                     |        |                         |                 |              |       |               |  |
|          |                                                             |                     |        |                         |                 |              |       |               |  |
|          |                                                             |                     |        |                         |                 |              |       |               |  |
| 1        |                                                             |                     |        |                         |                 |              |       |               |  |
|          |                                                             |                     |        |                         |                 |              |       |               |  |
|          |                                                             |                     |        |                         |                 |              |       |               |  |
|          |                                                             |                     |        |                         |                 |              |       |               |  |
|          |                                                             |                     |        |                         |                 |              |       |               |  |
|          |                                                             |                     |        |                         |                 |              |       |               |  |
|          |                                                             |                     |        |                         |                 |              |       |               |  |
|          |                                                             |                     |        |                         |                 |              |       |               |  |
|          |                                                             |                     |        |                         |                 |              |       |               |  |
|          |                                                             |                     |        |                         |                 |              |       |               |  |
|          |                                                             |                     |        |                         |                 |              |       |               |  |
|          |                                                             |                     |        |                         |                 |              |       |               |  |
|          |                                                             |                     |        |                         |                 |              |       |               |  |
| Hinzufü  | gen                                                         | Löschen Exportieren | Import | Synchronisieren Vorlage |                 |              |       |               |  |
|          |                                                             |                     |        | Sende                   | n               |              |       |               |  |
|          |                                                             |                     |        |                         | _               |              |       |               |  |

## 

- In der SN-Liste werden die relevanten Informationen zu den Wechselrichtern mit verbindungsfähigen PLC-STAs aufgeführt.
- Tippen Sie auf **Synchronisieren** und synchronisieren Sie den Box-Transformator und die Wicklungsanzahl des PLC-CCOs mit dem Wechselrichter.

# 7.8.5 EMI

# 7.8.5.1 Abfragen von zugehörigen Informationen

Wählen Sie **Überwachung** > **EMI** aus und fragen Sie auf der angezeigten Seite zugehörige Informationen ab.

| Abbildung | 7-24 Abfrager | n von Inforn | nationen zu | m EMI |
|-----------|---------------|--------------|-------------|-------|
| ricondung |               | i von miori  | nutionen Zu |       |

| Lau    | fende Informationen Leistungsdaten Über |       |         |
|--------|-----------------------------------------|-------|---------|
| Nr.    | Signalname                              | Preis | Einheit |
| 1      | Tägliche Strahlungsmenge                | NA    | kWh/m^2 |
| 2      | Gesamtstrahlung                         | NA    | W/m^2   |
| 3      | PV-Modultemperatur                      | NA    | degC    |
| 4      | Umgebungstemperatur                     | NA    | degC    |
| 5      | Windgeschwindigkeit                     | NA    | m/s     |
| 6      | Windrichtung                            | NA    |         |
| 5<br>7 |                                         |       |         |
|        |                                         |       |         |

Klicken Sie auf die Registerkarte
 Leistungsdaten
 oder
 Über
 im tertiären Navigationsmenü, um Informationen

zum EMI abzufragen.

• EMI-Leistungsdaten können für einen Monat gespeichert und exportiert werden. Wenn der Name der exportierten Datei geändert wird, behalten Sie die Erweiterung **.tar.gz** bei. Andernfalls ist die Datei nicht mehr verfügbar.

# 7.8.6 Leistungsmesser

# 7.8.6.1 Abfragen von zugehörigen Informationen

Wählen Sie **Überwachung** > **Leistungsmess** aus und fragen Sie auf der angezeigten Seite zugehörige Informationen ab.

| A 1 1 1 1 1 | 7 05 | A1 C     | 1 1 | r • .     |          | c .:        |
|-------------|------|----------|-----|-----------|----------|-------------|
| Abbildung   | 1-25 | Abfragen | der | Leistungs | messerin | formationen |
|             |      |          |     |           |          |             |

| Laufende Informationen Leistungsdaten Über |                                      |        |         |  |
|--------------------------------------------|--------------------------------------|--------|---------|--|
| Nr.                                        | Signalname                           | Preis  | Einheit |  |
| 1                                          | Gerätestatus                         | Online |         |  |
| 2                                          | Netzspannung zwischen Phasen A und B | 0.00   | V       |  |
| 3                                          | Netzspannung zwischen Phasen B und C | 0.00   | V       |  |
| 4                                          | Netzspannung zwischen Phasen C und A | 0.00   | V       |  |
| 5                                          | Phase A Strom                        | 0.0    | A       |  |
| 6                                          | Phase B Strom                        | 0.0    | A       |  |
| 7                                          | Phase C Strom                        | 0.0    | A       |  |
| 8                                          | Wirkleistung                         | 0.000  | kW      |  |
| 9                                          | Blindleistung                        | 0.000  | kVar    |  |
| 10                                         | Wirkstrom                            | 0.0    | kWh     |  |
| 11                                         | Leistungsfaktor                      | 0.000  |         |  |
|                                            |                                      |        |         |  |

Klicken Sie auf die Registerkarte
 Leistungsdaten
 oder
 Über
 im tertiären Navigationsmenü, um Informationen

zum Leistungsmesser abzufragen.

• Die Leistungsdaten des Messgeräts können exportiert werden. Wenn der Name der exportierten Datei geändert wird, behalten Sie die Erweiterung **.tar.gz** bei. Andernfalls kann die Datei nicht mehr verwendet werden.

### 7.8.6.2 Einstellen von Betriebsparametern

Melden Sie sich aufgrund der Berechtigungseinschränkung als **Erweiterter Benutzer** an. Wählen Sie **Überwachung** > **Leistungsmess** > **Laufen Parameter** für den Zugriff auf die Zielseite.

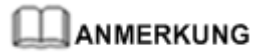

Stellen Sie Parameter nur für Leistungsmesser ein, die das DL/T645-Protokoll unterstützen.

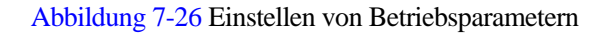

| Laufende Informationen Leistungsdaten Laufen Parameter Über |     |                           |              |       |                      |  |
|-------------------------------------------------------------|-----|---------------------------|--------------|-------|----------------------|--|
| alle                                                        | Nr. | Signalname                | Preis        |       | Einheit              |  |
|                                                             | 1   | Protokollversion          | DL/T645-2007 | •     |                      |  |
|                                                             | 2   | Anzahl an führenden Bytes | 4            | (0-4) |                      |  |
|                                                             |     |                           |              |       |                      |  |
|                                                             |     |                           |              |       |                      |  |
|                                                             |     |                           |              |       |                      |  |
|                                                             |     |                           |              |       |                      |  |
|                                                             |     |                           |              |       |                      |  |
|                                                             |     |                           |              |       |                      |  |
|                                                             |     |                           |              |       |                      |  |
|                                                             |     |                           |              |       |                      |  |
|                                                             |     |                           |              |       |                      |  |
|                                                             |     |                           |              |       |                      |  |
|                                                             |     |                           |              |       |                      |  |
|                                                             |     |                           |              |       |                      |  |
|                                                             |     |                           |              |       |                      |  |
|                                                             |     |                           |              |       |                      |  |
|                                                             |     |                           |              |       |                      |  |
|                                                             |     |                           |              |       |                      |  |
|                                                             |     |                           |              |       |                      |  |
|                                                             |     |                           |              |       |                      |  |
|                                                             |     |                           |              |       |                      |  |
|                                                             |     |                           |              |       |                      |  |
|                                                             |     |                           |              |       |                      |  |
| Senden                                                      |     |                           |              | * *   | 1 ▶ ₩ 1/1 Seite Gehe |  |

# 7.8.7 PID

## 7.8.7.1 Abfragen von zugehörigen Informationen

Wählen Sie **Überwachung** > **PID** aus und fragen Sie auf der angezeigten Seite zugehörige Informationen ab.

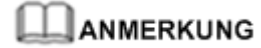

Als Beispiel dient in diesem Dokument die Seite, die angezeigt wird, wenn das PID01-Modul verbunden wird.

| Li  | Laufende Informationen Aktiver Alarm Leistungsdaten Laufen Parameter Über 🛛 😥 😜 |         |         |  |  |  |
|-----|---------------------------------------------------------------------------------|---------|---------|--|--|--|
| Nr. | Signalname                                                                      | Preis   | Einheit |  |  |  |
| 1   | Gerätestatus                                                                    | Laufend |         |  |  |  |
| 2   | Ausgangsspannung                                                                | 380.0   | V       |  |  |  |
| 3   | Ausgangsstrom                                                                   | 50      | mA      |  |  |  |
| 4   | Schranktemperatur                                                               | 23.3    | degC    |  |  |  |
| 5   | PV1 Eingangsspannung                                                            | 777.0   | V       |  |  |  |
| 6   | PV2 Eingangsspannung                                                            | 778.0   | V       |  |  |  |
| 7   | Netzspannung zwischen Phasen A und B                                            | 380.0   | V       |  |  |  |
| 8   | Netzspannung zwischen Phasen B und C                                            | 381.0   | V       |  |  |  |
| 9   | Netzspannung zwischen Phasen C und A                                            | 383.0   | V       |  |  |  |
| 10  | Netzfrequenz                                                                    | 50.0    | Hz      |  |  |  |
| 11  | Stromnetzasymmetrie                                                             | 0.0     | %       |  |  |  |
| 12  | Oberschwingungsspannungen                                                       | 0.0     | %       |  |  |  |
|     |                                                                                 |         |         |  |  |  |

#### Abbildung 7-27 Abfragen von Informationen zum PID-Modul

## 

- Klicken Sie auf die Registerkarte
   Leistungsdaten oder
   Über im tertiären Navigationsmenü, um Informationen zum PID-Modul abzufragen.
- Die Leistungsdaten des PID-Moduls können exportiert werden. Wenn der Name der exportierten Datei geändert wird, behalten Sie die Erweiterung .tar.gz bei. Andernfalls ist die Datei nicht mehr verfügbar.

### 7.8.7.2 Einstellen von Betriebsparametern

Melden Sie sich aufgrund der Berechtigungseinschränkung als **Erweiterter Benutzer** an. Wählen Sie **Überwachung** > **PID** > **Laufen Parameter** für den Zugriff auf die Zielseite.

#### Abbildung 7-28 Einstellen von Betriebsparametern

#### Tabelle 7-10 Parameterbeschreibung

| Nr. | Paramet<br>ername                                                    | Funktion                                                   | Parameter<br>wert                                                                                                    | Beschreibung                                                                                                    |
|-----|----------------------------------------------------------------------|------------------------------------------------------------|----------------------------------------------------------------------------------------------------|----------------------------------------------------------------------------------------------------|
| 1   | 1 Offsetmo<br>dus Spezifiziert den<br>Offsetmodus des<br>PID-Moduls. | Spezifiziert den<br>Offsetmodus des                        | Deaktiviere<br>nd                                                                                                    | Setzen Sie diesen Parameter auf Deaktivieren, wenn das PID-Modul nicht erforderlich ist.                                                                                               |
|     |                                                                      | N/PE                                                       | Setzen Sie diesen Parameter auf N/PE , wenn der<br>Spannungsausgang des virtuellen Mittelpunkts N für<br>das PID-Modul verwendet werden soll. |                                                                                                    |
|     |                                                                      |                                                            | PV/PE                                                                                                    | Setzen Sie diesen Parameter auf PV/PE, wenn der<br>Spannungsausgang der PV-Minus-Klemme für das<br>PID-Modul verwendet werden soll.<br>Dieser Modus ist nur für den SUN8000 anwendbar. |
|     |                                                                      |                                                            | Autom.                                                                                                    | Beim SUN2000 gibt Autom. den N/PE-Offset-Modus<br>an.                                                                                                    |
| 2   | 2 Ausgabe<br>aktiviert                                               | E Legt fest, ob der<br>PID-Modulausga<br>ng aktiviert ist. | Aktivieren                                                                                                    | Setzen Sie diesen Parameter auf Aktivieren, um den PID-Modulausgang zuzulassen.                                                                                                    |
|     |                                                                      |                                                            | Deaktiviere<br>n                                                                                                    | Setzen Sie diesen Parameter auf Deaktivieren, um den PID-Modulausgang zu unterbinden.                                                                                                  |

| Nr. | Paramet<br>ername                                                                                                    | Funktion                                                                                                    | Parameter<br>wert                                                                                                    | Beschreibung                                                                                                    |
|-----|----------------------------------------------------------------------------------------------------|----------------------------------------------------------------------------------------------------|----------------------------------------------------------------------------------------------------|----------------------------------------------------------------------------------------------------|
| 3   | PV-TypSpezifiziert die<br>Art des im<br>Kraftwerk<br>verwendeten<br>PV-Moduls.<br>Weitere Details<br>zur PV-Modulart,<br> | P-typ                                                                                                    | Wählen Sie diesen Wert, wenn ein PV-Modul des Typs<br>P verwendet wird. In diesem Fall ist die<br>Ausgangsspannung des PID-Moduls positiv. |                                                                                                    |
|     |                                                                                                    | N-typ                                                                                                    | Wählen Sie diesen Wert, wenn ein PV-Modul des Typs<br>N verwendet wird. In diesem Fall ist die<br>Ausgangsspannung des PID-Moduls negativ. |                                                                                                    |
| 4   | PV/PE-Of<br>fsetspann<br>ung                                                                                              | Spezifiziert die<br>DC-Spannung,<br>wenn der<br>Offsetmodus auf<br>PV/PE eingestellt<br>ist.                             | 0–200 V                                                                                                    | Es wird empfohlen, die Offsetspannung auf einen Wert<br>von 50 V bis 200 V einzustellen.                                                                                                    |
| 5   | Betriebsm<br>odus                                                                                                    | Spezifiziert, ob<br>das PID-Modul<br>gerade im<br>Normal- oder<br>Inbetriebnahmem<br>odus läuft.                         | Inbetriebnah<br>me                                                                                                    | <ul> <li>Wenn Sie im Inbetriebnahmemodus den<br/>Ausgangsmodus auf PV/PE oder N/PEsetzen müssen,<br/>setzen Sie Ausgabe aktiviert auf Aktivieren. Das<br/>PID-Modul liefert die Ausgangsspannungen basierend<br/>auf dem Wert von Ausgangsspannung bei<br/>Inbetriebnahme.</li> <li>ANMERKUNG<br/>Zum Überprüfen der ordnungsgemäßen Funktion des<br/>PID-Moduls wird empfohlen, dass beim ersten Einschalten<br/>Betriebsmodus auf Inbetriebnahme gesetzt wird.</li> </ul>               |
|     |                                                                                                    |                                                                                                    | Normal                                                                                                    | Im Standardmodus wird das PID-Modul automatisch<br>betrieben, nachdem PID-Modul, Wechselrichter und<br>SmartLogger einwandfrei miteinander kommunizieren.                                                                                                    |
| 6   | Ausgangs<br>spannung<br>bei<br>Inbetriebn<br>ahme                                                                         | Gibt die<br>Ausgangsspannung,<br>wenn<br>Betriebsmodus<br>auf<br>Inbetriebnahme<br>eingestellt ist.                      | 0–500 V                                                                                                    | Es wird empfohlen, die Spannung für die<br>Inbetriebnahme des 1000-V-/1100-V-Wechselrichters<br>auf einen Wert von 50 V bis 400 V einzustellen.<br>ANMERKUNG<br>Nachdem dieser Parameter gesetzt ist und sobald die Ausgabe<br>aus dem PID-Modul stabil ist, prüfen Sie mit einem<br>Multimeter, das auf die Position "DC" zur Messung der<br>Dreiphasen-Spannungen (A, B und C) des Stromnetzes an<br>Masse eingestellt ist, ob die Spannungen den konfigurierten<br>Werten entsprechen. |
| 7   | Maximale<br>DC-Span<br>nung                                                                                               | Gibt die PV-PE<br>Spannung, wenn<br>die Option<br>Betriebsmodus<br>auf Normal oder<br>Inbetriebnahme<br>eingestellt ist. | 500–1500 V                                                                                                    | Wenn der PV-Modultyp P ist, zeigt der Parameterwert<br>die höchste DC-Spannung zwischen PV+ und PE an.<br>Wenn der PV-Modultyp N ist, zeigt der Parameterwert<br>die höchste DC-Spannung zwischen PV– und PE an.                                                                                                    |

| Nr. | Paramet<br>ername                                   | Funktion                                                                                                    | Parameter<br>wert              | Beschreibung                                                                                                    |
|-----|-----------------------------------------------------|----------------------------------------------------------------------------------------------------|--------------------------------|----------------------------------------------------------------------------------------------------|
| 8   | Maximale<br>Ausgangs<br>spannung                    | Gibt die höchste<br>Ausgangsspannun<br>g des PID-Moduls<br>an, wenn die<br>Option<br>Betriebsmodus<br>auf Normal<br>eingestellt ist oder<br>Inbetriebnahme.           | 0–500 V                        | Wenn der Offsetmodus PV/PE ist, zeigt der<br>Parameterwert die höchste DC-Ausgangsspannung<br>zwischen PV und PE an. Wenn der Offsetmodus N/PE<br>ist, zeigt der Parameterwert die höchste<br>DC-Ausgangsspannung zwischen N und PE an.                                                                                                    |
| 9   | IMD-Zug<br>riff                                     | Gibt an, ob das<br>PID-Modul und<br>das<br>Isolationsüberwac<br>hungsgerät<br>(Insulation<br>Monitor Device,<br>IMD) im<br>Zyklusmodus<br>betrieben werden<br>können. | Aktivieren<br>Deaktiviere<br>n | <ul> <li>Wählen Sie Aktivieren aus, um den Zyklusmodus für<br/>das PID-Modul und IMD zuzulassen.</li> <li>Es werden nur IMDs von etablierten Anbietern wie<br/>DOLD und BENDER unterstützt und die IMDs müssen<br/>über aktivierte potenzialfreie Kontakte verfügen.</li> <li>ANMERKUNG<br/>Nur wenn die Option IMD-Zugriff auf Aktivieren eingestellt<br/>ist, können Sie Periodische PID-Laufzeit, Periodische<br/>IMD-Laufzeit, einstellen und Potenzialfreier Kontakt<br/>IMD-Steuerung.</li> <li>Wählen Sie Deaktivieren , wenn Sie den Zugriff durch<br/>IMDs nicht zulassen möchten.</li> </ul> |
| 10  | Periodisc<br>he<br>PID-Lauf<br>zeit                 | Gibt das<br>Betriebszeitsegme<br>nt des<br>PID-Moduls an,<br>wenn das<br>PID-Modul und<br>IMD im<br>Zyklusmodus<br>betrieben werden.                                  | 60–480 min                     | Das IMD wird heruntergefahren, wenn das PID-Modul<br>in Betrieb ist.                                                                                                    |
| 11  | Periodisc<br>he<br>IMD-Lauf<br>zeit                 | Gibt das<br>Betriebszeitsegme<br>nt des IMD an,<br>wenn das<br>PID-Modul und<br>IMD im<br>Zyklusmodus<br>betrieben werden.                                            | 15–480 min                     | Das PID-Modul ist im Standby-Betrieb, wenn das IMD<br>läuft.                                                                                                    |
| 12  | Potenzialf<br>reier<br>Kontakt<br>IMD-Steu<br>erung | Nr. des<br>potenzialfreien<br>Kontakts, über<br>den der<br>SmartLogger das<br>IMD steuert                                                                             | DO1, DO2,<br>und DO3           | Stellen Sie die passenden Ports basierend auf den<br>Kabelverbindungen zwischen IMD und dem<br>SmartLogger ein.                                                                                                    |
| Nr. | Paramet<br>ername | Funktion                                                                                                    | Parameter<br>wert   | Beschreibung                                                                                                 |
|-----|-------------------|----------------------------------------------------------------------------------------------------|---------------------|----------------------------------------------------------------------------------------------------|
| 13  | Daten<br>löschen  | Löscht die<br>aktiven Alarme<br>und die<br>historischen<br>Alarme, die im<br>PID-Modul<br>gespeichert sind. | Nicht<br>zutreffend | Sie können Daten löschen auswählen, um aktive<br>Alarme und historische Alarme des PID-Moduls zu<br>löschen. |

# 7.9 Abfragen von historischen Daten

## 7.9.1 Abfragen von historischen Alarmen

Wählen Sie **Abfrage** > **Alarmverlauf** aus und fragen Sie auf der angezeigten Seite Alarme ab.

Abbildung 7-29 Historische Alarme

| Alarmve  | erlauf       |                  |             |   |           |            |         |            |                |   |              |       |         |
|----------|--------------|------------------|-------------|---|-----------|------------|---------|------------|----------------|---|--------------|-------|---------|
|          | Geräte       | Logger(Local)    |             | ۲ | Startzeit | 2016-10-11 | Endzeit | 2017-10-11 |                |   |              |       |         |
| Sortieru | ng modus     | Zeit             |             | • | Abfrage   |            |         |            |                |   |              |       |         |
| Anzahl o | der qualifi: | zierten Vorgangs | sprotokolle |   |           |            |         |            |                |   |              |       |         |
| Nr.      | Alarm-ID     | Schwere          | e Geräte    |   |           | Alarmnan   | ne      |            | Generation tim | e |              | End   | Izeit   |
|          |              |                  |             |   |           |            |         |            |                |   |              |       |         |
|          |              |                  |             |   |           |            |         |            |                |   |              |       |         |
|          |              |                  |             |   |           |            |         |            |                |   |              |       |         |
|          |              |                  |             |   |           |            |         |            |                |   |              |       |         |
|          |              |                  |             |   |           |            |         |            |                |   |              |       |         |
|          |              |                  |             |   |           |            |         |            |                |   |              |       |         |
|          |              |                  |             |   |           |            |         |            |                |   |              |       |         |
| 1        |              |                  |             |   |           |            |         |            |                |   |              |       |         |
|          |              |                  |             |   |           |            |         |            |                |   |              |       |         |
|          |              |                  |             |   |           |            |         |            |                |   |              |       |         |
|          |              |                  |             |   |           |            |         |            |                |   |              |       |         |
|          |              |                  |             |   |           |            |         |            |                |   |              |       |         |
|          |              |                  |             |   |           |            |         |            |                |   |              |       |         |
|          |              |                  |             |   |           |            |         |            |                |   |              |       |         |
|          |              |                  |             |   |           |            |         |            |                |   |              |       |         |
|          |              |                  |             |   |           |            |         |            |                |   |              |       |         |
|          |              |                  |             |   |           |            |         |            |                |   |              |       |         |
|          |              |                  |             |   |           |            |         |            |                |   |              |       |         |
|          |              |                  |             |   |           |            |         |            |                |   |              |       |         |
|          |              |                  |             |   |           |            |         |            |                |   |              |       |         |
| 4        |              |                  |             |   |           |            |         |            |                |   |              |       | ,       |
|          |              |                  |             |   |           |            |         |            |                |   | <b>m</b> 1/1 | seite | Gehe zu |

## 7.9.2 Abfragen von Vorgangsprotokollen

Aufgrund der Berechtigungseinschränkung müssen Sie sich folgendermaßen anmelden: Erweiterter Benutzer oder Spezieller Benutzer. Wählen Sie Abfrage > Ablaufprotokoll und fragen Sie Protokolle auf der angezeigten Seite ab.

Abbildung 7-30 Vorgangsprotokoll

| Ablaufpro | otokoll                                    |                     |                  |                               |
|-----------|--------------------------------------------|---------------------|------------------|-------------------------------|
| Anzahl de | er qualifizierten Vorgangsprotokolle : 300 | 00                  |                  |                               |
| Nr.       | Benutzername                               | Betriebszeit        | Bedienung Quelle | Inhalt                        |
| 1         | Advanced User                              | 2019-03-27 18:48:03 | WEB              | Logger(Local)-Endadresse->247 |
| 2         | Advanced User                              | 2019-03-27 18:48:03 | WEB              | Logger(Local)-Startadresse->1 |
| 3         | Advanced User                              | 2019-03-27 18:48:03 | WEB              | Logger(Local)-Stoppbit->1     |
| 4         | Advanced User                              | 2019-03-27 18:48:03 | WEB              | Logger(Local)-Parität->Keine  |
| 5         | Advanced User                              | 2019-03-27 18:48:03 | WEB              | Logger(Local)-Baudrate->9600  |
| 6         | Advanced User                              | 2019-03-27 18:48:03 | WEB              | Logger(Local)-0x2556->Modbus  |
| 7         | Advanced User                              | 2019-03-27 18:48:03 | WEB              | Logger(Local)-Endadresse->247 |
| 8         | Advanced User                              | 2019-03-27 18:48:03 | WEB              | Logger(Local)-Startadresse->1 |
| 9         | Advanced User                              | 2019-03-27 18:48:03 | WEB              | Logger(Local)-Stoppbit->1     |
| 10        | Advanced User                              | 2019-03-27 18:48:03 | WEB              | Logger(Local)-Parität->Keine  |
| 11        | Advanced User                              | 2019-03-27 18:48:03 | WEB              | Logger(Local)-Baudrate->9600  |
| 12        | Advanced User                              | 2019-03-27 18:48:03 | WEB              | Logger(Local)-0x2555->Modbus  |
| 13        | Advanced User                              | 2019-03-27 18:48:03 | WEB              | Logger(Local)-Endadresse->247 |
| 14        | Advanced User                              | 2019-03-27 18:48:03 | WEB              | Logger(Local)-Startadresse->1 |
| 15        | Advanced User                              | 2019-03-27 18:48:03 | WEB              | Logger(Local)-Stoppbit->1     |
| 16        | Advanced User                              | 2019-03-27 18:48:03 | WEB              | Logger(Local)-Parität->Keine  |
| 17        | Advanced User                              | 2019-03-27 18:48:03 | WEB              | Logger(Local)-Baudrate->9600  |
| 18        | Advanced User                              | 2019-03-27 18:48:03 | WEB              | Logger(Local)-0x2554->Modbus  |
| 19        | Advanced User                              | 2019-03-27 18:48:03 | WEB              | Logger(Local)-Endadresse->247 |
| 20        | Advanced User                              | 2019-03-27 18:48:03 | WEB              | Logger(Local)-Startadresse->1 |

### 7.9.3 Exportieren von Daten

Melden Sie sich aufgrund der Berechtigungseinschränkung als **Erweiterter Benutzer** oder **Spezieller Benutzer** an. Wählen Sie **Abfrage** > **Daten-Export** und exportieren Sie die Daten über die angezeigte Seite.

Abbildung 7-31 Exportieren von Daten

| Daten-Export                                                       |
|--------------------------------------------------------------------|
| O Alarmverlauf O Ausbeute O Ablaufprotokoli O Rasterplanung O Alle |
| Exportieren Protokollarchivierung                                  |
|                                                                    |
|                                                                    |
|                                                                    |
|                                                                    |
| •                                                                  |
|                                                                    |
|                                                                    |
|                                                                    |
|                                                                    |
|                                                                    |
|                                                                    |
|                                                                    |
|                                                                    |
|                                                                    |
|                                                                    |
|                                                                    |

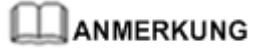

Die Dateierweiterung darf beim Ändern des Namens der exportierten Datei nicht geändert werden. Andernfalls wird die Datei eventuell beschädigt.

### Öffnen der exportierten Datei

Die exportierte Datei ist im CSV-Format und kann in Excel geöffnet werden. Nach dem Öffnen der Datei in Excel sind die Zellen möglicherweise nicht klar organisiert. Setzen Sie List separator auf ".

Gehen Sie zum Anzeigen und Ändern des Listentrennzeichens wie folgt vor:

- 1. Öffnen Sie Control Panel und wählen Sie Region and Sprache.
- 2. Klicken Sie auf **Formats** und dann auf **Additional settings**.

Abbildung 7-32 Anzeigen und Ändern des Listentrennzeichens (1)

| 🔗 Region and Language                                   | 2                                                                |  |  |  |  |  |  |  |
|---------------------------------------------------------|------------------------------------------------------------------|--|--|--|--|--|--|--|
| Formats Location Keyboards and Languages Administrative |                                                                  |  |  |  |  |  |  |  |
| Format:                                                 | Format:                                                          |  |  |  |  |  |  |  |
| English (America)                                       | ▼                                                                |  |  |  |  |  |  |  |
| Change sorting meth                                     | od                                                               |  |  |  |  |  |  |  |
| Date and time form                                      | ats                                                              |  |  |  |  |  |  |  |
| Short date:                                             | M/d/yyyy                                                         |  |  |  |  |  |  |  |
| Long date:                                              | dddd, MMMM dd, yyyy                                              |  |  |  |  |  |  |  |
| Short time:                                             | h:mm tt 👻                                                        |  |  |  |  |  |  |  |
| Long time:                                              | h:mm:ss tt 🔹                                                     |  |  |  |  |  |  |  |
| First day of week:                                      | Sunday 👻                                                         |  |  |  |  |  |  |  |
| What does the nota                                      | tion mean?                                                       |  |  |  |  |  |  |  |
| Examples<br>Short date:                                 | 6/25/2016                                                        |  |  |  |  |  |  |  |
| Long date:                                              | Saturday, June 25, 2016                                          |  |  |  |  |  |  |  |
| Short time:                                             | 8:31 PM                                                          |  |  |  |  |  |  |  |
| Long time:                                              | 8:31:10 PM                                                       |  |  |  |  |  |  |  |
|                                                         | Additional settings                                              |  |  |  |  |  |  |  |
| Go online to learn ab                                   | Go online to learn about changing languages and regional formats |  |  |  |  |  |  |  |
|                                                         | OK Cancel Apply                                                  |  |  |  |  |  |  |  |

- 3. Zeigen Sie die Listentrennzeichen an und ändern Sie diese.
  - Ist **List separator**, klicken Sie auf **OK**.
  - Ist List separator nicht ,, ändern Sie diese Einstellung auf ,. Klicken Sie dann auf OK.

| umbers            | Currency      | Time                | Date              | Sorti         | ng            |          |          |       |  |
|-------------------|---------------|---------------------|-------------------|---------------|---------------|----------|----------|-------|--|
| Examp             | le            |                     |                   |               |               |          |          |       |  |
| Positiv           | re: 123,4     | 56,789.0            | 0                 |               | Negative:     | -123,450 | 5,789.00 |       |  |
|                   |               |                     |                   |               |               |          |          |       |  |
| De                | cimal symb    | ool:                |                   |               |               |          |          | •     |  |
| No                | . of digits a | fter de             | cimal:            |               | 2             |          |          | •     |  |
| Dig               | it groupin    | g symb              | ol:               |               | , <b>v</b>    |          |          |       |  |
| Dig               | it groupin    | g:                  |                   |               | 123,456,789 🔹 |          |          |       |  |
| Ne                | gative sign   | symbo               | d:                |               | - • •         |          |          |       |  |
| Ne                | gative num    | nber for            | mat:              |               |               |          |          |       |  |
| Dis               | play leadin   | ig zeros            |                   |               | .7            |          |          | •     |  |
| List              | separator     |                     |                   |               | ,             |          |          | •     |  |
| Me                | asurement     | system              | 1:                |               | Metric        |          |          | •     |  |
| Sta               | ndard digi    | ts:                 |                   |               | 0123456789    |          |          |       |  |
| Use               | e native dig  | jits:               |                   |               | Never         |          |          | •     |  |
| Click Re<br>numbe | eset to rest  | ore the<br>v. time. | system of and dat | default<br>e. | settings fo   | r        |          | Reset |  |

Abbildung 7-33 Anzeigen und Ändern des Listentrennzeichens (2)

# 7.10 Einstellungen

### 7.10.1 Benutzerparameter

### 7.10.1.1 Einstellen von Datum und Uhrzeit

Melden Sie sich aufgrund der Berechtigungseinschränkung als **Allgemeiner Benutzer** oder **Erweiterter Benutzer** an. Wählen Sie **Einstell.** > **Datum&Zeit** für den Zugriff auf die Zielseite.

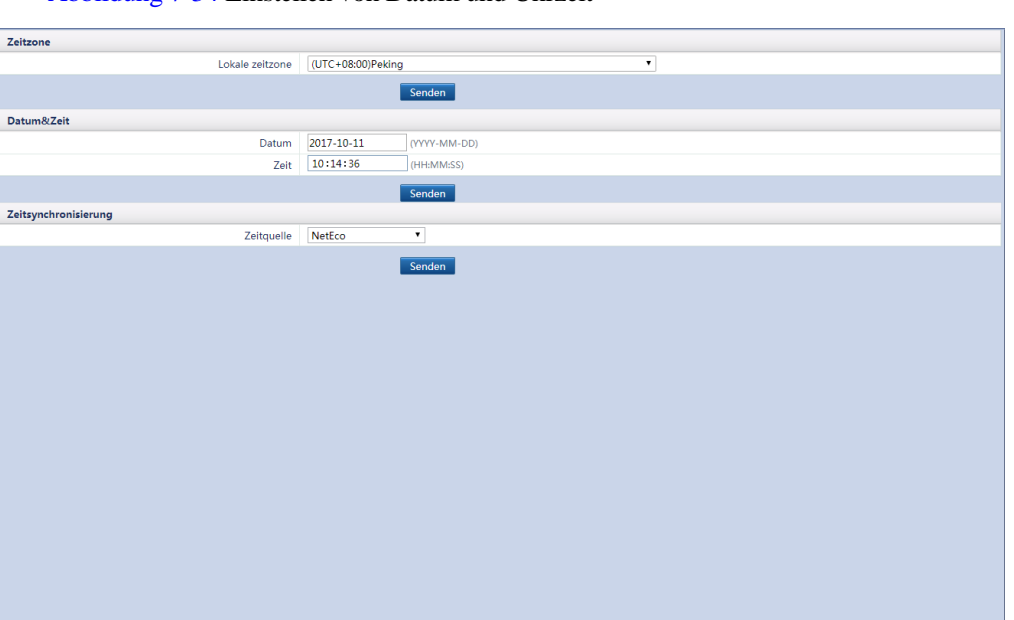

Abbildung 7-34 Einstellen von Datum und Uhrzeit

# HINWEIS

- Der Parameter Lokale zeitzone ist für Zeitzonen ohne Sommerzeit nicht verfügbar.
- Nach der Einstellung von **Datum&Zeit** werden Datum und Uhrzeit aller mit dem SmartLogger verbundenen Wechselrichter entsprechend aktualisiert. Prüfen Sie, ob die Einstellungen richtig sind.
- Die Änderung von **Datum&Zeit** kann sich auf die Protokollierung der Energieertrags- und Leistungsdaten auswirken. Ändern Sie daher die Zeitzone oder die Systemzeit nicht grundlos.

### 7.10.1.2 Einstellen der Anlageninformationen

Nachdem Sie die Anlageninformationen festgelegt haben, kann eine Anlagenkonfigurationsdatei erstellt werden. Diese Datei können Sie auf die Host-Website eines Drittanbieters hochladen, um die Fernüberwachung zu implementieren.

Melden Sie sich aufgrund der Berechtigungseinschränkung als **Allgemeiner Benutzer** oder **Erweiterter Benutzer** an. Wählen Sie **Einstell.** > **Pflanze** für den Zugriff auf die Zielseite.

| -                           |                                 |  |
|-----------------------------|---------------------------------|--|
| Werksinfo                   |                                 |  |
| Werksname                   |                                 |  |
| Werksadresse                |                                 |  |
| Werksinhaber                |                                 |  |
| Anschrift des Werksinhabers |                                 |  |
| Land                        | CN(China, People's Republic of) |  |
|                             | Senden                          |  |
|                             |                                 |  |
|                             |                                 |  |

Abbildung 7-35 Einstellen von Werksinformationen

Wenn für die Zeichen der englische Status "Halbe Breite" eingestellt ist, können Sie bei der Festlegung der Werksinformationen keine der folgenden Zeichen einfügen: >:"?()#&\\$|%+;~^".

### 7.10.1.3 Einstellen von Verstärkungsparametern

Melden Sie sich aufgrund der Berechtigungseinschränkung als **Allgemeiner Benutzer** oder **Erweiterter Benutzer** an. Wählen Sie **Einstell.** > **Einnahmen** für den Zugriff auf die Zielseite.

Abbildung 7-36 Einstellen von Verstärkungsparametern

| Verstärkungskonfig                 |       |                       |
|------------------------------------|-------|-----------------------|
| Währung                            | EUR   |                       |
| Elektrizität Preis/kWh             | 0.000 | (0.000~999.999)       |
| CO2-Emissionsreduktionskoeffizient | 0.997 | kg/kWh (0.000~10.000) |
|                                    | 5     | ndon                  |

#### 

**Elektrizität Preis/kWh** gibt den lokalen Strompreis an und wird verwendet, um den Umrechnungsgewinn aus dem Energieertrag zu berechnen.

### 7.10.2 Kommunikationsparameter

### 7.10.2.1 Einstellen von Ethernet-Parametern

Melden Sie sich aufgrund der Berechtigungseinschränkung als **Erweiterter Benutzer** an. Wählen Sie **Einstell.** > **Ethernet** für den Zugriff auf die Zielseite.

| Auto. IP-Abruf        |                                           |
|-----------------------|-------------------------------------------|
| Auto. IP-Abruf        | Deaktivieren (Konfigurieren Sie den LCD-) |
| IP-adresse            |                                           |
| IP-adresse            | 192, 168, 0, 10                           |
| Subnetzmaske          |                                           |
| Standard-gateway      |                                           |
| DNS Server-Adresse    |                                           |
| Primärer DNS-Server   |                                           |
| Sekundärer DNS-Server |                                           |
|                       | Senden                                    |
|                       |                                           |
|                       |                                           |
|                       |                                           |
|                       |                                           |
|                       |                                           |
|                       |                                           |
|                       |                                           |
|                       |                                           |
|                       |                                           |
|                       |                                           |
|                       |                                           |
|                       |                                           |
|                       |                                           |
|                       |                                           |
|                       |                                           |
|                       |                                           |
|                       |                                           |
|                       |                                           |
|                       |                                           |

Abbildung 7-37 Einstellen von Ethernet-Parametern

# HINWEIS

Wenn der SmartLogger über einen Router mit dem Internet verbunden wird, sollten Sie beim Einstellen von Ethernet-Parametern Folgendes beachten:

- Setzen Sie die Gateway-Adresse auf die IP-Adresse des Routers.
- Stellen Sie sicher, dass sich die IP-Adresse des SmartLoggers im gleichen Netzwerksegment wie die Gateway-Adresse befindet.
- Setzen Sie die Domänennamenserver-Adresse (DNS-Adresse) auf die IP-Adresse des Routers oder erfragen Sie die DNS-Adresse vom Netzbetreiber.

### 

Wenn die IP-Adresse geändert wird, müssen Sie die neue IP-Adresse für die Anmeldung am System verwenden.

### 7.10.2.2 Einstellen von RS485-Parametern

Melden Sie sich aufgrund der Berechtigungseinschränkung folgendermaßen an als **Erweiterter Benutzer**. Wählen Sie **Einstell.** > **RS485** für den Zugriff auf die Zielseite.

#### Abbildung 7-38 RS485-Parameter

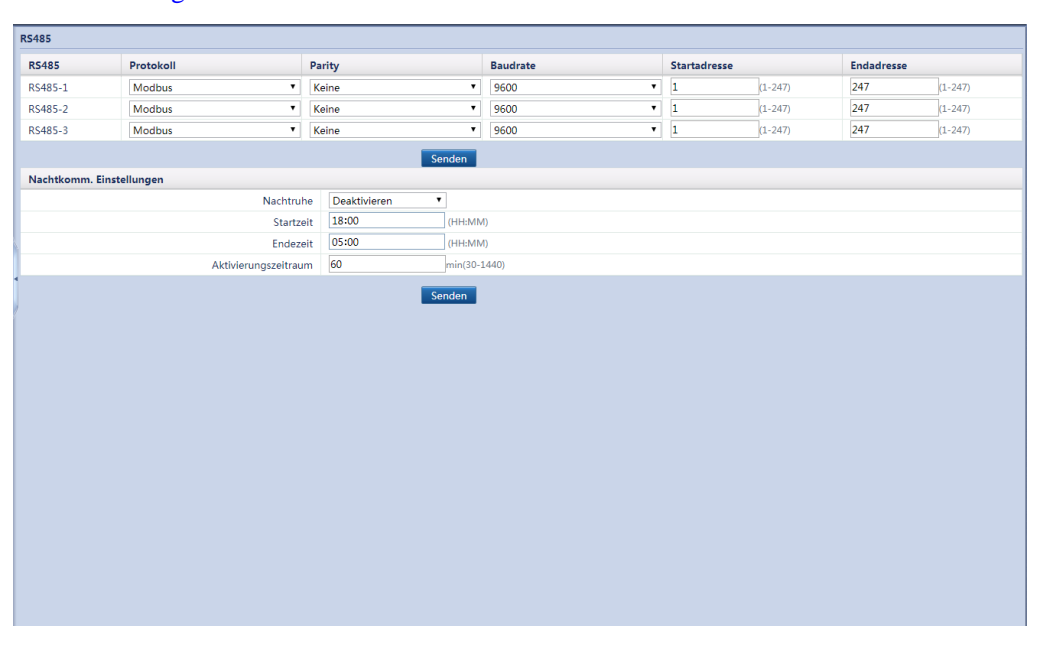

### 

- **RS485-1** bis **RS485-3** gehören zu den Kommunikationsanschlüssen **COM1** bis **COM3** und die Standardbaudrate beträgt 9600 bps. Die Baudraten für Geräte, die mit dem gleichen RS485-Port verbunden sind, müssen identisch sein.
- Legen Sie das durch den RS485-Port unterstützte Protokoll entsprechend dem vom angeschlossenen Gerät unterstützten Protokoll oder dem Gerätestatus im Netzwerk fest. Wenn der SmartLogger als Slave-Knoten zur Verbindung mit dem Gerät eines Drittanbieters über Modbus-RTU dient, setzen Sie Protokoll auf Modbus-Slave. Wenn der angeschlossene SUN2000 die schnelle Stromnetzplanung sowohl mit PLC als auch mit RS485 ausführt, setzen Sie Protokoll auf Modbus-Control.
- **Protokoll** und **Parity** müssen bei allen Geräten, die am selben RS485-Port angeschlossen sind, auf dieselben Werte eingestellt werden.
- 1 ≤ Startadresse ≤ Endadresse ≤ 247. Die Adressensegmente für jeden RS485-Port können sich zwischen **RS485-1** und **RS485-3** überschneiden.

Stellen Sie bei Bedarf den Adressbereich ein. Ein größerer Adressbereich erfordert eine längere Suche. Die Start- und Endadresse haben keine Auswirkung auf die angeschlossenen Geräte.

### 7.10.2.3 Einstellen von EMI-Parametern

Der SmartLogger kann an ein EMI angeschlossen werden, dass das standardmäßige Modbus-RTU-/RS485-Protokoll unterstützt. Ein SmartLogger kann nur an ein EMI angeschlossen werden und nur ein EMI verwalten.

Geräte anderer Anbieter können verschiedene Protokollspezifikationen unterstützen. Konfigurieren Sie zum Abrufen von Informationen vom angeschlossenen EMI die Protokollspezifikationen über die WebUI des SmartLoggers ordnungsgemäß basierend auf den vom Hersteller zur Verfügung gestellten Spezifikationen.

Fügen Sie, nach dem sich der SmartLogger mit dem EMI verbunden hat, das Gerät manuell hinzu. Einzelheiten finden Sie unter 7.11.8.1 Verbinden von Geräten. Geräteart sollte eingestellt sein auf EMI.

Geräte anderer Anbieter können verschiedene Protokollspezifikationen unterstützen. Konfigurieren Sie zum Abrufen von Informationen vom angeschlossenen EMI die Protokollspezifikationen über die WebUI des SmartLoggers ordnungsgemäß basierend auf den vom Hersteller zur Verfügung gestellten Spezifikationen.

Melden Sie sich aufgrund der Berechtigungseinschränkung als **Erweiterter Benutzer** an. Wählen Sie **Überwachung** > **EMI** und stellen Sie die EMI-Parameter ein.

• Wenn Sie ein bestimmtes EMI-Modell verwenden, wählen Sie das Modell aus der Dropdownliste.

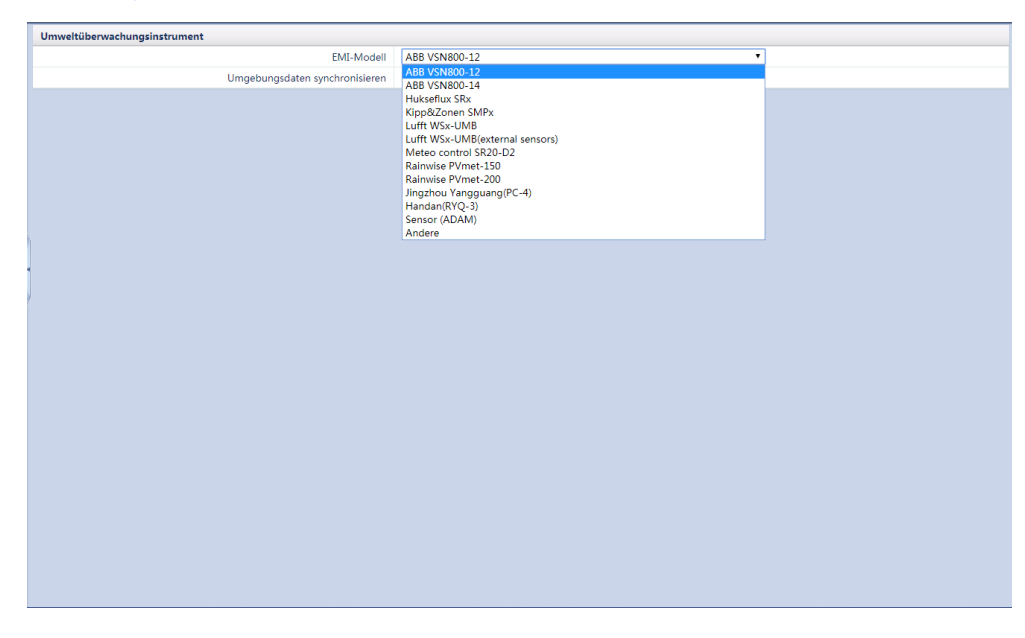

Abbildung 7-39 EMI (1)

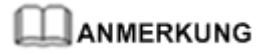

**Umgebungsdaten synchronisieren**: Wenn **Aktivieren** ausgewählt ist, werden Daten zur Windgeschwindigkeit und -richtung an den Wechselrichter in einer PV-Anlage mit dem Tracking-System gesendet.

• Wenn Sie ein geteiltes EMI-Modell verwenden, das über einen A/D-Wandler angeschlossen ist, wählen Sie **Sensor** (**ADAM**) aus der Dropdownliste.

#### Abbildung 7-40 EMI (2)

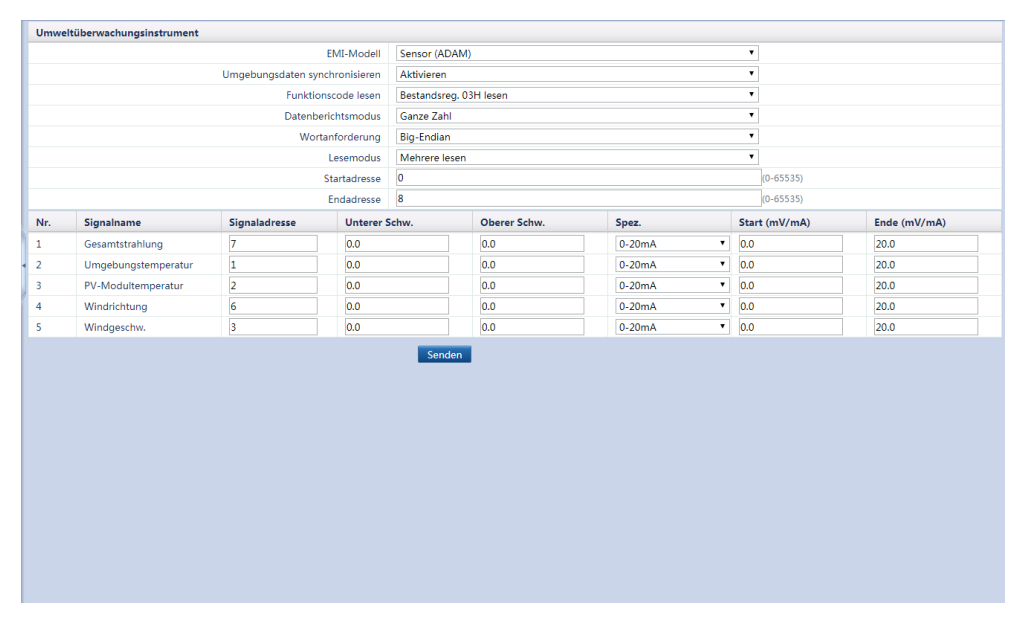

## 

Legen Sie die Parameter gemäß den von den EMI-Herstellern bereitgestellten Modbus-Parametern ordnungsgemäß fest. Andernfalls können die EMI-Daten nicht erfolgreich gelesen werden.

- Umgebungsdaten synchronisieren: Wenn Aktivieren ausgewählt ist, werden Daten zur Windgeschwindigkeit und -richtung an den Wechselrichter in einer PV-Anlage mit dem Tracking-System gesendet.
- Stellen Sie Lesemodus entsprechend auf den vom EMI unterstützten Modus ein. Wenn Mehrere lesen ausgewählt ist, stellen Sie Startadresse und Endadresse entsprechend auf den erworbenen Modbus-Signal-Adressbereich auf dem EMI ein.
- Wenn das EMI ein bestimmtes Signal erfassen kann, stellen Sie für das Signal die Option **Signaladresse** auf die entsprechende Registeradresse ein. Wenn das EMI kein bestimmtes Signal erfassen kann, stellen Sie für das Signal die Option **Signaladresse** auf **65535**.
- Wenn Sie ein beliebiges anderes EMI-Modell verwenden, wählen Sie **Andere** aus der Dropdownliste und stellen Sie die EMI-Parameter ein.

#### Abbildung 7-41 EMI (3)

| Umwelt | tüberwachungsinstrument |               |                        |             |        |        |
|--------|-------------------------|---------------|------------------------|-------------|--------|--------|
|        |                         | EMI-Modell    | Andere                 |             | •      |        |
|        | Umgebungsdaten sy       | nchronisieren | Aktivieren             |             | •      |        |
|        | Funkti                  | onscode lesen | Bestandsreg. 03H lesen |             | •      |        |
|        | Datenb                  | perichtsmodus | Ganze Zahl             |             | •      |        |
|        | Wo                      | rtanforderung | Big-Endian             |             | ¥      |        |
|        |                         | Lesemodus     | Mehrere lesen          |             | ¥      |        |
|        |                         | Startadresse  | 0                      |             | (0-655 | 35)    |
|        |                         | Endadresse    | 8                      |             | (0-655 | 35)    |
| Nr.    | Signalname              | Signaladress  | e                      | Verstärkung |        | Offset |
| 1      | Gesamtstrahlung         | 7             |                        | 1           | •      |        |
| 2      | Umgebungstemperatur     | 1             |                        | 10          | •      | 0.0    |
| 3      | PV-Modultemperatur      | 2             |                        | 10          | •      | 0.0    |
| 4      | Windrichtung            | 6             |                        | 1           | •      |        |
| 5      | Windgeschw.             | 3             |                        | 10          | •      |        |
|        |                         |               | Senden                 |             |        |        |

### 

Legen Sie die Parameter gemäß den von den EMI-Herstellern bereitgestellten Modbus-Parametern ordnungsgemäß fest. Andernfalls können die EMI-Daten nicht erfolgreich gelesen werden.

- Umgebungsdaten synchronisieren: Wenn Aktivieren ausgewählt ist, werden Daten zur Windgeschwindigkeit und -richtung an den Wechselrichter in einer PV-Anlage mit dem Tracking-System gesendet.
- Stellen Sie Lesemodus entsprechend auf den vom EMI unterstützten Modus ein.
  - Wenn **Mehrere lesen** ausgewählt ist, stellen Sie **Startadresse** und **Endadresse** entsprechend auf den erworbenen Modbus-Signal-Adressbereich auf dem EMI ein.
- Wenn das EMI ein bestimmtes Signal erfassen kann, stellen Sie für das Signal die Option **Signaladresse** auf die entsprechende Registeradresse ein. Wenn das EMI kein bestimmtes Signal erfassen kann, stellen Sie für das Signal die Option **Signaladresse** ein auf **65535**.

### 7.10.2.4 Festlegen von Leistungsmesserparametern

Melden Sie sich aufgrund der Berechtigungseinschränkung als **Erweiterter Benutzer** oder **Spezieller Benutzer** an. Wählen Sie **Einstell.** > **Leistungsmess** für den Zugriff auf die Zielseite.

#### Leistungsmesser ohne Rückmeldung zu Netzanschlussdaten

Wenn ein in der PV-Anlage angeschlossener Leistungsmesser keine Rückmeldung zu den Netzanschlussdaten zur Verfügung stellen muss, setzen Sie Ausgang Rückmeldemesser auf **Deaktivieren**.

- Wenn das Modell des angeschlossenen Leistungsmessers UMG604, PD510 oder PZ96L ist, wählen Sie das Modell aus der Dropdownliste unter Intellig. Leistungsmessertyp.
- Wenn es sich beim angeschlossenen Leistungsmesser um ein beliebiges anderes Modell handelt, wählen Sie **Andere** aus der Dropdownliste unter **Intellig. Leistungsmessertyp** und stellen Sie dann die entsprechenden Parameter ein.

| Leistun | igsmesser-Param.einst.(Modbus | -RTU)                        |                     |                      |   |           |             |  |
|---------|-------------------------------|------------------------------|---------------------|----------------------|---|-----------|-------------|--|
|         |                               | Intellig. Leistungsmessertyp | Andere              |                      |   |           |             |  |
|         |                               | Funktionscode lesen          | Bestandsreg. 03H le | sen                  |   | <b>•</b>  |             |  |
|         |                               | Lesemodus                    | Mehrere lesen       |                      |   | •         |             |  |
|         |                               | Datenberichtsmodus           | Gleitkomma          |                      |   | •         |             |  |
|         |                               | Ausgang Rückmeldemesser      | Deaktivieren        |                      |   | •         |             |  |
|         |                               | Startadresse                 | 19000               |                      |   | (0-65535) |             |  |
|         |                               | Endadresse                   | 1                   |                      |   | (1-65525) |             |  |
|         |                               | Stromwochselverhältnis       | 1                   |                      |   | (1-65535) |             |  |
| Nr.     | Signalname                    | Signaladresse                |                     | ⊥<br>Anzahl Register |   |           | Verstärkung |  |
| 1       | Phase A Spannung              | 19000                        | (0-65535)           | 2                    |   | 1.0       | (0-10000)   |  |
|         | Phase B Spannung              | 19002                        | (0-65535)           | 2                    | ¥ | 1.0       | (0-10000)   |  |
|         | Phase C Spannung              | 19004                        | (0-65535)           | 2                    | T | 1.0       | (0-10000)   |  |
|         | A-B-Netzspannung              | 19006                        | (0-65535)           | 2                    | T | 1.0       | (0-10000)   |  |
| 5       | B-C-Netzspannung              | 19008                        | (0-65535)           | 2                    | Ŧ | 1.0       | (0-10000)   |  |
| 5       | C-A-Netzspannung              | 19010                        | (0-65535)           | 2                    | Ŧ | 1.0       | (0-10000)   |  |
|         | Phase A Strom                 | 19012                        | (0-65535)           | 2                    | ٣ | 1.0       | (0-10000)   |  |
| 3       | Phase B Strom                 | 19014                        | (0-65535)           | 2                    | • | 1.0       | (0-10000)   |  |
|         | Phase C Strom                 | 19016                        | (0-65535)           | 2                    | • | 1.0       | (0-10000)   |  |
| 10      | Wirkleistung                  | 19026                        | (0-65535)           | 2                    | • | 1.0       | (0-10000)   |  |
| 1       | Blindleistung                 | 19042                        | (0-65535)           | 2                    | • | 1.0       | (0-10000)   |  |
| 2       | Wirkstrom                     | 19060                        | (0-65535)           | 2                    | • | 1.0       | (0-10000)   |  |
| 3       | Blindstrom                    | 19092                        | (0-65535)           | 2                    | • | 1.0       | (0-10000)   |  |
| 4       | Leistungsfaktor               | 65535                        | (0-65535)           | 2                    | • | 1.0       | (0-10000)   |  |
| 15      | Scheinleistung                | 19034                        | (0-65535)           | 2                    | • | 1.0       | (0-10000)   |  |

#### Abbildung 7-42 Leistungsmesser

#### Leistungsmesser mit Rückmeldung zu Netzanschlussdaten

Wenn sich ein Leistungsmesser mit der PV-Anlage verbindet und der Leistungsmesser die Daten am netzgebundenen Punkt über den AO-Port am SmartLogger melden muss, muss der primäre SmartLogger den AI/AO-Port durch Anschluss an ADAM erweitern. Setzen Sie, nach ordnungsgemäßer Konfiguration der erweiterten Ports (siehe 7.10.5 Einstellen erweiterter Ports für Details), die Option **Ausgang Rückmeldemesser** auf **Aktivieren** und stellen Sie die Parameter für jeden Port nach Bedarf ein.

| Leistun                      | gsmesser-Param.einst.(Mod | bus-RTU)   |               |         |            |            |  |          |  |         |
|------------------------------|---------------------------|------------|---------------|---------|------------|------------|--|----------|--|---------|
| Intellig. Leistungsmessertyp |                           |            |               | UMG604  | UMG604 •   |            |  |          |  |         |
|                              |                           | Ausg       | gang Rückmeld | emesser | Aktivieren |            |  | •        |  |         |
| Rückme                       | eldung GCP-Param. Einst.  |            |               |         |            |            |  |          |  |         |
| Port                         | Rückmeldeparam.           | Startstrom | ı (mA)        | Endstr  | om (mA)    | Startdaten |  | Enddaten |  | Einheit |
| AO1                          | Nein 🔻                    | 4.000      | (0-20)        | 20.000  | (0-20)     | 0.000      |  | 0.000    |  |         |
| AO2                          | Nein 🔻                    | 4.000      | (0-20)        | 20.000  | (0-20)     | 0.000      |  | 0.000    |  |         |
| AO3                          | Nein 🔻                    | 4.000      | (0-20)        | 20.000  | (0-20)     | 0.000      |  | 0.000    |  |         |
| AO4                          | Nein 🔻                    | 4.000      | (0-20)        | 20.000  | (0-20)     | 0.000      |  | 0.000    |  |         |
| AO5                          | Nein 🔻                    | 4.000      | (0-20)        | 20.000  | (0-20)     | 0.000      |  | 0.000    |  |         |
|                              |                           |            |               |         |            |            |  |          |  |         |

Abbildung 7-43 Einstellen der Parameter für die Rückmeldung der Netzanschlussdaten

#### 

- Startstrom und Endstrom geben den gültigen Wertebereich der Signale an, die von der Analogausgangsschleife übertragen werden. Der Strombereich ist kleiner oder gleich dem Strombereich, der in den AO-Spezifikationen angegeben ist. Startdaten entspricht Enddaten.
- Startdaten und Enddaten gelten für den Signalwertebereich des ausgewählten Rückmeldeparam. Legen Sie die beiden Parameter entsprechend den Anforderungen des lokalen Standorts fest. Ein zu großer Bereich führt zu einer niedrigen Genauigkeit der Rückmeldung, während ein zu kleiner Bereich eine unvollständige Rückmeldung ergibt.
- Einheit ist die Einheit für den ausgewählten **Rückmeldeparam.** Beachten Sie bei der Einstellung von **Startdaten** und **Enddaten** die ausgewählte Einheit. Andernfalls können falsche Eingaben und Ausgaben generiert werden.

### 7.10.2.5 Einstellen von NetEco-Parametern

Der SmartLogger muss sich mit dem Huawei NMS, z. B. NetEco und FusionSolar oder mit einem Drittanbieter-NMS verbinden können, damit Parameter ordnungsgemäß eingestellt werden können.

Sie müssen sich als **Erweiterter Benutzer** anmelden, der die Berechtigung zur Einstellung von Parametern hat. Wählen Sie **Einstell.** > **NetEco**, um die Seite zu öffnen.

| NetEco                             |                         |           |           |
|------------------------------------|-------------------------|-----------|-----------|
| NetEco-Server                      |                         |           |           |
| Portnummer                         | 16100                   | (1~65535) |           |
| Adressmodus                        | Logische adresse        | •         |           |
| SSL-Verschlüsselung                | Aktivieren              | •         |           |
| Second-Challenge-Authentifizierung | Aktivieren              | r         |           |
|                                    | Senden Netzwerk         | ctest     |           |
| Sicherheitszertifikat              |                         |           |           |
| CA-Zertifikatsdatei hochladen      | Blá                     | ättern    | Hochladen |
| Lokale Zertifikatsdatei hochl.     | Blå                     | ättern    | Hochladen |
| Schlüsseldatei hochladen           | Blå                     | ättern    | Hochladen |
|                                    | Schlüsselkennwort aktiv | vieren    |           |
|                                    | Senden                  |           |           |
|                                    |                         |           |           |
|                                    |                         |           |           |
|                                    |                         |           |           |
|                                    |                         |           |           |
|                                    |                         |           |           |
|                                    |                         |           |           |
|                                    |                         |           |           |
|                                    |                         |           |           |
|                                    |                         |           |           |

Abbildung 7-44 Einstellen von NetEco-Parametern

- Stellen Sie den **NetEco-Server** auf die IP-Adresse oder den Domänennamen des NetEco-Servers ein.
- Wenn sich der SmartLogger mit dem Huawei NMS verbindet, behalten Sie den Standardwert 16100 für **Portnummer**. Wenn sich der SmartLogger mit dem Drittanbieter-NMS verbindet, stellen Sie **Portnummer** entsprechend dem im Drittanbieter-NMS aktivierten Serverport ein.
- Setzen Sie in den meisten Fällen Adressmodus auf Komm. Adresse. Wenn die Geräte, die mit den drei RS485-Ports des SmartLoggers verbunden sind, doppelte Adressen aufweisen, müssen Sie Adressmodus auf Logische adresse setzen.

• Wenn **SSL-Verschlüsselung** auf **Deaktivieren** gesetzt ist, werden Daten unverschlüsselt übertragen, was zum Diebstahl von Benutzerdaten führen kann. Seien Sie daher vorsichtig, falls Sie sich entscheiden sollten, **SSL-Verschlüsselung** auf **Deaktivieren** zu setzen.

### 7.10.2.6 Einstellen von Modbus-TCP-Parametern

Stellen Sie Modbus-TCP-Parameter für den SmartLogger so ein, dass diese mit einem Drittanbieter-NMS kommunizieren.

Melden Sie sich aufgrund der Berechtigungseinschränkung als **Erweiterter Benutzer** an. Wählen Sie **Einstell.** > **Modbus TCP** für den Zugriff auf die Zielseite.

| Modbus TCP          |
|---------------------|
| Leitungseinstellung |
| Client 1 IP-Adresse |
| Client 2 IP-Adresse |
| Client 3 IP-Adresse |
| Client 4 IP-Adresse |
| Client 5 IP-Adresse |
| Adressmodus         |
| SmartLogger-Adresse |
|                     |

Abbildung 7-45 Einstellen von Modbus-TCP-Parametern

- Modbus-TCP ist ein allgemeines Standardprotokoll ohne Sicherheitsauthentifizierungsmechanismus. Zur Verringerung von Netzwerksicherheitsrisiken ist die Funktion zum Verbinden mit einem Drittanbieter-NMS mittels Modbus-TCP standardmäßig deaktiviert. Setzen Sie Leitungseinstellung auf Akt.(Begrenzt) oder Akt.(Unbegrenzt), wenn Sie diese Funktion verwenden möchten. Wenn Sie Akt.(Begrenzt) wählen, kann der SmartLogger mit bis zu fünf Drittanbieter-NMSs kommunizieren, deren IP-Adressen unter Modbus TCP festgelegt sind. Wenn Sie Akt.(Unbegrenzt) wählen, kann der SmartLogger mit allen Drittanbieter-NMSs kommunizieren, deren IP-Adressen gültig sind.
- Wenn die Funktion zum Verbinden mit einem Drittanbieter-NMS mittels Modbus-TCP aktiviert ist, werden Daten unverschlüsselt übermittelt. Dies kann zum Diebstahl von Benutzerdaten führen. Gehen Sie daher mit Vorsicht vor, falls Sie sich entscheiden sollten, diese Funktion zu aktivieren.
- Setzen Sie in den meisten Fällen Adressmodus auf Komm. Adresse. Wenn die Geräte, die mit den COM-Ports des SmartLoggers verbunden sind, doppelte Kommunikationsadressen aufweisen, müssen Sie Adressmodus auf Logische adresse setzen.

### 7.10.3 Erweiterte Parameter

### 7.10.3.1 Einstellen von FTP-Parametern

Die FTP-Funktion wird für den Zugriff auf ein Drittanbieter-NMS verwendet. Der SmartLogger kann die Konfigurationsdaten und die Betriebsdaten des verwalteten Anlagensystems über FTP melden. Ein Drittanbieter-NMS kann nach entsprechender Konfiguration auf Huawei-Geräte zugreifen.

Melden Sie sich aufgrund der Berechtigungseinschränkung als **Erweiterter Benutzer** an. Wählen Sie **Einstell.** > **FTP** für den Zugriff auf die Zielseite.

| Basisparameter         |                           |              |
|------------------------|---------------------------|--------------|
| FTP-Server             |                           |              |
| Benutzername           |                           |              |
| Kennwort               |                           |              |
| Remote-Verzeichnis     |                           |              |
| Berichteinstellungen   |                           |              |
| Daten-Export           | Deaktivieren •            |              |
| FTP-Dateiformat        | Format 1                  |              |
| Exportmodus            | Zyklisch •                |              |
| Exportintervall        | 30                        | min (5~1440) |
| Dateimodus             | Kumulierte Daten          |              |
| Neuester Berichtstatus |                           |              |
| Transferstatus         | Erfolgreich               |              |
| Letzte Übertragung     | 2000-01-01 00:00:00       |              |
|                        | Senden Berichttest start. |              |

Abbildung 7-46 Einstellen von FTP-Parametern

- **FTP-Server** kann auf den Domänennamen oder die IP-Adresse des FTP-Servers eingestellt werden. Wenn **FTP-Server** auf den Domänennamen des FTP-Servers gesetzt ist, stellen Sie sicher, dass die Adresse des DNS-Servers auf der Seite Ethernet ordnungsgemäß eingestellt ist.
- **Benutzername** und **Kennwort** geben jeweils den Benutzernamen und das Kennwort an, die bei der Anmeldung beim FTP-Server eingegeben werden müssen.
- Nachdem Sie **Remote-Verzeichnis** eingestellt haben, können Sie ein Unterverzeichnis im Standardverzeichnis für hochgeladene Daten (durch den FTP-Server festgelegt) erstellen.
- Wenn **Daten-Export** auf **Aktivieren** eingestellt ist, können Sie den SmartLogger so einstellen, dass Daten regelmäßig oder zu einem bestimmten Zeitpunkt gemeldet werden. Wenn Sie den SmartLogger so einstellen, dass Daten regelmäßig gemeldet werden, können Sie wählen, ob der Bericht jedes Mal alle Daten oder nur die inkrementellen Daten eines Tages enthalten soll.
- Unter **FTP-Dateiformat** enthält die Datei **Format 2** zwei weitere Informationspunkte als die Datei **Format 1**, nämlich "E-Day" (Energieertrag des aktuellen Tags) und "E-Total" (Gesamter Energieertrag).

### 7.10.3.2 Einstellen von E-Mail-Parametern

Der SmartLogger kann E-Mails senden, um die Benutzer über den aktuellen Energieertrag und den Gerätestatus des PV-Anlagensystems zu informieren. So können Benutzer rechtzeitig über die Betriebsbedingungen der PV-Anlage in Kenntnis gesetzt werden.

Stellen Sie bei der Nutzung dieser Funktion sicher, dass der SmartLogger mit dem konfigurierten E-Mail-Server verbunden werden kann und die Ethernet- und E-Mail-Parameter des SmartLoggers ordnungsgemäß eingestellt sind. Es darf kein Kennwort zwischen den SmartLogger und dem E-Mail-Server eingerichtet sein.

Melden Sie sich aufgrund der Berechtigungseinschränkung an als **Erweiterter Benutzer**. Wählen Sie **Einstell.** > **Email** für den Zugriff auf die Zielseite.

| Basisparameter           |                     |           |  |  |
|--------------------------|---------------------|-----------|--|--|
| SMTP-Server              |                     |           |  |  |
| Benutzername             |                     |           |  |  |
| Kennwort                 |                     |           |  |  |
| SMTP-Port                | 25                  | (1~65535) |  |  |
| E-Mail-Sprache           | English •           |           |  |  |
| Adresse senden           |                     |           |  |  |
| Adresse 1 empfangen      |                     |           |  |  |
| Adresse 2 empfangen      |                     |           |  |  |
| Adresse 3 empfangen      |                     |           |  |  |
| Adresse 4 empfangen      |                     |           |  |  |
| Adresse 5 empfangen      |                     |           |  |  |
| Ausbeute                 |                     |           |  |  |
| E-Mail senden            | Deaktivieren •      |           |  |  |
| Im Zeitplan gesendet     | 22:00               | (HH:MM)   |  |  |
| Alarme                   |                     |           |  |  |
| E-Mail senden            | Deaktivieren •      |           |  |  |
| Alarmlevel               | Schwerwiegend •     |           |  |  |
| Neuester Berichtstatus   |                     |           |  |  |
| Transferstatus           | Erfolgreich         |           |  |  |
| Letzte Übertragung       | 2000-01-01 00:00:00 |           |  |  |
| Senden Text-Email senden |                     |           |  |  |

Abbildung 7-47 Einstellen von E-Mail-Parametern

- SMTP-Server kann auf den Domänennamen oder die IP-Adresse des SMTP-Servers festgelegt werden.
   Wenn die Option auf den Domänennamen des SMTP-Servers eingestellt ist, muss die Adresse des DNS-Servers korrekt eingestellt sein.
- SMTP-Port legt den Port für das Senden von E-Mails fest.
- **Benutzername** und **Kennwort** geben den Benutzernamen und das Kennwort für die Anmeldung am SMTP-Server an.
- Adresse senden gibt die E-Mail-Adresse des Absenders an. Es können maximal fünf Adressen eingerichtet werden. Stellen Sie sicher, dass der E-Mail-Server des Absenders mit dem unter SMTP-Server angegebenen Server identisch ist.
- Sie können auf **Test-Email senden** klicken, um festzustellen, ob der SmartLogger erfolgreich E-Mails an die Benutzer versenden kann.

## 7.10.4 Porteinstellungen

### 7.10.4.1 Festlegen von DO-Parametern

Dieser Punkt beschreibt, wie die DO-Konfigurationsparameter für das Zurücksetzen eines externen 3G-Routers über die WebUI eingestellt werden.

#### Kontext

Der SmartLogger verfügt über drei DO-Anschlüsse. Sie können ein DC-Stromkabel des 3G-Routers an einen DO-Port des SmartLoggers in Reihe anschließen und das Drahtlosmodul ein- bzw. ausschalten, indem Sie den potenzialfreien DO-Kontakt trennen bzw. verbinden, um die Zurücksetzung des 3G-Routers zu steuern.

Angesichts der Beschränkungen für den Strom, der den DO-Port des SmartLoggers passieren darf, müssen Sie die Anzahl an DO-Ports, die für die Steuerung verwendet werden sollen, gemäß dem maximalen Stromversorgungsstrom des 3G-Routers ermitteln (der maximale Stromversorgungsstrom lässt sich anhand der maximalen Stromaufnahme und der DC-Stromversorgungsspannung berechnen).

- Wenn der Stromversorgungsstrom kleiner als 1 A ist, verwenden Sie einen DO-Port.
- Ist der Stromversorgungsstrom größer als 1 A ist, jedoch kleiner als 1,6 A, verwenden Sie zwei DO-Ports.
- Ist der Stromversorgungsstrom größer als 1,6 A ist, jedoch kleiner als 2,4 A, verwenden Sie drei DO-Ports.
- Ist der Stromversorgungsstrom größer als 2,4 A, ist der Zugriff nicht zulässig, da die Stromstärke den oberen Grenzwert übersteigt.

### Anschließen eines 3G-Routers an den SmartLogger über einen DO-Port

Bevor Sie einen 3G-Router an den SmartLogger anschließen, trennen Sie das DC-Stromkabel vom Anschluss, und verbinden Sie dann das getrennte Kabel mit dem DO-Port am SmartLogger.

• Abbildung 7-48 zeigt das Anschließen unter Verwendung eines DO-Ports.

#### Abbildung 7-48 Anschließen an einem DO-Port

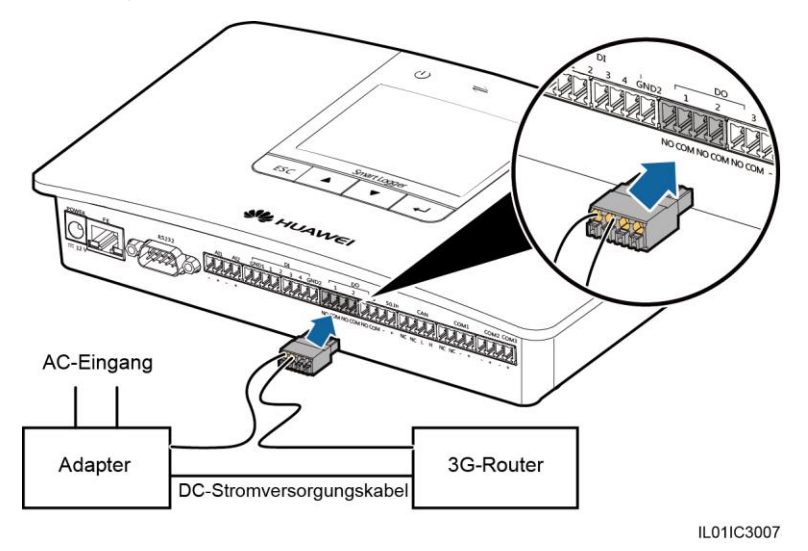

• Abbildung 7-49 zeigt das Anschließen unter Verwendung von zwei DO-Ports.

Abbildung 7-49 Anschließen an zwei DO-Ports

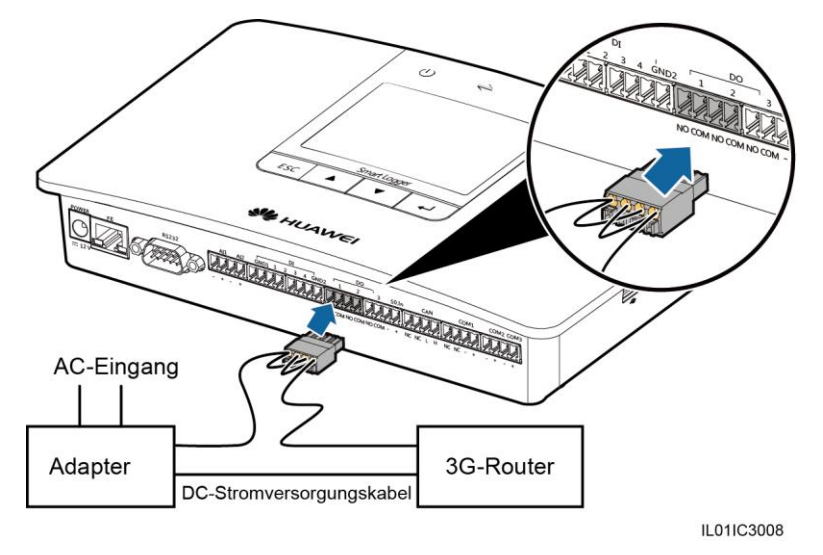

• Abbildung 7-50 zeigt das Anschließen unter Verwendung von drei DO-Ports.

Abbildung 7-50 Anschließen an drei DO-Ports

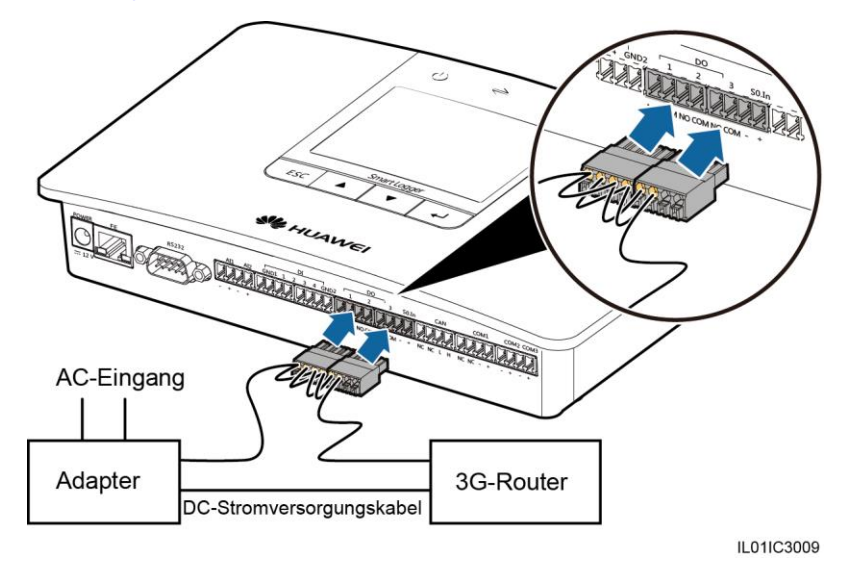

### **DO-Konfiguration**

Nach dem korrekten Anschluss des 3G-Routers am SmartLogger können Sie die DO-Konfigurationsparameter über die WebUI festlegen, sodass sich der externe 3G-Router automatisch zurücksetzt, wenn der SmartLogger innerhalb von 30 Minuten keine Verbindung zum NetEco, zum E-Mail-Server oder zum FTP-Server erhält. Melden Sie sich aufgrund der Berechtigungseinschränkung als **Erweiterter Benutzer** an. Wählen Sie danach **Einstell.** > **DO**.

| DO-Konfiguration |                   |   |
|------------------|-------------------|---|
| DO               | 1 Keine Kontrolle | ٣ |
| DO               | 2 Keine Kontrolle | • |
| DO               | 3 Keine Kontrolle | ۲ |
|                  | Senden            |   |
|                  |                   |   |
|                  |                   |   |
|                  |                   |   |
|                  |                   |   |
|                  |                   |   |
|                  |                   |   |
|                  |                   |   |
|                  |                   |   |
|                  |                   |   |
|                  |                   |   |
|                  |                   |   |
|                  |                   |   |
|                  |                   |   |
|                  |                   |   |
|                  |                   |   |
|                  |                   |   |
|                  |                   |   |
|                  |                   |   |
|                  |                   |   |
|                  |                   |   |
|                  |                   |   |
|                  |                   |   |
|                  |                   |   |

### Abbildung 7-51 DO-Konfiguration

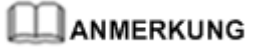

Legen Sie **DO1**, **DO2** und **DO3** je nach Anschlüssen zwischen dem Router und den drei DO-Ports des SmartLoggers auf **Externen Router zurücksetzen** oder **Keine kontrolle** fest.

### 7.10.4.2 Einstellen von USB-Parametern

Dieser Punkt beschreibt, wie die USB-Parameter für das Zurücksetzen eines externen 3G-Routers über die WebUI eingestellt werden.

#### Kontext

Der SmartLogger bietet einen USB-Port mit einer Leistungskapazität von 5 V/1 A. Wenn das Gleichstromkabel des 3G-Routers über einen standardmäßigen USB-Anschluss verfügt und einen Maximalstrom von weniger als 1 A liefert, kann es direkt mit dem USB-Port am SmartLogger verbunden werden. Daher kann der SmartLogger den 3G-Router ein- bzw. ausschalten. Das heißt, der SmartLogger kann die Rücksetzung des 3G-Routers steuern, sollte die Kommunikationsverbindung unterbrochen werden.

## HINWEIS

- Nur die SmartLogger in Versionen höher als V100R001C90SPC300 verfügen über diese Funktion.
- Wenn der maximale Arbeitsstrom des 3G-Routers größer als 1 A ist, kann er nicht über einen USB-Port angeschlossen werden.

#### Anschließen eines 3G-Routers über USB

Verbinden Sie den USB-Anschluss am Gleichstromkabel des 3G-Routers mit dem USB-Port am SmartLogger.

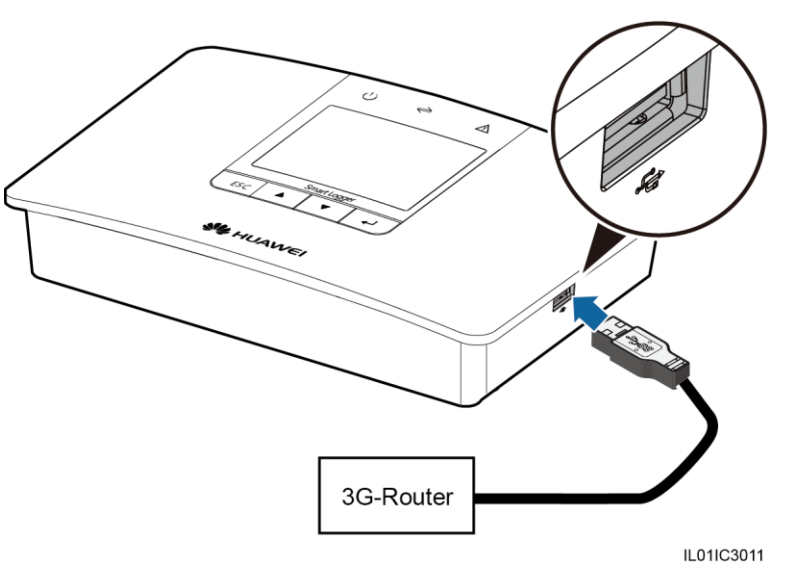

Abbildung 7-52 Anschließen des 3G-Routers an den SmartLogger

### **USB-Konfiguration**

Nach dem korrekten Anschluss des 3G-Routers am SmartLogger können Sie die USB-Konfigurationsparameter über die WebUI festlegen, sodass sich der externe 3G-Router automatisch zurücksetzt, wenn der SmartLogger innerhalb von 30 Minuten keine Verbindung zum NetEco, zum E-Mail-Server oder zum FTP-Server erhält.

Melden Sie sich aufgrund der Berechtigungseinschränkung als **Erweiterter Benutzer** an. Wählen Sie danach **Einstell.** > **USB**.

Abbildung 7-53 USB-Konfiguration

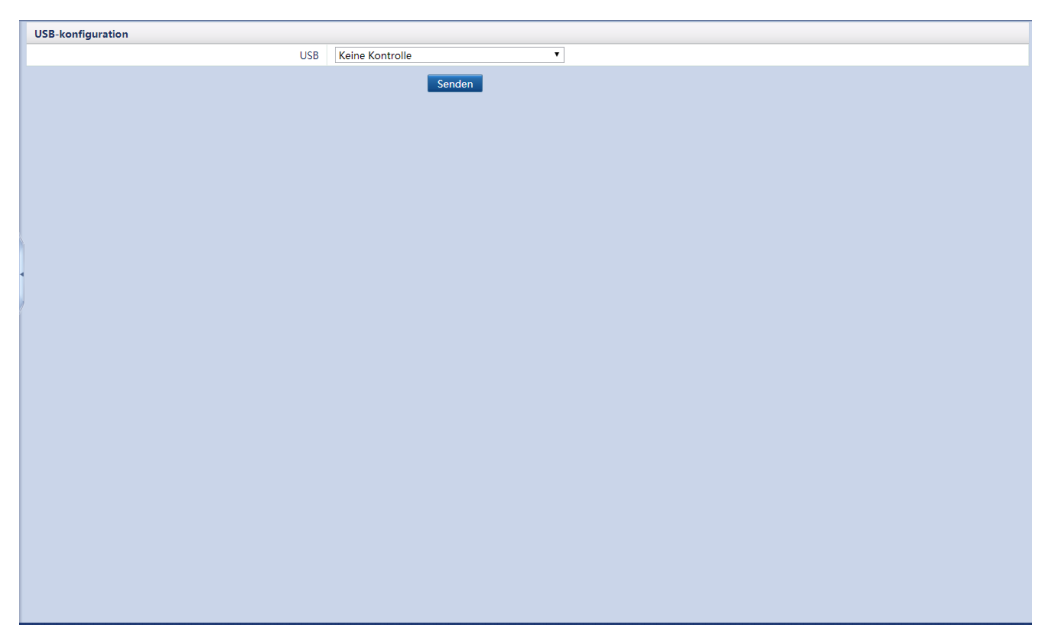

## 7.10.5 Einstellen erweiterter Ports

# HINWEIS

Bevor Sie die erweiterten Ports einstellen, muss sich der SmartLogger mit einem A/D-Wandler (zum Beispiel ADAM4117) verbinden, der das Modbus-RTU-Protokoll unterstützt.

Melden Sie sich aufgrund der Berechtigungseinschränkung an als **Spezieller Benutzer**. Wählen Sie **Einstell.** > **Erw. Anschl.-Einst.** für den Zugriff auf die Zielseite.

| Abbildung 7-54 Einstellen erweiterter Ports |
|---------------------------------------------|
|---------------------------------------------|

| Al3         0         0-3.0.Deaktivieren         247         0-247         5         0-7         (0-20mA)           Al4         0         0-3.0.Deaktivieren         247         0-247         5         0-7         (0-20mA)         •           Erwetteruse         E         85-Bort         485-Adresse         Registeradresse         Port-Specifikat.           A01         0         0-3.0.Deaktivieren         247         0-247         5         0-7         (0-20mA)         •           A02         0         0-3.0.Deaktivieren         247         0-247         5         0-7         (0-20mA)         •           A03         0         0-3.0.Deaktivieren         247         0-247         5         0-7         (0-20mA)         •           A03         0         0-3.0.Deaktivieren         247         0-247         5         0-7         (0-20mA)         •           A04         0         0-3.0.Deaktivieren         247         0-247         5         0-7         (0-20mA)         •           A04         0         0-3.0.Deaktivieren         247         0-247         5         0-7         (0-20mA)         •           A05         0         0-3.0.Deaktivieren <th>Al3         0         0-3.0.Deaktivieren         247         0-247         5         0-7         (0-20mA)           Al4         0         0-2.0.Deaktivieren         247         0-247         5         0-7         (0-20mA)         •           Erwetterunge Port           Port         485-Port         485-Adresse         Registeradresse         Port Specifikat.           AO1         0         0-3.0.Deaktivieren         247         0-247         5         (0-7)         (0-20mA)         •           AO2         0         0-3.0.Deaktivieren         247         0-247         5         (0-7)         (0-20mA)         •           AO3         0         0-3.0.Deaktivieren         247         0-247         5         (0-7)         (0-20mA)         •           AO4         0         0-3.0.Deaktivieren         247         0-247         5         (0-7)         (0-20mA)         •           AO4         0         0-3.0.Deaktivieren         247         0-247         5         (0-7)         (0-20mA)         •           AO5         0         0-3.0.Deaktivieren         247         0-247         5         (0-7)         (0-20mA)         •</th> <th>A13         0         0-3.0.Deaktivieren         247         0-247         5         (0-7)         (0-20mA)           A14         0         0-3.0.Deaktivieren         247         0-247         5         10-7)         (0-20mA)         •           Ervettervette           Port         485-Port         485-Adresse         Registradresse         Port-Specifikat.           A01         0         0-3.0.Deaktivieren         247         0-247         5         0-7         (0-20mA)         •           A02         0         0-3.0.Deaktivieren         247         0-247         5         0-7         (0-20mA)         •           A03         0         0-3.0.Deaktivieren         247         0-247         5         0-7         (0-20mA)         •           A04         0         0-3.0.Deaktivieren         247         0-247         5         (0-7)         (0-20mA)         •           A05         0         0-3.0.Deaktivieren         247         0-247         5         (0-7)         (0-20mA)         •           A05         0         0-3.0.Deaktivieren         247         0-247         5         (0-7)         (0-20mA)         •  </th> <th></th> <th>Port</th> <th>485-Port</th> <th>485-Adre</th> <th>sse</th> <th>Registerad</th> <th>dresse</th> <th>Port-Spezifikat.</th> | Al3         0         0-3.0.Deaktivieren         247         0-247         5         0-7         (0-20mA)           Al4         0         0-2.0.Deaktivieren         247         0-247         5         0-7         (0-20mA)         •           Erwetterunge Port           Port         485-Port         485-Adresse         Registeradresse         Port Specifikat.           AO1         0         0-3.0.Deaktivieren         247         0-247         5         (0-7)         (0-20mA)         •           AO2         0         0-3.0.Deaktivieren         247         0-247         5         (0-7)         (0-20mA)         •           AO3         0         0-3.0.Deaktivieren         247         0-247         5         (0-7)         (0-20mA)         •           AO4         0         0-3.0.Deaktivieren         247         0-247         5         (0-7)         (0-20mA)         •           AO4         0         0-3.0.Deaktivieren         247         0-247         5         (0-7)         (0-20mA)         •           AO5         0         0-3.0.Deaktivieren         247         0-247         5         (0-7)         (0-20mA)         • | A13         0         0-3.0.Deaktivieren         247         0-247         5         (0-7)         (0-20mA)           A14         0         0-3.0.Deaktivieren         247         0-247         5         10-7)         (0-20mA)         •           Ervettervette           Port         485-Port         485-Adresse         Registradresse         Port-Specifikat.           A01         0         0-3.0.Deaktivieren         247         0-247         5         0-7         (0-20mA)         •           A02         0         0-3.0.Deaktivieren         247         0-247         5         0-7         (0-20mA)         •           A03         0         0-3.0.Deaktivieren         247         0-247         5         0-7         (0-20mA)         •           A04         0         0-3.0.Deaktivieren         247         0-247         5         (0-7)         (0-20mA)         •           A05         0         0-3.0.Deaktivieren         247         0-247         5         (0-7)         (0-20mA)         •           A05         0         0-3.0.Deaktivieren         247         0-247         5         (0-7)         (0-20mA)         •                                                                                                    |        | Port       | 485-Port               | 485-Adre | sse     | Registerad | dresse | Port-Spezifikat. |
|----------------------------------------------------------------------------------------------------|----------------------------------------------------------------------------------------------------|----------------------------------------------------------------------------------------------------|--------|------------|------------------------|----------|---------|------------|--------|------------------|
| A4         0         0-3.0.Deaktivieren         247         0-247         5         0-7)         (0-20mA)           > Environment         -         A         45         Port         90-3.0.Deaktivieren         45         Access         Port         90-7)         (0-20mA)         •           > Part         455-Port         455-Adress         Registeradress         Port-Spezifikat.           A02         0         0-3.0.Deaktivieren         247         0-247         5         0-7         (0-20mA)         •           A03         0         0-3.0.Deaktivieren         247         0-247         5         0-7         (0-20mA)         •           A04         0         0-3.0.Deaktivieren         247         0-247         5         0-7         (0-20mA)         •           A05         0         0-3.0.Deaktivieren         247         0-247         5         0-7         (0-20mA)         •           A05         0         0-3.0.Deaktivieren         247         0-247         5         0-7         (0-20mA)         •                                                                                                    | Al4         0         0-3.0.Deaktivieren)         247         0-247)         5         0-7)         (0-20mA)           D-Enversurungs-Detweinerungs-Detweinerung         Port         485-Port         485-Adresse         Registeradresse         Port Spezifilat.           A01         0         0-3.0.Deaktivieren)         247         0-247)         5         0-7)         (0-20mA)         •           A02         0         0-3.0.Deaktivieren)         247         0-247)         5         0-7)         (0-20mA)         •           A03         0         0-3.0.Deaktivieren)         247         0-247)         5         0-7)         (0-20mA)         •           A04         0         0-3.0.Deaktivieren)         247         0-247)         5         0-7)         (0-20mA)         •           A05         0         0-3.0.Deaktivieren)         247         0-247)         5         0-7)         (0-20mA)         •                                                                                                    | Al4         0         0-3.0.0.beaktivieren)         247         0-247)         5         0-7)         (0-20mA)         •           - D-Erweitwurgs-but         -         485-Adresse         Registeradresse         Port-Spezifikat.           A01         0         0-3.0.0.beaktivieren)         247         0-247)         5         0-7)         (0-20mA)         •           A02         0         0-3.0.0.beaktivieren)         247         0-247)         5         0-7)         (0-20mA)         •           A03         0         0-3.0.0.beaktivieren)         247         0-247)         5         0-7)         (0-20mA)         •           A04         0         0-3.0.0.beaktivieren)         247         0-247)         5         0-7)         (0-20mA)         •           A04         0         0-3.0.0.beaktivieren)         247         0-247)         5         0-7)         (0-20mA)         •           A05         0         0-3.0.0.beaktivieren)         247         0-247)         5         0-7)         (0-20mA)         •                                                                                                    |        | AI3        | 0 (0~3,0:Deaktivieren) | 247      | (0~247) | 5          | (0~7)  | (0~20mA) •       |
| Party         48-Port         48-Adress         Registenders         Port-Specifikat.           AQ1         0         0-3.0basktivieren         247         0-247.0         5         0-70.0         (0-20mA) <                                                                                                    | Description         Second state         Second state         Registeral state         Part Second state           A01         0         0         0         0         0         0         0         0         0         0         0         0         0         0         0         0         0         0         0         0         0         0         0         0         0         0         0         0         0         0         0         0         0         0         0         0         0         0         0         0         0         0         0         0         0         0         0         0         0         0         0         0         0         0         0         0         0         0         0         0         0         0         0         0         0         0         0         0         0         0         0         0         0         0         0         0         0         0         0         0         0         0         0         0         0         0         0         0         0         0         0         0         0         0         0         0         0                                         | Determinant         Sector         Restance         Restance         Point         Point <td></td> <td>AI4</td> <td>0 (0~3,0:Deaktivieren)</td> <td>247</td> <td>(0~247)</td> <td>5</td> <td>(0~7)</td> <td>(0~20mA) •</td> |        | AI4        | 0 (0~3,0:Deaktivieren) | 247      | (0~247) | 5          | (0~7)  | (0~20mA) •       |
| Port         485-Port         485-Adresse         Registeradresse         Port-Specifikat.           A01         0         0-3,0Deaktivieren         247         0-247,0         5         0-7,0         (0-20mA)         •           A02         0         0-3,0Deaktivieren         247         0-247,0         5         0-7,0         (0-20mA)         •           A03         0         0-3,0Deaktivieren         247         0-247,0         5         0-7,0         (0-20mA)         •           A04         0         0-3,0Deaktivieren         247         0-247,0         5         0-7,0         (0-20mA)         •           A04         0         0-3,0Deaktivieren         247         0-247,0         5         0-7,0         (0-20mA)         •           A05         0         0-3,0Deaktivieren         247         0-247,0         5         0-7,0         (0-20mA)         •                                                                                                    | Port         85-Port         455-Adresse         Registeradresse         Port-Spezifikat.           A01         0         0-30.0beaktivieren)         247         0-247         5         0-7         (0-20mA) <*                                                                                                    | Port         85-Port         455-Adresse         Registeradresse         Port-Spezifikat.           A01         0         0-3.00.eaktivieren         247         0-247         5         0-7         (0-20mA) •           A02         0         0-3.00.eaktivieren         247         0-247         5         0-7         (0-20mA) •           A03         0         0-3.00.eaktivieren         247         0-247         5         0-7         (0-20mA) •           A04         0         0-3.00.eaktivieren         247         0-247         5         0-7         (0-20mA) •           A05         0         0-3.00.eaktivieren         247         0-247         5         0-7         (0-20mA) •           A05         0         0-3.00.eaktivieren         247         0-247         5         0-7         (0-20mA) •                                                                                                    | D-Erwe | eiterungs- | Port                   |          |         |            |        |                  |
| AO1         0         0-3.0.Deaktivieren         247         0-247         5         0-7         (0-20mA)           AO2         0         0-3.0.Deaktivieren         247         0-247         5         0-7         (0-20mA)         •           AO3         0         0-3.0.Deaktivieren         247         0-247         5         0-7         (0-20mA)         •           AO4         0         0-3.0.Deaktivieren         247         0-247         5         0-7         (0-20mA)         •           AO4         0         0-3.0.Deaktivieren         247         0-247         5         0-7         (0-20mA)         •           AO5         0         0-3.0.Deaktivieren         247         0-247         5         0-7         (0-20mA)         •                                                                                                    | A01         0         0-3.0.Deaktivieren)         247         0-247)         5         0-7)         (0-20mA)         •           A02         0         0-3.0.Deaktivieren)         247         0-247)         5         0-7)         (0-20mA)         •           A03         0         0-3.0.Deaktivieren)         247         0-247)         5         0-7)         (0-20mA)         •           A04         0         0-3.0.Deaktivieren)         247         0-247)         5         0-7)         (0-20mA)         •           A05         0         0-3.0.Deaktivieren)         247         0-247)         5         0-7)         (0-20mA)         •           A05         0         0-3.0.Deaktivieren)         247         0-247)         5         0-7)         (0-20mA)         •                                                                                                    | A01       0       0-3.0.Deaktivieren)       247       0-247)       5       0-7)       (0-20mA)         A02       0       0-3.0.Deaktivieren)       247       0-247)       5       0-7)       (0-20mA)       •         A03       0       0-3.0.Deaktivieren)       247       0-247)       5       0-7)       (0-20mA)       •         A04       0       0-3.0.Deaktivieren)       247       0-247)       5       0-7)       (0-20mA)       •         A04       0       0-3.0.Deaktivieren)       247       0-247)       5       0-7)       (0-20mA)       •         A05       0       0-3.0.Deaktivieren)       247       0-247)       5       0-7)       (0-20mA)       •         A05       0       0-3.0.Deaktivieren)       247       0-247)       5       0-7)       (0-20mA)       •                                                                                                    | łr.    | Port       | 485-Port               | 485-Adre | sse     | Registerad | dresse | Port-Spezifikat. |
| AQ2         0         0-3.0.Deaktivieren         247         0-247         5         0-7         (0-20mA)         •           AQ3         0         0-3.0.Deaktivieren         247         0-347         5         0-7         (0-20mA)         •           AQ4         0         0-3.0.Deaktivieren         247         0-247         5         0-7         (0-20mA)         •           AQ5         0         0-3.0.Deaktivieren         247         0-247         5         0-7         (0-20mA)         •                                                                                                    | A02         0         0-3.0.0eaktivieren)         247         0-247)         5         0-7)         (0-20mA)         •           A03         0         0-3.0.0eaktivieren)         247         0-247)         5         0-7)         (0-20mA)         •           A04         0         0-3.0.0eaktivieren)         247         0-247)         5         0-7)         (0-20mA)         •           A05         0         0-3.0.0eaktivieren)         247         0-247)         5         0-7)         (0-20mA)         •                                                                                                    | A02       0       0-3.0.0ceativieren)       247       0-247)       5       0-7)       (0-20mA)       •         A03       0       0-3.0.0ceativieren)       247       0-247)       5       0-7)       (0-20mA)       •         A04       0       0-3.0.0ceativieren)       247       0-247)       5       0-7)       (0-20mA)       •         A05       0       0-3.0.0ceativieren)       247       0-247)       5       0-7)       (0-20mA)       •                                                                                                    |        | A01        | 0 (0~3,0:Deaktivieren) | 247      | (0~247) | 5          | (0~7)  | (0~20mA) *       |
| A03         0         0-3.0.Deaktivieren)         247         0-247)         5         0-7)         (0-20mA)           A04         0         0-3.0.Deaktivieren)         247         0-247)         5         0-7)         (0-20mA)         •           A05         0         0-3.0.Deaktivieren)         247         0-247)         5         0-7)         (0-20mA)         •           A05         0         0-3.0.Deaktivieren)         247         0-247)         5         0-7)         (0-20mA)         •                                                                                                    | A03         0         0-3.0.Deaktivieren)         247         0-247)         5         0-7)         (0-20mA)           A04         0         0-3.0.Deaktivieren)         247         0-247)         5         0-7)         (0-20mA)         1           A05         0         0-3.0.Deaktivieren)         247         0-247)         5         0-7)         (0-20mA)         1                                                                                                    | A03         0         0-3,0.Deaktivieren)         247         0-247)         5         0-7)         (0-20mA)           A04         0         0-3,0.Deaktivieren)         247         0-247)         5         0-7)         (0-20mA)         v           A05         0         0-3,0.Deaktivieren)         247         0-247)         5         0-7)         (0-20mA)         v                                                                                                    |        | AO2        | 0 (0~3,0:Deaktivieren) | 247      | (0~247) | 5          | (0~7)  | (0~20mA) •       |
| AC4         0         0-3.0.Deaktivieren)         247         0-247)         5         0-7)         (0-20mA)         •           AC5         0         0-3.0.Deaktivieren)         247         0-247)         5         0-7)         (0-20mA)         •                                                                                                    | A04         0         0-3,0.Deaktivieren)         247         0-247)         5         (0-7)         (0-20mA)         •           A05         0         0-3,0.Deaktivieren)         247         0-247)         5         0-7)         (0-20mA)         •                                                                                                    | A04         0         0-3,0.0.Deaktivieren)         247         0-247)         5         (0-7)         (0-20mA)         •           A05         0         0-3,0.0.Deaktivieren)         247         0-247)         5         0-7)         (0-20mA)         •                                                                                                    |        | AO3        | 0 (0~3,0:Deaktivieren) | 247      | (0~247) | 5          | (0~7)  | (0~20mA) •       |
| AOS 0 0-3,0:Deaktivieren) 247 (0-247) 5 (0-7) (0-20mA) •                                                                                                    | AO5 0 0-3,0.Deaktivieren) 247 0-247) 5 0-7) (0-20mA) •                                                                                                    | AO5 0 0-3,0.Deaktivieren) 247 0-247) 5 (0-7) (0-20mA) •                                                                                                    |        | AO4        | 0 (0~3,0:Deaktivieren) | 247      | (0~247) | 5          | (0~7)  | (0~20mA) •       |
|                                                                                                    |                                                                                                    |                                                                                                    |        | AO5        | 0 (0~3,0:Deaktivieren) | 247      | (0~247) | 5          | (0~7)  | (0~20mA) •       |
|                                                                                                    |                                                                                                    |                                                                                                    |        |            |                        |          |         |            |        |                  |
|                                                                                                    |                                                                                                    |                                                                                                    |        |            |                        |          |         |            |        |                  |
|                                                                                                    |                                                                                                    |                                                                                                    |        |            |                        |          |         |            |        |                  |

# 7.11 Wartung

## 7.11.1 Durchführen eines Firmware-Upgrades

Sie können die Firmware des SmartLoggers, Wechselrichters, PLC-Moduls oder PID-Moduls über die WebUI aktualisieren.

Melden Sie sich aufgrund der Berechtigungseinschränkung als **Erweiterter Benutzer** oder **Spezieller Benutzer** an. Wählen Sie **Wartung** > **Firmware-Aktualisierung** für den Zugriff auf die Zielseite .

|   |     | Eine Upgrade-        | Datei auswählen: | Blättern Hoo      | chladen     |                |
|---|-----|----------------------|------------------|-------------------|-------------|----------------|
| ] | Nr. | Gerät                | Geräte Daten     | Akt. Ver.         | Zielversion | Upgrade-Status |
|   | 1   | Logger(Local)        | ٠                | V100R001C00SPC111 | NA          |                |
| ] | 2   | 4.95KTL-JP(COM3-1)AA | 0                | V100R001C12       | NA          |                |
|   | 3   | 28KTL(COM3-3)        | 0                | V100R001C81SPC110 | NA          |                |
| 1 | 4   | 40KTL(COM3-4)        | 0                | V200R001C00SPC111 | NA          |                |
|   | 5   | 30KTL-US(COM3-5)     | 0                | V200R001C02SPC112 | NA          |                |
|   | 6   | 50KTL(COM3-6)        | 0                | V200R002C00SPC113 | NA          |                |
|   | 7   | 40KTL-US(COM3-7)     | 0                | V200R002C20SPC118 | NA          |                |
|   | 8   | PID(COM3-8)          | •                | V100R001C71SPC107 | NA          |                |
|   |     |                      |                  |                   |             |                |
|   |     |                      |                  |                   |             |                |

#### Abbildung 7-55 Firmware-Aktualisierung

#### **Einzel-Aktualisierung**

- 1. Klicken Sie auf Einzel-Upgrade.
- 2. Wählen Sie den Namen des Geräts aus, das einer Firmware-Aktualisierung bedarf.

# HINWEIS

Im Modus "Single Upgrade" kann jeweils nur maximal eine Geräteart ausgewählt werden. Sie können z. B. nicht beide, den Wechselrichter und das PLC-Modul, auswählen.

- 3. Wählen Sie die Aktualisierungsdatei aus.
- 4. Klicken Sie auf Aktualisierung.

#### **Batch-Aktualisierung**

- Es können nur Wechselrichter batchweise auf dem SmartLogger aktualisiert werden, die die Patch-Versionen SUN2000 V100R001C11SPC409, SUN2000 V100R001C81SPC101 oder höher sowie SUN2000 V200R001C00 oder höher aufweisen.
- Alle Wechselrichtertypen mit Ausnahme von 1000-V-Wechselrichtern können einzeln über die WebUI **Stapel-Upgrade** aktualisiert werden.
- 1. Klicken Sie auf Stapel-Upgrade.
- 2. Wählen Sie die Aktualisierungsdatei aus.
- 3. Klicken Sie auf Aktualisierung.

### 7.11.2 Produktinformationen

Wählen Sie **Wartung** > **Produktinformationen** und fragen Sie SmartLogger-Informationen über die angezeigte Seite ab.

Abbildung 7-56 Produktinformationen

| Produktinformationen |  |  |  |
|----------------------|--|--|--|
| SN                   |  |  |  |
| 2102310PQW10EB000368 |  |  |  |
| Gorätoart            |  |  |  |
| Smartl ogger1000     |  |  |  |
| Smartzoggerzooo      |  |  |  |
| Firmware-Version     |  |  |  |
| V100R001C00SPC111    |  |  |  |
|                      |  |  |  |
|                      |  |  |  |
|                      |  |  |  |
|                      |  |  |  |
|                      |  |  |  |
|                      |  |  |  |
|                      |  |  |  |
|                      |  |  |  |
|                      |  |  |  |
|                      |  |  |  |
|                      |  |  |  |
|                      |  |  |  |
|                      |  |  |  |
|                      |  |  |  |
|                      |  |  |  |
|                      |  |  |  |
|                      |  |  |  |
|                      |  |  |  |
|                      |  |  |  |

## 7.11.3 Einstellen der Sicherheitsparameter

Wählen Sie **Wartung** > **Sicherheitseinstellungen** für den Zugriff auf die Zielseite.

Abbildung 7-57 Einstellen der Sicherheitsparameter

| Sicherheitseinstellungen                        |                                              |                                                                   |
|-------------------------------------------------|----------------------------------------------|-------------------------------------------------------------------|
| Benutzername                                    | Gerätestatus                                 |                                                                   |
| Erweiterter Benutzer                            | Online                                       |                                                                   |
|                                                 | Kennwort ändern                              |                                                                   |
| Automatische Abmeldezeit                        |                                              |                                                                   |
| Automatische Abmeldezeit                        | nie 💌                                        |                                                                   |
|                                                 | Senden                                       |                                                                   |
| Netzwerksicherheitszertifikat                   |                                              |                                                                   |
| Zertifikatsformat wählen                        | CRT-Format                                   |                                                                   |
| Bitte wählen Sie ein Sicherheitszertifikat aus  | Blättern                                     | Hochladen                                                         |
| Wählen Sie den hochzuladenden                   | Blättern                                     | Hochladen                                                         |
| Sicherheitszertifikatschlüssel für das Netzwerk |                                              |                                                                   |
|                                                 | Schlüsselpasswort aktivieren                 |                                                                   |
|                                                 | Senden                                       |                                                                   |
| Aktualisierungsschlüssel                        |                                              |                                                                   |
|                                                 | Aktualisierung                               |                                                                   |
| TLS 1.0 Webeinstellung                          |                                              |                                                                   |
| TIS 10 aktivieran                               | Aktivieren (Die WebUI wird nach Änderung der | Einstellung neu gestartet. Die Aktivierung dieses Elements stellt |
| 123 1.0 aktivitien                              | ein Sicherheitsrisiko dar.)                  |                                                                   |
|                                                 | Senden                                       |                                                                   |
|                                                 |                                              |                                                                   |

#### 

- Das anfängliche Kennwort *Changeme* gilt für die Systembenutzer Allgemeiner Benutzer, Erweiterter Benutzer, and Spezieller Benutzer.
- Ändern Sie nach dem erstmaligen Anmelden sofort das anfängliche Kennwort, um die Kontosicherheit zu gewährleisten.
- Es wird empfohlen, das Kennwort mindestens alle sechs Monate zu ändern, um eine unbefugte Verwendung Ihres Kontos und eine Beeinträchtigung der Systemsicherheit zu verhindern.
- Wenn Automatische Abmeldezeit eingestellt ist, wird ein Benutzer automatisch abgemeldet, wenn dieser im angegebenen Zeitraum inaktiv ist.
- Es wird empfohlen, das vorhandene Netzwerksicherheitszertifikat und den zugehörigen Schlüssel zu verwenden.

Beim Ändern des Kennworts müssen folgende Voraussetzungen berücksichtigt werden:

- Es muss aus 6 bis 20 Zeichen bestehen.
- Es muss eine Kombination aus mindestens zwei der folgenden Zeichenarten enthalten: Ziffern, Großbuchstaben und Kleinbuchstaben.
- Es darf nicht mit dem alten Kennwort identisch sein.

### 7.11.4 Systemwartung

Melden Sie sich aufgrund der Berechtigungseinschränkung als **Erweiterter Benutzer** oder **Spezieller Benutzer** an. Wählen Sie **Wartung** > **Systemwart.** 

Abbildung 7-58 Systemwartung

| systemwartung       |        |  |
|---------------------|--------|--|
| System zurücksetzen |        |  |
|                     | Senden |  |
|                     | Jenuen |  |
|                     |        |  |
|                     |        |  |
|                     |        |  |
|                     |        |  |
|                     |        |  |
|                     |        |  |
|                     |        |  |
|                     |        |  |
|                     |        |  |
|                     |        |  |
|                     |        |  |
|                     |        |  |
|                     |        |  |
|                     |        |  |
|                     |        |  |
|                     |        |  |
|                     |        |  |
|                     |        |  |
|                     |        |  |
|                     |        |  |
|                     |        |  |
|                     |        |  |
|                     |        |  |
|                     |        |  |
|                     |        |  |
|                     |        |  |
| LININ/EIS           |        |  |

Das Kennwort der Anmeldung ist erforderlich, wenn Sie einen Befehl zur Systemwartung senden müssen.

## 7.11.5 Geräteprotokoll

Melden Sie sich aufgrund der Berechtigungseinschränkung als **Erweiterter Benutzer** oder **Spezieller Benutzer** an. Wählen Sie **Wartung** > **Geräteprotokoll** für den Zugriff auf die Zielseite.

| Geräteprotokoll |        |                                   |                      |              |             |               |           |   |
|-----------------|--------|-----------------------------------|----------------------|--------------|-------------|---------------|-----------|---|
| Auswählen       | Nr.    | Gerät                             | SN                   | Geräte Daten | Fortschritt | AusführStatus | Startzeit | E |
|                 | 1      | Logger(Local)                     | 2102310PQW10EB000368 | •            |             |               |           |   |
|                 | 2      | 28KTL(COM1-1)                     | INV_2000V1R1C81_0001 | ٠            |             |               |           |   |
|                 | 3      | 30KTL-US(COM1-2)                  | INV_2000V2R1C02_0002 | •            |             |               |           |   |
|                 | 4      | 40KTL-JP(COM1-3)                  | INV_2000V2R2C01_0003 | •            |             |               |           |   |
|                 | 5      | PID(COM1-8)                       | SOUTH_DEVICE_PID_008 | •            |             |               |           |   |
|                 | 6      | 40KTL-US(COM1-9)                  | INV_2000V2R2C20_0009 | •            |             |               |           |   |
|                 | 7      | 50KTL(COM1-10)                    | INV_2000V2R2C00_0010 | ٠            |             |               |           |   |
|                 |        |                                   |                      |              |             |               |           |   |
| €               |        |                                   |                      |              |             |               |           |   |
| Prot. exportier | en Exp | ort stoppen Protokollarchivierung |                      |              |             |               |           |   |

| Abbildung 7-59 Geräteprotokol |
|-------------------------------|
|-------------------------------|

### 7.11.6 Standorttest

Nachdem ein Wechselrichter in Betrieb genommen wurde, muss dieser regelmäßig auf mögliche Risiken und Probleme geprüft werden. Wechselrichter können über die WebUI mit dem SmartLogger überprüft werden.

Melden Sie sich aufgrund der Berechtigungseinschränkung als **Erweiterter Benutzer** oder **Spezieller Benutzer** an. Wählen Sie **Wartung** > **Test vorort** für den Zugriff auf die Zielseite.

Abbildung 7-60 Standorttest

| Ins                                                                                                    | pektion   |                         |                       |              |             |               |           |         |
|----------------------------------------------------------------------------------------------------|-----------|-------------------------|-----------------------|--------------|-------------|---------------|-----------|---------|
| © cinzene inspection ⊂ stapelinspection ⊂ stapelinspection ⊂ stapelinspection ⊂ stapelinspection ⊂ stapelinspection contact: 0 Inspections of the contact of the state of the state of the |           |                         |                       |              |             |               |           |         |
|                                                                                                    | Nr.       | Gerät                   | SN                    | Geräte Daten | Fortschritt | AusführStatus | Startzeit | Endzeit |
|                                                                                                    | 1         | 28KTL(COM1-1)           | INV_2000V1R1C81_0001  | •            |             |               |           |         |
|                                                                                                    | 2         | 30KTL-US(COM1-2)        | INV_2000V2R1C02_0002  | •            |             |               |           |         |
|                                                                                                    | 3         | 40KTL-JP(COM1-3)        | INV_2000V2R2C01_0003  | •            |             |               |           |         |
|                                                                                                    | 4         | 40KTL-US(COM1-9)        | INV_2000V2R2C20_0009  | •            |             |               |           |         |
|                                                                                                    | 5         | 50KTL(COM1-10)          | INV_2000V2R2C00_0010  | •            |             |               |           |         |
|                                                                                                    |           |                         |                       |              |             |               |           |         |
|                                                                                                    |           |                         |                       |              |             |               |           |         |
| 1                                                                                                    |           |                         |                       |              |             |               |           |         |
|                                                                                                    |           |                         |                       |              |             |               |           |         |
|                                                                                                    |           |                         |                       |              |             |               |           |         |
|                                                                                                    |           |                         |                       |              |             |               |           |         |
|                                                                                                    |           |                         |                       |              |             |               |           |         |
|                                                                                                    |           |                         |                       |              |             |               |           |         |
|                                                                                                    |           |                         |                       |              |             |               |           |         |
|                                                                                                    |           |                         |                       |              |             |               |           |         |
|                                                                                                    |           |                         |                       |              |             |               |           |         |
|                                                                                                    |           |                         |                       |              |             |               |           |         |
|                                                                                                    |           |                         |                       |              |             |               |           |         |
|                                                                                                    |           |                         |                       |              |             |               |           |         |
|                                                                                                    |           |                         |                       |              |             |               |           |         |
|                                                                                                    |           |                         |                       |              |             |               |           |         |
|                                                                                                    |           |                         |                       |              |             |               |           |         |
| 4                                                                                                    |           |                         |                       |              |             |               |           |         |
| Inspek                                                                                                    | tion begi | nnen Inspektion stoppen | Protokollarchivierung |              |             |               |           |         |

### 

Klicken Sie auf das Symbol "Auswählen" in der oberen linken Ecke der Seite, um einen Prüfmodus auszuwählen.

### 7.11.7 Verwalten der Lizenz

Über die WebUI können Sie die Lizenzinformationen des Wechselrichters anzeigen und die Lizenz verwalten.

Melden Sie sich aufgrund der Berechtigungseinschränkung an als **Erweiterter Benutzer** oder **Spezieller Benutzer**. Wählen Sie **Wartung** > **Lizenzverwaltung**.

- Tippen Sie zum Anzeigen der Lizenzinformationen des Wechselrichters auf Lizenzinformationen.
- Wenn Sie eine Lizenz beantragen wollen, tippen Sie auf **Lizenzanwendung** und exportieren Sie eine Lizenzanwendungsdatei, wie in Abbildung 7-61 dargestellt.
- Laden Sie die erhaltene Lizenz auf den Wechselrichter hoch, indem Sie auf Laden der Lizenz tippen, wie in Abbildung 7-62 dargestellt.
- Tippen Sie auf **Lizenzwiderruf**, um die Lizenz zu widerrufen oder die Datei mit dem Widerrufscode zu exportieren.

Abbildung 7-61 Beantragen einer Lizenz

| ○ Uzenzinformationen ④ Uzenzanwendung ○ Laden der Uzenz ○ Uzenzwiderruf |             |                |              |              |                      |                  |  |
|-------------------------------------------------------------------------|-------------|----------------|--------------|--------------|----------------------|------------------|--|
| Insgesam                                                                | nt Geräte N | lenge. : 1     |              |              |                      |                  |  |
|                                                                         | Nr.         | Gerät          | Gerätestatus | Lizenzstatus | SN                   | Nennleistung(kW) |  |
|                                                                         | 1           | 50KTL(COM1-10) | ٠            | Abgelaufen   | INV_2000V2R2C00_0010 | 47.5             |  |
|                                                                         |             |                |              |              |                      |                  |  |
|                                                                         |             |                |              |              |                      |                  |  |
|                                                                         |             |                |              |              |                      |                  |  |
|                                                                         |             |                |              |              |                      |                  |  |
|                                                                         |             |                |              |              |                      |                  |  |
|                                                                         |             |                |              |              |                      |                  |  |
|                                                                         |             |                |              |              |                      |                  |  |
|                                                                         |             |                |              |              |                      |                  |  |
|                                                                         |             |                |              |              |                      |                  |  |
|                                                                         |             |                |              |              |                      |                  |  |
|                                                                         |             |                |              |              |                      |                  |  |
|                                                                         |             |                |              |              |                      |                  |  |
|                                                                         |             |                |              |              |                      |                  |  |
|                                                                         |             |                |              |              |                      |                  |  |
|                                                                         |             |                |              |              |                      |                  |  |
|                                                                         |             |                |              |              |                      |                  |  |
|                                                                         |             |                |              |              |                      |                  |  |
|                                                                         |             |                |              |              |                      |                  |  |
|                                                                         |             |                |              |              |                      |                  |  |
|                                                                         |             |                |              |              |                      |                  |  |
| Exprt. o                                                                | I. LizAnw   | nd.dat.        |              |              |                      |                  |  |

Sie können für einen Wechselrichter ohne Lizenz die Anwendungsdatei exportieren und eine Lizenz auf der Electronic Software Delivery Platform (ESDP) beantragen.

| Abbildung 7-62 | Laden | einer | Lizenz |
|----------------|-------|-------|--------|
|----------------|-------|-------|--------|

| © Liz | ⊙ Lizenzinformationen ⊙ Lizenzanwendung ⑨ Laden der Lizenz ⊙ Lizenzwiderruf |              |                  |              |                                    |             |                 |  |  |
|-------|-----------------------------------------------------------------------------|--------------|------------------|--------------|------------------------------------|-------------|-----------------|--|--|
| Insge | samt Geräte M                                                               | enge. : 0    | Dateistatus      | Zu laden: 0  | <ul> <li>Keine Datei: 0</li> </ul> | Geladen: 0  |                 |  |  |
|       | Nr.                                                                         | Gerät        |                  | Gerätestatus | Lizenzstatus                       | Dateistatus | Ladefortschritt |  |  |
|       |                                                                             |              |                  |              |                                    |             |                 |  |  |
|       |                                                                             |              |                  |              |                                    |             |                 |  |  |
|       |                                                                             |              |                  |              |                                    |             |                 |  |  |
|       |                                                                             |              |                  |              |                                    |             |                 |  |  |
|       |                                                                             |              |                  |              |                                    |             |                 |  |  |
|       |                                                                             |              |                  |              |                                    |             |                 |  |  |
| ,     |                                                                             |              |                  |              |                                    |             |                 |  |  |
|       |                                                                             |              |                  |              |                                    |             |                 |  |  |
|       |                                                                             |              |                  |              |                                    |             |                 |  |  |
|       |                                                                             |              |                  |              |                                    |             |                 |  |  |
|       |                                                                             |              |                  |              |                                    |             |                 |  |  |
|       |                                                                             |              |                  |              |                                    |             |                 |  |  |
|       |                                                                             |              |                  |              |                                    |             |                 |  |  |
|       |                                                                             |              |                  |              |                                    |             |                 |  |  |
|       |                                                                             |              |                  |              |                                    |             |                 |  |  |
| •     |                                                                             |              |                  | m            |                                    |             | *               |  |  |
| Lize  | enz hochladen                                                               | Lizenz laden | Ld. der Lz. bnd. |              |                                    |             |                 |  |  |

Führen Sie die folgenden Schritte aus, um eine Lizenz für einen Wechselrichter zu laden:

- 1. Importieren Sie die Lizenzdatei.
- 2. Wählen Sie den Wechselrichter, dessen Dateistatus auf Zu laden steht.
- 3. Laden Sie die Lizenz.

### 

Die Dateierweiterung der zu importierenden Lizenzdatei muss .dat oder .zip sein.

### 7.11.8 Geräteverwaltung

### 7.11.8.1 Verbinden von Geräten

Aufgrund der Berechtigungseinschränkung müssen Sie sich folgendermaßen anmelden: Erweiterter Benutzer oder Spezieller Benutzer. Wählen Sie Wartung > Geräte-Mgmt. für den Zugriff auf die Zielseite.

Abbildung 7-63 Verbinden von Geräten

| Insgesamt Geräte Menge7 |            |                                        |                             |                 |                      |              |  |
|-------------------------|------------|----------------------------------------|-----------------------------|-----------------|----------------------|--------------|--|
| Gerät a                 | anschließe | n                                      |                             |                 |                      |              |  |
|                         |            | Gerätetrennung Zeit 5                  | min(5-30)                   |                 |                      |              |  |
|                         |            |                                        | Senden                      |                 |                      |              |  |
|                         | Nr.        | Gerät                                  | Port-Komm. Adr./IF          | -Adresse        | SN                   | Gerätestatus |  |
|                         | 1          | 28KTL(COM1-1)                          | 1-1                         |                 | INV_2000V1R1C81_0001 | •            |  |
|                         | 2          | 30KTL-US(COM1-2)                       | 1-2                         |                 | INV_2000V2R1C02_0002 | ٠            |  |
|                         | 3          | 40KTL-JP(COM1-3)                       | 1-3                         |                 | INV_2000V2R2C01_0003 | ٠            |  |
|                         | 4          | PID(COM1-8)                            | 1-8                         |                 | SOUTH_DEVICE_PID_008 | •            |  |
|                         | 5          | 40KTL-US(COM1-9)                       | 1-9                         |                 | INV_2000V2R2C20_0009 | ٠            |  |
|                         | 6          | 50KTL(COM1-10)                         | 1-10                        |                 | INV_2000V2R2C00_0010 | ٠            |  |
| 1                       | 7          | AK22(COM2-2)                           | 2-2                         |                 | CT02310PQW00EB000368 | •            |  |
|                         |            |                                        |                             |                 |                      |              |  |
| Auto.                   | Suchen     | Geräte Hinzu. Geräte Entf. Adresse aut | om. zuweisen Import-Konfig. | Konfig. export. |                      |              |  |

- Huawei-Geräte können automatisch erkannt oder manuell hinzugefügt werden. Das EMI, der Slave-SmartLogger und Geräte von Drittanbietern können nicht automatisch erkannt werden. Sie müssen diese Geräte manuell hinzufügen.
- Bevor Sie ein über den COM-Port verbundenen EMI manuell hinzufügen, stellen Sie die RS485-Parameter gemäß den Anweisungen in 7.10.2.2 Einstellen von RS485-Parametern ein. Stellen Sie beim Hinzufügen eines EMI Geräteart auf EMI. Nachdem Sie ein EMI manuell hinzugefügt haben, stellen Sie die EMI-Parameter korrekt ein. Einzelheiten finden Sie unter 7.10.2.3 Einstellen von EMI-Parametern.
- Bevor Sie den Modbus- oder DL/T6451-Leistungsmesser manuell hinzufügen, stellen Sie die RS485-Parameter gemäß den Anweisungen in 7.10.2.2 Einstellen von RS485-Parametern ein. Bevor Sie den Modbus-Leistungsmesser manuell hinzufügen, stellen Sie die Parameter des Leistungsmessers korrekt ein. Einzelheiten finden Sie unter 7.10.2.4 Festlegen von Leistungsmesserparametern. Stellen Sie beim Hinzufügen eines Leistungsmessers Geräteart auf Leistungsmess und Komm.- Protokoll auf das vom Leistungsmesser unterstützte Protokoll.
- Stellen Sie beim manuellen Hinzufügen eines Slave-SmartLogger die Modbus-TCP-Parameter korrekt ein. Stellen Sie Leitungseinstellung auf Aktivieren und stellen Sie die Client-IP-Adresse auf die IP-Adresse für den Slave-SmartLogger ein. Einzelheiten finden Sie unter 7.10.2.6 Einstellen von Modbus-TCP-Parametern. Stellen Sie beim Hinzufügen eines Slave-SmartLogger Geräteart auf SmartLogger und stellen Sie IP-Adresse auf die IP-Adresse des SmartLoggers.

- Wenn Sie ein Gerät eines Drittanbieters anschließen, müssen Sie für das Gerät eine Konfigurationsdatei importieren und das Gerät dann manuell hinzufügen.
- Ein Gerät, auf das zugegriffen wird, kann manuell entfernt werden und ein entferntes Gerät kann erneut hinzugefügt werden.
- Adresse autom. zuweisen ermöglicht Ihnen, die Geräteadressen basierend auf Seriennummern einzustellen. Wenn ein Gerät aufgrund eines Adressenkonfliktes keinen Zugriff erhält, führen Sie diesen Vorgang durch, um eine neue Geräteadresse zuzuweisen und greifen Sie dann auf das Gerät zu.
- Nachdem ein Gerät angeschlossen ist, können Sie die Konfigurationen für das Gerät exportieren. Wenn Sie den Namen der exportierten Datei ändern müssen, behalten Sie die Erweiterung .cfg. Andernfalls ist die Datei nicht mehr verfügbar.
- Klicken Sie auf das Symbol "Start", "Stopp" oder "Zurücksetzen", um den entsprechenden Befehl an alle mit dem SmartLogger verbundenen SUN2000s zu senden. Zum Senden eines Befehls ist das Kennwort der Anmeldung erforderlich.

### 7.11.8.2 Geräteliste

Melden Sie sich aufgrund der Berechtigungseinschränkung als **Erweiterter Benutzer** oder **Spezieller Benutzer** an. Wählen Sie **Wartung** > **Geräteliste** für den Zugriff auf die Zielseite.

| Insgesamt Geräte Menge.:7 |             |                       |        |               |               |                 |              |                      |              |
|---------------------------|-------------|-----------------------|--------|---------------|---------------|-----------------|--------------|----------------------|--------------|
|                           | Nr.         | Gerät                 | Port   | Komm. Adresse | Logische adr. | Transformer-Nr. | Wicklung Nr. | SN                   | Gerätestatus |
|                           | 1           | 28KTL(COM1-1)         | 1      | 1             | 18            |                 |              | INV_2000V1R1C81_0001 | •            |
|                           | 2           | 30KTL-US(COM1-2)      | 1      | 2             | 17            | 0               | 0            | INV_2000V2R1C02_0002 | •            |
|                           | 3           | 40KTL-JP(COM1-3)      | 1      | 3             | 15            |                 |              | INV_2000V2R2C01_0003 | •            |
|                           | 4           | PID(COM1-8)           | 1      | 8             | 19            |                 |              | SOUTH_DEVICE_PID_008 | •            |
|                           | 5           | 40KTL-US(COM1-9)      | 1      | 9             | 14            | 0               | 0            | INV_2000V2R2C20_0009 | •            |
|                           | 6           | 50KTL(COM1-10)        | 1      | 10            | 16            | 0               | 0            | INV_2000V2R2C00_0010 | •            |
|                           | 7           | AK22(COM2-2)          | 2      | 2             | 23            |                 |              | CT02310PQW00EB000368 | Θ            |
|                           |             |                       |        |               |               |                 |              |                      |              |
| Geräte                    | daten änden | n Gerätedaten import. | Geräte | daten export. |               |                 |              |                      |              |

#### Abbildung 7-64 Geräteliste

### 

Sie können den Gerätenamen und die Adresse auf der WebUI ändern oder eine Geräte-Informationsdatei im CSV-Format exportieren und die CVS-Datei in die WebUI nach der Änderung importieren.

### 7.11.8.3 Exportieren von Parametern

Melden Sie sich aufgrund der Berechtigungseinschränkung als **Erweiterter Benutzer** oder **Spezieller Benutzer** an. Wählen Sie **Wartung** > **Export-Param.** für den Zugriff auf die Zielseite.

#### Abbildung 7-65 Exportieren von Daten

| Insgesar | Insgesamt Geräte Menge.:5 |                      |                      |              |  |  |  |
|----------|---------------------------|----------------------|----------------------|--------------|--|--|--|
| •        | SUN200                    | o                    |                      |              |  |  |  |
|          | Nr.                       | Gerät                | SN                   | Gerätestatus |  |  |  |
|          | 1                         | 28KTL(COM1-1)        | INV_2000V1R1C81_0001 | •            |  |  |  |
|          | SUN200                    | 0                    |                      |              |  |  |  |
|          | SUN200                    | 0                    |                      |              |  |  |  |
|          | SUN200                    | 0                    |                      |              |  |  |  |
|          | SUN200                    | D                    |                      |              |  |  |  |
|          |                           |                      |                      |              |  |  |  |
|          |                           |                      |                      |              |  |  |  |
|          |                           |                      |                      |              |  |  |  |
|          |                           |                      |                      |              |  |  |  |
|          |                           |                      |                      |              |  |  |  |
|          |                           |                      |                      |              |  |  |  |
|          |                           |                      |                      |              |  |  |  |
|          |                           |                      |                      |              |  |  |  |
|          |                           |                      |                      |              |  |  |  |
|          |                           |                      |                      |              |  |  |  |
|          |                           |                      |                      |              |  |  |  |
|          |                           |                      |                      |              |  |  |  |
|          |                           |                      |                      |              |  |  |  |
|          |                           |                      |                      |              |  |  |  |
|          |                           |                      |                      |              |  |  |  |
|          |                           |                      |                      |              |  |  |  |
|          |                           |                      |                      |              |  |  |  |
| Export   | ieren P                   | rotokollarchivierung |                      |              |  |  |  |

### 

Sie können Konfigurationsparameter mehrerer Wechselrichter in eine .csv-Datei exportieren. Anschließend können Standorttechniker überprüfen, ob die Wechselrichterkonfigurationen in der exportierten Datei korrekt sind.

### 7.11.8.4 Zurücksetzen von Alarmen

Setzen Sie die Alarme zurück, wenn Sie die aktiven und historischen Alarme für bestimmte oder alle Geräte, die mit dem SmartLogger verbunden sind, zurücksetzen und Alarmdaten erneut erfassen müssen.

Aufgrund der Berechtigungseinschränkung melden Sie sich an als **Erweiterter Benutzer** oder **Spezieller Benutzer**. Wählen Sie **Wartung** > **Alarmrücks.** für den Zugriff auf die Zielseite.

# HINWEIS

- Wenn Sie Alarme zurücksetzen, werden alle aktiven und historischen Alarme der ausgewählten Geräte zurückgesetzt und der SmartLogger beginnt mit der Erfassung neuer Alarme.
- Wenn Alarme auf Huawei-Geräten, wie dem Wechselrichter und dem PID-Modul gelöscht werden, muss **Alarmrücks.** auf dem SmartLogger und NMS durchgeführt werden. Ansonsten kann der SmartLogger die von den Geräten erzeugten Alarminformationen nicht erfassen, nachdem die Alarme gelöscht wurden.
- Wenn Alarmrücks. auf dem SmartLogger durchgeführt wird, müssen Sie Alarmrücks. auf dem NMS implementieren. Andernfalls kann das NMS die vom SmartLogger erfassten Alarmdaten nicht abrufen, nachdem die Alarme zurückgesetzt wurden.

### 7.11.8.5 Erneutes Erfassen von Leistungsdaten

Melden Sie sich aufgrund der Berechtigungseinschränkung als **Erweiterter Benutzer** oder **Spezieller Benutzer** an. Wählen Sie **Wartung** > **Leist.-Daten erfassen** für den Zugriff auf die Zielseite.

| Abbildung 7-67 | Erneutes Erfasser | von Leistungsdaten |
|----------------|-------------------|--------------------|
|----------------|-------------------|--------------------|

| -          |           |                        |        |                      |              |             |               |
|------------|-----------|------------------------|--------|----------------------|--------------|-------------|---------------|
| Leistung   | gsdaten   | ⊖E-Täglich ∪E-Monat ∪I | E-Jahr |                      |              |             |               |
| Erfassungs | zeitraum: | Aktuell 1 Tag(1-30)    |        |                      |              |             |               |
| 🗆 alle     | Nr.       | Gerät                  |        | SN                   | Geräte Daten | Fortschritt | AusführStatus |
|            | 1         | 30KTL-US(COM1-2)       |        | INV_2000V2R1C02_0002 | ٠            |             |               |
|            | 2         | 40KTL-JP(COM1-3)       |        | INV_2000V2R2C01_0003 | •            |             |               |
|            | 3         | 40KTL-US(COM1-9)       |        | INV_2000V2R2C20_0009 | ٠            |             |               |
|            | 4         | 50KTL(COM1-10)         |        | INV_2000V2R2C00_0010 | ٠            |             |               |
|            |           |                        |        |                      |              |             |               |
|            |           |                        |        |                      |              |             |               |
|            |           |                        |        |                      |              |             |               |
|            |           |                        |        |                      |              |             |               |
|            |           |                        |        |                      |              |             |               |
|            |           |                        |        |                      |              |             |               |
|            |           |                        |        |                      |              |             |               |
|            |           |                        |        |                      |              |             |               |
|            |           |                        |        |                      |              |             |               |
|            |           |                        |        |                      |              |             |               |
|            |           |                        |        |                      |              |             |               |
|            |           |                        |        |                      |              |             |               |
|            |           |                        |        |                      |              |             |               |
|            |           |                        |        |                      |              |             |               |
|            |           |                        |        |                      |              |             |               |
|            |           |                        |        |                      |              |             |               |
|            |           |                        |        |                      |              |             |               |
|            |           |                        |        |                      |              |             |               |
|            |           |                        |        |                      |              |             |               |
|            |           |                        |        |                      |              |             |               |
|            |           |                        |        |                      |              |             |               |
|            |           |                        |        |                      |              |             |               |
|            |           |                        |        |                      |              |             |               |
| Daten sar  | mmeln     | Resampling anhalten    |        |                      |              |             |               |

### 

Sie können die Leistungsdaten der Geräte auf der Seite **Leistungsdaten** erneut erfassen. Sie können die Energieerträge der Geräte durch **E-Täglich**, **E-Monat** oder **E-Jahr** erneut erfassen. Sie können die Ergebnisse der erneuten Erfassung auf der Seite **Überwachung** abfragen.

# HINWEIS

Wenn die Leistungsdaten erneut erfasst werden, nachdem die Softwareversion des SUN2000-33KTL/40KTL von SUN2000 V200R001C00SPCXXX auf SUN2000 V200R001C90SPCXXX aktualisiert wurde, lässt sich der vor der Aktualisierung der Softwareversion erzeugte tägliche Energieertrag nicht abfragen.

### 7.11.8.6 Korrigieren des Gesamtenergieertrags

Aufgrund der Berechtigungseinschränkung müssen Sie sich folgendermaßen anmelden: Erweiterter Benutzer oder Spezieller Benutzer. Wählen Sie Wartung > Energierertr.kalib. für den Zugriff auf die Zielseite.

| Abbildung 7-68 | Korrigieren des | Gesamtenergieertrags |
|----------------|-----------------|----------------------|
|----------------|-----------------|----------------------|

| Insgesamt Geräte Menge::5 |     |                  |              |              |                          |              |  |  |  |
|---------------------------|-----|------------------|--------------|--------------|--------------------------|--------------|--|--|--|
| alle                      | Nr. | Gerät            | Gerätestatus | E-Summe(kWh) | Energierertr.kalib.(kWh) |              |  |  |  |
|                           | 1   | 28KTL(COM1-1)    | ٠            | 0.01         | 0.00                     | (0-42949600) |  |  |  |
|                           | 2   | 30KTL-US(COM1-2) | ٠            | 0.01         | 0.00                     | (0-42949600) |  |  |  |
|                           | 3   | 40KTL-JP(COM1-3) | ٠            | 0.01         | 0.00                     | (0-42949600) |  |  |  |
|                           | 4   | 40KTL-US(COM1-9) | ٠            | 0.01         | 0.00                     | (0-42949600) |  |  |  |
|                           | 5   | 50KTL(COM1-10)   | •            | 0.01         | 0.00                     | (0-42949600) |  |  |  |
|                           |     |                  |              |              |                          |              |  |  |  |

Senden

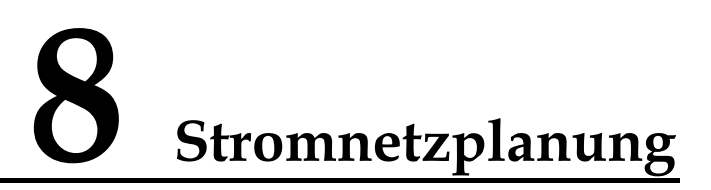

# 8.1 Beschreibung der Anpassung der Stromversorgung

Der SmartLogger kann entsprechend den Standardanforderungen zuverlässig die Leistung für die angeschlossenen Wechselrichter in Echtzeit anpassen, um sicherzustellen, dass die PV-Anlage zeitnah auf die Anforderungen des Stromlieferanten reagieren kann.

Zwei Stromnetzplanungs-Modi sind verfügbar: Wirkleistungssteuerung und Blindleistungsteuerung.

# HINWEIS

Um sicherzustellen, dass der SmartLogger Planungsbefehle an die angeschlossenen Wechselrichter sendet, müssen Sie die Wirkleistungs- oder Blindleistungssteuerung aktivieren, bevor Sie die Wirkleistungs- oder Blindleistungssteuerung für die PV-Anlage einstellen. Wenn Sie die Wirkleistungs- oder Blindleistungssteuerung deaktivieren, sendet der SmartLogger keine Planungsbefehle an die angeschlossenen Wechselrichter und die Wechselrichter behalten ihren Status nach der letzten Änderung bei.

#### Wirkleistungssteuerung

Wenn für die PV-Anlage eine Leistungsbegrenzung erforderlich ist, sollten Stromnetz-Planungsmitarbeiter die Wirkleistung begrenzen oder die gesamte Wirkleistung für die PV-Anlage deaktivieren, d. h. den Wirkleistungs-Reduktionsmodus aktivieren.

Melden Sie sich aufgrund der Berechtigungseinschränkung als **Spezieller Benutzer** an. Wählen Sie **Einstell.** > **Wirkleistungsreduzierung** für den Zugriff auf die Zielseite.

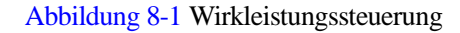

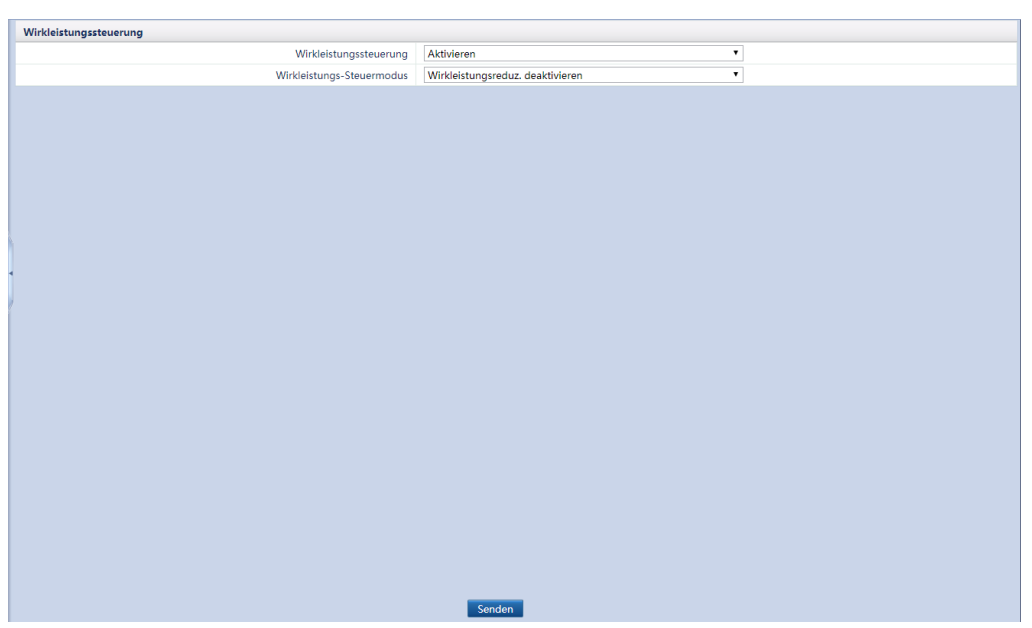

### Blindleistungsregelung

Bei PV-Anlagen mit großer Kapazität muss die Spannung am netzgekoppelten Punkt angepasst werden. Durch die Stromnetz-Planungsmitarbeiter kann die PV-Anlage am netzgekoppelten Punkt Blindleistung aufnehmen oder hinzufügen, d. h. die Blindleistungskompensierung basierend auf dem Echtzeit-Blindleistungs-Übertragungsstatus im Stromnetz aktivieren.

Melden Sie sich aufgrund der Berechtigungseinschränkung als **Spezieller Benutzer** an. Wählen Sie **Einstell.** > **Blindleistungskomp.** für den Zugriff auf die Zielseite.
Abbildung 8-2 Blindleistungsregelung

| Blindleistungskompensierung |                                      |
|-----------------------------|--------------------------------------|
| Blindleistungsregelung      | Aktivieren 🔻                         |
| Blindleistung-Steuermodus   | Blindleistungsausgang deaktivieren 🔻 |
|                             |                                      |
|                             |                                      |
|                             |                                      |
|                             |                                      |
|                             |                                      |
|                             |                                      |
|                             |                                      |
|                             |                                      |
|                             |                                      |
|                             |                                      |
|                             |                                      |
| 7                           |                                      |
|                             |                                      |
|                             |                                      |
|                             |                                      |
|                             |                                      |
|                             |                                      |
|                             |                                      |
|                             |                                      |
|                             |                                      |
|                             |                                      |
|                             |                                      |
|                             |                                      |
|                             |                                      |
|                             |                                      |
|                             |                                      |
|                             |                                      |
|                             | Senden                               |

# 8.2 Wirkleistungsanpassung

# HINWEIS

Stellen Sie vor der Einstellung des Wirkleistungs-Steuermodus die Wirkleistungssteuerung auf Aktivieren.

# 8.2.1 Deaktivierung der Wirkleistungsreduzierung

Wenn der Wechselrichter unter Volllast betrieben werden muss, stellen Sie Wirkleistungs-Steuermodus auf Deaktivieren active power reduction.

| rkleistungssteuerung      |                                  |   |
|---------------------------|----------------------------------|---|
| Wirkleistungssteuerung    | Aktivieren                       | ۲ |
| Wirkleistungs-Steuermodus | Wirkleistungsreduz. deaktivieren | • |
|                           |                                  |   |
|                           |                                  |   |
|                           |                                  |   |
|                           |                                  |   |
|                           |                                  |   |
|                           |                                  |   |
|                           |                                  |   |
|                           |                                  |   |
|                           |                                  |   |
|                           |                                  |   |
|                           |                                  |   |
|                           |                                  |   |
|                           |                                  |   |
|                           |                                  |   |
|                           |                                  |   |
|                           |                                  |   |
|                           |                                  |   |
|                           |                                  |   |
|                           |                                  |   |
|                           |                                  |   |
|                           |                                  |   |
|                           |                                  |   |
|                           |                                  |   |
|                           |                                  |   |
|                           | Senden                           |   |

Abbildung 8-3 Deaktivierung der Wirkleistungsreduzierung

# 8.2.2 Fernsteuerung über potenzialfreien Kontakt

# HINWEIS

- Wenn die Ports von DI1 DI4 in 7.10.7 Ferngesteuertes Herunterfahren über potenzialfreien Kontakt konfiguriert wurden, steht **Trockenkontakt-Fernsteuerung** nicht zur Verfügung.
- Vergewissern Sie sich vor dem Einstellen der Fernsteuerung des potenzialfreien Kontakts, dass der SmartLogger mit dem richtigen Rundsteuerempfänger verbunden ist. Einzelheiten finden Sie unter 4.10 Anschließen des SmartLoggers an einen Rundsteuerempfänger.

Setzen Sie Wirkleistungs-Steuermodus auf Trockenkontakt-Fernsteuerung.

| Wirkle | eistungss                 | teuerung  |           |                  |              |                              |
|--------|---------------------------|-----------|-----------|------------------|--------------|------------------------------|
|        | Wirkleistungssteuerung    |           |           |                  | Aktivieren   |                              |
|        | Wirkleistungs-Steuermodus |           |           | ings-Steuermodus | Trockenkonta | kt-Fernsteuerung             |
|        | Nr.                       | DI1(GND1) | DI2(GND1) | DI3(GND1)        | DI4(GND1)    | Prozentsatz(%)               |
|        | 1                         | V         |           |                  |              | 100                          |
|        | 2                         |           | 1         |                  |              | 10                           |
|        | 3                         |           |           | V                |              | 30                           |
|        | 4                         |           |           |                  |              | (0~100) Bestätigen Abbrechen |
|        |                           |           |           |                  |              |                              |
| Hinzul | fügen                     | Löschen   | Ändern    |                  | Send         | len i                        |

Abbildung 8-4 Fernsteuerung über potenzialfreien Kontakt

## 

- Es werden maximal 16 Pegel für die Prozentsätze unterstützt.
- "V" weist auf einen niedrigen Pegel hin. Wenn ein Kabel an GND1 angeschlossen wird, fungieren die vier DI-Ports des SmartLoggers als Ports mit einem niedrigen Pegel. Wenn dieses nicht angeschlossen ist, fungieren die Ports als Ports mit einem hohen Pegel.
- Der Statuskombination von DI1(GND1) DI4(GND1) sollte sich voneinander unterscheiden. Andernfalls tritt ein abnormes Befehls-Parsing ein.
- Wenn das tatsächliche Eingangs-DI-Signal nicht mit dem auf der WebUI konfigurierten Signal übereinstimmt, veranlasst der SmartLogger, dass der SUN2000 unter Volllast betrieben und der Anormaler Wirkleistungszeitplan-Alarm erzeugt wird.
- Wenn **Blindleistungskomp.** eingestellt wurde auf **AI/DI Fernsteuerung**, dann steht **Trockenkontakt-Fernsteuerung** nicht zur Verfügung für **Wirkleistungsreduzierung**.

# 8.2.3 Beschränkung, fester Prozentsatz

Der SmartLogger bietet eine vereinfachte Wirkleistungsprozentsatz-Konfiguration sowie eine Leistungssteuerungsautomatik, um den Wirkleistungsminderungs-Prozentsatz zu verschiedenen Tageszeiten automatisch anzupassen.

Wenn der maximale Leistungsausgang des Wechselrichters kontrolliert werden muss, stellen Sie **Wirkleistungs-Steuermodus** auf **Beschränkung, fester Prozentsatz**.

| _     |          |                           |                                    |               |         |            |           |
|-------|----------|---------------------------|------------------------------------|---------------|---------|------------|-----------|
| Wirkl | eistungs | steuerung                 |                                    |               |         |            |           |
|       |          | Wirkleistungssteuerung    | Aktivieren                         |               | -       |            |           |
|       |          | Wirkleistungs-Steuermodus | Beschränkung, fester Prozentsatz 💌 |               |         |            |           |
|       | Nr.      | Startzeit                 |                                    | Prozentsatz(% | 6)      |            |           |
|       | 1        | 00:00:00                  |                                    | 20            |         |            |           |
|       | 2        | 12:00:00 (HH:MM:SS)       |                                    | 70            | (0~100) | Bestätigen | Abbrechen |
|       |          |                           |                                    |               |         |            |           |
|       |          |                           |                                    |               |         |            |           |
| 1     |          |                           |                                    |               |         |            |           |
|       |          |                           |                                    |               |         |            |           |
| 1     |          |                           |                                    |               |         |            |           |
| /     |          |                           |                                    |               |         |            |           |
|       |          |                           |                                    |               |         |            |           |
|       |          |                           |                                    |               |         |            |           |
|       |          |                           |                                    |               |         |            |           |
|       |          |                           |                                    |               |         |            |           |
|       |          |                           |                                    |               |         |            |           |
|       |          |                           |                                    |               |         |            |           |
|       |          |                           |                                    |               |         |            |           |
|       |          |                           |                                    |               |         |            |           |
|       |          |                           |                                    |               |         |            |           |
|       |          |                           |                                    |               |         |            |           |
| Hinzu | fügen    | Löschen Ändern            |                                    |               |         |            |           |
|       |          |                           |                                    | _             |         |            |           |
|       |          |                           | Sende                              | en            |         |            |           |

Abbildung 8-5 Beschränkung, fester Prozentsatz

### 

- Wenn der Wechselrichter während bestimmter Tageszeiten mit einer angegebenen Maximalleistung betrieben werden muss, fügen Sie die Einstellungsdatensätze basierend auf den Anforderungen vor Ort hinzu.
- Wenn mehrere Zeitpunkte festgelegt sind, läuft der Wechselrichter mit maximaler Leistung bis zum angegebenen Zeitpunkt, der früher als der aktuelle Zeitpunkt des Systems ist und näher an diesem liegt. Wenn Sie zum Beispiel 00:00:00 Uhr und 12:00:00 Uhr über die WebUI hinzufügen und die aktuelle Uhrzeit des Systems 14:30:00 Uhr ist, wird der Wechselrichter mit der für 12:00:00 angegebenen Maximalleistung betrieben.

## 8.2.4 Remote-Planung

Das NMS oder das unabhängige Leistungsanpassungsgerät versendet Planungsbefehle über den Kommunikations-Port, welcher mit Modbus-TCP oder IEC104 funktioniert, ohne dass eine Benutzerkonfiguration oder -bedienung erforderlich ist Der SmartLogger kann automatisch zwischen Verteilungsmodi umschalten und Planungsbefehle versenden.

Wenn **Wirkleistungs-Steuermodus** eingestellt ist auf **Remote-Planung**, empfängt der SmartLogger die Planungsbefehle vom Upstream-NMS, konvertiert diese in gültige, für den Wechselrichter identifizierbare Befehlsdaten und sendet die Daten an alle verbundenen Wechselrichter. Basierend auf dem Prinzip der Präferenz der Remote-Planung, stellt der SmartLogger **Wirkleistungs-Steuermodus** auf **Remote-Planung**, nachdem er einen Planungsbefehl vom Upstream-NMS empfangen hat.

| Wirkleistungssteuerung    | Aktivieren            |
|---------------------------|-----------------------|
| Wirkleistungs-Steuermodus | Remote-Planung •      |
| Zeitplanstrategie         | Strategie 1           |
| Anpassungskoeffizient 1   | 1.000 (0.900 ~ 1.100) |
|                           |                       |
|                           |                       |
|                           |                       |
|                           |                       |
|                           |                       |
|                           |                       |
|                           |                       |

#### Abbildung 8-6 Remote-Planung

## 

Deaktivieren, Strategie 1 und Strategie 2 stehen für Zeitplanstrategie zur Verfügung.

- **Deaktivieren**: Der SmartLogger veranlasst, dass der Wechselrichter unter Volllast betrieben wird und empfängt keine vom NMS gesendeten Planungsbefehle.
- Strategie 1: Planungsrichtlinie für offene Schleifen. Dies bedeutet, dass der SmartLogger den Leistungswert aus der Planung gleichmäßig verteilt und die Durchschnittswerte an alle Wechselrichter sendet, welche dann mit der spezifischen Leistung betrieben werden. Der vom SmartLogger gesendete Einstellungswert ist konstant.
- Strategie 2: Die benutzerdefinierte Funktion steht für einen Standort zur Verfügung.

Anpassungskoeffizient: Der Leistungswert wird an den Wechselrichter gesendet, nachdem er mit dem voreingestellten Koeffizienten multipliziert wurde.

# 8.2.5 AI-Fernsteuerung

Der vom SmartLogger gesendete Fernplanungsbefehl steuert den Wirkleistungsausgang der PV-Anlage im Analogeingangsmodus. Setzen Sie **Wirkleistungs-Steuermodus** auf **AI Fernsteuerung**.

# HINWEIS

Bevor Sie diesen Parameter einstellen, vergewissern Sie sich, dass der SmartLogger mit dem Telecontrol-System verbunden ist.

#### Abbildung 8-7 AI-Fernsteuerung

## 

- Wert Identifikationspräzision gibt die Streuungsschwelle für den Fernplanungsbefehl im Falle einer Wirkleistungsanpassung an, um ein häufiges Senden von Steuerungsbefehlen aufgrund von Messabweichungen zu verhindern. Der zugehörige Wertbereich reicht von 1 % bis 100 %.
- **Kraftwerk Gesamtleistung (Pn)** ist die maximale, zwischen dem PV-Werk und dem Netzbetreiber vereinbarte Leistungskapazität der PV-Anlage. Klären Sie diesen Parameterwert mit dem Stromlieferanten ab und legen Sie den Wert korrekt fest.
- Wenn Blindleistungskomp. eingestellt wurde auf Trockenkontakt-Fernsteuerung, dann steht AI Fernsteuerung nicht zur Verfügung für Wirkleistungsreduzierung.

# 8.3 Blindleistungsanpassung

# HINWEIS

Stellen Sie vor der Einstellung des **Wirkleistungs-Steuermodus** die **Wirkleistungssteuerung** auf **Aktivieren**.

## 8.3.1 Deaktivieren des Blindleistungsausgangs

Wenn die PV-Anlage nicht die Spannung am netzgekoppelten Punkt anpassen oder eine Blindleistungskompensation durchführen muss, kann der Wechselrichter mit reinem Wirkleistungsausgang betrieben werden. Setzen Sie in diesem Fall **Wirkleistungs-Steuermodus** auf **Blindleistungsausgang deaktivieren**.

Abbildung 8-8 Blindleistungsregelung

| Blindleistungskompensierung |                                      |
|-----------------------------|--------------------------------------|
| Blindleistungsregelung      | Aktivieren 🔻                         |
| Blindleistung-Steuermodus   | Blindleistungsausgang deaktivieren 🔻 |
|                             |                                      |
|                             |                                      |
|                             |                                      |
|                             |                                      |
|                             |                                      |
|                             |                                      |
|                             |                                      |
|                             |                                      |
|                             |                                      |
|                             |                                      |
|                             |                                      |
|                             |                                      |
|                             |                                      |
|                             |                                      |
|                             |                                      |
|                             |                                      |
|                             |                                      |
|                             |                                      |
|                             |                                      |
|                             |                                      |
|                             |                                      |
|                             |                                      |
|                             |                                      |
|                             |                                      |
|                             | Senden                               |

# 8.3.2 Fernsteuerung über potenzialfreien Kontakt

## 

- Wenn die Ports von DI1 DI4 in 7.10.7 Ferngesteuertes Herunterfahren über potenzialfreien Kontakt konfiguriert wurden, steht **Trockenkontakt-Fernsteuerung** nicht zur Verfügung.
- Vergewissern Sie sich vor dem Einstellen der Fernsteuerung des potenzialfreien Kontakts, dass der SmartLogger mit dem richtigen Rundsteuerempfänger verbunden ist. Einzelheiten finden Sie unter 4.10 Anschließen des SmartLoggers an einen Rundsteuerempfänger.

Setzen Sie Wirkleistungs-Steuermodus auf Trockenkontakt-Fernsteuerung.

|     |           |           | Blindleistur    | ngsregelung | Aktivieren                   | •     |                      |
|-----|-----------|-----------|-----------------|-------------|------------------------------|-------|----------------------|
|     |           |           | Blindleistung-S | teuermodus  | Trockenkontakt-Fernsteuerung |       |                      |
| Nr. | DI1(GND2) | DI2(GND2) | DI3(GND2)       | DI4(GND2)   | Leistungsfaktor              |       |                      |
| 1   |           |           | 0               |             | (-1.000~-0.800)U[0.800~1     | .000] | Bestätigen Abbrechen |
|     |           |           |                 |             |                              |       |                      |
|     |           |           |                 |             |                              |       |                      |
|     |           |           |                 |             |                              |       |                      |
|     |           |           |                 |             |                              |       |                      |
|     |           |           |                 |             |                              |       |                      |
|     |           |           |                 |             |                              |       |                      |
|     |           |           |                 |             |                              |       |                      |
|     |           |           |                 |             |                              |       |                      |
|     |           |           |                 |             |                              |       |                      |
|     |           |           |                 |             |                              |       |                      |
|     |           |           |                 |             |                              |       |                      |
|     |           |           |                 |             |                              |       |                      |
|     |           |           |                 |             |                              |       |                      |
|     |           |           |                 |             |                              |       |                      |
|     |           |           |                 |             |                              |       |                      |
|     |           |           |                 |             |                              |       |                      |
|     |           |           |                 |             |                              |       |                      |
|     |           |           |                 |             |                              |       |                      |
|     |           |           |                 |             |                              |       |                      |
|     |           |           |                 |             |                              |       |                      |
|     |           |           |                 |             |                              |       |                      |
|     |           |           |                 |             |                              |       |                      |
|     |           |           |                 |             |                              |       |                      |
|     |           |           |                 |             |                              |       |                      |
|     |           |           |                 |             |                              |       |                      |
|     |           |           |                 |             |                              |       |                      |
|     |           |           |                 |             |                              |       |                      |

Abbildung 8-9 Fernsteuerung über potenzialfreien Kontakt

### 

- Es werden maximal 16 Pegel für die Leistungsfaktoren unterstützt.
- "<sup>v</sup>" weist auf einen niedrigen Pegel hin. Wenn ein Kabel an GND2 angeschlossen wird, fungieren die vier DI-Ports des SmartLoggers als Ports mit einem niedrigen Pegel. Wenn dieses nicht angeschlossen ist, fungieren die Ports als Ports mit einem hohen Pegel.
- Der Statuskombination von DI1(GND2) DI4(GND2) sollte sich voneinander unterscheiden. Andernfalls tritt ein abnormes Befehls-Parsing ein.
- Wenn das tatsächliche Eingangs-DI-Signal nicht mit dem auf der WebUI konfigurierten Signal übereinstimmt, verhindert der SmartLogger, dass der SUN2000 Blindleistung generiert und Anormaler Blindleistungszeitplan -Alarm wird erzeugt.
- Wenn Wirkleistungsreduzierung eingestellt wurde auf AI Fernsteuerung, dann steht Trockenkontakt-Fernsteuerung nicht zur Verfügung für Blindleistungskomp.

## 8.3.3 Blindleistungs-Feststeuerung

Wenn die PV-Anlage die angegebene konstante Blindleistung innerhalb des Leistungsfaktorbereichs am netzgekoppelten Punkt erzeugen muss, stellen Sie **Wirkleistungs-Steuermodus** auf **Blindleistungs-Feststeuerung**.

|     | Blindleistungsregelung    | Aktivieren                                             | •                |                      |
|-----|---------------------------|--------------------------------------------------------|------------------|----------------------|
|     | Blindleistung-Steuermodus | Slindleistung-Steuermodus Blindleistungs-Feststeuerung |                  |                      |
| Nr. | Startzeit                 | Blindleistung(k)                                       | Var)             |                      |
| 1   | 00:00:00                  | 0.0                                                    |                  |                      |
| 2   | 12:00:00 (HH:MM:SS)       | 10.0                                                   | (-1008.0~1008.0) | Bestätigen Abbrechen |
|     |                           |                                                        |                  |                      |

#### Abbildung 8-10 Blindleistungs-Feststeuerung

## 

- Wenn der Wechselrichter während bestimmter Tageszeiten mit einer angegebenen Maximalleistung betrieben werden muss, fügen Sie die Einstellungsdatensätze basierend auf den Anforderungen vor Ort hinzu.
- Der für Blindleistung angegebene Bereich wird für den Netzcode und das Modell benötigt.
- Wenn mehrere Zeitpunkte festgelegt sind, läuft der Wechselrichter mit maximaler Leistung bis zum angegebenen Zeitpunkt, der früher als der aktuelle Zeitpunkt des Systems ist und näher an diesem liegt. Wenn Sie zum Beispiel 00:00:00 Uhr und 12:00:00 Uhr über die WebUI hinzufügen und die aktuelle Uhrzeit des Systems 14:30:00 Uhr ist, wird der Wechselrichter mit der für 12:00:00 angegebenen Maximalleistung betrieben.

# 8.3.4 Leistungsfaktor-Feststeuerung

Wenn die PV-Anlage einen konstanten Leistungsfaktor am netzgekoppelten Punkt erzeugen muss und der Wechselrichter die Blindleistung in Echtzeit auf Basis des voreingestellten Leistungsfaktors anpassen muss, stellen Sie **Wirkleistungs-Steuermodus** auf **Leistungsfaktor-Feststeuerung**.

| Blindl | eistungsl | kompensierung             |                               |                               |            |           |
|--------|-----------|---------------------------|-------------------------------|-------------------------------|------------|-----------|
|        |           | Blindleistungsregelung    | Aktivieren                    | •                             |            |           |
|        |           | Blindleistung-Steuermodus | Leistungsfaktor-Feststeuerung | •                             |            |           |
|        | Nr.       | Startzeit                 | Leistungsfaktor               |                               |            |           |
|        | 1         | 00:00:00                  | 0.890                         |                               |            |           |
|        | 2         | 12:00:00 (HH:MM:SS)       | 0.950                         | (-1.000~-0.800]U[0.800~1.000] | Bestätigen | Abbrechen |
| Hinzu  | fügen     | Löschen Åndern            |                               |                               |            |           |
|        |           |                           |                               |                               |            |           |

Abbildung 8-11 Leistungsfaktor-Feststeuerung

## 

- Wenn der Wechselrichter während bestimmter Tageszeiten mit einem angegebenen Leistungsfaktor betrieben werden muss, fügen Sie Einstellungsdatensätze basierend auf den Anforderungen vor Ort hinzu.
- Wenn mehrere Zeitpunkte festgelegt sind, läuft der Wechselrichter mit maximaler Leistung bis zum angegebenen Zeitpunkt, der früher als der aktuelle Zeitpunkt des Systems ist und näher an diesem liegt. Wenn Sie zum Beispiel 00:00:00 Uhr und 12:00:00 Uhr über die WebUI hinzufügen und die aktuelle Uhrzeit des Systems 14:30:00 Uhr ist, wird der Wechselrichter mit der für 12:00:00 angegebenen Maximalleistung betrieben.

# 8.3.5 Q-U-Kennlinie

Wenn Sie den SmartLogger nicht für das Senden von Blindleistungs-Steuerungsbefehlen benötigen, können Sie alternativ die Kennlinie auf dem SmartLogger konfigurieren. Der SmartLogger liefert die konfigurierten Werte für die Kennlinie des Wechselrichters, welcher dann in Übereinstimmung mit der Konfiguration betrieben wird. Der SmartLogger passt die Werte nicht mehr an.

# HINWEIS

Konfigurieren Sie die Kennlinie unter Anleitung von Fachkräften, um sicherzustellen, dass der SUN2000 ordnungsgemäß funktioniert.

Der Steuermodus für die Q-U-Kennlinie dient zur dynamischen Anpassung des Q/S-Verhältnisses zwischen Ausgangsblindleistung und Scheinleistung entsprechend dem Verhältnis U/Un (%) zwischen der tatsächlichen Netzspannung und der Netznennspannung.

Setzen Sie Wirkleistungs-Steuermodus auf Q-U-Kennlinie.

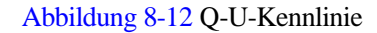

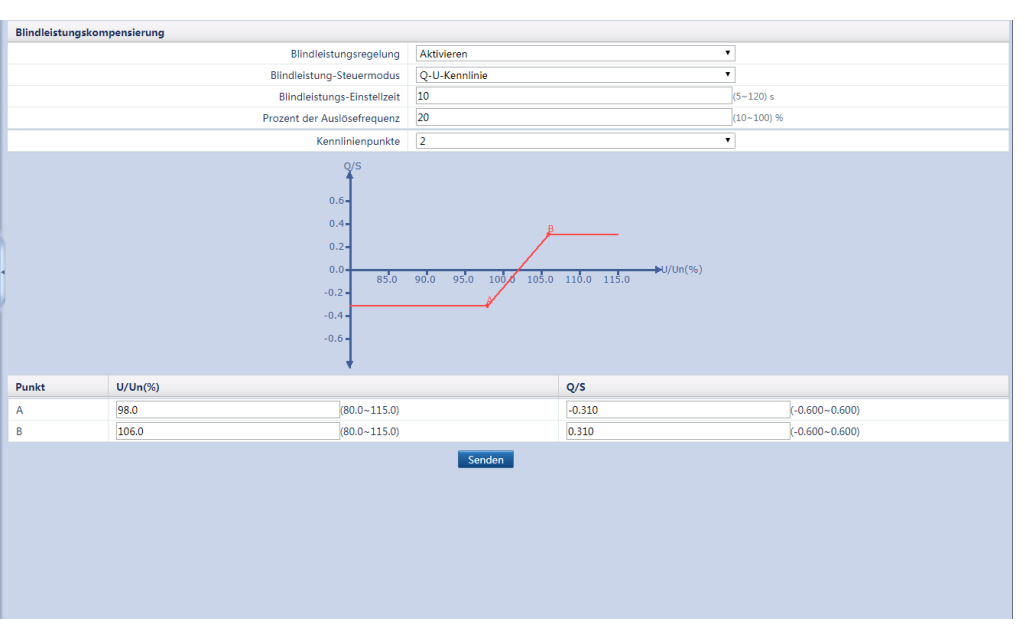

- Vergewissern Sie sich bei der Konfiguration der Kurve, dass der Wert U/Un(%) eines Punktes größer als der Wert U/Un(%) des vorherigen Punktes ist. Andernfalls wird die Meldung Ungültige Eingabe. angezeigt.
- Die Q-U-Kennlinie unterstützt maximal 10 gültige Punkte.
- **Blindleistungs-Einstellzeit** ermöglicht Ihnen, das Wechselintervall der Blindleistung für einen netzgekoppelten Punkt zu steuern.
- Nachdem sie **Prozent der Auslösefrequenz** unter einem bestimmten Netzcode eingestellt haben, wird die Kennlinie erst wirksam, wenn die tatsächliche Ausgangswirkleistung des Wechselrichters größer als der voreingestellte Wert ist.

# 8.3.6 cos(Phi)-P/Pn-Kennlinie

Wenn Sie den SmartLogger nicht für das Senden von Blindleistungs-Steuerungsbefehlen benötigen, können Sie alternativ die Kennlinie auf dem SmartLogger konfigurieren. Der SmartLogger liefert die konfigurierten Werte für die Kennlinie des Wechselrichters, welcher dann in Übereinstimmung mit der Konfiguration betrieben wird. Der SmartLogger passt die Werte nicht mehr an.

# HINWEIS

Konfigurieren Sie die Kennlinie unter Anleitung von Fachkräften, um sicherzustellen, dass der SUN2000 ordnungsgemäß funktioniert.

Der Steuermodus für die cos(Phi)-P/Pn-Kennlinie dient zur dynamischen Anpassung des Leistungsfaktors cos(Phi) entsprechend der P/Pn (%), basierend auf der BDEW-Norm VDE-AR-N 4105.

Setzen Sie Wirkleistungs-Steuermodus auf cos(Phi)-P/Pn-Kennlinie.

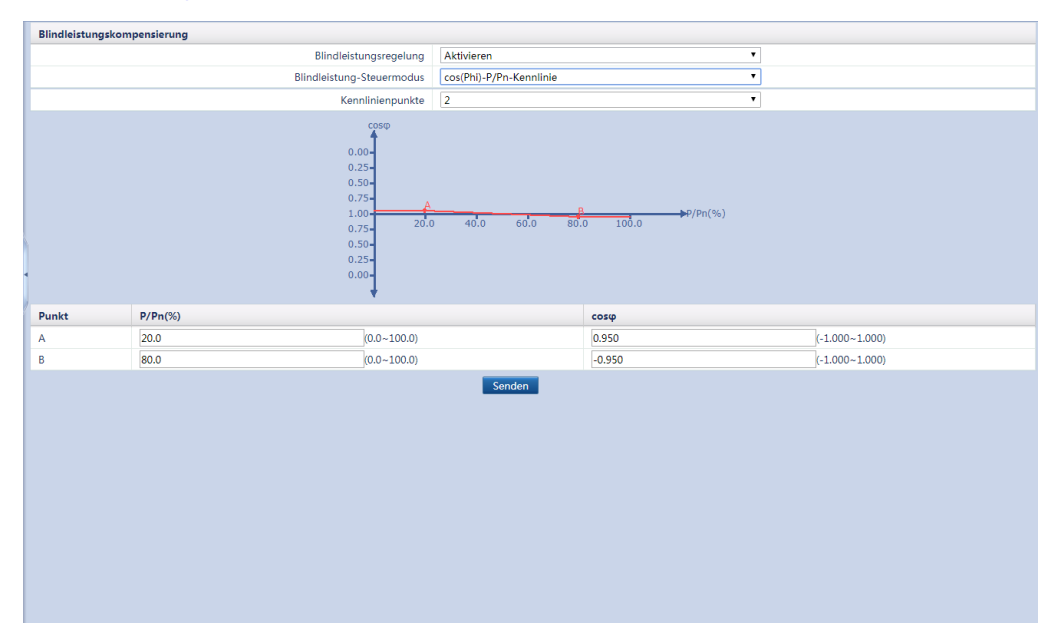

#### Abbildung 8-13 cos(Phi)-P/Pn-Kennlinie

- Vergewissern Sie sich beim Einstellen der Kurve, dass der Wert P/Pn(%) eines Punktes größer als der Wert P/Pn(%) des vorherigen Punktes ist. Andernfalls wird die Meldung Ungültige Eingabe. angezeigt.
- Die cos(phi)-P/PN-Kennlinie kann maximal 10 gültige Punkte unterstützen.

# 8.3.7 Q-U-Hysteresekurve (CEI0-16)

Wenn Sie den SmartLogger nicht für das Senden von Blindleistungs-Steuerungsbefehlen benötigen, können Sie alternativ die Kennlinie auf dem SmartLogger konfigurieren. Der SmartLogger liefert die konfigurierten Werte für die Kennlinie des Wechselrichters, welcher dann in Übereinstimmung mit der Konfiguration betrieben wird. Der SmartLogger passt die Werte nicht mehr an.

# HINWEIS

Konfigurieren Sie die Kennlinie unter Anleitung von Fachkräften, um sicherzustellen, dass der SUN2000 ordnungsgemäß funktioniert.

Der Steuermodus für die Q-U-Hysteresekurve (CEI0-16) ist die CEI0-16-Version der Q-U-Kennlinie in der italienischen Norm. Er passt die Ausgangsblindleistung des Wechselrichters gemäß dem Verhältnis zwischen der tatsächlichen Spannung und der Nennspannung dynamisch an. Der Endwert sollte in der Form Q/S vorliegen.

Setzen Sie Wirkleistungs-Steuermodus auf Q-U-Hysteresekurve (CEI0-16).

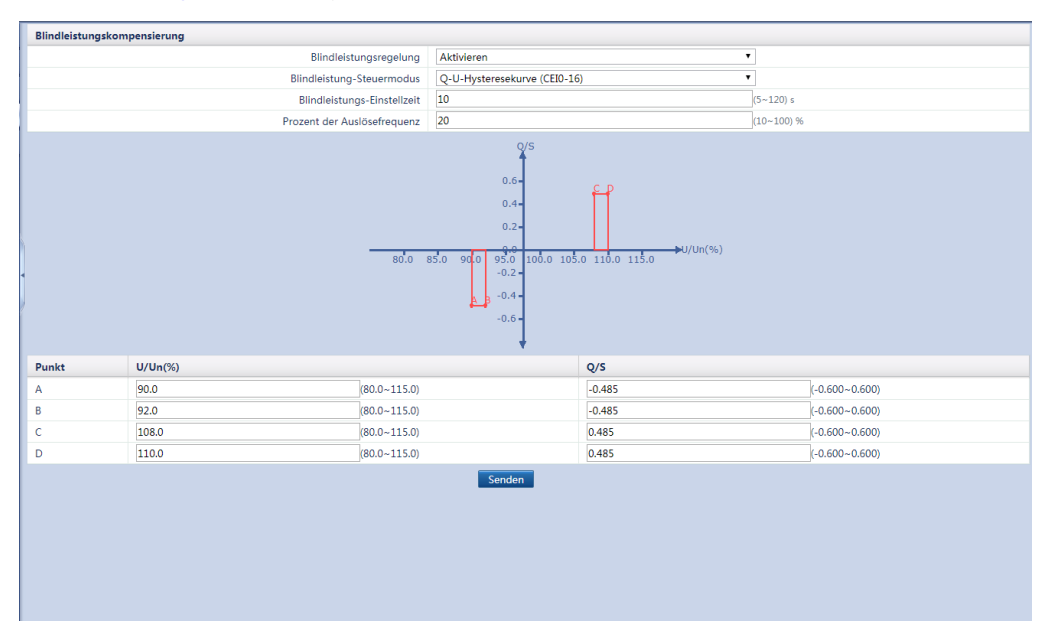

#### Abbildung 8-14 Q-U-Hysteresekurve (CEI0-16)

### 

- Vergewissern Sie sich bei der Konfiguration der Kurve, dass der Wert U/Un(%) eines Punktes größer als der Wert U/Un(%) des vorherigen Punktes ist. Andernfalls wird die Meldung Ungültige Eingabe. angezeigt.
- Vergewissern Sie sich bei der Konfiguration der Kurve, dass die Werte von A und B für Q/S übereinstimmen und in Folge eingestellt sind und dass die Werte von C und D übereinstimmen und in Folge eingestellt sind. Andernfalls wird die Meldung Ungültige Eingabe. angezeigt.
- Nachdem sie **Prozent der Auslösefrequenz** unter einem bestimmten Netzcode eingestellt haben, wird die Kennlinie erst wirksam, wenn die tatsächliche Ausgangswirkleistung des Wechselrichters größer als der voreingestellte Wert ist.

## 8.3.8 Remote-Planung

Das NMS oder das unabhängige Leistungsanpassungsgerät versendet Planungsbefehle über den Kommunikations-Port, welcher mit Modbus-TCP oder IEC104 funktioniert, ohne dass eine Benutzerkonfiguration oder -bedienung erforderlich ist Der SmartLogger kann automatisch zwischen Verteilungsmodi umschalten und Planungsbefehle versenden.

Wenn **Blindleistung-Steuermodus** eingestellt ist auf **Remote-Planung**, empfängt der SmartLogger die Planungsbefehle vom Upstream-NMS, konvertiert diese in gültige, für den Wechselrichter identifizierbare Befehlsdaten und sendet die Daten an alle angeschlossenen Wechselrichter. Basierend auf dem Prinzip der Präferenz der Remote-Planung, stellt der SmartLogger **Blindleistung-Steuermodus** auf **Remote-Planung**, nachdem er einen Planungsbefehl vom Upstream-NMS empfangen hat. Abbildung 8-15 Remote-Planung

| Blindleistungskompensierung |                  |
|-----------------------------|------------------|
| Blindleistungsregelung      | Aktivieren 🔻     |
| Blindleistung-Steuermodus   | Remote-Planung 🔻 |
|                             |                  |
|                             |                  |
|                             |                  |
|                             |                  |
|                             |                  |
|                             |                  |
|                             |                  |
|                             |                  |
| •                           |                  |
|                             |                  |
|                             |                  |
|                             |                  |
|                             |                  |
|                             |                  |
|                             |                  |
|                             |                  |
|                             |                  |
|                             |                  |
|                             |                  |
|                             |                  |
|                             |                  |
|                             |                  |
|                             |                  |
|                             |                  |
|                             |                  |

# 8.3.9 AI/DI-Fernsteuerung

Der vom SmartLogger gesendete Fernplanungsbefehl steuert den Blindleistungsausgang der PV-Anlage im Analogeingangsmodus. Setzen Sie **Blindleistung-Steuermodus** auf **AI/DI Fernsteuerung**.

# HINWEIS

Bevor Sie diesen Parameter einstellen, vergewissern Sie sich, dass der SmartLogger mit dem Telecontrol-System verbunden ist.

#### Abbildung 8-16 AI/DI-Fernsteuerung

| Blindleistungskompensierung          |                       |    |  |  |  |
|--------------------------------------|-----------------------|----|--|--|--|
| Blindleistungsregelung               | Aktivieren            | ]  |  |  |  |
| Blindleistung-Steuermodus            | AI/DI-Fernsteuerung • | ]  |  |  |  |
| -<br>Kraftwerk Gesamtleistung (Pn)   | 6000                  | kW |  |  |  |
| Werksüberlaststrom (Pmax)            | 6300                  | kW |  |  |  |
| Netzanschlusspkt. Spannungspeg. (Un) | 400.0                 | v  |  |  |  |
| Blind-Steuerparameter                | Einstellung           |    |  |  |  |
| Cos(Phi) direct Q/P-Kurve Q/U-Kurve  |                       |    |  |  |  |
| Eingangs-Port Ablaufmodus            | Nein                  |    |  |  |  |
| Rückmelde-Port Ablaufmodus           | Nein                  |    |  |  |  |
| Eingangs-Port Ablaufanweisung        | Nein                  |    |  |  |  |
| Rückmelde-Port Ablaufanweisung       | Nein                  |    |  |  |  |
|                                      |                       |    |  |  |  |
|                                      | Senden                |    |  |  |  |

## 

- **Kraftwerk Gesamtleistung (Pn)** ist die maximale, zwischen dem PV-Werk und dem Netzbetreiber vereinbarte Leistungskapazität der PV-Anlage. Klären Sie diesen Parameterwert mit dem Stromlieferanten ab und legen Sie den Wert korrekt fest.
- Netzanschlusspkt. Spannungspeg. ist das Spannungsniveau am Verbindungspunkt zwischen der PV-Anlage und dem Stromnetz. Legen Sie diesen Parameter entsprechend dem Stromnetzstatus fest.
- Wenn Wirkleistungsreduzierung eingestellt wurde auf Trockenkontakt-Fernsteuerung, dann steht AI/DI Fernsteuerung nicht zur Verfügung für Blindleistungskomp.

# 8.3.10 Leistungsfaktor der Steuerung mit geschlossenem Regelkreis

# HINWEIS

Vergewissern Sie sich vor der Einstellung der Parameter für den Leistungsfaktor der Steuerung mit geschlossenem Regelkreis, dass der Leistungsmesser mit dem SmartLogger verbunden ist. Einzelheiten finden Sie unter 4.6 Anschließen des SmartLoggers an ein Leistungsmesser.

Setzen Sie Wirkleistungs-Steuermodus auf Leist.fakt.steu. m.geschl. Reg.kr.

| Blindleistungsregelung     Aktivieren       Blindleistung-Steuermodus     Leistfaktsteu. m. geschl. Reg.kr.       Ziel-Leistungsfaktor     0.900       Anpassungszeitraum     2.0       Anpassung von toter Zone     0.005 | lindleistungskompensierung |                                     |               |
|----------------------------------------------------------------------------------------------------|----------------------------|-------------------------------------|---------------|
| Blindleistung-Steuermodus     Leist.fakt.steu. m. geschl. Regkr.       Ziei-Leistungsfaktor     0.900       Anpassungszeitraum     2.0       Anpassung von toter Zone     0.005                                            | Blindleistungsregelung     | Aktivieren                          | •             |
| Ziel-Leistungsfaktor         0.900         0.900-1.000           Anpassungszeitraum         2.0         (1.0-1.00) s           Anpassung von toter Zone         0.005         0.000-1.000                                  | Blindleistung-Steuermodus  | Leist.fakt.steu. m. geschl. Reg.kr. | ٣             |
| Anpassungszeitraum (2.0 (1.0-100) s<br>Anpassung von toter Zone (0.005 (0.000-1.000)                                                                                                    | Ziel-Leistungsfaktor       | 0.900                               | (0.900~1.000) |
| Anpassung von toter Zone 0.005 0.000-1.000                                                                                                    | Anpassungszeitraum         | 2.0                                 | (1.0~10.0) s  |
|                                                                                                    | Anpassung von toter Zone   | 0.005                               | (0.000~1.000) |
|                                                                                                    |                            |                                     |               |
|                                                                                                    |                            |                                     |               |
|                                                                                                    |                            |                                     |               |
|                                                                                                    |                            |                                     |               |
|                                                                                                    |                            |                                     |               |
|                                                                                                    |                            |                                     |               |
|                                                                                                    |                            |                                     |               |
|                                                                                                    |                            |                                     |               |

Abbildung 8-17 Leistungsfaktor der Steuerung mit geschlossenem Regelkreis

- **Ziel-Leistungsfaktor**: gibt den Zielwert für den Einstellungsleistungsfaktor des Leistungsmessers an.
- Anpassungszeitraum: gibt das Intervall zum Versenden von Anpassungsbefehlen durch den SmartLogger an.
- Anpassung von toter Zone: gibt die Genauigkeit des Einstellungsleistungsfaktors an.

#### ANMERKUNG

Der angegebene Wert von **Anpassung von toter Zone** wirkt sich nur dann aus, wenn der Leistungsfaktor für den Leistungsmesser 0,9 überschreitet.

# 9 Wartung

# 9.1 Tägliche Wartung

- Stellen Sie sicher, dass sich der SmartLogger nicht in der Nähe von starken elektromagnetischen Störungen befindet.
- Stellen Sie sicher, dass sich der SmartLogger nicht in der Nähe von Wärmequellen befindet.
- Stellen Sie sicher, dass die Belüftungslöcher nicht blockiert sind.
- Säubern Sie den SmartLogger regelmäßig von Verschmutzungen und Staub.
- Stellen Sie sicher, dass die Kabel in regelmäßigen Abständen fest angebracht sind.

# 9.2 Fehlerbehebung

In diesem Abschnitt werden die gängigen Fehler beim SmartLogger sowie die Maßnahmen zur Fehlerbehebung beschrieben.

| Nr. | Fehlerbesch<br>-reibung                                   | Mögliche Ursache                                                                                                    | Maßnahmen                                                                                                    |
|-----|-----------------------------------------------------------|----------------------------------------------------------------------------------------------------|----------------------------------------------------------------------------------------------------|
| 1   | Der<br>SmartLogger<br>lässt sich<br>nicht<br>einschalten. | <ol> <li>Die DC-Ausgangsklemme des<br/>Netzsteckers ist nicht mit dem<br/>Power-Anschluss des<br/>SmartLoggers verbunden.</li> <li>Die AC-Eingangsklemme des<br/>Netzsteckers ist nicht mit dem<br/>AC-Netzanschluss verbunden.</li> <li>Der Netzstecker ist defekt.</li> <li>Der SmartLogger ist defekt.</li> </ol> | <ol> <li>Schließen Sie die<br/>DC-Ausgangsklemme des<br/>Netzsteckers am <b>Power</b>-Anschluss des<br/>SmartLoggers an.</li> <li>Schließen Sie die<br/>AC-Eingangsklemme des Netzsteckers<br/>am AC-Netzanschluss an.</li> <li>Tauschen Sie den Netzstecker aus.</li> <li>Wenden Sie sich an den Lieferanten<br/>oder an den Kundendienst von<br/>Huawei.</li> </ol> |
| 2   | Das<br>LC-Display ist<br>ausgeschaltet.                   | <ol> <li>Das LC-Display ist defekt.</li> <li>Der SmartLogger ist defekt.</li> </ol>                                                                                                    | Wenden Sie sich an den Lieferanten oder<br>an den Kundendienst von Huawei.                                                                                                    |

 Tabelle 9-1 Liste der gängigen Fehler

| Nr. | Fehlerbesch<br>-reibung                                        | Mögliche Ursache                                                                                                    | Maßnahmen                                                                                                    |
|-----|----------------------------------------------------------------|----------------------------------------------------------------------------------------------------|----------------------------------------------------------------------------------------------------|
| 3   | Das<br>LC-Display<br>reagiert nicht<br>auf<br>Tastendruck.     | <ol> <li>Die Taste ist defekt.</li> <li>Der SmartLogger ist defekt.</li> </ol>                                                                                                    | Wenden Sie sich an den Lieferanten oder<br>an den Kundendienst von Huawei.                                                                                                    |
| 4   | Es kann nicht<br>nach Geräten<br>gesucht<br>werden.            | <ol> <li>Die COM-Ports sind an kein Gerät<br/>angeschlossen oder die Kabel sind<br/>locker, getrennt oder umgekehrt<br/>angeschlossen.</li> <li>Die COM-Parameter für den<br/>RS485-Port sind falsch.</li> <li>Es wurde kein EMI manuell<br/>hinzugefügt.</li> <li>Die COM-Parameter für das EMI<br/>sind falsch.</li> <li>Die Adresse des Wechselrichters liegt<br/>nicht innerhalb des<br/>Suchadressensegments, das für den<br/>SmartLogger festgelegt ist.</li> </ol> | <ol> <li>Prüfen Sie den Anschluss des<br/>RS485-Kommunikationskabels.<br/>Schließen Sie das Kabel richtig an,<br/>wenn es locker, nicht angeschlossen<br/>oder umgekehrt angeschlossen ist.</li> <li>Stellen Sie die RS485<br/>COM-Parameter korrekt ein und<br/>stellen Sie sicher, dass die Baudrate<br/>und die COM-Adresse richtig<br/>eingestellt sind.</li> <li>Fügen Sie das EMI manuell hinzu.</li> <li>Legen Sie die EMI-Parameter richtig<br/>fest</li> <li>Legen Sie die Adresse des<br/>Wechselrichters so fest, dass sie sich<br/>innerhalb des Suchadressensegments,<br/>das für den SmartLogger festgelegt ist,<br/>befindet.</li> </ol> |
| 5   | Der<br>Gerätestatus<br>am<br>SmartLogger<br>ist<br>"Getrennt". | <ol> <li>Das Kabel zwischen dem Gerät und<br/>dem SmartLogger ist locker oder<br/>abgezogen.</li> <li>Das Gerät ist ausgeschaltet.</li> <li>Die Baudrate oder RS485-Adresse<br/>des Geräts wurde geändert.</li> <li>Das Gerät wurde ausgetauscht.</li> </ol>                                                                                                    | <ol> <li>Stellen Sie sicher, dass das Kabel<br/>zwischen dem Gerät und dem<br/>SmartLogger korrekt angeschlossen ist<br/>und fest sitzt.</li> <li>Schalten Sie das Gerät ein.</li> <li>Überprüfen Sie die Baudrate oder<br/>RS485-Adresse des Geräts.</li> <li>Wenn das Gerät ausgetauscht wurde,<br/>suchen Sie nach dem Gerät oder fügen<br/>Sie es manuell hinzu.</li> </ol>                                                                                                    |
| 6   | Das EMI<br>kann nicht<br>hinzugefügt<br>werden.                | <ol> <li>Das RS485 COM-Kabel zwischen<br/>dem EMI und dem SmartLogger ist<br/>nicht ordnungsgemäß angeschlossen<br/>oder das RS485 COM-Kabel ist<br/>locker oder abgezogen.</li> <li>Das EMI ist ausgeschaltet.</li> <li>Die Baudrate des EMI stimmt nicht<br/>mit der des SmartLoggers überein.</li> <li>Die Parametereinstellungen des EMI<br/>sind falsch.</li> </ol>                                                                                                  | <ol> <li>Stellen Sie sicher, dass das RS485<br/>COM-Kabel ordnungsgemäß<br/>angeschlossen ist und fest sitzt.</li> <li>Schalten Sie das EMI ein.</li> <li>Überprüfen Sie die Baudrate des EMI.</li> <li>Melden Sie sich bei der WebUI an und<br/>überprüfen Sie die<br/>Parametereinstellungen des EMI.</li> </ol>                                                                                                    |

| Nr. | Fehlerbesch<br>-reibung                                                              | Mögliche Ursache                                                                                                    | Maßnahmen                                                                                                    |
|-----|--------------------------------------------------------------------------------------|----------------------------------------------------------------------------------------------------|----------------------------------------------------------------------------------------------------|
| 7   | Der<br>SmartLogger<br>kann nicht<br>mit dem<br>NetEco im<br>PC<br>kommunizier<br>en. | <ol> <li>Der SmartLogger ist nicht mit dem<br/>PC verbunden oder das Kabel<br/>zwischen dem SmartLogger und dem<br/>PC ist locker oder abgezogen.</li> <li>Die Ethernet-Parameter wurden nicht<br/>korrekt festgelegt.</li> <li>Die NetEco-Parameter wurden nicht<br/>korrekt festgelegt.</li> </ol> | <ol> <li>Stellen Sie sicher, dass das Kabel<br/>zwischen dem SmartLogger und dem<br/>PC korrekt angeschlossen ist und fest<br/>sitzt.</li> <li>Überprüfen Sie die<br/>Ethernet-Parameter.</li> <li>Überprüfen Sie die NetEco-Parameter.</li> </ol> |
| 8   | Es können<br>keine E-Mails<br>empfangen<br>werden.                                   | <ol> <li>Der SmartLogger kann nicht mit dem<br/>E-Mail-Server kommunizieren.</li> <li>Die Ethernet-Parameter wurden nicht<br/>korrekt festgelegt.</li> <li>Die E-Mail-Parameter wurden nicht<br/>korrekt festgelegt.</li> </ol>                                                                      | <ol> <li>Überprüfen Sie die Kommunikation<br/>zwischen dem SmartLogger und dem<br/>E-Mail-Server.</li> <li>Überprüfen Sie die<br/>Ethernet-Parameter.</li> <li>Überprüfen Sie die E-Mail-Parameter.</li> </ol>                                     |

# 9.3 Alarme

In diesem Abschnitt werden die gängigen Fehler beim SmartLogger sowie die Maßnahmen zur Fehlerbehebung beschrieben.

#### Tabelle 9-2 Alarme

| Alarm-<br>ID | Alarm                   | Schwere<br>grad des<br>Alarms | Alarm-<br>Sub-ID | Ursachen                                                                                                    | Maßnahme                                                                                                    |
|--------------|-------------------------|-------------------------------|------------------|----------------------------------------------------------------------------------------------------|----------------------------------------------------------------------------------------------------|
| 1100         | Anormale<br>P-Steuerung | Schwerw<br>iegend             | 1                | Im<br>AI-Fernbedien<br>ung-Wirkleistun<br>gsmodus<br>empfängt der<br>AI-Port Ströme<br>außerhalb des<br>Konfigurationsb<br>ereichs. | <ol> <li>Prüfen Sie auf dem ADAM4117 die<br/>Kabelverbindung des Ports, der der<br/>AI-Nummer entspricht. Schließen Sie<br/>das Kabel neu an und sichern Sie es,<br/>wenn es lose oder falsch herum<br/>angeschlossen wurde.</li> <li>Rufen Sie die<br/>Wirkleistungs-Konfigurationsseite für<br/>AI-Fernbedienung auf, und überprüfen<br/>Sie, ob die Start- und<br/>Endstrombereiche der AI die<br/>Anforderungen des Stromlieferanten<br/>erfüllen.</li> <li>Rufen Sie die Seite Erw. AnschlEinst<br/>auf, und überprüfen Sie, ob die aktuelle<br/>Konfiguration der AI-Nummer der<br/>aktuellen Spezifikation des<br/>ADAM4117 entspricht.</li> <li>Wenden Sie sich an den<br/>Stromlieferanten, um zu überprüfen, ob<br/>die gesendeten Befehlsdaten korrekt sind.</li> </ol> |

| Alarm-<br>ID | Alarm | Schwere<br>grad des<br>Alarms | Alarm-<br>Sub-ID | Ursachen                                                                                                    | Maßnahme                                                                                                    |
|--------------|-------|-------------------------------|------------------|----------------------------------------------------------------------------------------------------|----------------------------------------------------------------------------------------------------|
|              |       |                               | 2                | Im<br>AI-Fernbedien<br>ung-Blindleistu<br>ngsmodus<br>können die<br>Befehlsdaten<br>des AI-Ports<br>aufgrund von<br>ADAM-Fehlern,<br>Netzabschaltung<br>en oder<br>anormalen<br>Zwischenleitung<br>en nicht gelesen<br>werden.                | <ol> <li>Überprüfen Sie, ob die<br/>Kommunikationskabel-Verbindung<br/>zwischen ADAM4117 und<br/>SmartLogger korrekt ist, ob die<br/>RS485-Adresse mit den Adressen<br/>anderer Geräte in Konflikt steht, ob die<br/>Baudrate der für den entsprechenden<br/>SmartLogger-Port festgelegten<br/>Baudrate entspricht.</li> <li>Überprüfen Sie, ob die<br/>Hilfsstromquelle für den ADAM4117<br/>normal ist.</li> </ol>                                                                                                    |
|              |       |                               | 3                | Im<br>AI-Fernbedien<br>ung-Wirkleistun<br>gsmodus<br>können die<br>Rückmeldungsbef<br>ehlsdaten des<br>AO-Ports<br>aufgrund von<br>ADAM-Fehlern,<br>Netzabschaltung<br>en oder<br>anormalen<br>Zwischenleitung<br>en nicht gelesen<br>werden. | <ol> <li>Überprüfen Sie, ob die<br/>Kommunikationskabel-Verbindung<br/>zwischen ADAM4024 und<br/>SmartLogger korrekt ist, ob die<br/>RS485-Adresse mit den Adressen<br/>anderer Geräte in Konflikt steht, ob die<br/>Baudrate der für den entsprechenden<br/>SmartLogger-Port festgelegten<br/>Baudrate entspricht.</li> <li>Überprüfen Sie, ob die<br/>Hilfsstromquelle für den ADAM4024<br/>normal ist.</li> </ol>                                                                                                    |
|              |       |                               | 4                | Im<br>Wirkleistungsm<br>odus<br><b>Trockenkontak</b><br><b>t-Fernsteuerun</b><br>g lesen die vier<br>DI-Ports<br>Befehle<br>außerhalb der<br>Konfiguration.                                                                                   | <ol> <li>Überprüfen Sie, ob die<br/>Kabelverbindungen zu den DI-Ports<br/>ordnungsgemäß sind.</li> <li>Rufen Sie die<br/>Wirkleistungs-Konfigurationsseite für<br/>Fernbedienungs-leistungsfaktor auf,<br/>und überprüfen Sie die<br/>Zuordnungstabelle der aktuellen<br/>Konfiguration des DI-Signals. Wenden<br/>Sie sich an den Stromlieferanten, um<br/>die Kombinationskonfigurationen in<br/>der Zuordnungstabelle auf<br/>Vollständigkeit zu überprüfen, und<br/>stellen Sie außerdem sicher, dass die<br/>Konfigurationen die Anforderungen<br/>des Stromlieferanten erfüllen</li> </ol> |

| Alarm-<br>ID | Alarm                   | Schwere<br>grad des<br>Alarms | Alarm-<br>Sub-ID | Ursachen                                                                                                    | Maßnahme                                                                                                    |
|--------------|-------------------------|-------------------------------|------------------|----------------------------------------------------------------------------------------------------|----------------------------------------------------------------------------------------------------|
| 1101         | Anormale<br>Q-Steuerung | Schwerw<br>iegend             | 1                | Im<br>AI-Fernbedien<br>ung-Blindleistu<br>ngsmodus<br>empfängt der<br>AI-Port Ströme<br>außerhalb des<br>Konfigurationsb<br>ereichs.                                                                                           | <ol> <li>Prüfen Sie auf dem ADAM4117 die<br/>Kabelverbindung des Ports, der der<br/>AI-Nummer entspricht. Schließen Sie<br/>das Kabel neu an und sichern Sie es,<br/>wenn es lose oder falsch herum<br/>angeschlossen wurde.</li> <li>Rufen Sie die<br/>Blindleistungs-Konfigurationsseite für<br/>AI-Fernbedienung auf, und überprüfen<br/>Sie, ob die Start- und<br/>Endstrombereiche der AI die<br/>Anforderungen des Stromlieferanten<br/>erfüllen.</li> <li>Rufen Sie die Seite Erw. AnschlEinst<br/>auf, und überprüfen Sie, ob die aktuelle<br/>Konfiguration der AI-Nummer der<br/>aktuellen Spezifikation des<br/>ADAM4117 entspricht.</li> <li>Wenden Sie sich an den<br/>Stromlieferanten, um zu überprüfen, ob<br/>die gesendeten Befehlsdaten korrekt sind.</li> </ol> |
|              |                         |                               | 2                | Im<br>AI-Fernbedien<br>ung-Blindleistu<br>ngsmodus<br>können die<br>Befehlsdaten<br>des AI-Ports<br>aufgrund von<br>ADAM-Fehlern,<br>Netzabschaltung<br>en oder<br>anormalen<br>Zwischenleitung<br>en nicht gelesen<br>werden. | <ol> <li>Überprüfen Sie, ob die<br/>Kommunikationskabel-Verbindung<br/>zwischen ADAM4117 und<br/>SmartLogger korrekt ist, ob die<br/>RS485-Adresse mit den Adressen<br/>anderer Geräte in Konflikt steht, ob die<br/>Baudrate der für den entsprechenden<br/>SmartLogger-Port festgelegten<br/>Baudrate entspricht.</li> <li>Überprüfen Sie, ob die<br/>Hilfsstromquelle für den ADAM4117<br/>normal ist.</li> </ol>                                                                                                    |

| Alarm-<br>ID | Alarm                            | Schwere<br>grad des<br>Alarms                                                                                                    | Alarm-<br>Sub-ID                                                                                                    | Ursachen                                                                                                    | Maßnahme                                                                                                    |
|--------------|----------------------------------|----------------------------------------------------------------------------------------------------|----------------------------------------------------------------------------------------------------|----------------------------------------------------------------------------------------------------|----------------------------------------------------------------------------------------------------|
|              |                                  | 3                                                                                                    | Im<br>AI/DI-Fernbedi<br>enung-Blindleis<br>tungsmodus<br>können die<br>Befehlsdaten<br>des AO-Ports<br>aufgrund von<br>ADAM-Fehlern,<br>Netzabschaltung<br>en oder<br>anormalen<br>Zwischenleitung<br>en nicht gelesen<br>werden.                                                                                                    | <ol> <li>Überprüfen Sie, ob die<br/>Kommunikationskabel-Verbindung<br/>zwischen ADAM4024 und<br/>SmartLogger korrekt ist, ob die<br/>RS485-Adresse mit den Adressen<br/>anderer Geräte in Konflikt steht, ob die<br/>Baudrate der für den entsprechenden<br/>SmartLogger-Port festgelegten<br/>Baudrate entspricht.</li> <li>Überprüfen Sie, ob die<br/>Hilfsstromquelle für den ADAM4024<br/>normal ist.</li> </ol> |                                                                                                    |
|              |                                  | Im<br>Fernbedienungs<br>-leistungsfaktor<br>-Blindleistungs<br>modus lesen die<br>vier DI-Ports<br>Befehle<br>außerhalb der<br>Konfiguration. | <ol> <li>Überprüfen Sie, ob die<br/>Kabelverbindungen zu den DI-Ports<br/>ordnungsgemäß sind.</li> <li>Rufen Sie die<br/>Blindleistungs-Konfigurationsseite für<br/>Fernbedienungs-leistungsfaktor auf,<br/>und überprüfen Sie die<br/>Zuordnungstabelle der aktuellen<br/>Konfiguration des DI-Signals. Wenden<br/>Sie sich an den Stromlieferanten, um<br/>die Kombinationskonfigurationen in<br/>der Zuordnungstabelle auf<br/>Vollständigkeit zu überprüfen, und<br/>stellen Sie außerdem sicher, dass die<br/>Konfigurationen die Anforderungen<br/>des Stromlieferanten erfüllen.</li> </ol> |                                                                                                    |                                                                                                    |
| 1102         | Anormale<br>Messgerät-<br>edaten | Schwerw<br>iegend                                                                                                    | 1                                                                                                    | Der<br>Leistungsmesser<br>kann aufgrund<br>von<br>ADAM-Fehlern,<br>Netzabschaltung<br>en oder<br>anormalen<br>Zwischenleitung<br>en keine<br>ordnungsgemäß<br>en<br>Rückmeldungssi<br>gnale an ein<br>Drittanbieter-Ve<br>rteilungsgerät<br>senden.                                                                                                    | <ol> <li>Überprüfen Sie, ob die<br/>Kommunikationskabel-Verbindung<br/>zwischen ADAM4024 und<br/>SmartLogger korrekt ist, ob die<br/>RS485-Adresse mit den Adressen<br/>anderer Geräte in Konflikt steht, ob die<br/>Baudrate der für den entsprechenden<br/>SmartLogger-Port festgelegten<br/>Baudrate entspricht.</li> <li>Überprüfen Sie, ob die<br/>Hilfsstromquelle für den ADAM4024<br/>normal ist.</li> </ol> |

| Alarm-<br>ID | Alarm                              | Schwere<br>grad des<br>Alarms | Alarm-<br>Sub-ID | Ursachen                                                                                                    | Maßnahme                                                                                                    |
|--------------|------------------------------------|-------------------------------|------------------|----------------------------------------------------------------------------------------------------|----------------------------------------------------------------------------------------------------|
| 1103         | Leistungs-s<br>chalter<br>getrennt | Schwerw<br>iegend             | 1                | Der allgemeine<br>Wechselstromkr<br>eis-Leistungssch<br>utzschalter am<br>netzgebundenen<br>Punkt ist<br>ausgeschaltet. | Überprüfen Sie, ob die Trennung des<br>Leistungsschutzschalters zum normalen<br>Betrieb gehört. Wenden Sie sich<br>anderenfalls an den Servicetechniker, um<br>die Verbindung wiederherzustellen. |

# **10** Entsorgung des SmartLoggers

Wenn die Lebensdauer des SmartLoggers beendet ist, entsorgen Sie den SmartLogger gemäß den lokalen Bestimmungen zur Entsorgung von elektronischen Altgeräten.

# **11** Technische Daten

## Geräteverwaltung

| Technische Daten                      | SmartLogger1000                |
|---------------------------------------|--------------------------------|
| Anzahl der verwalteten Geräte         | 80                             |
| Kommunikationsmodus                   | Drei RS485-Anschlüssen         |
| Der maximale<br>Kommunikationsabstand | RS485: 1000 m; Ethernet: 100 m |

## Display

| Technische Daten | SmartLogger1000   |
|------------------|-------------------|
| Das LC-Display   | 3,5-Zoll-LCD      |
| LED              | Drei LED-Anzeigen |
| Web              | Eingebettet       |

### **Allgemeine Parameter**

| Technische Daten        | SmartLogger1000                                                        |
|-------------------------|------------------------------------------------------------------------|
| Stromversorgung         | 90 V AC bis 270 V AC, 50 Hz/60 Hz                                      |
| Stromverbrauch          | Normal: 3 W; Maximum: 7 W                                              |
| Speicherkapazität       | Speichert historische Wechselrichter-Leistungsdaten des letzten Monats |
| Sprache                 | Englisch, Chinesisch, Deutsch, Italienisch,<br>Japanisch, Französisch  |
| Abmessungen (B x H x T) | 225 mm x 140 mm x 50 mm                                                |
| Gewicht                 | 500 g                                                                  |

| Technische Daten                                   | SmartLogger1000                                                                 |
|----------------------------------------------------|---------------------------------------------------------------------------------|
| Betriebstemperatur                                 | -20°C–60°C                                                                      |
| Relative Luftfeuchtigkeit<br>(nicht kondensierend) | 5%-95%                                                                          |
| Schutzklasse                                       | IP20                                                                            |
| Installationsmodus                                 | Installation an einer Wand, an einem Schreibtisch oder an einer Führungsleiste. |

## Port

| Technische Daten           | SmartLogger1000     |
|----------------------------|---------------------|
| Ethernet                   | 10/100M, Modbus-TCP |
| RS485                      | Modbus-RTU          |
| USB                        | Unterstützt         |
| Digitaler Parametereingang | 4                   |
| Analogeingang              | 2                   |
| Relaisausgang              | 3                   |

# A Benutzerliste des Überwachungsgeräts

| Table A  | 1 Donutzorlisto      | dag Üba | mucchunggggröte |
|----------|----------------------|---------|-----------------|
| Table A- | <b>D</b> enutzernste | des Obe | rwachungsgerals |

| Anmeldemodus | Benutzername         | Anfangskennwort  |
|--------------|----------------------|------------------|
| LCD          | Allg. Benutzer       | 000001           |
|              | Erweit.Benutz.       | 000001           |
|              | Spez. Benutzer       | 000001           |
| WEB          | Allgemeiner Benutzer | Changeme         |
|              | Erweiterter Benutzer | Changeme         |
|              | Spezieller Benutzer  | Changeme         |
| SSH          | root                 | Changeme         |
| NetEco       | emscomm              | /EzFp+2%r6@IxSCv |

# **B** Abkürzungen

| A   |                                                                      |
|-----|----------------------------------------------------------------------|
| AC  | Wechselstrom (Alternating Current)                                   |
| AI  | Analogeingang (Analog Input)                                         |
| AO  | Analogausgang (Analog Output)                                        |
| APP | Applikativ (Application)                                             |
|     |                                                                      |
| C   |                                                                      |
| CCO | Zentrale Steuerung (Central Coordinator)                             |
| СОМ | Kommunikation (Communication)                                        |
|     |                                                                      |
| D   |                                                                      |
| DI  | Digitaleingang (Digital Input)                                       |
| DO  | Digitalausgang (Digital Output)                                      |
|     |                                                                      |
| Ε   |                                                                      |
| EMI | Umgebungsüberwachungsgerät<br>(Environmental Überwachung Instrument) |
| ЕТН | Ethernet                                                             |
| -   |                                                                      |
| L   |                                                                      |
| LED | Lichtemmitierende Diode (Light-emitting Diode)                       |

| P<br>PLC | Kommunikation über Stromkabel (Power<br>Line Communication)                                         |
|----------|----------------------------------------------------------------------------------------------------|
| R        |                                                                                                    |
| RSTP     | Rapid Spanning Tree Protocol                                                                        |
| S        |                                                                                                    |
| SFP      | Small Form Factor Pluggable                                                                         |
| SPD      | Überspannungsschutzgerät (Surge<br>Protective Device)                                               |
| STA      | Station                                                                                             |
| STP      | Spanning Tree Protocol                                                                              |
|          |                                                                                                    |
| W        |                                                                                                    |
| WEEE     | Richtlinie über Elektro- und<br>Elektronik-Altgeräte (Waste Electrical and<br>Electronic Equipment) |